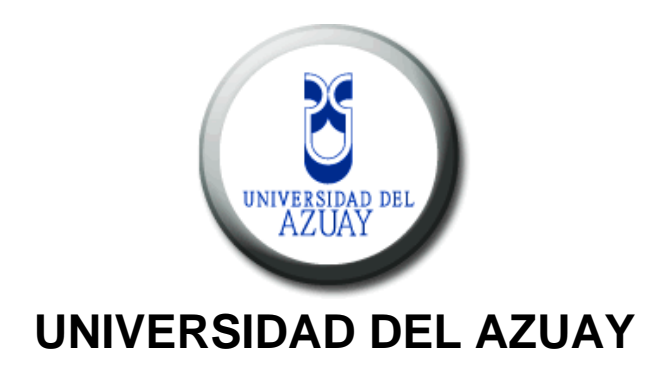

Facultad de Ciencias de la Administración Escuela de Ingeniería de Sistemas

"Elaboración de una aplicación informática para el manejo de inventarios en línea de los computadores administrativos de la Universidad del Azuay"

# Trabajo de graduación previo a la obtención del título de Ingeniera de Sistemas

Autora: Johanna Elizabeth Arias Villavicencio Director: Ing. Oswaldo Merchán

> Cuenca, Ecuador 2008

# Autoría

El autor es el único responsable de los conceptos, conclusiones y observaciones emitidas en la presente MONOGRAFÍA.

Johanna Arias Villavicencio.

#### Dedicatoria

Dedico esta monografía a mi familia que incondicionalmente me brindó apoyo, amor, comprensión y fortaleza para seguir adelante sobre todo en los momentos de dificultad, el esfuerzo puesto en este trabajo también fue suyo pues siempre estuvieron a mi lado guiándome en el camino con sabiduría y cariño.

#### Agradecimientos

Agradezco de todo corazón al personal del Centro de Cómputo de la Universidad por tenderme su mano y darme todo el apoyo y la ayuda que necesité, gracias por darme parte de su tiempo para el desarrollo de esta monografía y permitirme el acceso a todos los recursos.

Agradezco también a las personas que siempre estuvieron presentes y contribuyeron con sus conocimientos para ayudarme a resolver cualquier dificultad que se me presentara, gracias amigos y colegas, gracias JP.

# Índice de Contenidos

| Dedicatoria                                                                | iii  |
|----------------------------------------------------------------------------|------|
| Agradecimientos                                                            | iv   |
| Índice de Contenidos                                                       | v    |
| Resumen                                                                    | viii |
| Abstract                                                                   | ix   |
| Introducción General                                                       | 1    |
| Capitulo I: Análisis de la red Administrativa de la Universidad del Azuay  | 3    |
| Introducción                                                               | 3    |
| 1.1 Estructura de la red de la Universidad del Azuay                       | 3    |
| 1.1.1 Topología                                                            | 3    |
| 1.1.2 Asignación de Direcciones IP                                         | 5    |
| 1.2 Procedimiento usado actualmente para la Administración e Inventario de |      |
| la red                                                                     | 6    |
| Conclusiones                                                               | 8    |
| Capítulo II: Recolección de Información para Inventarios                   | 9    |
| Introducción                                                               | 9    |
| 2.1 Inventarios Automáticos de Red                                         | 9    |
| 2.1.1 Ventajas de Realizar un inventario automático                        | 10   |
| 2.1.2 Implantación y despliegue para un inventario automático de red       | 11   |
| 2.1.3 Ejemplos de software de acceso remoto de control de inventario de    |      |
| PC                                                                         | 13   |
| 2.2 OCS Inventory Next Generation                                          | 14   |
| 2.2.1 Licencia                                                             | 14   |
| 2.2.2 Características Generales                                            | 14   |
| 2.2.3 Tipo de información recolectada por OCS Inventory NG                 | 15   |
| 2.2.4 Arquitectura                                                         | 16   |
| 2.2.5 Operación Interna Global                                             | 17   |
| 2.2.6 Servidor de Administración de OCS Inventory NG                       | 18   |

| 2.2.7 Agente OCS Inventory NG                                                              | 20       |
|--------------------------------------------------------------------------------------------|----------|
| Conclusiones                                                                               | 25       |
|                                                                                            |          |
| Capítulo III: Instalación y configuración del software automático en equipos               |          |
| clientes y servidor                                                                        | 26       |
| Introducción                                                                               | 26       |
| 3.1 Instalación del servidor OCSNG_WIN32_SERVER_1.01                                       | 26       |
| 3.1.1 Instalación y configuración del Servidor OCS con XAMPP                               | 26       |
| 3.1.2 Instalación y configuración del Servidor OCS Inventory 1.0 bajo<br>Windows sin XAMPP | 36       |
| 3.2 Administración del Servidor OCS Inventory NG                                           | 50       |
| 3.2.1 Administración de los parámetros generales de OCS Inventory                          |          |
| NG                                                                                         | 50       |
| 3.2.2 Administración de computadores duplicados                                            | 52       |
| 3.2.3 OCSPackager                                                                          | 54       |
| 3.2.4 IP discovery                                                                         | 54       |
| 3.2.5 Registry Query                                                                       | 54       |
| 3.3 Instalación del agente OCSNG_WIN32_AGENT_1.01                                          | 55       |
| 3.3.1 Instalación del OCSNG_WIN32_AGENT_1.01 por el método                                 |          |
| normal                                                                                     | 55       |
| 3.3.2 Instalación del OCSNG_WIN32_AGENT_1.01 por el método                                 |          |
| Standalone                                                                                 | 60       |
| 3.4 Configuración General del Agente OCS Inventory NG                                      | 63       |
| 3.5 Puesta en ejecución del OCS Inventory para generación y recopilación                   |          |
| automática de información de inventario de la red                                          | 63       |
| 3.6 Análisis de los resultados obtenidos por el software OCS Inventory NG                  | 68       |
| Conclusiones                                                                               | 70       |
| Capítulo IV: CI PI (Cestionnaire Libre de Parc Informatique)                               |          |
|                                                                                            | 71       |
|                                                                                            | - 4      |
| 4.1 Tipo de Administración que provee GLPI                                                 | /1       |
| 4.2 LISTA de Funcionalidades de GLPI                                                       | 72<br>75 |
| 4.3 ASPECTOS I ECNICOS                                                                     | 15       |
|                                                                                            | vi       |

| 4.4 Instalación y configuración del software G.L.P.I para la interacción con |     |
|------------------------------------------------------------------------------|-----|
| OCS Inventory NG                                                             | 75  |
| 4.5 Configuración de GLPI 0.70.2 para la sincronización con OCS Inventory    |     |
| NG                                                                           | 83  |
| 4.5.1 Modo OCSNG                                                             | 83  |
| 4.5.2 Plugin para importación en masa desde OCS                              | 87  |
| 4.5.3 Importación de software usando el "Diccionario de Software"            | 89  |
| 4.6 Análisis de los resultados obtenidos por el software GLPI                | 92  |
| 4.6.1 Descripción de la base de datos del software GLPI                      | 92  |
| Conclusiones                                                                 | 95  |
|                                                                              |     |
| Capítulo V: Diseño de la Aplicación para consulta de inventarios             | 96  |
| Introducción                                                                 | 96  |
| 5.1 Análisis y Modelado del Sistema para manejo de información de            |     |
| inventarios                                                                  | 96  |
| 5.2 Puente para conexión a base de datos heterogénea MySQL                   | 98  |
| 5.3 Desarrollo de la Aplicación                                              | 99  |
| 5.4 Implementación del la Aplicación en el Centro de Cómputo                 | 104 |
| Conclusiones                                                                 | 106 |
|                                                                              |     |
| Conclusiones Generales                                                       | 107 |
| Recomendaciones                                                              | 108 |
| Glosario                                                                     | 109 |
| Bibliografía                                                                 | 111 |
| Anexos                                                                       | 113 |

#### Resumen

El siguiente trabajo se basa en la implementación de un sistema de consulta de los inventarios para los equipos de cómputo de la Red Administrativa de la Universidad del Azuay, sus componentes internos, periféricos, información del equipo, etc. Los datos de este inventario se basan en la recolección automática de información a través de la red mediante el software libre OCS Inventory NG, el cual transfiere los datos desde los agentes instalados en cada máquina perteneciente a la red, hacia el servidor que se encuentra en el Departamento de Sistemas Internos de la Universidad, a través de http v el formato de datos XML.

Debido a que OCS Inventory NG no es un gestor de parque informático, sino un recolector de información, éste se vincula y sincroniza con el software GLPI, también de distribución libre, para obtener un registro de cambios en los componentes del equipo a modo de historial. Estas dos herramientas guardan la información en un gestor de bases de datos MySQL, que será integrado a la aplicación de activos fijos en Oracle 10g que actualmente se encuentra en funcionamiento en el Departamento de Sistemas Internos de la Universidad.

Justica

Idministración Ihouro Elizabeth Arías Wellawiancio Engenierio de sistemas

#### ABSTRACT

This project is based on the implementation of an inventory consultation system for the computer equipment of the University of Azuay's Administrative Net such as its internal and peripheral components, equipment information, etc. The data of this inventory are based on the automatic gathering of information through the net by means of the OCS Inventory NG free software which transfers the data from the agents installed in each machine that belongs to the net towards the server that is located in the Department of Internal Systems of the university through http and XML data format.

Since OCS Inventory NG is not a computer agent but an information collector, it connects and synchronizes with GLPI software, of free distribution as well, in order to get a registration of the changes in the equipment components as a kind of history. These two tools store the information in a MySQL database agent that will be integrated to the application of fixed assets in Oracle 10g that is currently functioning in the Department of Internal Systems of the university.

Ruth witch

ix

#### INTRODUCCION GENERAL

El desarrollo tecnológico actualmente tiene un impacto importante en las organizaciones y cada vez más frecuentemente estamos siendo testigos de la utilización masiva de tecnología informática, de esta manera, las instituciones tienden a disponer de complejas estructuras de hardware y software que soportan su funcionamiento diario y representa un gran esfuerzo para ellas el dotar a su personal de ordenadores personales y herramientas software que permitan una mejor productividad para el trabajo diario. Quedaron atrás los días en que el manejo de información se hacía a mano y se mantenía un registro en grandes volúmenes de archivos físicos que tendían a ser difíciles de administrar, hoy en día y gracias a la tecnología informática se ha facilitado la administración y manejo de información con el uso de computadores, ahora en vez de contar con grandes volúmenes de archivos físicos, nos encontramos con gran cantidad de ordenadores y equipos de cómputo que también se tornan difíciles de inventariar y administrar conforme avanza su crecimiento.

Si bien es cierto que el uso de innovaciones informáticas brinda ventajas al desarrollo del trabajo diario en una institución, este mismo parque informático puede originar gastos, desventajas y puede exigir la dedicación de recursos humanos y económicos si no es bien administrado. Uno de los aspectos que contribuye a asegurar un adecuado uso, administración y dirección de los recursos informáticos, es incorporar procedimientos de control sobre este campo computacional usando herramientas adecuadas para este objetivo.

Parte de esta gestión incluye controles que desde hace algunos años se han tornado necesarios, por ejemplo, en cuanto al tema de piratería de software, en noviembre de 2003, se lanzó una campaña dirigida a los directores de parques tecnológicos, recomendando "la revisión periódica de sus Sistemas de información" y "realizar pequeñas auditorías internas para obtener un inventario de las licencias de su software" y así conocer "lo que está corriendo por los sistemas de información de sus organizaciones".

Es precisamente esta la situación en la que se encuentra el parque informático con el que cuenta la Universidad del Azuay, institución que se ha preocupado constantemente de dotar a sus empleados de equipos informáticos para el desarrollo de su trabajo diario, conforme ha ido creciendo el volumen de equipos, ha ido creciendo también la necesidad de contar con un registro de los mismos incluyendo su estado, componentes, historial de cambios y por supuesto su ubicación física. Es este el motivo que me ha llevado a sugerir la implantación de una herramienta adecuada para cubrir esta necesidad de inventariar los recursos informáticos; considerando que la misma no debe representar una inversión de recursos humanos ni tiempo, es indispensable que esta herramienta a utilizar se gestione automáticamente.

Es así que se ha decidido poner en ejecución este proyecto que permita inventariar y gestionar los equipos de computación de la sección administrativa de la Universidad del Azuay, confiando en que en un futuro no importará cuán grande sea la plaza informática de la institución, siempre se podrá contar con un registro actualizado de la misma.

La Autora.

#### CAPITULO I

#### Análisis de la Red Administrativa de la Universidad del Azuay

#### Introducción

En el presente capítulo se dará una breve explicación del estado y estructura de la red Administrativa de la Universidad del Azuay, su topología, métodos de administración y por supuesto la forma actual de llevar un control de los equipos de computación. Es importante realizar este análisis ya que será sobre esta red donde se implantará el sistema de inventarios automáticos y es imprescindible saber cómo está dividida y cuál será la mejor manera de realizar la recopilación de información.

#### 1.1 Estructura de la red de la Universidad del Azuay

La red de la Universidad Del Azuay se encuentra distribuida en 3 partes: Dos redes destinadas para la sección administrativa de la Universidad; la primera es clase C (\_\_\_\_\_\_), la cual se utiliza básicamente para el acceso al Servidor de Aplicaciones del Centro de Cómputo, la segunda es clase B (\_\_\_\_\_\_) utilizada para distribución del servicio de internet que provee el área de Internet de la Universidad.

Inicialmente, se usaba solamente la red clase C, pero debido al crecimiento del parque informático en el área administrativa, las direcciones de esta red se agotaron razón por la cual se decidió utilizar la red clase B. Posteriormente se pretende realizar un cambio de ips para utilizar únicamente la red clase B y eliminar la red clase C.

Existe otra red destinada exclusivamente para equipos de uso de los estudiantes, por ejemplo laboratorios, asociaciones de estudiantes, equipos para consulta en internet en la biblioteca, etc. Puesto que esta última no es parte de la red Administrativa, no será de uso para el tema de inventarios en línea.

#### 1.1.1 Topología

Una topología de red es la disposición geométrica los diferentes componentes de una red, es decir, la manera en que están distribuidas las estaciones de trabajo y los cables que la conectan. Las estaciones de trabajo de una red se comunican entre sí mediante

una conexión física, y el objeto de la topologías es buscar la forma más económica y eficaz de conectarlas para, al mismo tiempo, facilitar la fiabilidad del sistema, evitar los tiempos de espera en la transmisión de datos, permitir un mejor control de la red y permitir de forma eficiente el aumento del número de ordenadores en la red.

La red Administrativa de la Universidad utiliza una topología en estrella extendida donde existe un nodo central desde el que se irradian todos los enlaces hacia los demás nodos y a su vez, cada nodo que se conecta con el nodo central también es el centro de otra estrella. Por el nodo central, generalmente ocupado por un switch, pasa toda la información que circula por la red.

La ventaja de esto es que el cableado es más corto y limita la cantidad de dispositivos que se deben interconectar con cualquier nodo central.

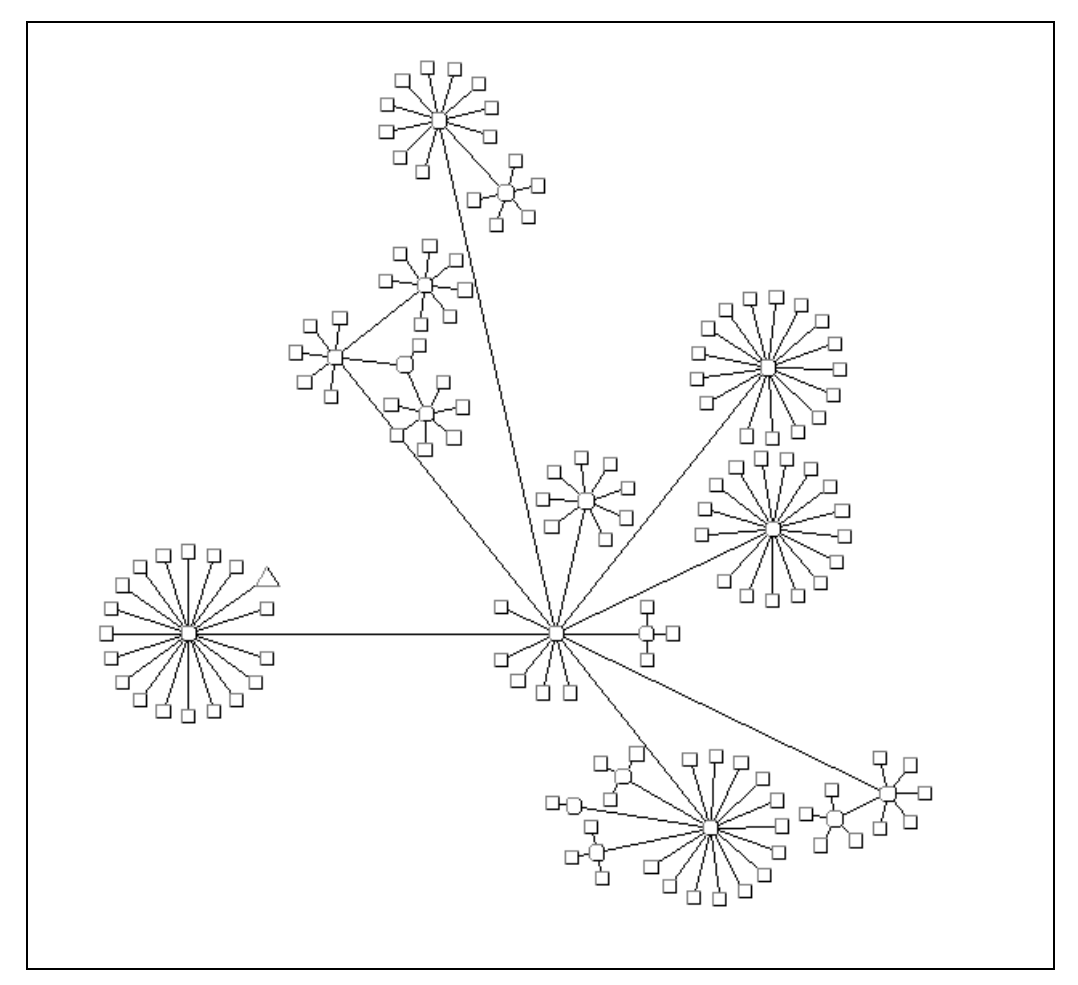

Figura1. Mapa topológico de la red Administrativa de la Universidad del Azuay

#### 3Com® Network Supervisor

#### 1.1.2 Asignación de Direcciones IP

Para la red administrativa de la Universidad se usan tanto direcciones IP dinámicas como también fijas.

Las IPs dinámicas son llamadas así por ser asignadas mediante un servidor DHCP (Dynamic Host Configuration Protocol) al usuario. El servidor DHCP provee parámetros de configuración específicos para cada cliente que desee participar en la red IP. Entre estos parámetros se encuentra la dirección IP del cliente.

Esta asignación mediante DHCP tiene tres métodos para asignar las direcciones IP:

- Manualmente, cuando el servidor tiene a su disposición una tabla que empareja direcciones MAC con direcciones IP, creada manualmente por el administrador de la red. Sólo clientes con una dirección MAC válida recibirán una dirección IP del servidor.
- Automáticamente, donde el servidor DHCP asigna permanentemente una dirección IP libre, tomada de un rango prefijado por el administrador, a cualquier cliente que solicite una.
- Dinámicamente, permite la reutilización de direcciones IP. El administrador de la red asigna un rango de direcciones IP para el DHCP y cada ordenador cliente de la LAN tiene su software de comunicación TCP/IP configurado para solicitar una dirección IP del servidor DHCP cuando su tarjeta de interfaz de red se inicie.

Esta asignación de IPs dinámicas con el método manual se usa principalmente para la red clase C. (*Para ver el listado de direcciones de la red clase C ver el Anexo1*) Una dirección IP fija es la cual es asignada por el usuario, o bien dada por el proveedor ISP en la primera conexión. Estas IPs son asignadas por el usuario después de haber recibido la información del proveedor o bien asignadas por el proveedor en el momento de la primera conexión. Estas direcciones fijas permiten tener servicios dirigidos directamente a la IP.

La asignación de direcciones fijas se da principalmente en la red clase B de la Universidad. (*Para ver el listado de direcciones de la red clase B ver el Anexo* 2)

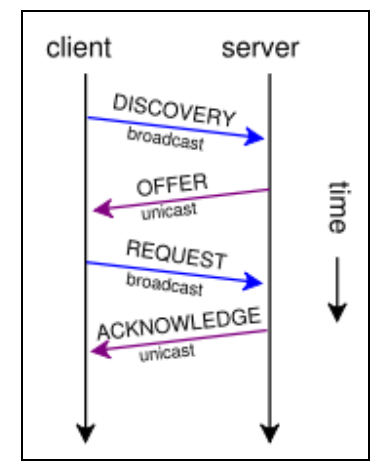

Figura 2. Esquema de una sesión típica DHCP

# 1.2 Procedimiento usado actualmente para la Administración e Inventario de la red

Actualmente no existe ningún método dedicado exclusivamente a gestionar el inventario de equipos de la red Administrativa, hasta ahora, la única manera de llevar un control de los computadores que conformaban esta red era mediante:

- La tabla que empareja direcciones MAC con direcciones IP provista por el servidor de DHCP, en donde se encuentran casi todas las direcciones correspondientes a la red clase C. Este listado es utilizado por el centro de cómputo para mantener un control de todos los equipos clientes que participan en la red.
- A través de las órdenes de trabajo que recibe el taller para reparaciones de los equipos, al momento de ingresar, se verifica que los mismos se configuren para que se les asigne direcciones por DHCP, con lo cual la lista del servidor cada vez se va actualizando.
- Mediante la utilización del software 3Com® Network Supervisor, el cual es una aplicación de administración que detecta gráficamente, mapea y monitoriza una red, se puede presentar todos los enlaces de la red, permite descubrir todos los dispositivos IP, ver la topología de la red para mostrar exactamente como se encuentra configurada, alertar si ocurre algún problema en la red, etc.

Este software es utilizado por el Departamento de Internet de la Universidad para la detección de los equipos conectados a la red clase B.

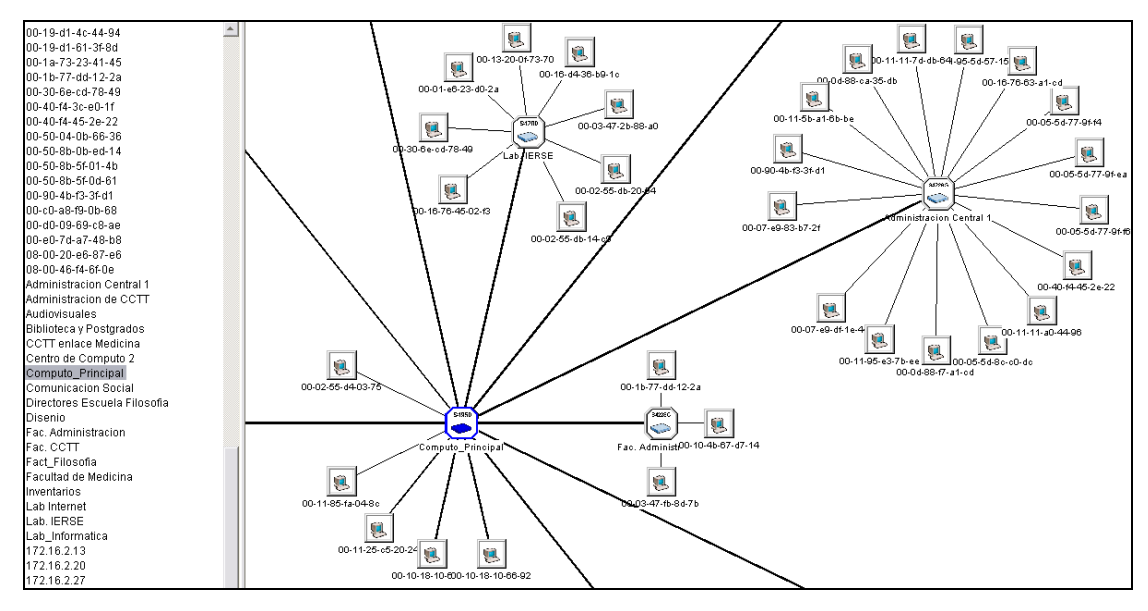

Figura 3. Muestra de una sección de la red Administrativa de la Universidad del Azuay con la detección de los dispositivos de red conectados 3Com® Network Supervisor

(Para ver el mapa completo referirse al Anexo 4)

# Conclusiones

En este capítulo se definió las diferentes redes internas que se utilizan en la sección administrativa de la Universidad, se concluyó que para el presente trabajo se deberán realizar el inventario de los equipos pertenecientes a estas dos redes dejando a un lado la red que se utiliza para distribuír internet a los estudiantes.

# CAPITULO II Recolección de información para inventarios

#### Introducción

La gran cantidad de redes que hoy en día existen en las empresas y sus grandes tamaños, hacen difícil la administración de estas ya que es necesario gastar tiempo y dinero realizando inventarios de equipos manualmente, además del engorroso trabajo de tener que llevar grandes cantidades de papelería para luego tener que ser almacenadas en un bases de datos y en ocasiones perder el control de estos, muchas veces se vuelve imposible llevar la inspección de los equipos que se encuentran en la red por las cantidades tan voluminosas.

En este capítulo se dará especial énfasis a la importancia de contar con una herramienta que brinde continuo monitoreo y registro de los equipos, sin la necesidad de invertir tiempo y dinero en la realización de inventarios manualmente, se explicará el procedimiento que se usará para poner en ejecución una herramienta de software libre como es el OCS Inventory NG, la cual, usando el lenguaje de programación PHP y el motor de bases de datos MYSQL, hace más fácil la recolección de información para el inventario de hardware y software de los equipos de una red de área local, facilitando el control de cada componente que tiene un computador, desde las partes electrónicas como lógicas

#### 2.1 Inventarios Automáticos de Red

Un inventario de red es un proceso que permite el conocimiento exacto de los dispositivos conectados a una red, el estado de los mismos, el software instalado en cada equipo y las configuraciones.

Los inventarios de red recopilan información sobre datos claves para la correcta administración de redes informáticas y son necesarios para asegurar la disponibilidad, reaccionar inmediatamente ante los problemas y actuar proactivamente para prevenirlos. Debido a que el inventario se degrada con el paso del tiempo, se debe establecer un ciclo de vida, un seguimiento y un chequeo periódico o frecuencia del mismo para evitar la degradación de la información.

Además de recolección y mantenimiento automatizados de datos de inventario de hardware, software y datos individuales de configuración de cada máquina, muchas herramientas usadas para inventarios automáticos, organizan los datos agregándolos para obtener información tan valiosa como:

- Informes de las licencias software instalado y su nivel de uso.
- Asegura el estar en regla al identificar software sin licencia o ilegal.
- Detección de versiones de antivirus no actualizadas.
- Informes sobre versiones de dlls, ejecutables, etc.
- Consultas flexibles sobre la configuración de un PC.
- Detección de claves de registro.
- Información sobre usuarios y logins.
- Organización automática de los PCs por localizaciones.
- Alertas e identificación sobre cambios significativos en la red (hardware/software/configuración).
- Panoramas de Datos Personalizables.
- Reporte de Cambios de Inventario.
- Campos Definidos por los Usuarios.

# 2.1.1 Ventajas de realizar un inventario automático<sup>1</sup>

# > Ahorro

Con el uso de una herramienta automática para inventario, se disminuye drásticamente el coste de la obtención de información sobre el parque de PC, o sobre la configuración de una máquina en concreto, sobre todo en parques grandes o muy distribuidos geográficamente. Además, los datos sobre el nivel de uso de las aplicaciones instaladas permiten tomar decisiones sobre compras de licencias o mantenimientos fundamentadas en datos objetivos.

<sup>&</sup>lt;sup>1</sup> Tomadas del FORUM\_8 27/6/05 23:33 Página 38 SISTEMAS-GESTION PROACTIVA.NET www.forumt.net/08-15

#### > Seguridad

Permite la detección temprana de configuraciones inadecuadas, programas no autorizados asegurando la conformidad del parque frente a posibles auditorías. El aumento de control sobre el parque tiene un efecto clave a la hora de implantar políticas de seguridad.

#### Eficacia

El soporte técnico aumenta su eficacia al acceder remotamente a datos sobre la configuración de los PCs, licencias, versiones, etc. sin desplazamientos innecesarios, evitando molestias e interrupciones al usuario, así como también mejora la productividad del usuario final al recortar tiempos muertos por mantenimiento.

La eficacia del departamento de soporte mejora simultáneamente los costes disminuyéndolos.

#### Productividad

En parques administrados con herramientas de auditoría automática, la productividad del sistema informático se incrementa de forma notable debido a la reducción de incidencias y por consiguiente reducción del tiempo medio de resolución de las mismas y tiempos fuera de servicio.

#### 2.1.2 Implantación y despliegue para un inventario automático de red

El objetivo general de un inventario de parque informático es que la aplicación brinde una auditoria y descubrimiento rápido, preciso y actualizado de la totalidad de la infraestructura de computación, que obtenga un inventario de software y hardware completo y comprehensivo entregado al servidor automáticamente.

La aplicación de inventario debe permitir una programación flexible que brinde al administrador total control para automatizar la totalidad del proceso. Los resultados de la auditoria de cada computadora deben ser devueltos y almacenados en el servidor. Desde el interfaz Web del usuario, se debería poder ver el inventario completo de todos los equipos enlazados incluyendo estaciones de trabajo, servidores y equipos móviles. También sería importante tener panoramas de datos personalizables y que campos definidos por el usuario pueden ser añadidos a la información del sistema, que todos los informes puedan ser guardados con varias opciones para reutilización y

pueden ser exportados a múltiples formatos y permitir su distribución automática a múltiples recipientes.

Existen herramientas de auditoría e inventario que necesitan de la instalación de elementos en cada una de las máquinas a ser auditadas, o son excesivamente grandes y pesadas, lo que supone un problema en una en una red grande, heterogénea y/o geográficamente muy dispersa. Estos costes y dificultades directamente pueden hacer fracasar un plan de despliegue.

Para realizar implantaciones en entornos muy heterogéneos es mejor contar con un sistema modular, formado por tres elementos independientes que intercambian información e interactúan entre sí:

- Un agente auditor, que audita cada uno de los PC de una red, y puede ser ejecutado de más de varias formas distintas, para poder llegar a todos y cada uno de los PC de una red, sea cual sea su configuración.
- Una base de datos relacional abierta y accesible que recoge y organiza todos estos datos.
- ✓ Una aplicación web para explotar la información de la base de datos desde cualquier PC del parque.

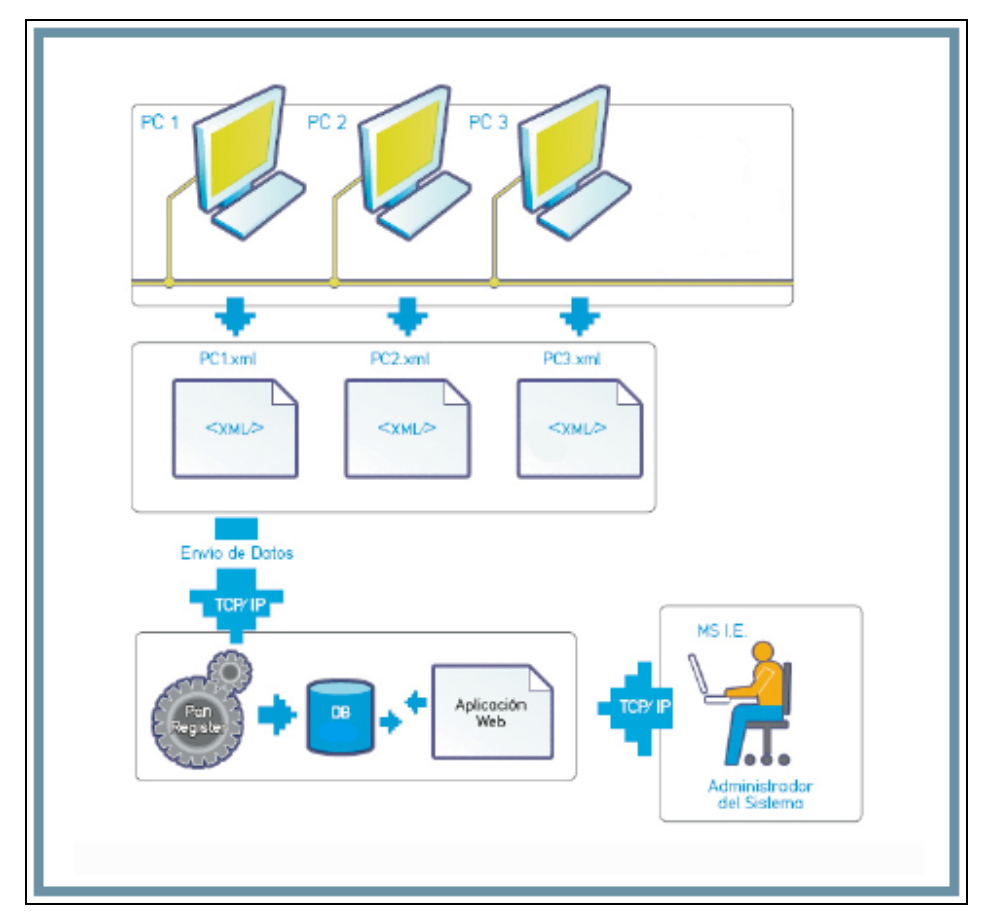

Figura 4. Interacción flexible entre los distintos elementos modulares de una aplicación para inventario de equipos

# 2.1.3 Ejemplos de software de acceso remoto de control de inventario de PC

- Steel Inventory
- EMCO Network Inventory
- ProactivaNET Inventario
- OCS Inventory NG
- G.L.P.I. Gestionnaire Libre de Parc Informatique
- Inventarios de PC-Duo Enterprise

Para la recolección de información de los equipos de la red Administrativa se decidió utilizar OCS Inventory Next Generation y G.L.P.I.

# 2.2 OCS Inventory Next Generation

Open Computer and Software Inventory Next Generation (OCS Inventory NG) es una aplicación diseñada para ayudar al administrador del sistema o red a mantener la pista de la configuración y el software instalado en los computadores de la red que corran el programa OCS cliente ("OCS Inventory Agente"). También permite el despliegue de paquetes en computadores Windows y Linux.

OCS Inventory permite recopilar de forma automática (en cada arranque) información sobre las estaciones de trabajo (aplicaciones instaladas, sistema operativo y nivel de parcheo, hardware...) y agruparla en una base de datos central con un interface web de consulta bastante potente.

Más allá del inventario OCS brinda la posibilidad de desplegar aplicaciones en los computadores de acuerdo con un criterio de búsqueda. Por el lado del agente posee el "IpDiscover" haciendo posible conocer todas las computadoras y dispositivos de la red.

# 2.2.1 Licencia

OCS Inventory NG es un software libre (gratis) publicado bajo la licencia de libre documentación GNU General Public License, version 2.0 (GNU GPLv2)<sup>(4)</sup>. Los desarrolladores son portadores directos de los derechos.

Todo el código de OCS Inventory NG es open source (código abierto), y puede ser copiado y modificado mientras el código fuente se mantenga siempre disponible.

# 2.2.2 Características Generales

- Inventario con información relevante.
- Despliegue de paquetes en equipos clientes sin saturar la red
- Consola web de administración.
- Soporta múltiples sistemas operativos, incluyendo Windows, Linux, \*BSD, Sun Solaris, IBM AIX, HP-UX, MacOS X.
- Uso ligero del ancho de banda: 5 KB para un inventario completo de Windows.
- Alto desempeño: alrededor de 1'000.000 de computadores inventariados por día usando un servidor con procesador promedio de 3 GHz and 4 GB RAM.

- Arquitectura de 3 hilos usando el estándar actual, protocolos HTTP/HTTPS y formato de datos XML.
- Basado en productos conocidos tales como el Servidor Apache, base de datos MySQL, PHP y scripts en lenguaje PERL.
- Web Service accesible a través de interfaz SOAP.
- Soporte de plugins por medio de API.

# 2.2.3 Tipo de información recolectada por OCS Inventory NG

Tal como muestra la Figura 5, OCS recolecta información sobre hardware y software y configuraciones.

| BIOS                              | Coood           | System serial number, System manufacturer, System model, BIOS manufacturer, BIOS version,<br>BIOS date.                                                                                                    |
|-----------------------------------|-----------------|----------------------------------------------------------------------------------------------------|
| Processors                        | ۲               | Type (Pentium with MXX, Penitum II, Penitum III, Pentium IV, Celeron, Athlon, Duron),<br>Processor speed, Number of Processors.                                                                                                    |
| Memory slot<br>arrays             |                 | Caption and description, Capacity in MB, Purpose (system memory, flash memory), Type of memory (SDRAM, DDR), Speed in MHz, Slot number.                                                                                                    |
| Total physical<br>memory          |                 | in MB                                                                                                    |
| Total paging file<br>or swap size |                 | in MB                                                                                                    |
| Input devices                     | ¢ 🖮             | Type (keyboard or pointing), Manufacturer, Caption, Description, Interface used (PS/2, USB).                                                                                                    |
| System Ports                      | -<br>F          | Type (serial or parallel), Name, caption and description.                                                                                                    |
| System Slots                      | <b>*</b>        | Name, Description, Designation (AGP1, PCI1, PCI2, ISA1).                                                                                                    |
| System<br>Controllers             | œ∽, <b>7</b> ,0 | Manufacturer, Name, Type (Floppy, IDE, SCSI, USB, PCMCIA, IEEE1394, Infrared).                                                                                                    |
| Storage<br>peripherals            |                 | Manufacturer, Model, Description, Type (Floppy, Hard disk, CD-Rom, Removable, Tape), Size in MB.                                                                                                    |
| Logical drives /<br>partitions    |                 | Logical drive letter, Type (removable, hard drive, cd-rom, network, RAM), File system (FAT, FAT32, NTFS), Total size in MB, Free space in MB.                                                                                                    |
| Sound devices                     |                 | Manufacturer, Name, Description.                                                                                                    |
| Video adapters                    |                 | Name, Chipset, Memory in MB, Screen resolution.                                                                                                    |
| Display<br>monitors               |                 | Manufacturer, Caption, Description, Type, Serial number.                                                                                                    |
| Telephony<br>modems               |                 | Name, Model, Description, Type (internal, external).                                                                                                    |
| Network<br>Adapters               |                 | Description, Type (Dialup, Ethernet, Token Ring, ATM), Speed (in Mb/s or Gb/s), MAC<br>Address, IP Address, IP Network Mask, IP gateway, DHCP server used.                                                                                                    |
| Printers                          | <b>\$</b>       | Name, Driver, Connection port.                                                                                                    |
| Operating<br>System               | <u>⊯</u> ∆      | Name (Linux, Windows 95/98/Me/NT Workstation/NT Server/2000 Professional/2000<br>Server), Version (4.0.1381 for NT4, 4.10.2222 for 98 SE), Comments (Operating System<br>Release for Windows 9X, Service Packs for NT/2000/XP), Registered company, Registered<br>owner, Registered product ID. |
| Software                          | 1               | extracted from the registry as shown in the "Add/Remove software" control panel applet:<br>Name, Publisher, Version.                                                                                                    |
| Registry values                   | <b>B</b>        | if you want to query for some key under one of Windows registry hives.                                                                                                    |
| Computer<br>description           |                 | as shown in the Identification Tab of the Network Settings dialog box.                                                                                                    |

Figura 5. Esquema sobre la Información recolectada por OCS Inventory NG en el área de Hardware y

Sistema Operativo

http://www.ocsinventory-ng.org/

OCS también es capaz de detectar cualquier dispositivo activo en la red, tales como, switches, routers, impresoras en red; para cada uno de estos se almacena la MAC y la dirección IP lo que permite clasificarlos.

# 2.2.4 Arquitectura

El dialogo entre el cliente y el servidor está basado en estándares actuales tales como los protocolos http/https y formato de datos XML.

**Servidor:** El servidor de administración corre bajo Apache/Mysql/PHP/Perl. Gracias a su diseño simple y el uso de mod\_perl, el rendimiento por parte del servidor es muy bueno, por consiguiente una máquina modesta podría inventariar varios miles de máquinas.

**Cliente:** El cliente de inventarios puede correr bajo Microsoft Windows 95/98/ME/NT4/2000/XP/vista o sistemas operativos Linux. También hay contribuciones para, \*BSD, IBM AIX 5.X, HP-UX y Mac OS X.

**Interfaz Web:** Posee una interface web opcional escrita en PHP ofrece servicios complementarios:

- Consulta del inventario
- Administración de permisos de usuario
- Una interfaz para servicios ante averías, o llamada ayuda de escritorio, para los técnicos

OCS Inventory se puede vincular al administrador de archivos GPLI con lo que se puede tener un una gran cantidad de información de recursos informáticos con actualizaciones automáticas de la información de los computadores clientes.

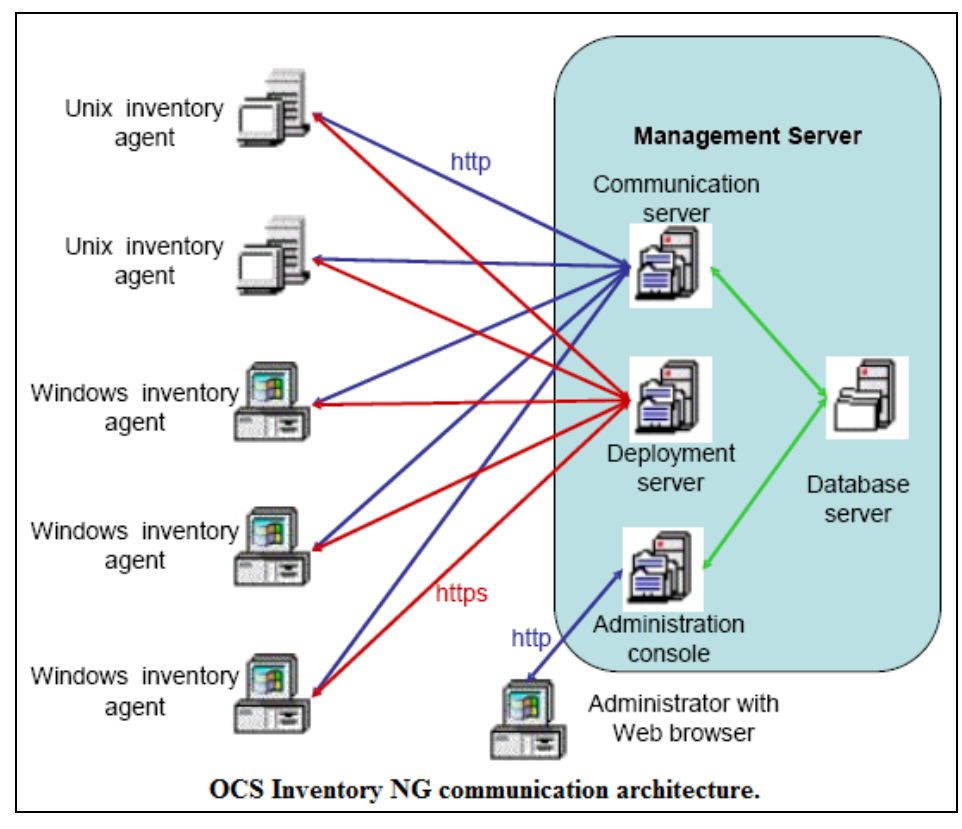

Figura 6. Arquitectura de Comunicación de OCS Inventory NG http://www.ocsinventory-ng.org/

# 2.2.5 Operación Interna Global

La siguiente figura muestra cómo trabaja OCS Inventory de una manera global incluyendo:

- Despliegue de agentes sobre Windows a través de scripts o GPO
- Inventario de computadores
- Descubrimiento de la red por los agentes
- Despliegue de paquetes
- Administración de activos usando la base de datos de OCS Inventory NG a través de SOAP.

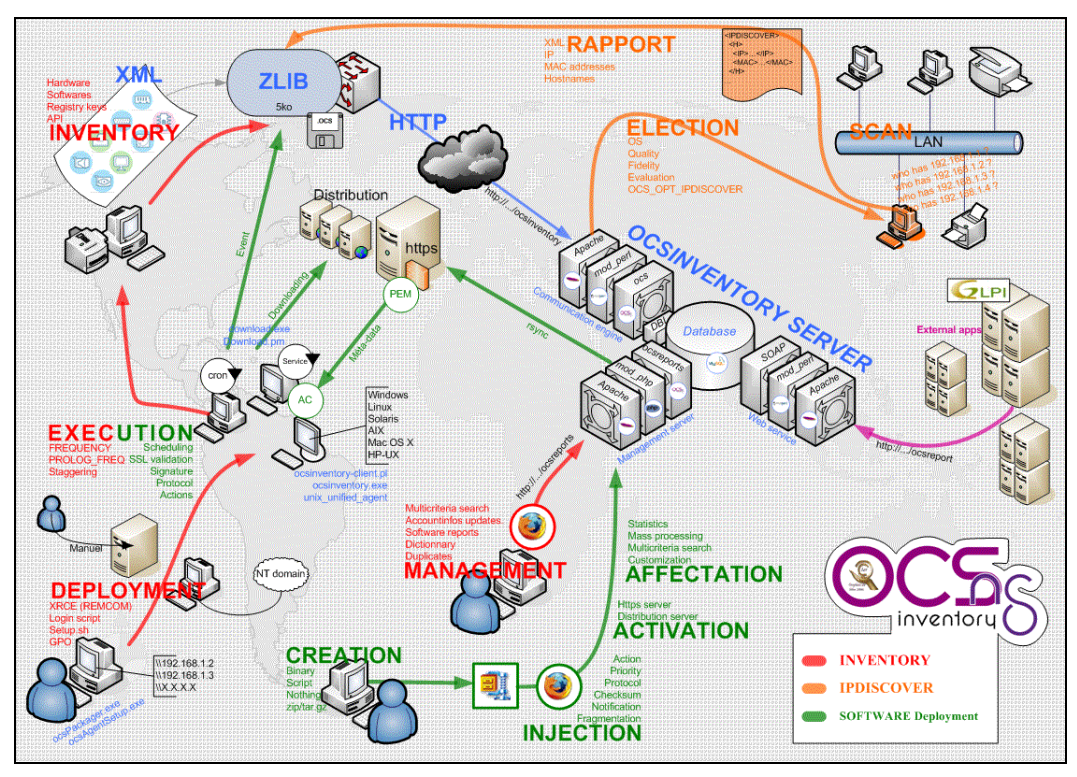

Figura 7. Esquema de operación global de OCS Inventory NG http://www.ocsinventory-ng.org/

# 2.2.6 Servidor de Administración de OCS Inventory NG

# 2.2.6.1 Arquitectura

El servidor de administración está compuesto por cuatro componentes principales:

- Servidor de base de datos, el cual almacena la información del inventario
- Servidor de comunicación, el cual se ocupa de la comunicación HTTP entre el servidor de base de datos y los agentes.
- Consola de administración, la cual permite a los administradores realizar consultas al servidor de base de datos usando el browser.
- Servidor de despliegue, el cual almacena toda la configuración de los paquetes (requiere https).

Estos cuatro componentes pueden ser mantenidos en un único computador, o en diferentes computadores para balancear la carga. Para más de 10000 computadores a inventariar se deberían usar al menos 2 servidores físicos, uno que mantenga el servidor de base de datos más el servidor de comunicación y el otro computador

debería mantener una réplica de la base de datos más el servidor de administración y más el servidor de despliegue.

**El servidor de base de datos:** Actualmente sólo puede ser MySQL 4.1 o más alto con el motor InnoDB activo.

**El servidor de comunicación:** Necesita al Servidor Web Apache 1.3.X/2. X y está escrito en PERL como un módulo de Apache. Esto es, debido a que las escrituras PERL son compiladas cuando el apache comienza, y no en cada petición lo cual es mejor para la cuestión de interpretación. El servidor de comunicación puede requerir otros módulos PERL adicionales, según sea su distribución.

El servidor de despliegue: Necesita cualquier servidor web con SSL habilitado

La consola de administración: Está escrita en PHP 4.1 (o más alto) y corre bajo el Servidor Web Apache

1.3. X/2. X. La consola de administración requiere soporte ZIP y GD habilitado en PHP para poder usar la herramienta de despliegue de paquetes.

# 2.2.6.2 Plataformas

El servidor de administración ha sido probado en las siguientes plataformas:

- Windows 2000 Professional
- Windows 2000 Server
- Windows XP Professional Edition
- Windows Server 2003
- Windows Vista
- Centos Linux
- Debian Linux
- Fedora Core Linux
- Mandriva Linux
- RedHat Linux
- SuSE Linux
- Ubuntu Linux

Algunas personas han reportado que funciona bien en:

- Gentoo Linux
- Knoppix Linux
- Slackware Linux
- Ubuntu Linux
- Sun Solaris
- FreeBSD

# 2.2.7 Agente OCS Inventory NG

Existen dos métodos para inventariar un computador cliente usando el agente OCS Inventory NG:

- ✓ Si el computador no puede conectarse al Servidor de comunicación, el inventario se hace localmente y se almacena en un archivo comprimido XML con la extensión ".ocs". Los usuarios pueden enviar este archivo al administrador por email, disco USB o cualquier otra forma, el administrador entonces importará el mismo a la base de datos a través del servidor de administración.
- Si el computador cliente puede alcanzar al servidor de comunicación a través de la red usando el protocolo HTTP, entonces el agente pide al servidor de Comunicación parámetros de inventario y envía los resultados de inventario directamente al servidor de Comunicación.

El agente de OCS Inventory para Windows es capaz de trabajar como un servicio de Windows, comenzando automáticamente en el arranque del ordenador. Sin embargo, OCS Inventory NG provee un agente independiente que no corre como un servicio, el cual, puede ser disparado a través de un script de login, un Directorio Activo GPO, una tarea programada o un acceso directo en el menú inicio.

# 2.2.7.1 Funcionamiento del Agente en Windows<sup>2</sup>:

Cuando el agente de OCS Inventory NG "OCSInventory.exe" se dispara, éste se pone en contacto con el servidor de Comunicación usando el protocolo HTTP para preguntar lo que tiene que hacer. El servidor puede contestar de dos maneras:

- El servidor puede contestar "nada" (no es tiempo para un inventario y no hay ningún paquete para desplegar), entonces el agente se para.
- ✓ Por otra parte, el servidor puede contestar que el Agente tiene que:
  - a. Enviar un inventario: El agente recolecta todas las propiedades del ordenador y las envía usando el protocolo HTTP al servidor. El servidor responde sólo si la última fecha de inventario en la base de datos es más vieja que la opción general "FRECUENCIA", especificada en días. Cuando el agente se dispara, este generará y enviará un solo inventario.
  - b. Descubrir la red: El agente recopila todas las propiedades del ordenador, explora la sub red buscando dispositivos activos que estén escuchando en la red, y envía estas informaciones usando el protocolo HTTP al servidor. El servidor responde solo si el ordenador está determinado para correr el IPDISCOVERY.
  - c. Desplegar un paquete: El agente contacta al servidor de despliegue usando el protocolo HTTPS para obtener un archivo de información, descarga fragmentos de paquetes desde el repositorio, reconstruye el paquete y lo dispara.

Cada vez que se hace un inventario el agente escribe un archivo de configuración "OCSInventory.dat" en la carpeta del agente, donde también pondrá opciones de configuración que se han descargado del servidor de comunicación.

<sup>&</sup>lt;sup>2</sup> http://ocsinventory.sourceforge.net

#### 2.2.7.2 Funcionamiento del servicio de Windows

Durante la instalación, OCS Inventory escoge un tiempo randómico durante las 24 horas siguientes para correr el agente, y luego de ese tiempo se ejecutará de nuevo cada 24 horas. Pero como se dijo anteriormente, si el Servidor no tiene nada planificado para que haga el cliente, este se volverá a dormir, esto quiere decir que el cliente no necesariamente realizará un inventario completo cada 24 horas a menos que el servidor se lo indique.

Para ver la configuración de cada cuanto se ejecutará el agente vemos el siguiente archivo:

- cd \Program Files\OCS Inventory Agent
- > service.ini

[OCS\_SERVICE] NoProxy=1 Server=my-ocs-server.domain.tld Pnum=80 Miscellaneous=/DEBUG /NP /server: my-ocs-server.domain.tld /pnum:80 PROLOG\_FREQ=10 OLD\_PROLOG\_FREQ=10 TTO\_WAIT=1505

Figura 8. Ejemplo del archivo "service.ini"

El agente OCS Inventory NG "OCSInventory.exe" es disparado por el servicio "OcsService.exe" cada PROLOG\_FREQ horas. Este mantiene rastro del conteo en segundos en el archivo "service.ini" (valor TTO\_WAIT), entonces este será el tiempo efectivo de ejecución, es decir, el parámetro TTO\_WAIT muestra cuantos segundos restan hasta la siguiente ejecución automática del agente.

El número de horas que se debe esperar es randomizado el momento de la instalación y cada vez que se cambie el PROLOG\_FREQ en la consola de administración. Esto garantiza que no se contactarán todos los agentes al mismo tiempo con el servidor de comunicación. La randomización es entre 0 y PROLOG\_FREQ.

Estos parámetros se pueden ajustar considerando la carga del servidor.

Cuando el servicio dispara el agente, lo llama usando switches de línea de comandos especificados en valores "Miscellaneous" del archivo "service.ini". El servicio es solamente un disparador que corre el agente regularmente, incluso cuando no se haya iniciado sesión en el computador.

Si se necesita forzar que el agente se ejecute:

- Inicio, Panel de Control, Herramientas Administrativas, Servicios
- Parar el servicio del OCS Inventory
- Desde la ventana de comandos:
  - ≻ c:
  - > cd \Archivos de Programa\OCS Inventory Agent
  - > notepad service.ini
- Establecer el valor de TTO\_WAIT en 0 o el número de segundos en los que se desea correr el agente.
- Guardar y salir
- Iniciamos el servicio del OCS Inventory

El ejecutable "OCSInventory.exe" se ejecutará, y la información en el servidor se actualizará dentro de unos cuantos segundos desde el tiempo que se puso en el parámetro TTO\_WAIT.

# 2.2.7.3 Plataformas

El agente se ha probado en los siguientes sistemas operativos:

- Windows 95 con DCOM95 (o IE 4 o superior)
- Windows 98
- Windows 98 Segunda Edición
- Windows NT4 Workstation con IE 4 o superior
- Windows NT4 Server con IE 4 or superior
- Windows 2000 Professional
- Windows 2000 Server/Advanced Server
- Windows XP Home Edition
- Windows XP Professional Edition
- Windows Server 2003
- Windows Vista
- Centos Linux
- Debian Linux
- Fedora Core Linux

- Gentoo Linux
- Knoppix Linux
- Mandriva Linux
- RedHat Linux
- Slackware Linux
- SuSE Linux
- Trustix Linux
- Ubuntu Linux

Existen también agentes para MacOS X, Sun Solaris, \*BSD e IBM AIX.

#### Conclusiones

En este capítulo se reiteró la importancia de contar con una herramienta que nos facilite la realización de inventarios automáticos a través de la red, concluímos que la mejor manera de realizarlos, es con un sistema modular que nos permita realizar implantaciones en entornos muy heterogéneos, sin la necesidad de instalar el agente auditor en cada máquina, sino que los elementos independientes se comuniquen entre sí para intercambiar información basándose en estándares actuales como el protocolo http y el formato de datos xml. Resultó que el software mas propicio para esta tarea es OCS Inventory NG, el cual nos permite instalar los agentes OCS mediante despliegue de paquetes ahorrando tiempo y recursos, también nos brinda la gran posibilidad de obtener un inventario manual e independiente cuando nos encontramos con situaciones en que los equipos no tienen acceso a la red o no pueden alcanzar al servidor de comunicación a través de ella.

#### **CAPITULO III**

# Instalación y configuración del software automático en equipos clientes y servidor

#### Introducción

En el presente capítulo se seguirá paso a paso el proceso de instalación y configuración del software OCS Inventory NG en los equipos agentes dependiendo de su conexión a la red, como en el servidor de inventarios dependiendo de instalaciones previas realizadas en el equipo. También se explicará el proceso de puesta en ejecución de software OCS y los resultados obtenidos por el mismo.

Actualmente ya existe la versión OCS Inventory NG 1.02 RC1 lanzada el 05 de Marzo del 2008 pero para esta implementación se utilizará todo el paquete de OCS Inventory NG versión 1.01 para Windows.

### 3.1 Instalación del servidor OCSNG\_WIN32\_SERVER\_1.01

En general la instalación del servidor puede realizarse de dos maneras dependiendo de si existe o no una instalación previa de Apache o MySQL en el equipo: Cuando en el equipo no se encuentra una instalación previa de MySQL o Apache se puede utilizar el método de instalación normal, con todos los componentes empaquetados en el XAMPP, pero, si en el equipo ya existe una instalación de MySQL o Apache, el paquete del instalador de XAMPP presentará errores sobre todo al momento de intentar subir los servicios de Apache, para lo cual será necesario realizar una instalación de los componentes necesarios por separado.

#### 3.1.1 Instalación y configuración del Servidor OCS con XAMPP

El servidor para Windows se encuentra como un paquete integrado conteniendo todos los componentes requeridos, tales componentes del Servidor de Administración: base de datos, servidor de comunicación web y el servidor de administración web, son instalados en el mismo computador.

La instalación de OCS Inventario se basa en Apache Friends XAMPP versión 1.5.5, el cual instala los siguientes componentes en un único computador:

• Apache 2.2.3

- MySQL 5.0.27
- PHP 5.2.0 + PHP 4.4.4 + PEAR
- PHP-Switch win32 1.0
- XAMPP Control Version 2.3 (descargar de www.nat32.com)
- XAMPP Security 1.0
- SQLite 2.8.15
- OpenSSL 0.9.8d
- phpMyAdmin 2.9.1.1
- ADOdb 4.93
- Mercury Mail Transport System para Win32 y NetWare Systems v4.01b
- FileZilla FTP Server 0.9.20
- Webalizer 2.01-10
- Zend Optimizer 3.0.2
- eAccelerator 0.9.5 RC1 para PHP 5.1.6
- Perl 5.8.8
- mod\_perl 2.0.2

# 3.1.1.1 Procedimiento de Instalación:

Descargar OCSNG\_WIN32\_SERVER\_1.01.zip desde la pagina de OCS Inventory, descomprimir y ejecutar el instalador OcsWin32ServerSetup.exe.

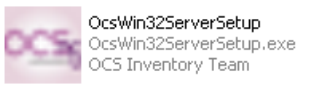

Entonces aparecerá un cuadro de diálogo para elegir el lenguaje para la instalación.

| Installer Language 🛛 🛛 🕅 |                           |  |  |  |
|--------------------------|---------------------------|--|--|--|
| ocs                      | Please select a language. |  |  |  |
|                          | English 🗸                 |  |  |  |
|                          | OK Cancel                 |  |  |  |

Si los componentes de XAMPP (servidor y el complemento para perl) no están instalados se mostrará un mensaje indicando que debe instalarlos. Caso
contrario, se instalará automáticamente el Servidor OCS Inventory en los directorios del XAMPP.

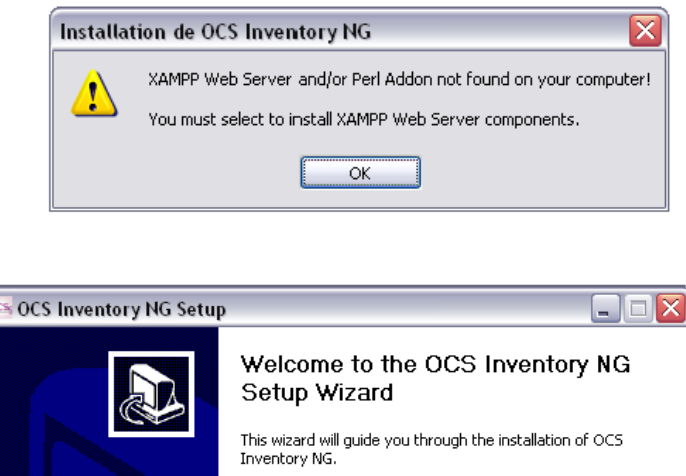

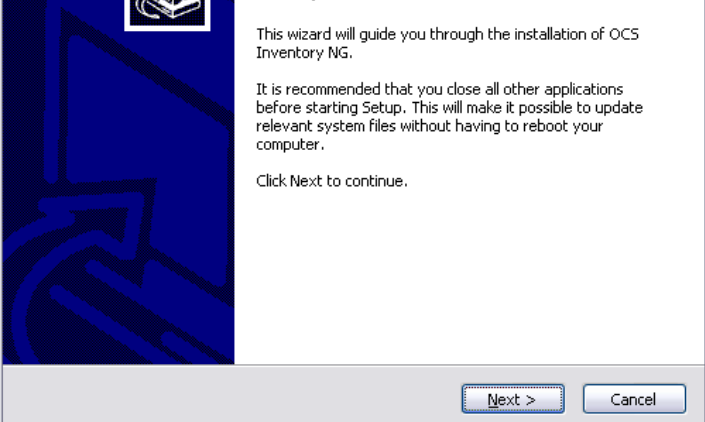

> Dar click en el botón "Next" y aceptar el acuerdo de la licencia.

| 💁 OCS Inventory NG Setup                                                                                                    |
|----------------------------------------------------------------------------------------------------|
| License Agreement Please review the license terms before installing OCS Inventory NG.                                                                                                    |
| Press Page Down to see the rest of the agreement.                                                                                                    |
| *****                                                                                                    |
| OCS Inventory NG Licence                                                                                                    |
| This product is subordinate to the License Agreements of the different software<br>components included in OCS Inventory NG Server for Windows. Most software are<br>designed under the GNU General Public License. But note: |
| MySQL is not GNU (generally free for personal or non-commercial use)     Some other software included in this package may be not GNU!                                                                                        |
| If you accept the terms of the agreement, click the check box below. You must accept the<br>agreement to install OCS Inventory NG. Click Next to continue.                                                                   |
| I accept the terms in the License Agreement                                                                                                    |
| OCS Inventory NG Server for Windows 1.0                                                                                                    |
| < <u>B</u> ack <u>N</u> ext > Cancel                                                                                                    |

Escoja el directorio de instalación, por defecto C:\Program Files\OCS Inventory NG". Se necesita 400 MB de espacio libre en disco si los componentes de XAMPP no están aún instalados, caso contrario, se requiere solo 10 MB.

| 🚾 OCS Inventory NG Setup                                                                                                    |    |
|----------------------------------------------------------------------------------------------------|----|
| Choose Install Location<br>Choose the folder in which to install OCS Inventory NG.                                                                                | 3  |
| Setup will install OCS Inventory NG in the following folder. To install in a different folder, click<br>Browse and select another folder. Click Next to continue. | ι. |
| Destination Folder       C:\Program Files\OCS Inventory NG       Browse                                                                                           |    |
| Space required: 94.6MB<br>Space available: 35.4GB                                                                                                    |    |
| OC5 Inventory NG Server for Windows 1.0                                                                                                    |    |

Entonces se deben validar los componentes a instalar. Solo es necesario "OCS Inventory NG Server" si los componentes de XAMPP ya están instalados.

| 🥶 OCS Inventory NG Setup                                                                                               |                  | Z                                                                                 |  |  |
|----------------------------------------------------------------------------------------------------|------------------|-----------------------------------------------------------------------------------|--|--|
| Choose Components<br>Choose which features of OCS Inventory NG you want to install.                                    |                  |                                                                                   |  |  |
| Check the components you want to install and uncheck the components you don't want to install. Click Next to continue. |                  |                                                                                   |  |  |
| Select the type of install:                                                                                            | Full 🗸           |                                                                                   |  |  |
| Or, select the optional<br>components you wish to<br>install:                                                          | XAMPP Web Server | Description<br>Position your mouse<br>over a component to<br>see its description. |  |  |
| Space required: 94.6MB                                                                                                 | <                |                                                                                   |  |  |
| OCS Inventory NG Server for Windows 1.0                                                                                |                  |                                                                                   |  |  |
|                                                                                                    | < <u>B</u> ack   | Next > Cancel                                                                     |  |  |

Luego se debe escoger el nombre de grupo de programas para el menú inicio, donde se crearán los íconos. Luego dar click en el botón "Install" para comenzar la instalación.

| OCS Inventory NG Setu                                                                                                    | P                                                                   |                      |
|----------------------------------------------------------------------------------------------------|---------------------------------------------------------------------|----------------------|
| Choose Start Menu Folder<br>Choose a Start Menu folder fo                                                                                                    | or the OCS Inventory NG shortcuts.                                  | 0Cm                  |
| Select the Start Menu folder i<br>can also enter a name to crea                                                                                                    | n which you would like to create the program's<br>ate a new folder. | s shortcuts. You     |
| OCS Inventory NG                                                                                                    |                                                                     |                      |
| Accessoires<br>Applications CESSI<br>Démarrage<br>Développements<br>Jeux<br>Microsoft Office<br>Mozilla Firefox<br>Mozilla Thunderbird<br>Nero<br>OpenOffice.org 2.0<br>Outils d'administration<br>Rev32 |                                                                     |                      |
| CS Inventory NG Server for Wi                                                                                                    | indows 1,0 < <u>B</u> ack Install                                   | Cancel               |
| OCS Inventory NG Setu                                                                                                    | р                                                                   |                      |
| Installing<br>Please wait while OCS Invent                                                                                                    | ory NG is being installed.                                          | ocs                  |
| Execute: C:\DOCUME~1\LIR                                                                                                    | OUL~1\LOCALS~1\Temp\xampp-win32-1.5.5-                              | installer.exe /5 /D= |

El instalador primero ejecutará el instalador de XAMPP 1.5.5 en modo silencioso. Este creará una carpeta llamada "xampp" bajo la carpeta de destino y un grupo de programas "Apache Friends" en el menú inicio. Cuando aparezca - 31 -

< <u>B</u>ack

 $\underline{N}ext >$ 

Cancel

ANSWER NO when XAMPP Installer will ask you to register Apache,

DO NOT USE XAMPP Control Panel to register Apache, MySQL as service!

Execute: C:\DOCUME~1\LIROUL~1\LOCALS~1\Temp\xampp-win32-1.5.5-installer.e...

MySQL and FileZilla FTP Server as service!

OCS Inventory NG Server for Windows 1.0 -

un mensaje de error preguntando si se desea instalar el Panel de Control de XAMPP se debe responder "No".

| XAMPP 1.5.    | 5 win32 (Basic Package) 🛛 🛛                                             |
|---------------|-------------------------------------------------------------------------|
| Congratulatio | ns! The installation was successful! Start the XAMPP Control Panel now? |
|               | Qui <u>N</u> on                                                         |

Entonces se ejecutará el instalador de XAMPP perl addon (complemento para perl) en modo silencioso. Finalmente, se instalarán los archivos del OCS Inventory NG, se configurará el XAMPP Apache y los servidores de MySql para el servidor OCS Inventory NG y automáticamente arrancarán los servidores de MySql y Apache.

Al final del proceso el instalador abrirá el explorador por defecto y cargará la pagina de configuración del servidor OCS Inventory NG.

Entonces la instalación finaliza y debemos dar click en el boton "Close"

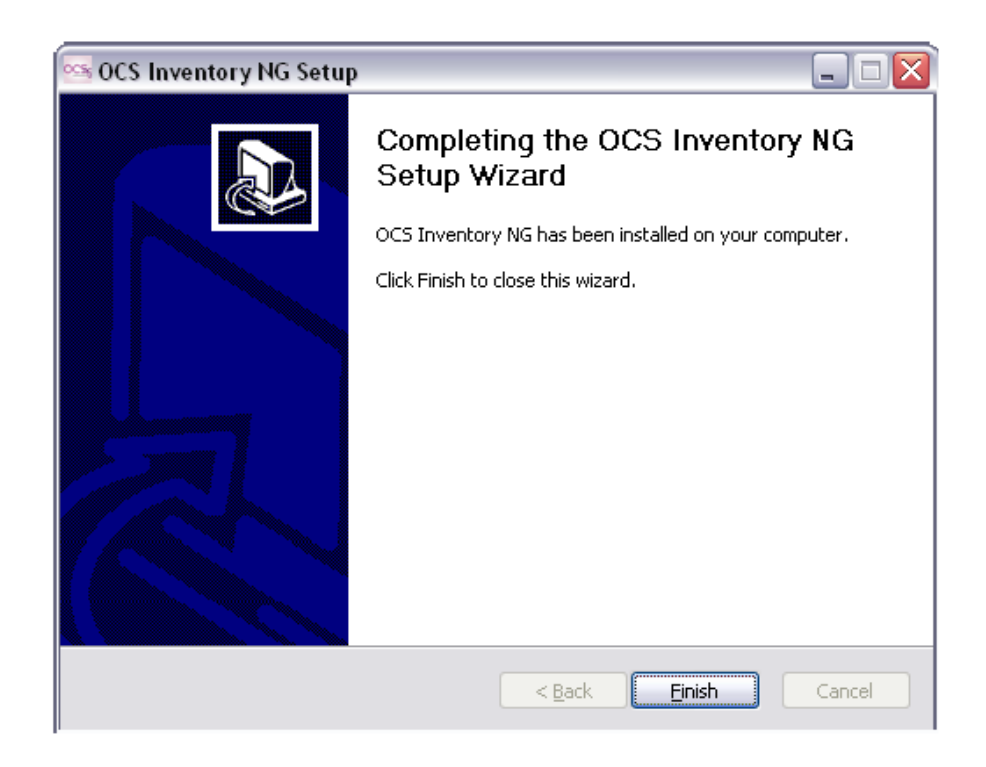

El instalador de OCS Inventory NG para Windows instala los componentes bajo la carpeta "xampp" dentro del directorio seleccionado para la instalación. El directorio raíz de los documentos del servidor web Apache están localizados en el subdirectorio "htdocs" dentro de la carpeta XAMPP. Es allí donde se instalan los archivos de la consola de administración "ocsreports".

Los archivos del servidor de comunicación están localizados en librerías estándar PERL.

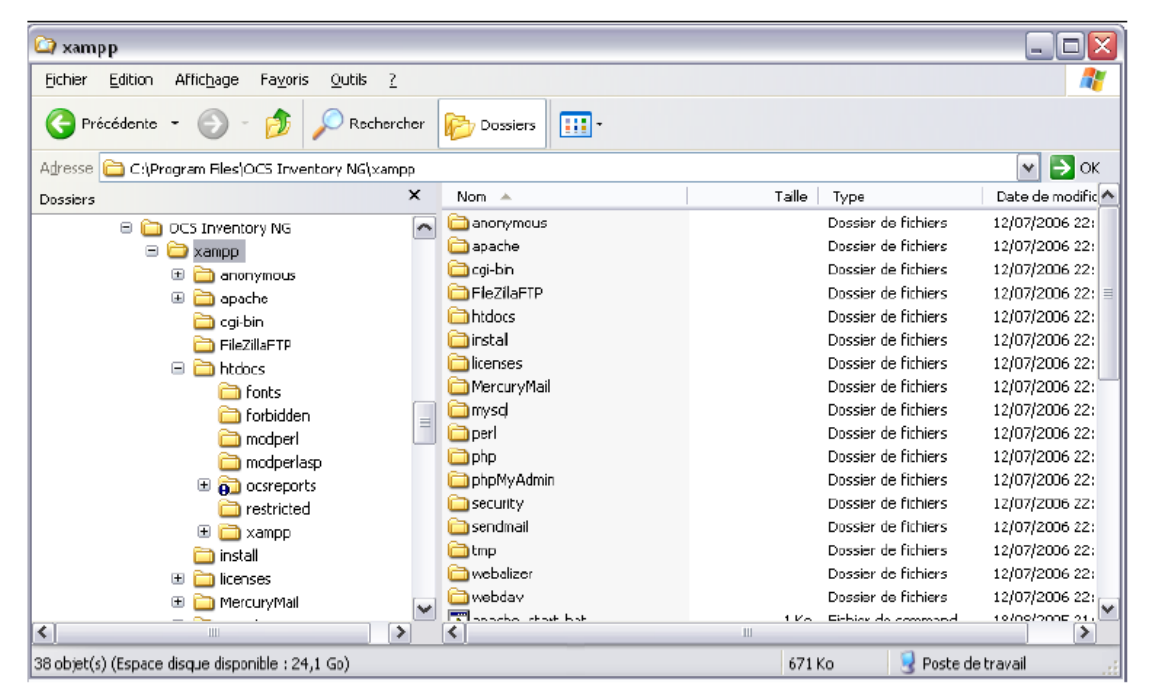

## 3.1.1.2 Procedimiento para configuración del servidor de administración:

Abrimos el browser en el servidor y abrimos la URL http://localhost/ocsreports para conectarnos al servidor de administración, aquí ingresamos la información necesaria para conectarnos con el servidor de base de datos MySQL, necesitamos ingresar con un usuario que tenga permisos para crear bases de datos, tablas, índices, etc. Podemos ingresar la siguiente información:

- MySQL user name, "root" por defecto
- MySQL user password (password vacía por defecto)
- MySQL hostname, "localhost"

| 😻 OCS Inventory Installation - Mozilla Firefox                                                |                                                                                                    |  |  |  |  |  |
|-----------------------------------------------------------------------------------------------|----------------------------------------------------------------------------------------------------|--|--|--|--|--|
| Echier Édition Affichage Historique Marque-pages Outris ?                                     | ()<br>()                                                                                           |  |  |  |  |  |
| 🚫 📀 🎯 🔘 🏠 🖻 http://bcahost.jocsrepo                                                           | rts/nstal.php 🕴 🧿 🖾 coogle 🔍                                                                       |  |  |  |  |  |
| OCS Invento                                                                                   | ry Installation                                                                                    |  |  |  |  |  |
| WARNING: You will not be able to build any auto<br>You must raise both post_max_size and uplo | deployment package with size greater than 16M.<br>ad_max_filesize in your php.ini to correct this. |  |  |  |  |  |
| Mγ5ql login :                                                                                 | ropt                                                                                               |  |  |  |  |  |
| MySql password :                                                                              |                                                                                                    |  |  |  |  |  |
| MySql HostName :                                                                              | localhost                                                                                          |  |  |  |  |  |
| Send                                                                                          |                                                                                                    |  |  |  |  |  |
| Terminé                                                                                       | 🗹 🙂 🔟                                                                                              |  |  |  |  |  |

Se creará la base de datos "ocsweb" y un usuario para MySQL "ocs" con password "ocs". También se le asignarán al usuario "ocs" los privilegios "Select | Insert | Update | Delete | Create | Drop | References | Index | Alter | Create temp | Lock" sobre la base de datos "ocsweb". Este usuario será usado por el servidor de administración y el servidor de comunicación para conectarse a la base.

Si se desea cambiar el usuario por defecto se debe modificar en el archivo "*dbconfig.inc.php*" las constantes PHP: "*COMPTE\_BASE*", la cual se refiere al usuario de MySQL, y si se desea cambiar el password del usuario modificamos la constante "*PSWD\_BASE*". También se debe cambiar la configuración del servidor de comunicación, especialmente en el archivo de configuración del Apache "httpd.conf".

| 🥹 oc    | S Invent     | ory Insta           | llation - M               | Mo       | zilla Firefox                                                                          |                    |                 |                               |             |
|---------|--------------|---------------------|---------------------------|----------|----------------------------------------------------------------------------------------|--------------------|-----------------|-------------------------------|-------------|
| Eichier | Édition      | <u>A</u> ffichage   | <u>H</u> istorique        | 2        | Marque-pages Qubis Z                                                                   |                    |                 |                               |             |
|         |              | 0                   | 🖄 🕻                       | 2        | 🔁 http://locahost/ocsreports/install.php                                               | Ŷ                  | 0               | Google                        | 00          |
|         |              |                     |                           |          | 005 Inventory Installation                                                             |                    |                 |                               |             |
|         | WARNI<br>You | NG: You<br>must rai | will not be<br>ise both p | pe<br>po | able to build any auto deployment packag<br>st_max_size and upload_max_filesize in y   | je with<br>your pl | size<br>hp.ini  | greater than<br>to correct th | 16M.<br>is. |
|         |              |                     |                           |          | MySql config file successfully written                                                 |                    |                 |                               |             |
|         |              |                     | minute                    | P<br>te  | lease wait, database update may take up t<br>s                                         | to 30              |                 |                               |             |
|         |              |                     |                           |          | Existing database updated                                                              |                    |                 |                               |             |
|         |              |                     |                           |          | Database engine checking                                                               | ••                 |                 |                               |             |
|         |              |                     | Datab                     | ь        | ase engine successfully updated (1 table(s                                             | s) alter           | red)            |                               |             |
|         |              |                     |                           |          | Deploy files successfully inserted                                                     |                    |                 |                               |             |
|         |              |                     |                           |          | Table 'files' was empty                                                                |                    |                 |                               |             |
|         |              |                     |                           |          | No subnet.csv file to import                                                           |                    |                 |                               |             |
|         |              |                     |                           |          | Network netid computing. Please wait                                                   |                    |                 |                               |             |
|         | Netwo        | rk netid            | was comp                  | 1p       | uted=> 0 successful, 0 were already comp                                               | uted, (            | ) were          | e not comput                  | able        |
|         |              |                     |                           |          | Netmap netid computing. Please wait                                                    |                    |                 |                               |             |
|         | Netma        | ap netid            | was comp                  | р        | ited=> 0 successful, 0 were already comp                                               | uted, O            | were            | not comput                    | able        |
|         |              |                     |                           |          | Cleaning orphans                                                                       |                    |                 |                               |             |
|         |              |                     |                           |          | 0 orphan lines deleted                                                                 |                    |                 |                               |             |
|         |              |                     |                           |          | Cleaning netmap                                                                        |                    |                 |                               |             |
|         |              |                     |                           |          | 0 netmap lines deleted                                                                 |                    |                 |                               |             |
|         |              | (Lea                | Pleas<br>ve empty         | y i      | enter the label of the windows client tag<br>f you don't want a popup to be shown on e | input b<br>ach ag  | oox:<br>jent la | aunch).                       |             |
|         |              |                     |                           |          | En                                                                                     | ivoyər             |                 |                               |             |

El login por defecto es usuario: "admin" y password: "admin".

| 😻 OCS Inventory - Mozilla Fire      | lөк                                                                |                       |         |
|-------------------------------------|--------------------------------------------------------------------|-----------------------|---------|
| Eichler Edition Offichage Historiqu | e Marque-pages Quils I                                             |                       | 0       |
| 🔇 🔾 🔘 🔾 🏠                           | 🔁 http://localhost/ocsreports/index.php?av=1&nulti=&c=ka=⟨=english | 🔹 🧿 🕼 Glande          | Q       |
| OCS <sub>S</sub>                    | OCSEXT Seneration                                                  | Ver. 4100 🖾 🏶 🖬 💶 💶 🚛 |         |
|                                     | User:<br>Paccword:<br>Send                                         |                       |         |
|                                     |                                                                    |                       |         |
| Torminó                             |                                                                    |                       | 🔟 🖲 👍 🗄 |

Con esto finaliza la configuración del servidor de administración.

# 3.1.2 Instalación y configuración del Servidor OCS Inventory 1.0 bajo Windows sin XAMPP

Esta sección explica como instalar el servidor OCS Inventory NG bajo Windows sin configurar XAMPP, pero ya teniendo una instalación previa de Apache y MySQL (De preferencia Apache 2.0 y MySQL 4.1).

En este caso existía una instalación previa del servidor WAMP 2.0 dentro del cual se encuentran empaquetados:

- Apache Versión: 2.2.6
- PHP Versión: 5.2.5
- MySQL Versión: 5.0.45

## 3.1.2.1 Procedimiento de Instalación:

- > Descargar y desempaquetar los siguientes paquetes:
  - OCS Inventory NG Server para Linux < OCSNG\_LINUX\_SERVER\_1.01>, se usa la versión para Linux porque el las carpetas de Apache y de "ocsreports" no están empaquetadas.
  - OCS Inventory NG Agent para Windows <OCSNG\_WIN32\_AGENT\_1.01>
  - ActivePerl (http://www.activestate.com), es preferable que la versión sea 5.8 ya que no existen muchos paquetes de mod\_perl compatibles con la versión.5.10
  - NMake (http://support.microsoft.com/default.aspx?scid=kb;en-us;Q132084)
- ➤ Instalar PERL

Ejecutar el instalador de ActivePerl, usando los parámetros por defecto. Copiar los archivos nmake.err y nmake.exe en la carpeta C:\Perl\bin.

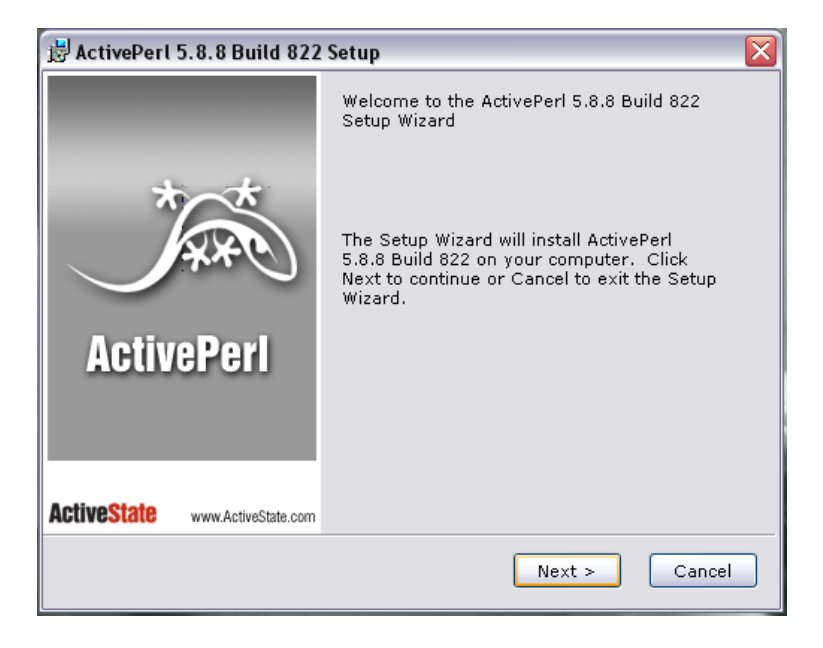

| 😾 ActivePerl 5.8.8 Build 822 License Agreement                                                                                                    |
|----------------------------------------------------------------------------------------------------|
| End-User License Agreement Please read the following license agreement carefully <b>ActiveState</b>                                                                                                    |
| ActivePerl Community License v2.1                                                                                                    |
| Preamble:                                                                                                    |
| This license establishes the terms under which the Package may be copied,<br>modified, distributed and/or redistributed. The intent is that ActiveState<br>Software Inc. ("ActiveState") maintains control over the development and<br>distribution of the Package, while allowing the users of the Package to use<br>the Package in a variety of ways. You are always permitted to make<br>arrangements wholly outside of this license directly with ActiveState. If the<br>terms of this license do not permit the full use that you propose to make of |
| ⊙ I accept the terms in the License Agreement                                                                                                    |
| $\bigcirc$ I do not accept the terms in the License Agreement                                                                                                    |
| < Back Next > Cancel                                                                                                    |

| 🛃 ActivePerl 5.8.8 Build 822 Setup                         | X                                                                                                    |
|------------------------------------------------------------|----------------------------------------------------------------------------------------------------|
| Custom Setup<br>Select the way you want features to be ins | talled. ActiveState                                                                                                    |
| Click on the icons in the tree below to change             | the way features will be installed.<br>ActiveState ActivePerl is a<br>quality-assured distribution of<br>Perl and other value-additions<br>This feature requires 0KB on<br>your hard drive. It has 4 of 4<br>subfeatures selected. The<br>subfeatures require 51MB on<br>your hard drive. |
| Location: C:\Perl\                                         | Browse                                                                                                    |
| Reset Disk Usage < B                                       | ack Next > Cancel                                                                                                    |

| 📸 ActivePerl 5.8.8 Build 822 Setup                             | X                         |
|----------------------------------------------------------------|---------------------------|
| Choose Setup Options<br>Choose optional setup actions.         | Active <mark>State</mark> |
| ✔ Add Perl to the PATH environment variable                    |                           |
| Create Perl file extension association                         |                           |
| Create .pl script mapping for Perl                             |                           |
| Create .plx script mapping for Perl ISAPI                      |                           |
| Create .plex script mapping for standard Perl script in PerlEx |                           |
| Create .aspl script mapping for embedded Perl scripts in Perl  | Ex                        |
| Create IIS virtual directory for PerlEx examples               |                           |
| < Back Next >                                                  | Cancel                    |

| 😸 ActivePerl 5.8.8 Build 822 Setup                                                                                             |                                    |
|----------------------------------------------------------------------------------------------------|------------------------------------|
| Ready to Install<br>The Setup Wizard is ready to begin the Custom<br>installation                                              | <b>ActiveState</b>                 |
| Click Install to begin the installation. If you want to revie<br>of your installation settings, click Back. Click Cancel to e: | w or change any<br>xit the wizard. |
| < Back Insta                                                                                                    | I Cancel                           |

| 📸 ActivePerl 5.8.8 Build 822 Setup                                                          | $\mathbf{X}$       |
|---------------------------------------------------------------------------------------------|--------------------|
| Installing ActivePerl 5.8.8 Build 822                                                       | <b>ActiveState</b> |
| Please wait while the Setup Wizard installs ActivePerl 5.<br>This may take several minutes. | 8.8 Build 822.     |
| Status:                                                                                     |                    |
| < Back Next :                                                                               | Cancel             |

| 🛃 ActivePerl 5.8.8 Build 822    | Setup 🔀                                                                                                    |
|---------------------------------|----------------------------------------------------------------------------------------------------|
|                                 | Completing the ActivePerl 5.8.8 Build 822<br>Setup Wizard                                                                                                    |
| ActivePerl                      | Serious about programming in Perl?<br>Get ActivePerl Pro Studio! ActivePerl Pro Studio is<br>everything a Perl programmer needs in one convenient<br>package, combining professional Perl tools: Komodo IDE<br>and Perl Dev Kit, with premium online access to Safari<br>Bookshelf.<br>Find out how you can upgrade today:<br>http://www.ActiveState.com/ActivePerlProStudio |
| ActiveState www.ActiveState.com | ☑ Display the release notes                                                                                                    |
|                                 | < Back Finish Cancel                                                                                                    |

Copiar los archives nmake.err y nmake.exe en la carpeta C:\Perl\bin

| 🔁 Nueva carpeta 📃 🗖                                                         | 🔀 🗀 bin                    |                    |                        |
|-----------------------------------------------------------------------------|----------------------------|--------------------|------------------------|
| Archivo Edición Ver Favoritos Herramientas Ayuda                            | 👔 Archivo Edición Ver Favo | ritos Herramientas | Ayuda 🥼                |
| 🔇 Atrás 🔹 🕥 🗧 🎓 Búsqueda 👔 Carpetas 📰 🔹                                     | » 🔇 Atrás 🔹 🕥 - 🎓          | 🔎 Búsqueda  📔      | Carpetas >>>           |
| Dirección 🛅 D:\Documents and Settings\Joha\Escritorio\Nueva carpeta 🛛 😽 🔁 : | r Dirección 🗁 C:\Perl\bin  |                    | 🛩 🄁 Ir                 |
|                                                                             | Nombre 🔺                   | Tamaño             | Tipo 🔨                 |
| nmake15 Archivo ERR                                                         | 💽 exetype                  | 4 KB               | Archivo por lotes MS-E |
| 5KB                                                                         | 🚺 🐻 find2perl              | 25 KB              | Archivo por lotes MS-E |
| 49779                                                                       | 🖬 🖬 gedi                   | 10 KB              | Archivo                |
| NIMAKE README                                                               | 🚺 💽 gedi                   | 10 KB              | Archivo por lotes MS-E |
| 1 KB                                                                        | 🚺 💽 h2ph                   | 29 KB              | Archivo por lotes MS-E |
|                                                                             | h2xs                       | 62 KB              | Archivo por lotes MS-E |
|                                                                             | 🏹 🏍 IISScriptMap           | 3 KB               | Archivo PL             |
|                                                                             | 🍋 🏍 IISVirtualDir          | 2 KB               | Archivo PL             |
| Ejecutar para que se genere NMAKE.EXE Y NMAKE.ERR                           | 🚺 💽 instmodsh              | 5 KB               | Archivo por lotes MS-E |
|                                                                             | 🚺 💽 libnetcfg              | 17 KB              | Archivo por lotes MS-E |
|                                                                             | 📕 📼 Iwp-download           | 9 KB               | Archivo                |
|                                                                             | 🚺 💽 lwp-download           | 9 KB               | Archivo por lotes MS-E |
|                                                                             | 🚺 🛅 lwp-mirror             | 3 KB               | Archivo                |
|                                                                             | 🚺 💽 lwp-mirror             | 3 KB               | Archivo por lotes MS-E |
|                                                                             | 🚺 🖬 lwp-request            | 15 KB              | Archivo                |
|                                                                             | 🚺 💽 lwp-request            | 16 KB              | Archivo por lotes MS-E |
|                                                                             | 🖬 🔤 lwp-rget               | 16 KB              | Archivo                |
|                                                                             | 🚺 💽 lwp-rget               | 16 KB              | Archivo por lotes MS-E |
|                                                                             | mod_perl2.ppd              | 6 KB               | Archivo PPD            |
|                                                                             | mod_perl-2.0.ppd           | 1 KB               | Archivo PPD            |
|                                                                             | mod_perl-2.0-current.tar   | 0 KB               | WinRAR archive         |
|                                                                             | mod_perl.ppd               | 6 KB               | Archivo PPD            |
|                                                                             | NMAKE                      | 64 KB              | Aplicación             |
|                                                                             | MMAKE.ERR                  | 5 KB               | Archivo ERR            |
|                                                                             | 🏹 🏍 perl                   | 45 KB              | Aplicación             |
|                                                                             | 🌾 perl5.8.8                | 45 KB              | Aplicación 🛛 🖌         |
|                                                                             | <                          |                    | >                      |

### > Instalar los módulos PERL

La lista de los módulos PERL necesarios para la instalación son:

- XML::Simple
- Compress:Zlib
- DBI
- DBD::Mysql
- Apache::DBI
- Net::IP

Algunos módulos PERL ya se instalan automáticamente con el ActivePerl. Para ver la lista de los módulos ya instalados ejecute el comando ppm para abrir el Administrador de paquetes PERL. Por defecto, DBI, XML::Simple and Compress::Zlib ya se encuentran instalados.

Para instalar los módulos restantes, se debe correr los siguientes comandos (se necesita conexión a internet):

- ppm install DBD-mysql
- ppm install Apache::DBI
- ppm install Net::IP

| C:\WINDOWS\system32\cmd.exe                                                                                                    | - 🗆 × |
|----------------------------------------------------------------------------------------------------|-------|
| C:\Perl\bin><br>C:\Perl\bin><br>Downloading ActiveState Package Repository packlistnot modified<br>Downloading DBD-mysql-3.0002done<br>Unpacking DBD-mysql-3.0002done<br>Generating HTML for DBD-mysql-3.0002done<br>Updating files in site areadone<br>14 files installed | ▲<br> |
| C:\Perl\bin>ppm install Apache::DBI<br>Downloading ActiveState Package Repository packlistnot modified<br>No missing packages to install                                                                                                    |       |
| C:\Perl\bin>ppm install Net::IP<br>Downloading ActiveState Package Repository packlistnot modified<br>No missing packages to install                                                                                                    |       |
| C:\Perl\bin>                                                                                                    |       |

- Instalar mod\_perl para Apache
  - ✓ Descargar mod\_perl (necesita conexión a internet):

Ejecutar el siguiente comando:

ppm install http://theoryx5.uwinnipeg.ca/ppms/mod\_perl.ppd

Durante el proceso de instalación, se pide la ruta de la carpeta del modulo de Apache donde se va a copiar el archivo "mod\_perl.so"

| C:\WINDOWS\system32\cmd.exe                                                                                                    | - 🗆         | × |
|----------------------------------------------------------------------------------------------------|-------------|---|
| C:\Perl\bin>ppm install http://theoryx5.uwinnipeg.ca/ppms/mod_perl.ppd<br>Downloading mod_perl-2.0.3done<br>Unpacking mod_perl-2.0.3done<br>Generating HTML for mod_perl-2.0.3done<br>Updating files in site areadone<br>Downloading mod_perl-2.0.3 install scriptdone<br>Running mod_perl-2.0.3 install script<br>The Apache2 module mod_perl.so is needed to complete the installation,<br>and should be placed in your Apache2 modules directory. I will<br>now fetch and install this for you.                                                  |             |   |
| Fetching http://theoryx5.uwinnipeg.ca/ppms/x86/mod_perl.so done?<br>Where should mod_perl.so be placed? [D:/Apache2/modules] C:\wamp\bin\apache\<br>he2.2.6\modules<br>mod_perl.so has been successfully installed to C:/wamp/bin/apache/apache2.2.<br>dules.<br>To enable mod_perl, put in the directives<br>LoadFile "C:/Path/to/Perl/bin/perl58.dll"<br>LoadModule perl_module modules/mod_perl.so<br>in httpd.conf. For more information, visit<br>http://perl.apache.org/<br>and especially see<br>http://perl.apache.org/docs/2.0/rename.html | .apa<br>6∕m | 0 |
| done<br>11 files deleted<br>2 files installed<br>109 files unchanged<br>354 files updated<br>C:\Perl\bin>                                                                                                    |             |   |

✓ Configurar Apache:

Editar el archive de configuración del Apache "httpd.conf" que se encuentra en la ruta C:\wamp\bin\apache\apache2.2.6\conf, y añadir las siguientes líneas:

> LoadFile "C:/Perl/bin/perl58.dll" LoadModule perl\_module modules/mod\_perl.so

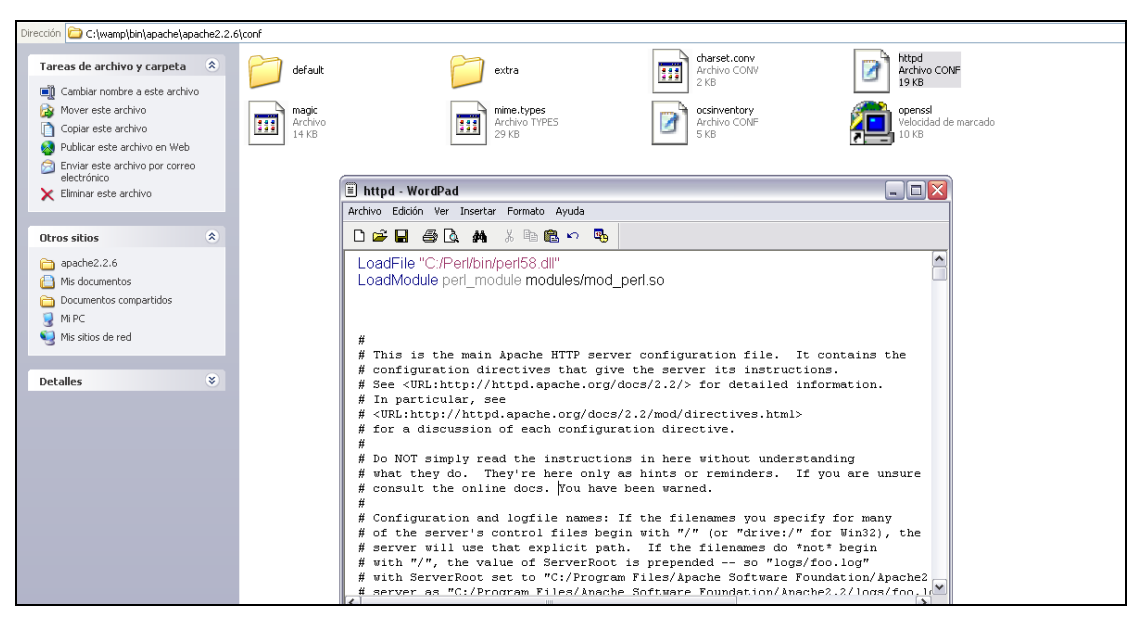

Luego reiniciamos el servicio de Apache, que en este caso es el servicio "wampapache" ya que estamos utilizando el Apache que viene instalado con el servidor WAMP 2.0.

## > Instalar el servidor OCS Inventory NG

## ✓ Instalar el módulo del servidor de comunicación PERL

Abrimos el editor de comandos de Windows "cmd", entramos en la carpeta de OCSNG\_LINUX\_SERVER\_1.01\Apache.

Leemos el archivo INSTALL para más información y ejecutamos los siguientes comandos:

perl MakeFile.PL nmake nmake install

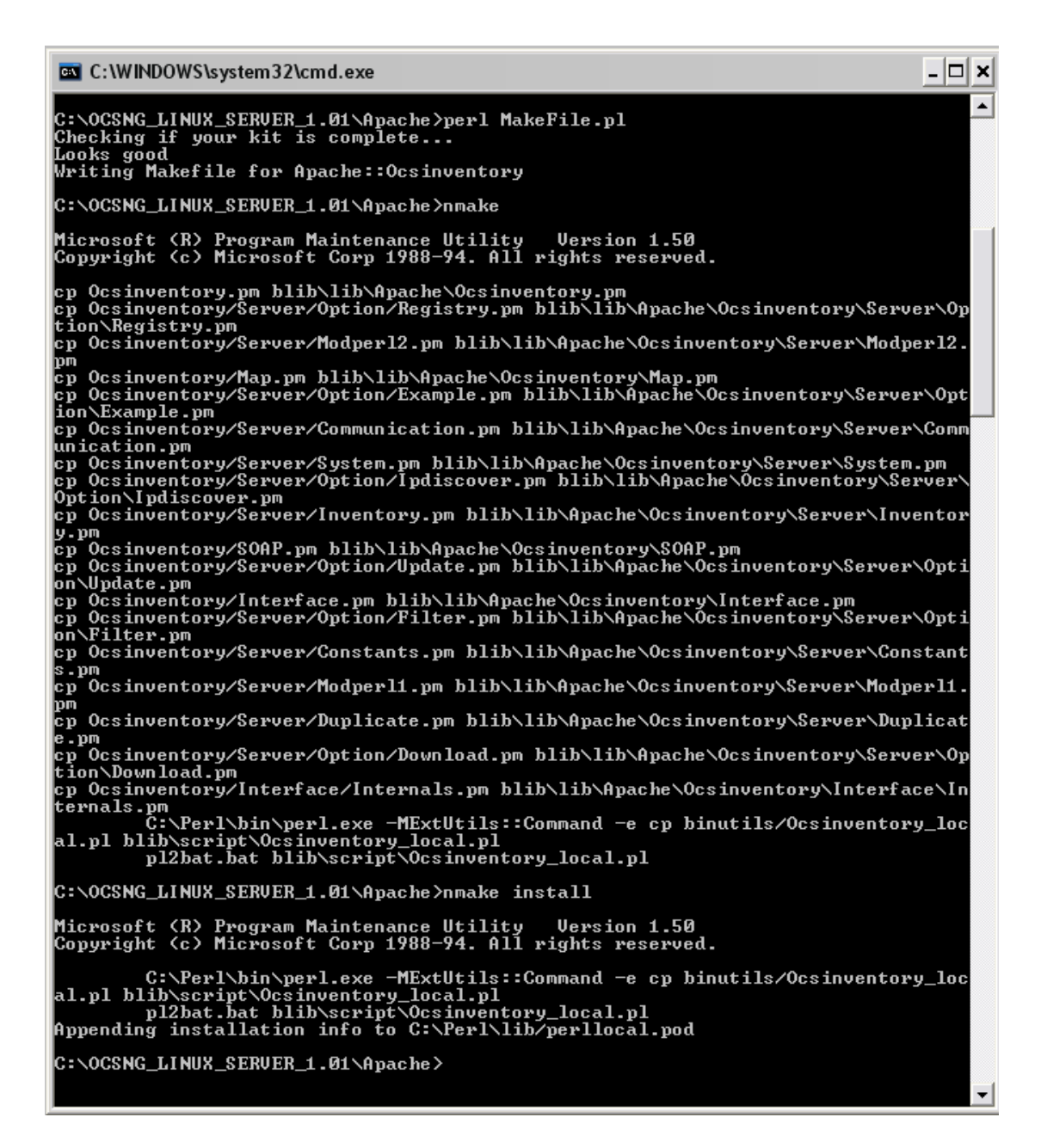

✓ Actualizar el archivo de configuración ocsinventory.conf y httpd.conf

Editar el archivo OCSNG\_LINUX\_SERVER\_1.01\Apache\ ocsinventory.conf y modificar los siguientes parámetros para que se acoplen a nuestras necesidades:

# Which version of mod\_perl we are using # For mod\_perl <= 1.999\_21, replace VERSION\_MP by 1 # For mod\_perl > 1.999\_21, replace VERSION\_MP by 2 PerlSetEnv OCS\_MODPERL\_VERSION 2

# Where to write detailled logs

PerlSetEnv OCS\_LOGPATH " C:\wamp\bin\apache\apache2.2.6\logs"

# Database options

# Replace DATABASE\_SERVER by hostname or ip of MySQL server, generally localhost

PerlSetEnv OCS\_DB\_HOST localhost

# Replace DATABASE\_PORT by port where running MySQL server, generally 3306

PerlSetEnv OCS\_DB\_PORT 3306

# Name of database

PerlSetEnv OCS\_DB\_NAME ocsweb

PerlSetEnv OCS\_DB\_LOCAL ocsweb

# User allowed to connect to database

PerlSetEnv OCS\_DB\_USER ocs

# Password for user

PerlSetVar OCS\_DB\_PWD ocs

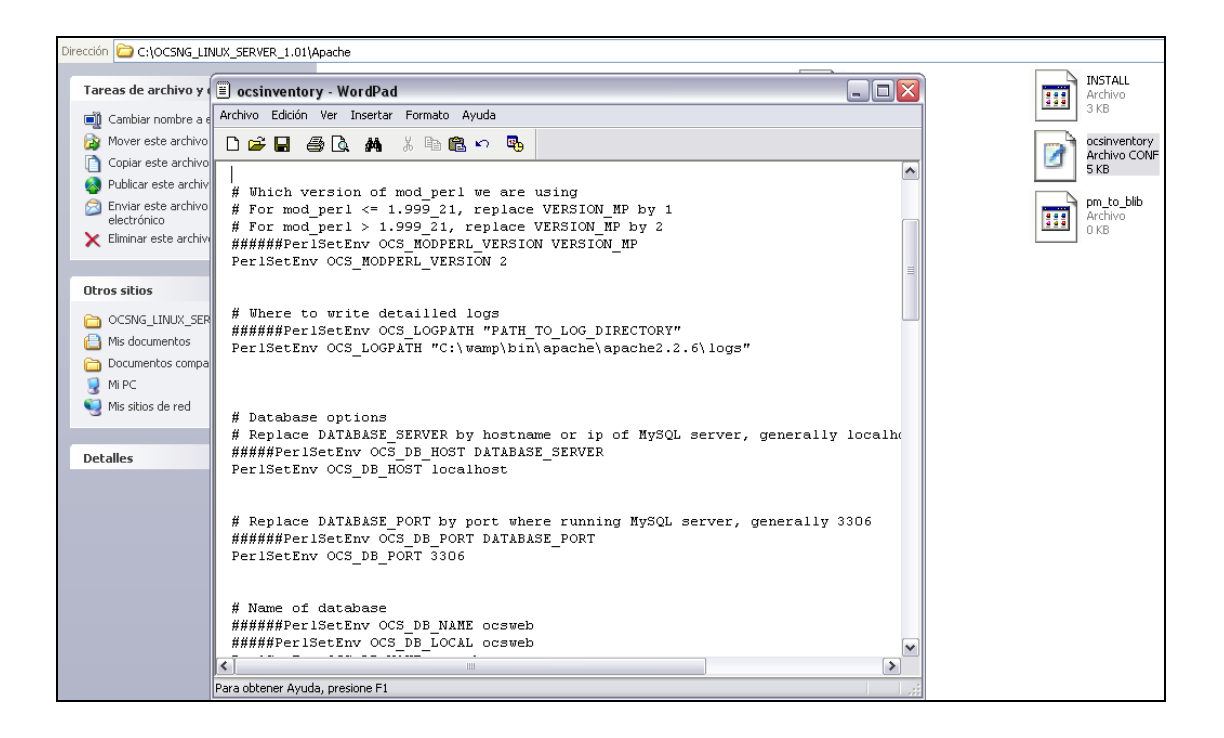

Luego copiamos este archivo a la misma carpeta donde se encuentra el httpd.conf

| Dirección 😂 C:\OCSNG_LINUX_SERVER_1.01                                      | \Apache                                                      | 🗸 🏓 Ir | Dirección 🛅 C:\wamp\bin\apache\apache2.2.6                                                            | \conf                                |
|-----------------------------------------------------------------------------|--------------------------------------------------------------|--------|----------------------------------------------------------------------------------------------------|--------------------------------------|
| Tareas de archivo y carpeta 🙁                                               | binutils                                                     |        | Tareas de archivo y carpeta 🙁                                                                         | default                              |
| Mover este archivo     Copiar este archivo     Publicar este archivo en Web | Ocsinventary                                                 |        | Mover este archivo     Copiar este archivo     Dublicar este archivo     Dublicar este archivo en Web | extra                                |
| Enviar este archivo por correo<br>electrónico<br>Eliminar este archivo      | changelogs<br>Archivo<br>2 KB                                |        | <ul> <li>Enviar este archivo por correo<br/>electrónico</li> <li>Eliminar este archivo</li> </ul>     | charset.conv<br>Archivo CONV<br>2 KB |
| Otros sitios 🔹                                                              | INSTALL<br>Archivo<br>3 KB                                   |        | Otros sitios 🔹                                                                                        | Archivo CONF<br>19 KB                |
| OCSNG_LINUX_SERVER_1.01 Mis documentos Documentos compartidos               | logrotate.ocsinventory-NG<br>Archivo OCSINVENTORY-NG<br>1 KB | =      | <ul> <li>apache2.2.6</li> <li>Mis documentos</li> <li>Documentos compartidos</li> </ul>               | magic<br>Archivo<br>14 KB            |
| 💈 Mi PC<br>🧐 Mis sitios de red                                              | Makefile<br>Archivo PL<br>2 KB                               |        | 💡 Mi PC<br>🍕 Mis sitios de red                                                                        | Archivo TYPES<br>29 KB               |
| Detalles (\$)                                                               | MANIFEST<br>Archivo<br>1 KB                                  |        | Detalles 😵                                                                                            | ocsinventory<br>Archivo CONF<br>5 KB |
|                                                                             | ocsinventory<br>Archivo CONF<br>5 KB                         |        |                                                                                                    | Velocidad de marcado<br>10 KB        |
|                                                                             | Ocsinventory.pm<br>Archivo PM<br>8 KB                        |        |                                                                                                    |                                      |
|                                                                             | Makefile<br>Archivo<br>29 KB                                 |        |                                                                                                    |                                      |
|                                                                             | blib                                                         |        |                                                                                                    |                                      |

Editamos el archivo httpd.conf y añadimos las siguientes líneas:

#### Include

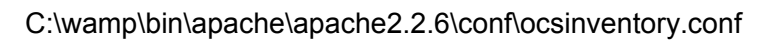

| Dirección 🗀 C:\wamp\bin\apache\apa                                                                                                    | ache2.2. | .6\conf                                                                                                    |                                                                                                    |                                                                                                    |                                                                                           |
|----------------------------------------------------------------------------------------------------|----------|----------------------------------------------------------------------------------------------------|----------------------------------------------------------------------------------------------------|----------------------------------------------------------------------------------------------------|-------------------------------------------------------------------------------------------|
| Tareas de archivo y carpeta                                                                                                    | ۲        | default                                                                                                    | extra                                                                                                    | charset.conv<br>Archivo CONV<br>2 KB                                                                                                    | httpd<br>Archivo CONF<br>19 KB                                                            |
| Cambiar nombre a este archivo     Mover este archivo     Copiar este archivo     Ocopiar este archivo     Publicar este archivo en Web     Enviar este archivo por correo     electrónico | 5        | ocsinventory<br>Archivo CONF<br>5 KB                                                                                                    | magic<br>Archivo<br>14 KB                                                                                                    | mine.types<br>Archivo TYPES<br>29 KB                                                                                                    | opensal<br>Velocidad de marcado<br>10 KB                                                  |
| X Eliminar este archivo                                                                                                    |          | Archivo Edició                                                                                                    | n Ver Insertar Formato Ayuda                                                                                                    |                                                                                                    |                                                                                           |
| Otros sitios  apache2.2.6  Mis documentos  Documentos compartidos  Mi PC  Mis sitios de red                                                                                               | *        | Include (<br>LoadFile<br>LoadModu                                                                                                    | C://wamp/bin/apache/apache2.2<br>"C://Perl/bin/perl58.dll"<br>le perl_module modules/mod_                                                                                                    | .6\conf\ocsinventory.conf<br>perl.so                                                                                                    |                                                                                           |
| Detailes                                                                                                    | *        | <pre># # # # This i # config # See <u #="" <="" <vrl:h="" a="" config="" consul="" do="" for="" in="" not="" of="" par="" pre="" server="" t="" the="" what="" with"=""></u></pre> | s the main Apache HTTP serv<br>uration directives that giv<br>RL:http://httpd.apache.org/d<br>ticular, see<br>tip://httpd.apache.org/docs.<br>discussion of each configur<br>simply read the instruction<br>hey do. They're here only is<br>t the online docs. You have<br>uration and logfile names:<br>server's control files beg<br>will use that explicit pat<br>(" the velue of serverPoor | er configuration file. It col<br>e the server its instructions<br>docs/2.2/> for detailed inform<br>/2.2/mod/directives.html><br>ation directive.<br>ns in here without understand<br>as hints or reminders. If you<br>been warned.<br>If the filenames you specify :<br>in with "/" (or "drive:/" for<br>h. If the filenames do *not*<br>is premended or "logs/foo | ntains the<br>mation.<br>ing<br>n are unsure<br>for many<br>Win32), the<br>begin<br>log// |

Luego reiniciamos el servicio de Apache "wampapache".

## > Instalar la Consola de Administración y la Base de Datos

## ✓ Configurar MySQL

Debemos asegurarnos que el motor InnoDB de la base de datos este activado, esto se hace en el archivo de configuración del MySQL: "my.ini". Se debe quitar el comentario en la línea de "skip innodb".

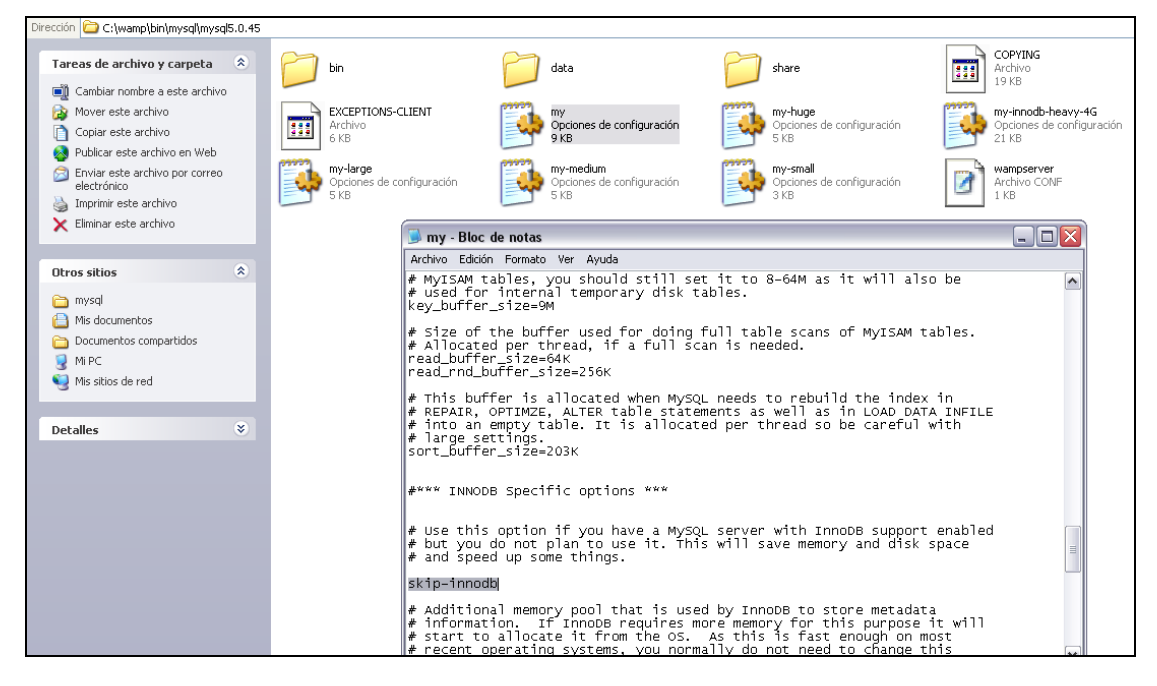

Luego reiniciamos el servicio de MySQL "wampmysql"

# ✓ Instalar la Consola de Administración

Copiamos la carpeta "ocsreports" al directorio raíz de publicación del servidor web Apache localizado en C:\wamp\www.

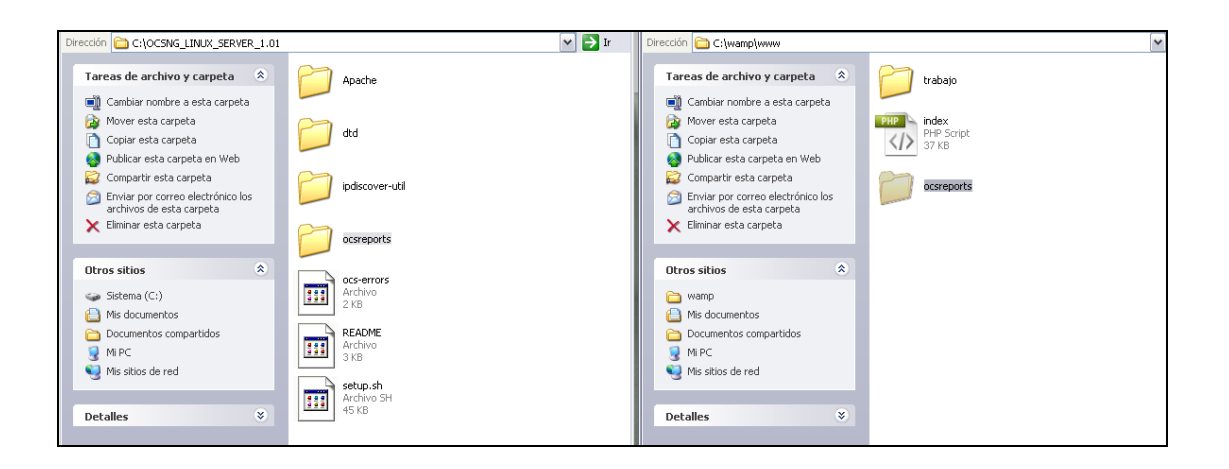

## > Crear la base de datos ocsweb y la configuración inicial

En el browser abrimos la URL http://localhost/ocsreports para correr el proceso de configuración inicial de OCS Inventory NG.

Luego seguimos las instrucciones para crear la base de datos e insertar la configuración inicial de la base de datos.

| 🕹 OCS Inventory Installation - Mozilla Firefox                                                                                                    |                                                                                                    |
|----------------------------------------------------------------------------------------------------|----------------------------------------------------------------------------------------------------|
| Elle Edit <u>Vi</u> ew Hi <u>s</u> tory <u>B</u> ookmarks <u>T</u> ools <u>H</u> elp                                                                                                    |                                                                                                    |
| 🔹 🔹 😨 🛞 🏠 🖻 http://localhost/ocsreports/                                                                                                    | 🔹 🕨 🔀 Google                                                                                                    |
| 🗋 Hotmail gratuito 📄 Personalizar vínculos 📄 Windows Media 📄 Windows                                                                                                    |                                                                                                    |
| CC5 Inventory Installation                                                                                                    |                                                                                                    |
| OCS Invento<br>WARNING: OpenSSL for P<br>Some automatic deploys<br>Try uncommenting ";extension=php_openssLdll" (windows) by removing ti<br>WARNING: You will not be able to build any aut<br>You must raise both post_max_size and upl<br>MySql login :<br>MySql login :<br>MySql HostName :<br>Sen | pry Installation         HP is not properly installed.         Int features won't be available         us semicolin in file php.ini, or try installing the php4-opensal package (Linux).         to deployment package with size greater than 2M.         poot |

| 🕘 OCS Inventory Installation - Mozilla Firefox                                       |                                                                                                    |
|--------------------------------------------------------------------------------------|----------------------------------------------------------------------------------------------------|
| Eile Edit View Higtory Bookmarks Iools Help                                          |                                                                                                    |
| 👍 🗣 🔶 📀 🏠 📄 http://localhost/ocsreports/install.php                                  | V Dice Google                                                                                                    |
| 📄 Hotmail gratuito 📄 Personalizar vínculos 📄 Windows Media 📄 Windows                 |                                                                                                    |
| CS Inventory Installation                                                            |                                                                                                    |
|                                                                                      |                                                                                                    |
|                                                                                      | OCS Inventory Installation                                                                                                    |
| WARNING:<br>Some automs<br>Try uncommenting ";extension=php_openssl.dll" (windows) b | DenSSL for PHP is not properly installed.<br>tic deployment features won't be available<br>y removing the semicolon in file php.ini, or try installing the php4-openssl package (Linux). |
| WARNING: You will not be able to<br>You must raise both post_max                     | build any auto deployment package with size greater than 2M.<br>_size and upload_max_filesize in your php.ini to correct this.                                                           |
| Mys                                                                                  | iql config file successfully written                                                                                                    |
| Please wait, database update may take up to 30 minutes                               |                                                                                                    |
| D                                                                                    | atabase successfully generated                                                                                                    |
| Datat                                                                                | vase engine checking                                                                                                    |
| Database engi                                                                        | ne successfully updated (1 table(s) altered)                                                                                                    |
| WARNING: files/ocsagent.exe miss                                                     | ing, if you do not reinstall the DEPLOY feature won't be available                                                                                                    |
|                                                                                      | Table 'files' was empty                                                                                                    |
|                                                                                      | No subnet.csv file to import                                                                                                    |
| Netw                                                                                 | ork netid computing. Please wait                                                                                                    |
| Network netid was computed=>                                                         | 0 successful, 0 were already computed, 0 were not computable                                                                                                    |
| Netr                                                                                 | nap netid computing. Please wait                                                                                                    |
| Netmap netid was computed=> (                                                        | ) successful, 0 were already computed, 0 were not computable                                                                                                    |
|                                                                                      | Cleaning orphans                                                                                                    |
|                                                                                      | 0 orphan lines deleted                                                                                                    |
|                                                                                      | Cleaning netmap                                                                                                    |
|                                                                                      | 0 netmap lines deleted                                                                                                    |

| 🧶 OCS Inventory - Mozilla Firefox                                    |                                               |       |         | . 8 .     |
|----------------------------------------------------------------------|-----------------------------------------------|-------|---------|-----------|
| Archivo Editar Ver Historial Marcadores Herramientas Aguda           |                                               |       |         | 0         |
| < • 🗼 • 🥑 🛞 🏠 🤯 🗋 http://localhost/ocsreports/                       |                                               | • • • | Google  | 9         |
| 🜃 Hotmail gratuito 🧕 Personalizar vinculos 📄 Windows Media 🧕 Windows |                                               |       |         |           |
| OCS Inventory                                                        |                                               |       |         |           |
| 005                                                                  | OCSext ceneration                             |       |         | Ver. 4100 |
| inventory                                                            | inventory O                                   |       | ❷業Ⅱ〓〓〓〓 | - 🖬 🚥 🎞 🖸 |
|                                                                      | Nombre usuario: jadmin<br>Contraseña: Aceptar |       |         |           |
|                                                                      |                                               |       |         |           |
|                                                                      |                                               |       |         |           |
|                                                                      |                                               |       |         |           |
|                                                                      |                                               |       |         |           |
|                                                                      |                                               |       |         |           |

| Bite       Edit       Yeev       Higtory       Bookmarks       Local back         Image: Structure of the structure of the st                                                                        | 🕹 OCS Inventory - Mozilla H     | irefox                            |                  |                     |              |            |
|----------------------------------------------------------------------------------------------------|---------------------------------|-----------------------------------|------------------|---------------------|--------------|------------|
| Image: Section of the section of the section of th | Elle Edit View History Boo      | kmarks <u>T</u> ools <u>H</u> elp |                  |                     |              |            |
| • Hetmal graduito         • Personalizer vinculos         • Windows Meda         • Windows Meda         • Windows         • OCS Inventory         • OCS Inventory         • OCS         • OCS Inventory                 | 😔 😴 🔶 🛊 🔿                       | http://localhost/ocsreports/      |                  |                     | 🔹 🕨 💽 🖬 Goog | le         |
| Image: Construction       Ver. 41         Image: Construction       Ver. 41         Image: Construction       Image: Construction         Image: Construction       Image: Construction                                                                                                    | 🗋 Hotmail gratuito 📋 Personaliz | ar vinculos 📄 Windows Media 📄 Wir | dows             |                     |              |            |
| Ver. 41<br>Inventory Ceneration                                                                                                    | OCS Inventory                   |                                   |                  |                     |              |            |
| Image: Computador X       Nombre usuario X       Sistema Operativo X       RAM(MB) X       CPU(MHz) X         No result                                                                                                    | OCS                             |                                   | OCSE             | xt Seneration       |              | Ver. 410   |
| All computers       All computers       Computador X     Nombre usuario X     Sistema Operativo X     RAN(MB) X     CPU(MHz) X                                                                                                    | <b>\$</b> \$                    |                                   |                  | 18 🕮 🖧 🧬            | 2010         | • • • • •  |
| △ X         Computador X         Nombre usuario X         Sistema Operativo X         RAM(MB) X         CPU(MHz) X           No result                                                                                                    |                                 |                                   | All              | computers           |              |            |
| No result                                                                                                    | △ X                             | Computador 🗙                      | Nombre usuario 🗙 | Sistema Operativo 🗙 | RAM(MB) 🗙    | CPU(MHz) 🗙 |
|                                                                                                    |                                 |                                   |                  | No result           |              |            |
|                                                                                                    |                                 |                                   |                  |                     |              |            |
|                                                                                                    |                                 |                                   |                  |                     |              |            |

Con esto finaliza la instalación y configuración del servidor de OCS Inventory NG sin usar XAMPP.

## 3.2 Administración del Servidor OCS Inventory NG

Después de la instalación del servidor OCS es necesario saber que OCS Inventory NG tiene varias herramientas y parámetros que se pueden configurar para una recolección de datos más efectiva.

# 3.2.1 Administración de los parámetros generales de OCS Inventory NG

En la barra de menú entramos a Configuración representado por el ícono:

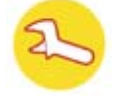

Entonces aparecerá una pantalla como la siguiente:

| Configurar             |                                        |                         |                           |  |
|------------------------|----------------------------------------|-------------------------|---------------------------|--|
| Nombre                 | Valor                                  | Nombre                  | Valor                     |  |
| AUTO_DUPLICATE_LVL     | ☑ Serial<br>☑ hostname<br>☑ macaddress | DEPLOY                  | <ul> <li>O OFF</li> </ul> |  |
| DOWNLOAD               | O ON<br>⊛ OFF                          | DOWNLOAD_CYCLE_LATENCY  | 60 +                      |  |
| DOWNLOAD_FRAG_LATENCY  | 10 +                                   | DOWNLOAD_PERIOD_LATENCY | p + _                     |  |
| DOWNLOAD_PERIOD_LENGTH | 10 +                                   | DOWNLOAD_TIMEOUT        | 30 +                      |  |
| FREQUENCY              | O ALWAYS<br>O NEVER 1 +<br>⊙ CUSTOM    | INVENTORY_DIFF          | ⊙ on<br>○ off             |  |
| INVENTORY_TRANSACTION  | <ul> <li>ON</li> <li>OFF</li> </ul>    | IPDISCOVER              | ⊙ ON 2 +<br>○ OFF -       |  |
| IPDISCOVER_LATENCY     | 100 +                                  | IPDISCOVER_MAX_ALIVE    | 7 +                       |  |
| LOCAL_PORT             | 80 +                                   | LOCAL_SERVER            | http://localhost          |  |
| LOGLEVEL               | O ON<br>⊚ OFF                          | PROLOG_FREQ             | 24 +                      |  |
| REGISTRY               | O ON<br>⊚ OFF                          | TRACE_DELETED           | ⊙ on<br>○ off             |  |
| UPDATE                 | O ON<br>⊛ OFF                          |                         |                           |  |
|                        |                                        | Actualizar              |                           |  |

Para motivos de este trabajo práctico los parámetros más importantes que se tomaron en cuenta para configurar son:

- **AUTO\_DUPLICATE\_LVL:** Escoge que valores se van a tomar en cuenta para detector computadores dobles (renombrados o reinstalados)
- FREQUENCY: Especifica la frecuencia en días para los inventarios.
- PROLOG\_FREQ: Número de horas entre dos ejecuciones del agente (útil para el servicio). Por consiguiente, el agente contactará (no necesariamente enviará un inventario si el último inventario no es mayor al parámetro FREQUENCY en días) al servidor OCS cada PROLOG\_FREQ horas.

## 3.2.2 Administración de computadores duplicados

OCS Inventory NG es capaz de detectar una computadora renombrada, reinstalada, etc. Generalmente lo manejará automáticamente, pero algunas veces es imposible para el servidor saber si dos computadores son el mismo o no, por ejemplo:

- Cuando no tienen ningún adaptador de red (sin dirección MAC)
- Cuando el número serial no fue puesto correctamente por el constructor
- Cuando se cambia un nombre del equipo la aplicación no será capaz de reconocerla si además no tiene serial o dirección MAC

En estos casos un computador falso saldrá en el listado general.

Este problema se puede corregir accediendo a la opción "Duplicados" en la consola de Administración. Damos click en el íconos:

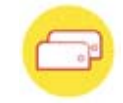

Entonces aparecerá la siguiente pantalla con un resumen de las posibles redundancias que se han encontrado en el listado general de computadores.

| 0050      | OCSext congration                                                                                                    | Ver. 4100 |
|-----------|----------------------------------------------------------------------------------------------------|-----------|
| Inventory | inventory Official and a                                                                                                    | 6         |
|           |                                                                                                    | ?         |
|           | Resumen redundancia                                                                                                    | ~         |
|           |                                                                                                    |           |
|           | Redundancia                                                                                                    |           |
|           | Nombre del computador + Número serial: 0<br>Nombre del computador + Olirección MAC: 0<br>Dirección MAC + Número serial: 0<br>Sólo nombre del computador: 4<br>Sólo serial: 0<br>Sólo dirección MAC: 2 |           |
|           |                                                                                                    |           |
|           |                                                                                                    |           |

Se puede escoger el tipo de comparación en el combo:

- Resumen de redundancia, muestra el número de computadores redundantes detectados con cada método de comparación.
- "Nombre del computador + Número serial", "Nombre del computador + Dirección MAC", "Dirección MAC + Número serial", estos son métodos de comparación de dos criterios, son los más confiables ya que retornan todos los computadores que tengan dos criterios en común.

 "Solo nombre del computador", "Solo serial", "Solo dirección MAC", estos son métodos de comparación de un solo criterio, muestran todos los computadores que compartan un parámetro.

Una vez que se muestran los computadores, queda a decisión nuestra escoger que computadores son redundantes.

| CS       | C                                                                            |               |                                | 0                                                                 | CSex1 ce                                                          | eneration                                                  |                                                                                                    |                                      | Ve                               | r. 410 |
|----------|------------------------------------------------------------------------------|---------------|--------------------------------|-------------------------------------------------------------------|-------------------------------------------------------------------|------------------------------------------------------------|----------------------------------------------------------------------------------------------------|--------------------------------------|----------------------------------|--------|
| nventoru | 0                                                                            |               |                                |                                                                   | inventory O                                                       |                                                            |                                                                                                    |                                      | (t)                              |        |
| ė        | 700                                                                          |               |                                |                                                                   |                                                                   | 🎁 🛗 🗳                                                      | ; 🖗 🕾 💕 🗊 🕻                                                                                                |                                      | <b>E</b>                         | 2      |
|          |                                                                              |               |                                |                                                                   |                                                                   |                                                            | Sólo n                                                                                                    | ombre del com                        | putador                          |        |
|          |                                                                              |               |                                |                                                                   | Redundanci                                                        | a                                                          |                                                                                                    |                                      |                                  |        |
|          |                                                                              |               |                                |                                                                   |                                                                   |                                                            |                                                                                                    |                                      |                                  |        |
|          |                                                                              |               | 4 0                            | esultado                                                          |                                                                   |                                                            | Masters E0 M                                                                                               |                                      |                                  |        |
|          |                                                                              |               | 4 R                            | esultado<br>escargar)                                             |                                                                   |                                                            | Mostrar: 50 💌                                                                                              |                                      |                                  |        |
|          |                                                                              |               | 4 Rd<br>(Dd                    | escargar)                                                         | ezclar computadores r                                             | edundantes                                                 | Mostrar: 50 💌                                                                                              |                                      |                                  |        |
|          | Dirección MAC                                                                | Número serial | 4 Re<br>(De                    | escargar)<br>Último inventario                                    | ezclar computadores r                                             | edundantes                                                 | Mostrar: 50 💌<br>Sistema Operativo                                                                         | RAM(MB)                              | CPU(MHz)                         |        |
|          | Dirección MAC<br>00:11:11:DC:03:F9                                           | Número serial | 4 Re<br>(Dr<br>Tag<br>NA       | esultado<br>escargar)<br>Último inventario<br>08/05/2008 11:11:31 | ezclar computadores r                                             | edundantes<br>Nombre usuario<br>admin                      | Mostrar: 50 v<br>Sistema Operativo<br>Microsoft Windows XP Professional                                    | RAM(MB)<br>512                       | CPU(MHz)<br>3000                 | ×      |
|          | Dirección MAC<br>00:11:11:DC:03:F9<br>00:11:95:5D:57:15                      | Número serial | 4 Rd<br>(Dr<br>Tag<br>NA<br>NA |                                                                   | ezclar computadores r<br>Computador<br>ECORDOVA<br>ECORDOVA       | edundantes<br>Nombre usuario<br>admin<br>admin             | Mostrar: 50<br>Sistema Operativo<br>Microsoft Windows XP Professional<br>Microsoft Windows XP Professional | RAM(MB)<br>512<br>512                | СРU(MHz)<br>3000<br>3000         | ××     |
|          | Dirección MAC<br>00:11:11:DC:03:F9<br>00:11:95:5D:57:15<br>00:1C:C0:0A:5A:30 | Número serial | 4 Rd<br>(Dr<br>NA<br>NA<br>NA  |                                                                   | Computadores r<br>Computador<br>ECORDOVA<br>ECORDOVA<br>JENCALADA | edundantes<br>Nombre usuario<br>admin<br>admin<br>jencalad | Mostrar: 50  Sistema Operativo Microsoft Windows XP Professional Microsoft Windows XP Professional         | <b>RAM(MB)</b><br>512<br>512<br>2048 | CPU(MHz)<br>3000<br>3000<br>1995 | ××××   |

Después solo debemos seleccionar el checkbox de los computadores que parecen ser iguales y dar click en "Mezclar computadores redundantes", entonces toda la información de los computadores se combinará.

Los datos administrativos del computador más viejo se mantendrán en el dispositivo combinado.

| inventoru | S                                  |               |             | O                                        | Shext S                                 | eneration                                      |                                                        |                | ve<br>d          | r. 4 |
|-----------|------------------------------------|---------------|-------------|------------------------------------------|-----------------------------------------|------------------------------------------------|--------------------------------------------------------|----------------|------------------|------|
| Ì¢        | ) Q_                               |               |             |                                          |                                         | 🎁 🛗 🍳                                          |                                                        |                | <b>E</b>         | ) (  |
|           |                                    |               | Cuent       | Cuentainfo:<br>ainfo: JENCALADA-2008-03  | JENCALADA-2008-0<br>2-25-22-00-27 graba | 4-29-15-49-48 borrado<br>ado para JENCALADA-20 | 08-04-29-15-49-48                                      |                |                  |      |
|           |                                    |               |             | JENCALA                                  | DA-2008-02-25-2                         | 22-00-27 borrado                               |                                                        |                |                  |      |
|           |                                    |               |             |                                          |                                         |                                                | Sólo                                                   | nombre del com | putador          |      |
|           |                                    | Redundancia   |             |                                          |                                         |                                                |                                                        |                |                  |      |
|           |                                    |               | 2 Re<br>(De | sultado<br>scargar)                      |                                         |                                                | Mostrar: 50                                            |                |                  |      |
|           |                                    |               |             | Me                                       | clar computadores                       | redundantes                                    |                                                        |                |                  |      |
|           |                                    |               |             |                                          |                                         |                                                |                                                        |                |                  |      |
|           | Dirección MAC                      | Número serial | Tag         | Último inventario                        | Computador                              | Nombre usuario                                 | Sistema Operativo                                      | RAM(MB)        | CPU(MHz)         | 0    |
|           | Dirección MAC<br>00:11:11:DC:03:F9 | Número serial | Tag<br>NA   | Último inventario<br>08/05/2008 11:11:31 | Computador<br>ECORDOVA                  | Nombre usuario<br>admin                        | Sistema Operativo<br>Microsoft Windows XP Professional | RAM(MB)<br>512 | CPU(MHz)<br>3000 | ×    |

**3.2.3 OCSPackager:** Es un poderoso sistema de despliegue que permite distribuir instalación de software o scripts en computadores sin sobrecarga de la red. Este servicio se conoce como despliegue de paquetes en equipos clientes, es decir, desde el servidor de administración central se puede cargar paquetes tales como: configuraciones de software, comandos o solamente archivos para almacenar en los equipos clientes, los cuales serán descargados a través de HTTP/HTTPS y disparados por el OCS Agente en el equipo cliente.

**3.2.4 IP discovery:** Esta característica permite que el OCS Inventory NG descubra todos los dispositivos de red conectados. Para esta comunicación, el servidor contacta a las computadoras más activas que estén corriendo el agente OCS Inventory NG para que escaneen las direcciones MAC en la subred cada vez que se ejecute el agente.

**3.2.5 Registry Query:** El agente OCS Inventory NG para Windows es capaz de realizar consultas sobre el registro de los computadores inventariados buscando un valor de una clave o todos los valores de una clave bajo las secciones:

HKEY\_CLASSES\_ROOT, HKEY\_CURRENT\_USER, HKEY\_LOCAL\_MACHINE, HKEY\_USERS, HKEY\_CURRENT\_CONFIG.

Para utilizar esta característica se debe activar "REGISTRY" en las configuraciones generales

Debido a que en el presente trabajo no se dará uso importante a las herramientas de Packager, IP Discover y Registry Query, no se dará una explicación profunda sobre estos temas.

### 3.3 Instalación del agente OCSNG\_WIN32\_AGENT\_1.01

Como se dijo anteriormente, existen dos métodos para inventariar un computador cliente, cuando el computador no puede conectarse al Servidor de comunicación se usa la instalación "standalone" o independiente y cuando se encuentra en la red y puede conectarse al Servidor de comunicación se usa el método que llamaremos "normal".

En el presente trabajo se usaron ambos métodos por razones que se explicarán más adelante cuando se den detalles de la puesta en ejecución del OCS Inventory.

Al descargar OCSNG\_WIN32\_AGENT\_1.01.zip desde la pagina de OCS Inventory, se puede ver que este paquete contiene 3 archivos:

- **OcsAgentSetup.exe**, es un instalador agente con el servicio para Windows incluído, es recomendable usar este paquete.
- OcsAgent.exe, sirve para instalar el agente standalone (independiente) en computadores no conectados a la red, permite correr el inventario manualmente ejecutando en la línea de comandos ocsagent.exe /local. No incluye el servicio para Windows.
- OcsLogon.exe, lanza el agente OCS Inventory NG para usarlo cuando se esté desplegando el agente a través de un script de login o Active Directory GPO en el dominio. Si el agente ya está instalado, ejecuta el agente. De otro modo, descarga los binarios del agente desde el servidor de comunicación, lo configura y lo ejecuta.

## 3.3.1 Instalación del OCSNG\_WIN32\_AGENT\_1.01 por el método normal

Se realiza este método de instalación para computadores que tiene acceso a la red y pueden comunicarse con el Servidor.

## 3.3.1.1 Procedimiento de Instalación:

Descargar OCSNG\_WIN32\_AGENT\_1.01.zip desde la pagina de OCS Inventory, descomprimir y ejecutar el instalador "OcsAgentSetup.exe"

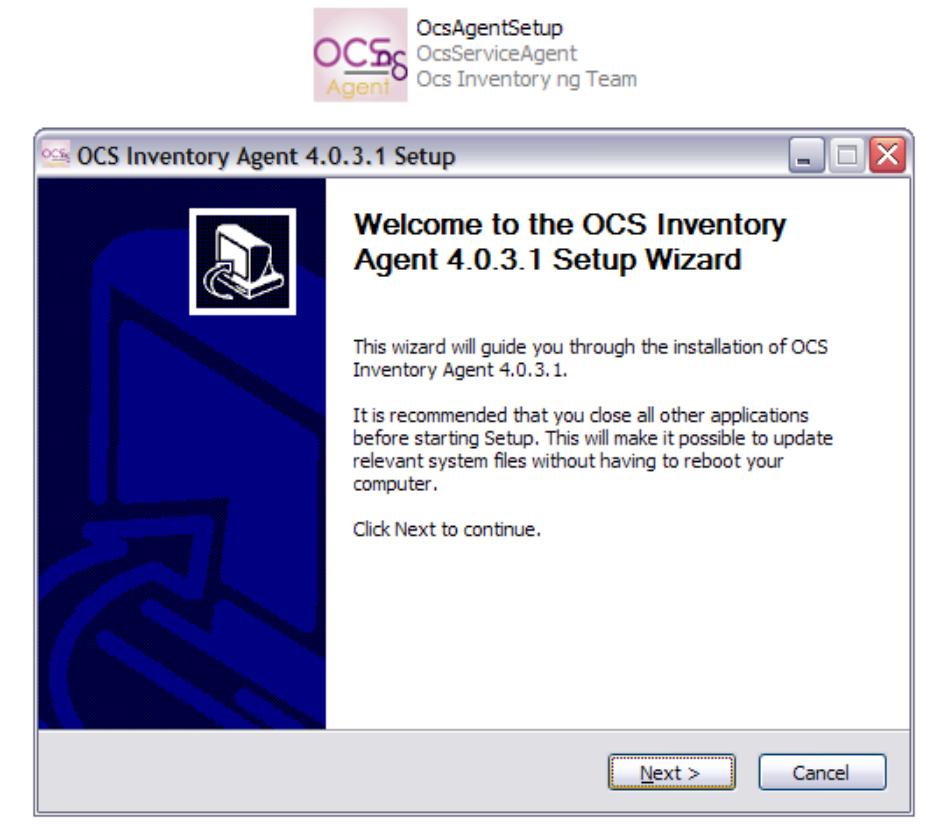

> Validar el acuerdo de licencia dando click en el botón "I agree".

| 💁 OCS Inventory Age                                 | nt 4.0.3.1 Setup                                                                               |
|-----------------------------------------------------|------------------------------------------------------------------------------------------------|
| OC5                                                 | License Agreement                                                                              |
| inventory                                           | Please review the license terms before installing OCS Inventory<br>Agent 4.0.3.1.              |
| Press Page Down to see                              | the rest of the agreement.                                                                     |
| ********                                            | ••••••                                                                                         |
| OCS Invent                                          | ory NG Licence                                                                                 |
| GNU Genera<br>********                              | al Public License                                                                              |
| GNU GENERAL PUBLIC I                                | ICENSE                                                                                         |
| Version 2, June 1991                                |                                                                                                |
| Copyright (C) 1989, 19                              | 91 Free Software Foundation, Inc.                                                              |
| If you accept the terms<br>agreement to install OCS | of the agreement, click I Agree to continue. You must accept the<br>S Inventory Agent 4.0.3.1. |
| OCS Inventory NG                                    |                                                                                                |
|                                                     | < <u>B</u> ack I <u>Ag</u> ree Cancel                                                          |

Llenar el cuadro de dirección y puerto del servidor de comunicación OCS Inventory NG. Si no se desea usar las configuraciones de proxy de Microsoft Internet Explorer (por ejemplo puede ser porque el proxy necesite autenticación) active el check de "No Proxy". El campo Miscellaneous permite pasar al agente otros argumentos de línea de comandos.

En nuestro caso llenamos de la siguiente forma:

- Server Name: (para equipos clientes de la red clase C), (para equipos clientes de la red clase B).
- Port Number: 80.
- No Proxy: Lo dejamos sin activar.
- Miscellaneous: Lo dejamos vacío.

Luego damos click en el botón "Next".

| 💁 OCS Invento    | ry Agent 4.0.3.1 Setup        | _ 🗆 🛛  |
|------------------|-------------------------------|--------|
| OCSC             | Options                       |        |
| inventory ()     |                               |        |
|                  |                               |        |
| Ор               | tions                         |        |
|                  | Server Name :                 |        |
|                  | Port Number : 80 No Proxy :   |        |
|                  | Minerillaneouri               |        |
|                  | Miscellaneous:                |        |
|                  |                               |        |
|                  |                               |        |
| OCS Inventory NG |                               |        |
|                  | < <u>B</u> ack <u>N</u> ext > | Cancel |

Escogemos la carpeta de destino "C:\Archivos de programa\OCS Inventory Agent" por defecto, luego damos click en el botón "Install".

| 💁 OCS Inventory Ag                                  | ent 4.0.3.1 Setup                                                                                                    |
|-----------------------------------------------------|----------------------------------------------------------------------------------------------------|
| <b>OCS</b>                                          | <b>Choose Install Location</b><br>Choose the folder in which to install OCS Inventory Agent<br>4.0.3.1.                                         |
| Setup will install OCS I<br>folder, click Browse an | nventory Agent 4.0.3.1 in the following folder. To install in a different<br>Id select another folder. Click Install to start the installation. |
| Destination Folder                                  | ograma\OCS Inventory Agent                                                                                                    |
| Space required: 3.2ME<br>Space available: 18.30     | 3<br>3B                                                                                                    |
| CERTIFICITY ING                                     | < <u>B</u> ack <u>Install</u> Cancel                                                                                                    |

- 58 -

| OCS Inventory Ager      | nt 4.0.3.1 Setup 📃 🗆 🔀                                                          |
|-------------------------|---------------------------------------------------------------------------------|
| OCS<br>inventory        | Installing<br>Please wait while OCS Inventory Agent 4.0.3.1 is being installed. |
| Execute: C:\Archivos de | programa\OCS Inventory Agent\ocsservice -start                                  |
| Show <u>d</u> etails    |                                                                                 |
|                         |                                                                                 |
|                         |                                                                                 |
| OCS Inventory NG ———    | < <u>B</u> ack <u>N</u> ext > Cancel                                            |

El agente se instalará como un servicio que se inicia automáticamente bajo la cuenta LocalSystem.

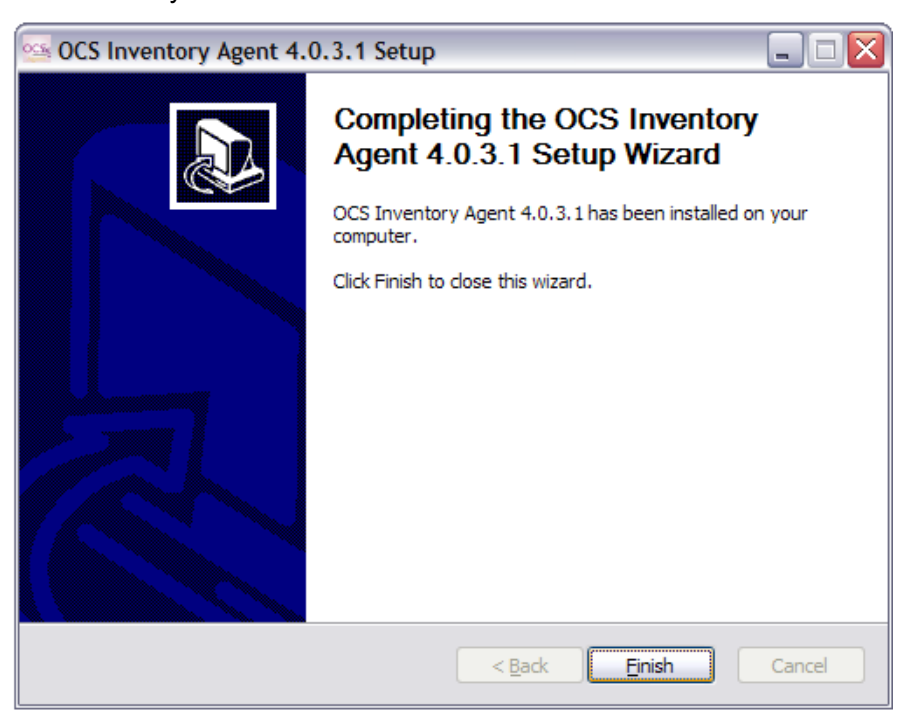

Este es un modo de instalación interactivo. Pero requiere que se lo ejecute en todos los computadores clientes aunque también se podría crear un script de instalación.

## 3.3.2 Instalación del OCSNG\_WIN32\_AGENT\_1.01 por el método Standalone

Esta manera puede ser útil cuando existe un computador que no esté conectado a una red y por lo tanto no puede conectarse al Servidor de comunicación.

El instalador lo puede correr un usuario normal o un administrador.

### 3.3.2.1 Procedimiento de Instalación:

- Se da por entendido que debemos copiar el instalador OCSNG\_WIN32\_AGENT\_1.01\OcsAgent.exe a un medio portable como una memoria usb o un disco.
- En el computador que va a ser inventariado entramos al editor de comandos, navegamos al directorio que contenga la copia del OcsAgent.exe y corremos el archivo "OcsAgent.exe /local"

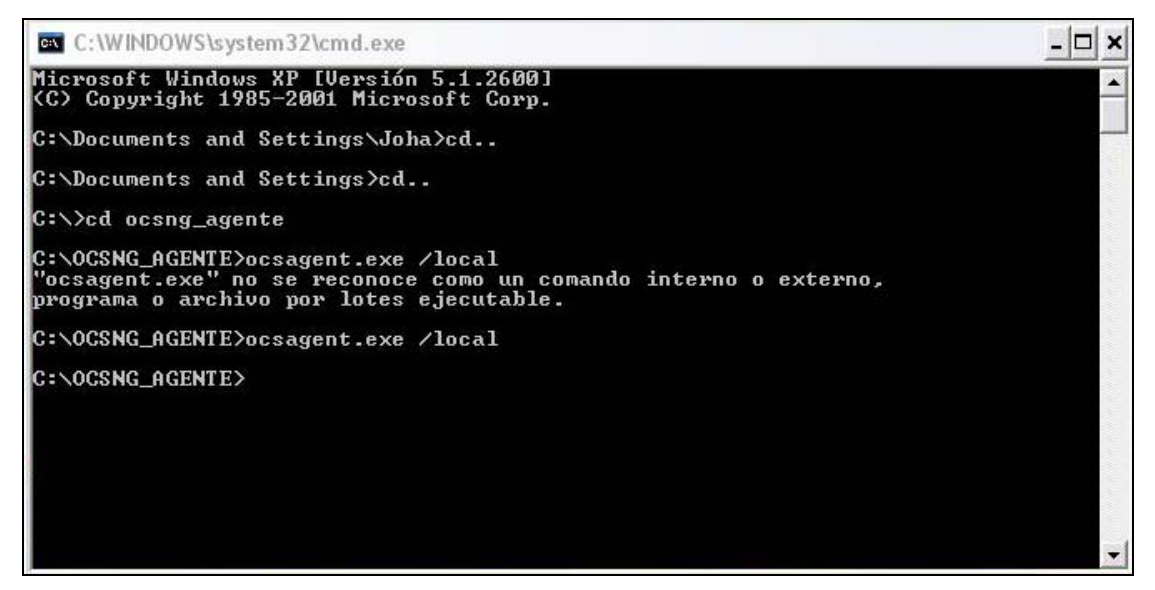

El programa de instalación tratará de crear un directorio "C:\ocs-ng" donde instalará los archivos del agente OCS Inventory NG, si el usuario conectado no tiene permisos para crear directorios en el directorio raíz entonces se creará la carpeta ocs-ng en el directorio temporal del usuario.

Se disparará el agente OCS y preguntará la dirección en donde se quiere almacenar el archivo que se generará con el inventario.

| ca OCS Inv              | entory NG             |    |               |
|-------------------------|-----------------------|----|---------------|
| Local inve<br>Inventory | entory<br>target:     |    | ಂ <u>೧೯</u> ೯ |
|                         | Export inventory to : |    |               |
| OCS Invento             | y NG 4.0.3.1          | Ok | Cancel        |

La primera vez que se corre el instalador, el agente OCS preguntará al usuario el valor de la Etiqueta o TAG. El usuario puede ingresar este valor o dejarlo en blanco ya que luego se puede modificar este valor en el servidor de administración.

| Tag                                                            |
|----------------------------------------------------------------|
| Fill TAG info For more details,<br>contact your administrator. |
| ОК                                                             |
|                                                                |

Cuando haya acabado el inventario, el agente mostrará un mensaje avisando al usuario donde se guardó el archivo con los resultados del inventario.

| 🔤 Installation de OcsLocal 🛛 🔀                                                                                       |
|----------------------------------------------------------------------------------------------------|
| Inventory export from :<br>ST32491DL-2005-06-22-16-49-38.ocs<br>to:<br>D:\ST32491DL-2005-06-22-16-49-38.ocs<br>done. |
| ОК                                                                                                    |

El usuario debe enviar este archivo al administrador quien podrá importar los resultados de este inventario a la base de datos a través del Servidor de Administración.

En la consola debe ingresar a la opción "Local Import".

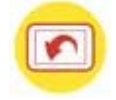

Aquí debemos seleccionar el archivo dando click en "Examinar", luego click en "Aceptar".

| OCS | OCSEXT Seneration                                                                                | Ver. 4100 |
|-----|--------------------------------------------------------------------------------------------------|-----------|
|     |                                                                                                  | ج 🖸 🔁     |
|     | Importación local (Al servidor: http://localhost:80)                                             |           |
|     | Archivo Ct/Documents and Settings/Administration/Escritono/a/JUHAPC-2006-05-16-10-26-56 Examinar |           |
|     |                                                                                                  |           |

Entonces nos daremos cuenta que el inventario del computador ha sido ingresado a la base y ya sale en el listado de computadores inventariados.

| 005       |                              | OCDex        | t ceneration |                     |                  | Ver. 4100 |
|-----------|------------------------------|--------------|--------------|---------------------|------------------|-----------|
| inventory |                              | inventori    | 4 O          |                     |                  | 6 6       |
| <b>,</b>  |                              |              |              | 2 P 2 P .           |                  | <b>?</b>  |
|           |                              | Todos los o  | computadores |                     |                  |           |
|           | 149 Resultado<br>(Descargar) | Mostra       | r: 100 💌     | Adicionar columna 👤 | Inicializar      |           |
|           |                              | 1.           | 2 🎾          |                     |                  |           |
| Tag 🗙     | 🛆 Último inventario 🗙        | Computador 🗙 | RAM(MB) 🗙    | Dominio 🗙           | 🛆 Dirección IP 🗙 |           |
|           | 16/05/2008 10:53:04          | JOHAPC       | 1983         | GRUPO_TRABAJO       | 192.168.1.103    | ×         |
| NA        | 16/05/2008 09:57:12          | JVELEZ       | 512          | RRHH                | 1                | ×         |
|           |                              |              |              |                     |                  |           |

## 3.4 Configuración General del Agente OCS Inventory NG

Para el funcionamiento del agente no se debe realizar ninguna configuración especial, sencillamente existen algunos puntos que deben tomarse en cuenta para que la comunicación con el servidor se realice de la mejor manera por ejemplo revisar si el firewall no va a impedir la comunicación. El agente OCS Inventory NG no escucha en la red, siempre es el que inicia comunicación con el servidor por lo tanto no es necesario abrir el puerto en nuestro firewall personal; pero será importante que se le revise y configure para que permita que el archivo del agente "OCSInventory.exe" se contacte con el servidor de comunicación o el servidor de despliegue mediante HTTP o HTTPS.

# 3.5 Puesta en ejecución del OCS Inventory para generación y recopilación automática de información de inventario de la red

## Servidor OCS Inventory NG

La instalación del servidor se realizó en un equipo perteneciente al Centro de Cómputo de la Universidad del Azuay, identificado con la IP (para equipos clientes de la red clase C), y con la IP (para equipos clientes de la red clase B). Se realizó una instalación del servidor con el paquete XAMPP debido a que no existía ninguna instalación previa de Apache ni de MySQL.
#### Agentes OCS Inventory NG

Para la instalación del agente en los equipos clientes se tomó como guía el listado de equipos con sus respectivas direcciones IP, los usuarios de las mismas y también el listado de grupos de trabajo. Para la red tipo C la lista se obtuvo del servidor DHCP perteneciente al Centro de Cómputo de la Universidad a cargo de la Ing. Janela Encalada. Para la red tipo B la lista fue provista por el Departamento de Internet de la Universidad a cargo del Ing. Pablo Esquivel. (Para ver los el listado de equipos de la red clase C refererirse al anexo 1, para el listado de la clase B, al anexo 2 y para el listado de grupos de trabajo al anexo 3).

Existía la posibilidad de realizar la instalación mediante la característica de despliegue de paquetes que posee OCS Inventory NG, pero en este caso se realizó personalmente en aproximadamente 190 equipos clientes; se hizo de manera personal debido a que era necesario realizar una serie de configuraciones como cambio de nombres de equipo, grupo de trabajo, agregar el ejecutable "OCSInventory.exe" del agente OCS al grupo de programas permitidos para que el firewall del antivirus no bloquee su ejecución automática, además, se aprovechó el recorrido que se hizo para realizar la instalación de un programa de respaldos de archivos llamado Cobian Backup que puede ser usado para programar el respaldo de archivos y directorios desde su ubicación original hacia otros directorios o unidades en el mismo o en otro computador de la red, en este caso el servidor de respaldos es el equipo perteneciente al Centro de Cómputo de la Universidad identificado con la IP (para los equipos pertenecientes a la red clase C) y la IP (para los equipos de la red clase B).

Se realizó el recorrido por las siguientes facultades y bloques de la Universidad:

- Bloque Central Administrativo que comprende:
  - ✓ Coordinación Administrativa
  - ✓ Decanato Financiero
  - ✓ Dirección Financiera
  - ✓ Contabilidad
  - ✓ Rectorado
  - ✓ Vicerrectorado

- ✓ Tesorería
- ✓ Recursos Humanos
- ✓ Relaciones Públicas
- Facultad de Administración que comprende:
  - ✓ Secretaría de la Facultad
  - ✓ Aulas de Audiovisuales
  - ✓ Aula Adrián Dominguez
  - ✓ Sala de Profesores
  - ✓ Decanato
  - ✓ Subdecanato
- Facultad de Filosofía que comprende:
  - ✓ Secretaría General
  - ✓ Decanato
  - ✓ Subdecanato
  - ✓ Direcciones de Escuela de:
    - Turismo
    - Psicología Clínica
    - Psicología Laboral
    - Psicología Educativa
    - Educación Temprana
  - ✓ Pastoral Universitaria
  - ✓ Aulas de Audiovisuales
  - ✓ Encargados de Laboratorios
- Edificio de Investigaciones que comprende:
  - ✓ IERSE
    - Secretaría
    - Catastro Rural
    - Dirección
    - Laboratorio
  - ✓ Centro de Cómputo:

- Sistemas Internos
- Taller
- ✓ Educación Semipresencial
- ✓ Jardín Botánico
- ✓ Sala de Profesores
- ✓ Investigaciones
- ✓ Internet
- Facultad de Diseño:
  - ✓ Secretaría de la Facultad
  - ✓ Decanato
  - ✓ Subdecanato
  - ✓ Sala de profesores
  - ✓ Aula para Audiovisuales
- Facultad de Ciencia y Tecnología que comprende:
  - ✓ Secretaría de la Facultad
  - ✓ Decanato
  - ✓ Subdecanato
  - ✓ Dirección de Escuela
  - ✓ Salas de Audiovisuales
  - ✓ Herbario
  - ✓ Sala de Proyectos Biología (Bioproyectos)
  - ✓ Laboratorio de Ingeniería de Alimentos
  - ✓ Salas de Profesores
  - ✓ Dirección de Escuela
  - ✓ Microbiología
  - ✓ Laboratorio de Química
- Facultad de Ciencias Jurídicas que comprende:
  - ✓ Secretaría de la Facultad
  - ✓ Decanato
  - ✓ Subdecanato

- ✓ Equipos para profesores
- Facultad de Medicina que comprende:
  - ✓ Secretaría de la Facultad
  - ✓ Decanato
  - ✓ Subdecanato
  - ✓ Sala de profesores
  - ✓ Consultorios
  - ✓ Consulta Externa
  - $\checkmark$  Aulas de Audiovisuales
- Edificio correspondiente a la Facultad de Comunicación Social
  - ✓ Dirección de Escuela de Comunicación Social
  - ✓ Cabinas de Comunicación Social
  - ✓ Idiomas
- Biblioteca
- Bienestar Universitario
- CEIAP
- Educación Continua
- Dirección de Estudiantes
- Departamento de Cultura
- Consultorio Médico y Odontológico
- Edificio de Compras, Inventario y Construcciones
- Imprenta
- Bodega

#### Para ver el listado general de instalación referirse al anexo 5.

Durante la instalación se encontró que algunas máquinas no tenían conexión a la red por lo tanto, se vio la necesidad de utilizar la instalación del Agente OCS por el método Standalone o independiente para luego cargar esta información directamente al Servidor OCS. También se estableció una fecha límite para esperar que los computadores se actualicen en el servidor, la fecha planteada fue hasta el 19 de Mayo del 2008, a partir de este día se obtuvo un listado de los computadores que no se habían actualizado y se procedió a realizar un inventario independiente de los mismos. (*Para ver el reporte de ordenadores inventariados por el método Standalone referirse al Anexo* 6)

De esta manera se obtuvo un inventario completo de todos los computadores pertenecientes a la red Administrativa de la Universidad.

#### 3.6 Análisis de los resultados obtenidos por el software OCS Inventory NG

Luego de que toda la información de inventario de todos los equipos se recolectó en el servidor, se procedió a analizar la información que se obtuvo para determinar con que estructura se almacena en la base de datos "ocsweb" de MySQL y como se encuentra relacionada la misma ya que esta estructura relacional será primordial para el posterior desarrollo de la aplicación de consulta, objetivo primordial de este trabajo práctico.

Al finalizar el análisis se obtuvieron los siguientes resultados:

La base de datos "ocsweb" se encuentra en el servidor de MySql y es en esta base donde se almacena toda la información de inventario de todos los equipos.

| PMA localhost / localhost / ocsweb / h                                |     |      |       |      |          |                                     |                 |                 |        |
|-----------------------------------------------------------------------|-----|------|-------|------|----------|-------------------------------------|-----------------|-----------------|--------|
| phpMyAdmin                                                            | - 0 | rgar | nizar | segú | n la cla | ve: Ninguna 🗸 Continu               | ar              |                 |        |
|                                                                       |     | +    | -T-   | •    | ID       | DEVICEID                            | NAME            | WORKGROUP       | U      |
|                                                                       |     |      | ٦     | ×    | 186      | A-AGUILAR-2008-05-08-16-01-50       | A-AGUILAR       | COMISION JURIDI | A-AGUI |
| Base de datos                                                         |     |      |       |      |          |                                     |                 |                 |        |
| ocsweb (38)                                                           |     |      | ø     | ×    | 174      | ADM-2-2008-03-13-19-29-21           | ADM-2           | FAC_ADMIN       | ADM-2  |
| ocsweb (38)                                                           |     |      |       |      |          |                                     |                 |                 |        |
| <ul> <li>accesslog</li> <li>accountinfo</li> <li>bios</li> </ul>      |     |      | 1     | ×    | 115      | ADMIN-7B7971505-2008-03-19-15-58-17 | ADMIN-7B7971505 | GRUPO_TRABAJO   | ADMIN- |
| I conng<br>I conntrack<br>I controllers<br>I deleted_equiv            |     |      | 2     | ×    | 94       | AESTRELLA-2008-03-13-20-43-17       | AESTRELLA       | CONTABILIDAD    | AESTRI |
| deploy     devices     devicetype     dico_cat                        |     |      | 1     | ×    | 110      | ALUCERO-2008-03-19-10-12-55         | ALUCERO         | CORD_ADMIN      | ALUCE  |
| dico_ignored     dico_soft     download_available     download_enable |     |      | 1     | ×    | 84       | AMONTESDEOCA-2008-03-13-11-21-53    | AMONTESDEOCA    | TESORERIA       | AMONT  |
| download_history     drives     files     hardware                    |     |      | 1     | ×    | 178      | AMONTESDEOCA-2008-05-14-17-55-25    | AMONTESDEOCA    | TESORERIA       | AMONT  |
| inputs locks memories modems                                          |     |      | P     | ×    | 82       | AMONTESDEOCA2-2008-03-14-17-32-32   | AMONTESDEOCA2   | TESORERIA       | AMONT  |
| monitors netmap petworks                                              |     |      | Þ     | ×    | 58       | AQUEZADA-2008-03-11-10-11-38        | AQUEZADA        | FAC_DISENO      | AQUEZ  |

Está conformada por 38 tablas.

(Para ver sus el modelo entidad relación referirse al anexo 7 y para el esquema de base de datos, al anexo 8).

Conforme se revisaba la información obtenida se detectó que OCS Inventory NG es un recolector de información de inventario de parque informático en el cual cada nuevo inventario de un equipo reemplaza totalmente al anterior y no realiza ningún tipo de gestión sobre el mismo, por lo tanto, no se podía obtener información de historial de inventarios ni de cambios realizados en el equipo. La obtención de este historial es indispensable para el Centro de Cómputo, pues de otra manera no se podría saber detalles importantes como por ejemplo extracciones de componentes, adiciones de componentes, cambio de hardware, etc.

Debido a esta situación, se decidió utilizar un software adicional llamado GLPI-Gestionnaire Libre de Parc Informatique (Gestión Libre de Parque Informático), que vinculado con OCS Inventory NG realiza una gestión completa del parque informático ya antes obtenido, la información de gestión se almacena en una base de datos también de MySQL que tiene una estructura relacional totalmente diferente a la base "ocsweb" perteneciente a OCS Inventory NG, por lo tanto, requirió un nuevo análisis relacional de la base de datos de GLPI ya que la aplicación de consulta tendría que usar esta base de datos.

Esta situación llevó a otro proceso que se explicará en el siguiente capítulo dedicado exclusivamente al análisis de GLPI.

### Conclusiones

La instalación de OCS Inventory NG en el servidor se utilizó el método de instalación utilizando el paquete XAMPP, debido a que en el equipo no había instalaciones previas ni de Apache ni de MySQL. Para la instalación en los agentes se utilizaron los dos métodos explicados puesto que existían equipos con conexión y sin conexión a la red pero que sin embargo pertenecían a ella y debían ser inventariados.

Luego de notar que no se podía obtener un registro de cambios de los componentes de los equipos se decidió utilizar el software libre GLPI el cual es un gestor de parque informático que complementa a OCS con el objetivo de llevar un historial del ciclo de vida de los equipos.

# CAPITULO IV GLPI (Gestionnaire Libre de Parc Informatique)

#### Introducción

En la actualidad muchas empresas disponen de personal encargado de llevar la supervisión del buen funcionamiento de los equipos; pero si muchos de estos han tenido cambios en la configuración o en sus componentes, resulta muy difícil llevar el control de cambios debido a la gran cantidad de componentes que puede llegar a tener un computador.

En una institución a más de llevar un listado de equipos con sus características, es importante conocer el historial de cambios que han tenido los mismos, por ejemplo extracciones de componentes, adiciones, cambios en configuraciones, etc. Esta información permite que se lleve un control de los equipos en general y evita que los inventarios sean afectados por el mal manejo de la información que se obtiene.

En el presente capítulo se explicará el funcionamiento del software GLPI, el cual se relaciona con OCS Inventory para obtener los datos de inventario de los equipos, y sobre estos datos se realiza una gestión de todo el parque computacional. GLPI brinda muchos beneficios y opciones para gestionar la información de los equipos, pero para este trabajo práctico, se usará principalmente la opción de historial de cambios en los equipos.

#### 4.1 Tipo de Administración que provee GLPI

G.L.P.I. es una aplicación libre, distribuida bajo licencia GPL destinada a la gestión de parque informático. G.L.P.I. consta de un conjunto de servicios Web escritos en PHP que permiten censar y administrar la integridad de los componentes materiales o software de un parque informático, y así optimizar el trabajo de los técnicos gracias a un mantenimiento más coherente.

GLPI (Gestionnaire libre de parc informatique) es un administrador de recursos de información con una interfaz para su administración. Es utilizada para establecer bases de datos con un inventario de la empresa (Pcs, impresoras, escaners, software, etc). Dispone de funciones que facilitan el trabajo de los administradores así como un -71 -

sistema de seguimiento de trabajo con mail de notificación, además de poder establecer la topología de la red.

GLPI está disponible en los sistemas Windows y Linux. Es necesario disponer de un servidor Apache instalado con soporte para PHP. También es necesario MySQL con soporte PHP.

Las características funcionales principales de la aplicación se articulan alrededor de dos ejes:

- El inventario preciso de todos los recursos técnicos, materiales y software y existentes los cuales serán almacenados en una base de datos, en este caso la información de inventario será importada desde OCS Inventory NG.
- La gestión y el historial de operaciones diversas de mantenimiento, y de los procedimientos ligados realizados sobre estos recursos técnicos.

Finalmente esta aplicación tiene por objeto ser dinámica ya que posee una interfaz que permite a los usuarios prevenir eventualmente el servicio de mantenimiento y catalogar los problemas encontrados con los recursos técnicos.

# 4.2 Lista de Funcionalidades de GLPI

- 4.2.1 Características Globales
  - Administración Multi-usuario
  - Sistema de Autenticación Múltiple ( local, LDAP, Active Directory, POP/IMAP, CAS)
  - Sistema de permisos
  - Sistema de paginación
  - Administración Multilingüe (14 idiomas disponibles)
  - Módulo de búsqueda
  - Posibilidad de configurar los campos mostrados en los listados
  - Sistema de exportación a PDF y SLK (hoja de calculo)
  - Módulo de Almacenamiento/Restauración de la base de datos a formato SQL
  - Exportación de la base de datos a formato XML
  - Listas de despliegue configurables

- Sistema de chequeo de actualizaciones
- Interfase UTF8
- Compatibilidad HTML 4.01
- 4.2.2 Inventario
  - Capacidad de importar la información del inventario de OCS Inventory NG
  - Inventario de los computadore con administracion de los dispositivos conectados y administración TCO.
  - Inventario de los monitores con administración de las conexiones a los equipos
  - Inventario de los componentes de la red con administración de las conexiones a los dispositivos (IP, MAC Address, VLANs).
  - Inventario de las impresoras con administración de las conexiones a los computadores y administración de consumibles, con alarmas programables por consumo.
  - Inventario de dispositivos externos (Scanners, tabletas graficadoras, quemadores) con administración de las conexiones a los computadores
  - Inventario de telefonos con administración de las conexiones a los computadores
  - Inventario de Licencias de Software, con administración de fechas de expiración
  - Asignación de hardware por areas geográficas (pisos, cuartos, salas, edificios)
  - Administración por tipos de modelos, acelerando el proceso de inserción de equipos similares
  - Administración de información Financiera y Comercial (fechas de compra, garantías, extensiones, costos)
  - Administración de elementos que abandonan el inventario
  - Manejo del estado del hardware
  - Administración de varios estados para los materiales (en reparación, en pedido)
  - Administración de monitores y periféricos asociados a equipos.
  - Administración de enlaces hacia otras aplicaciones
  - Historia de modificaciones de los elementos del inventario
- 4.2.3 Seguimiento
  - Administración de las solicitudes de seguimiento para todos los tipos de materiales del inventario

**Usuarios finales** 

- Front-end para usuarios finales para solicitar intervenciones
- Sistema de seguimiento de correos electrónico de intervenciones solicitadas
- Consulta del historial de intervenciones
- Posibilidad de agregar comentarios a las solicitudes realizadas

# Técnicos

- Administración de prioridades de solicitudes de intervención
- Seguimiento de solicitudes realizadas.
- Seguimiento de correo electrónico de las intervenciones
- Asignación de solicitudes de intervención
- Abrir / Cerrar / Reabrir intervenciones
- Asignación de un tiempo real a intervenciones
- Historia de Intervenciones realizadas
- Listado de intervenciones a realizar por un técnico
- Listado de intervenciones realizadas a un equipo específico
- Publicar las intervenciones que debe realizar un técnico
- Publicar la historia de intervenciones realizadas a un equipo
- Administración de planeación de intervenciones

# 4.2.4 Estadísticas

Reportes estadísticos por mes, año y totales

- Global
- Por técnico o empresa
- Por hardware, localización o tipo
- Por usuario
- Por categoría
- Por prioridad
- 4.2.5 Administración
  - Administración por empresas (fabricantes, proveedores, transportadores, beneficiarios) y sus contactos asociados.
  - Manejo de contratos ( prestamos, alquiler, contratación, leasing, seguros, mantenimiento y servicios)
  - Administración de los documentos relacionados a los elementos del inventario, contratos, etc.
  - Administración de tipos de documentos autorizados

- 4.2.6 Reservas
  - Administración de materiales en reserva, inventarios afectados con elementos en préstamo
  - Interfase de usuario para reservas (Calendario).
- 4.2.7 Base de Conocimientos
  - Administración de un sistema básico de conocimientos jerárquico.
  - Administración de un FAQ público

# 4.2.8 Reportes

Generación de reportes acerca de dispositivos

- Por tipo de dispositivo
- Por contratos asociados
- Por información comercial

Reportes de redes

# 4.3 Aspectos Técnicos

GLPI utiliza las siguientes tecnologías:

- PHP4 o PHP5
- para la base de datos: MySQL (>4.1.3)
- HTML para las paginas Web
- CSS para las hojas de estilo
- XML para la generación de reportes

Se recomienda el uso de:

- Apache WEB Server
- Un navegador que respete los estándares

# 4.4 Instalación y configuración del software G.L.P.I para la interacción con OCS Inventory NG

Vinculando OCS Inventory NG con G.L.P.I se obtiene un inventario poderoso y gestión de la información de los recursos con actualizaciones automáticas de las configuraciones del computador, hardware, software, licencias, base del conocimiento, etc.

# 4.4.1 Procedimiento General de instalación de GLPI 0.70.2

La instalación de GLPI se realizó en el servidor del centro de cómputo identificado con la ip

# 4.4.1.1 Requerimientos

Se debe tener espacio en un servidor Web con:

- Un acceso al servidor de internet para instalar los archivos (FTP, SSH, etc)
- PHP4 o posterior, con soporte de sesiones
- acceso a una base de datos MySQL

Antes de la instalación, se debe tener acceso a un base de datos MySQL.

Se debe conocer la información que le permitirá acceder a la base de datos (la provee el administrador) como:

- La direccion del host de MySQL
- Login de Mysql para accesar la BD
- Contraseña de ese login
- El nombre de la BD (base de datos)

# 4.4.1.2 Obtener GLPI

- GLPI está disponible para descarga en la página oficial de GLPI:
- http://glpi-proyect.org.
- Descomprimir el archivo tar para obtener un directorio glpi con todos los archivos necesarios.
- Cargar el directorio obtenido al su servidor. Si se puede acceder como administrador del servidor descargar el archivo tar en directorio en la correspondiente carpeta pública del servidor web en este caso Apache.

Ej.

Servidor Apache instalado con el paquete WAMP el directorio público es "C:\wamp\www".

| 🥴 WAMP5 Homepage - Mozilla Firefox              |                                                                                                    |                                                                                                    |                                                                                                    |                                                                                                    |                                                                                                    |                       |                    |
|-------------------------------------------------|----------------------------------------------------------------------------------------------------|----------------------------------------------------------------------------------------------------|----------------------------------------------------------------------------------------------------|----------------------------------------------------------------------------------------------------|----------------------------------------------------------------------------------------------------|-----------------------|--------------------|
| <u>File Edit View History Bookmarks Tools H</u> | lelp                                                                                                    |                                                                                                    |                                                                                                    |                                                                                                    |                                                                                                    |                       | 0                  |
| ack Forward Reload Stop Home                    | Http://localhost/                                                                                                    |                                                                                                    |                                                                                                    |                                                                                                    | •                                                                                                    | G • Google            | Q                  |
| 🏶 Getting Started 🔂 Latest Headlines 📋 FINANTR  | ADE - SOLICI                                                                                                    |                                                                                                    |                                                                                                    |                                                                                                    |                                                                                                    |                       | New Window New Tab |
|                                                 |                                                                                                    |                                                                                                    |                                                                                                    |                                                                                                    |                                                                                                    | <b>WAMP5</b> Homepage | - 1                |
| Server Configu<br>Apache Version<br>PHP Version | uration<br>: 2.2.6<br>: 5.2.5                                                                                                |                                                                                                    |                                                                                                    |                                                                                                    |                                                                                                    | 1                     | ^                  |
| Loaded Extensions                               | <ul> <li>bcmath</li> <li>filter</li> <li>odbc</li> <li>standard</li> <li>SPL</li> <li>apache2handler</li> <li>PDO</li> </ul> | <ul> <li>calendar</li> <li>ftp</li> <li>pcre</li> <li>tokenizer</li> <li>wddx</li> <li>gd</li> <li>odo mysal</li> </ul> | <ul> <li>com_dotnet</li> <li>hash</li> <li>Reflection</li> <li>zlib</li> <li>xml</li> <li>mbstring</li> <li>Solite</li> </ul> | <ul> <li>ctype</li> <li>iconv</li> <li>date</li> <li>SimpleXML</li> <li>xmireader</li> <li>mysql</li> </ul> | <ul> <li>session</li> <li>json</li> <li>libxml</li> <li>dom</li> <li>xmlwriter</li> <li>mysqli</li> </ul> |                       |                    |
| MySQL Version                                   | : 5.0.45                                                                                                    |                                                                                                    |                                                                                                    |                                                                                                    |                                                                                                    |                       |                    |
| Tools                                           |                                                                                                    |                                                                                                    |                                                                                                    |                                                                                                    |                                                                                                    |                       |                    |
| / phpinfo()                                     |                                                                                                    |                                                                                                    |                                                                                                    |                                                                                                    |                                                                                                    |                       |                    |
| / phpmvadmin                                    |                                                                                                    |                                                                                                    |                                                                                                    |                                                                                                    |                                                                                                    |                       | -                  |
| 🤌 sqlitemanager                                 |                                                                                                    |                                                                                                    |                                                                                                    |                                                                                                    |                                                                                                    |                       |                    |
| Your Projects                                   |                                                                                                    |                                                                                                    |                                                                                                    |                                                                                                    |                                                                                                    |                       |                    |
| Cont6                                           |                                                                                                    |                                                                                                    |                                                                                                    |                                                                                                    |                                                                                                    |                       |                    |
| 📮 ejemplo                                       |                                                                                                    |                                                                                                    |                                                                                                    |                                                                                                    |                                                                                                    |                       |                    |
| 📮 glpi                                          |                                                                                                    |                                                                                                    |                                                                                                    |                                                                                                    |                                                                                                    |                       |                    |
| 📮 proyecto                                      |                                                                                                    |                                                                                                    |                                                                                                    |                                                                                                    |                                                                                                    |                       |                    |
| 📔 trabajo                                       |                                                                                                    |                                                                                                    |                                                                                                    |                                                                                                    |                                                                                                    |                       |                    |
| 📔 ua031276                                      |                                                                                                    |                                                                                                    |                                                                                                    |                                                                                                    |                                                                                                    |                       |                    |
| http://localhost/qlpi                           |                                                                                                    |                                                                                                    |                                                                                                    |                                                                                                    |                                                                                                    |                       |                    |

• Servidor Apache instalado con el paquete XAMPP el directorio publico es "htdocs"

|                                                 | <u>n</u> na | - ( <del>-</del> -                      |        |                            |                       |           |  |  |
|-------------------------------------------------|-------------|-----------------------------------------|--------|----------------------------|-----------------------|-----------|--|--|
| 🗿 Arras 👻 👔 🕐 Busqueoa 🔛 Carpetas 📔 🍅 🗭 X 🌱 🛄 * |             |                                         |        |                            |                       |           |  |  |
| as                                              | x x         | Nombre +                                | Tamaño | Tipo                       | Fecha de modificación | Atributos |  |  |
| Auchines de preservers                          |             | head.php                                | 2 KB   | Archivo PHP                | 19/11/2006 9:44       | A         |  |  |
| Archivos de programa                            | -           | Biart.php                               | 3 KB   | Archivo PHP                | 10/11/2006 11:57      | A         |  |  |
| E G Archivos comunes                            |             | Index.php                               | 1 KB   | Archivo PHP                | 11/11/2006 9:36       | A         |  |  |
| E Cinak                                         |             | Blang.php                               | 1 KB   | Archivo PHP                | 21/01/2006 10:04      | A         |  |  |
| Complus Applications                            |             | lang.tmp                                | 1 KB   | Archivo TMP                | 31/01/2008 20:06      | A         |  |  |
| 🗷 🧰 F-Secure                                    |             | Iangsettings.nhp                        | 1 KB   | Archivo PHP                | 10/11/2006 3:29       | Δ.        |  |  |
| Internet Explorer                               |             | B mailform obp                          | 3 KB   | Archivo PHP                | 19/01/2006 5:43       | ۵         |  |  |
| NetMeeting                                      |             | mailcond nbn                            | 2 //B  | Archise DHD                | 19/01/2006 5:44       | 0         |  |  |
| E C OCS Inventory NG                            |             | manuals.obp                             | 1 KB   | Archisto PHP               | 10/11/2006 4:59       | A         |  |  |
| i binutils                                      |             | B mercuru-belo obo                      | 1 KD   | Archivo PMP                | 10/01/2006 5:44       | ~         |  |  |
| E C OCS Inventory NG DTD                        |             | Baing also                              | 1 KD   | Archive DHD                | 19/01/2000 3:44       | ~         |  |  |
| interface                                       |             | a) mingsprip                            | 2 KB   | Archivo PHP<br>Archivo DHD | 04/12/2006 11:59      | A .       |  |  |
| E 🗀 xampp                                       |             | all all all all all all all all all all | 3 KD   | Archive DUD                | 07/12/2005 19:35      |           |  |  |
| 🗉 🧰 anonymous                                   |             | i mysquprip                             | 1 KD   | Archive Php<br>Archive DUD | 10/11/2006 0-52       |           |  |  |
| 🖃 🧰 apache                                      |             | i navi.pop                              | 4 60   | Archivo Prip               | 19/11/2006 9:52       |           |  |  |
| 🗄 🧰 bin                                         |             | E navibasics.inc                        | 1 KB   | Archivo INC                | 24/11/2006 8:36       | A .       |  |  |
| 🗉 🚞 conf                                        |             | E naviguest.inc                         | UKB    | Archivo INC                | 08/07/2005 6:29       | A .       |  |  |
| 🗉 🧰 error                                       |             | E navijava.inc                          | UKB    | Archivo INC                | 08/07/2005 6:29       | A         |  |  |
| III 🛅 icons                                     | _           | E naviotner.inc                         | UKB    | Archivo INC                | 08/07/2005 6:29       | A         |  |  |
| 🛅 logs                                          |             | D naviperlunc                           | 1 KB   | Archivo INC                | 11/05/2006 7:59       | A         |  |  |
| 🛅 modules                                       |             | E navipython.inc                        | 0 KB   | Archivo INC                | 08/07/2005 6:29       | A         |  |  |
| C proxy                                         |             | E naviservers.inc                       | 1 KB   | Archivo INC                | 03/12/2005 6:51       | A         |  |  |
| 🗉 🚞 symbols                                     |             | E navitools.inc                         | 1 KB   | Archivo INC                | 03/12/2005 6:50       | A         |  |  |
| 🚞 cgi-bin                                       |             | Perl-info.php                           | 3 KB   | Archivo PHP                | 09/01/2006 4:41       | A         |  |  |
| Contrib                                         |             | phonebook.php                           | 5 KB   | Archivo PHP                | 10/11/2006 5:03       | A         |  |  |
| FileZillaFTP                                    |             | Php.php                                 | 1 KB   | Archivo PHP                | 03/12/2005 6:17       | A         |  |  |
| 🖃 🧰 htdocs                                      |             | Phpinfo.php                             | 1 KB   | Archivo PHP                | 03/12/2005 6:17       | A         |  |  |
| C download                                      |             | phpswitch.php                           | 4 KB   | Archivo PHP                | 20/01/2006 7:10       | A         |  |  |
| C forbidden                                     |             | showcode.php                            | 1 KB   | Archivo PHP                | 25/11/2003 12:17      | A         |  |  |
| Commodper!                                      |             | 🕖 softwarelist.inc                      | 1 KB   | Archivo INC                | 05/12/2005 18:17      | A         |  |  |
| a modperlasp                                    |             | 🕒 splash.php                            | 1 KB   | Archivo PHP                | 11/11/2006 3:19       | A         |  |  |
| E 🛱 ocsreports                                  |             | 🕖 ssi.inc                               | 1 KB   | Archivo INC                | 08/07/2005 6:29       | A         |  |  |
| C restricted                                    |             | 🖲 ssi.shtml                             | 1 KB   | Archivo SHTML              | 08/07/2005 6:29       | A         |  |  |
| E C xamoo                                       |             | 💌 start.php                             | 1 KB   | Archivo PHP                | 10/11/2006 5:05       | A         |  |  |
| E Co doi                                        |             | 🖻 status.php                            | 6 KB   | Archivo PHP                | 10/11/2006 4:48       | A         |  |  |
|                                                 |             | webalizer.php                           | 1 KB   | Archivo PHP                | 10/11/2006 5:06       | A         |  |  |
|                                                 |             | xampp.css                               | 5 KB   | Documento de hoja          | 11/11/2006 9:13       | A         |  |  |
| Contra contra                                   |             | 🖉 xampp.js                              | 1 KB   | Archivo de secuenci        | 22/01/2006 17:38      | А         |  |  |
| - sque                                          |             |                                         |        | Carneta de archivos        | 25/04/2008 20:23      |           |  |  |

4.4.1.3 Instalación de archivos

Instalar todos los archivos de GLPI en el "web-space", donde la distribución este accesible al público (o todos sus usuarios).

# 4.4.1.4 Pasos para la instalación

Usando el navegador, llegar al directorio raíz de GLPI. Ahora se puede configurar GLPI usando una interfaz gráfica. A partir de este momento todo se realizará en línea.

La raíz de GLPI por defecto es: http://<<servidor>>/glpi

Durante la primera conexión, se iniciara el proceso paso a paso de instalación. La interface es amigable, solo debe digitar la información requerida.

> Elegimos el lenguaje que deseamos y presionamos OK

| <ul> <li> <ul> <li></li></ul></li></ul>    | p://localhost/glpi/install.install.php                                               | G Google |
|--------------------------------------------|--------------------------------------------------------------------------------------|----------|
| 📄 Hotmail gratuito 📄 Personalizar vínculos | 🗋 Windows Media 🗋 Windows                                                            |          |
| 🕒 Setup GLPI                               |                                                                                      | •        |
|                                            | GLPI SETUP<br>Language<br>Select your language [Español (Argentino) (es_AF)] v<br>OK | PI       |
|                                            |                                                                                      |          |

Aceptamos la licencia y presionamos CONTINUAR

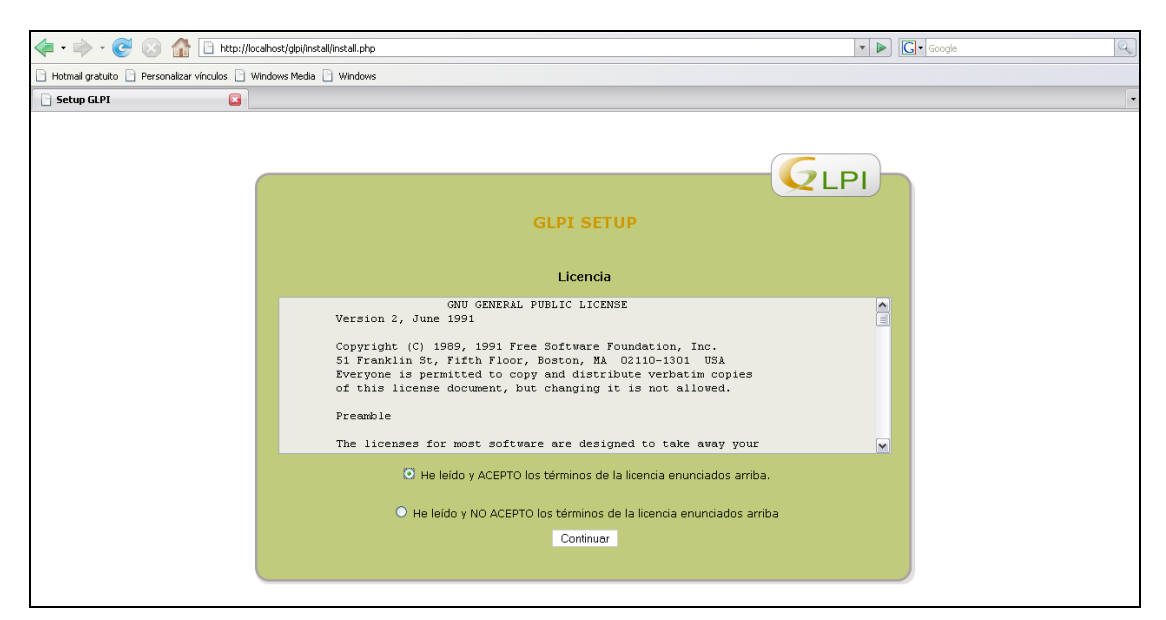

> Será una nueva instalación así que seleccione INSTALACION

| 🔶 - 💽 💿 🏠 🕒 http:/                           | /localhost/gipi/install/install.php                                                                                  | G• Google | Q |
|----------------------------------------------|----------------------------------------------------------------------------------------------------|-----------|---|
| 🕒 Hotmail gratuito 🗋 Personalizar vínculos 📄 | Windows Media 🗋 Windows                                                                                              |           |   |
| 🗋 Setup GLPI 🔀                               |                                                                                                    |           | - |
|                                              | G                                                                                                    | LPI       |   |
|                                              | GLPI SETUP                                                                                                    |           |   |
|                                              | Inicio de la instalación                                                                                             |           |   |
|                                              | Instalación o actualización de GLPI                                                                                  |           |   |
|                                              | Elija 'Instalación' para una nueva instalación completa de GLPI (los datos importados por GLPI serán<br>por defecto) | los datos |   |
|                                              | Elija 'Actualización' para actualizar GLPI a partir de una versión anterior                                          |           |   |
|                                              | Instalación                                                                                                    |           |   |
|                                              | Actualización                                                                                                    |           |   |
|                                              |                                                                                                    |           |   |
|                                              |                                                                                                    |           |   |
|                                              |                                                                                                    |           |   |
|                                              |                                                                                                    |           |   |

Se realizarán las pruebas de compatibilidad necesarias, este paso las revisa. Si algo sale mal, no puede continuar con la instalación. Un mensaje de error aparecerá explicando lo que debe hacer para corregir el problema. Si todo está bien presionamos CONTINUAR

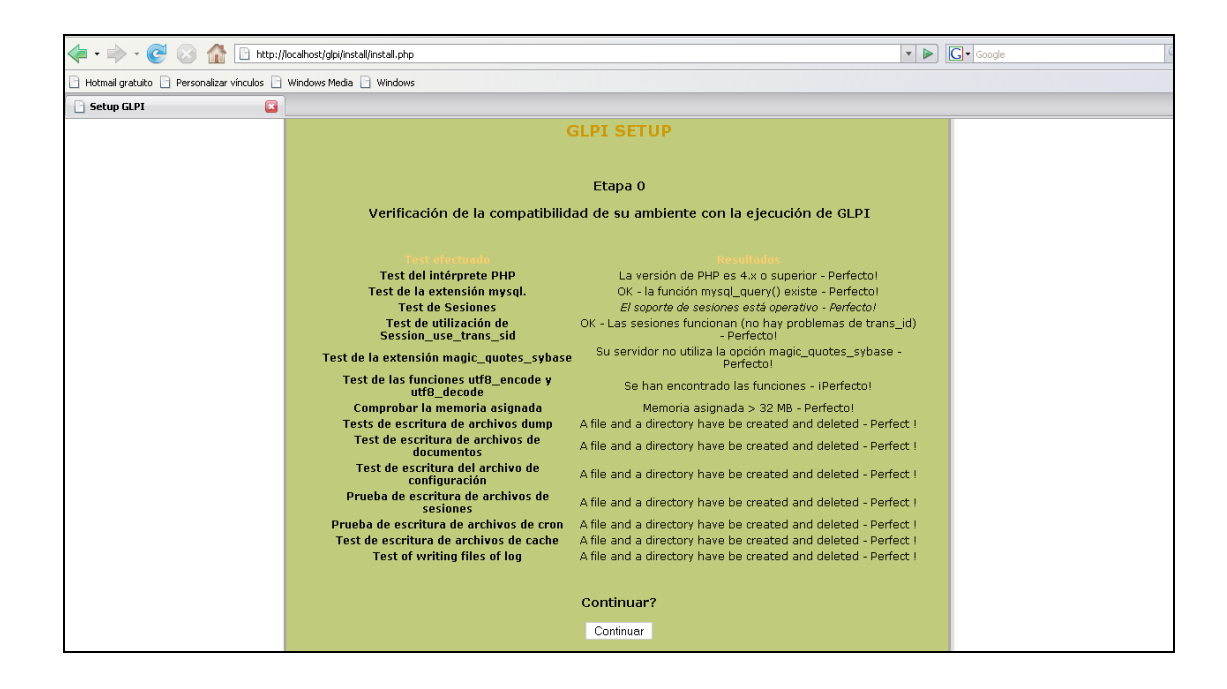

Configuración del acceso al servidor de base de datos: Debemos ingresar toda la información necesaria para acceder al servidor de MySQL.

« Mysql server » es el nombre del host donde se encuentra la base de datos

« Mysql user » es el nombre de usuario que se usará para conectarse al servidor

« Mysql pass » es el password del usuario. Este campo puede estar vacío si el usuario no tiene password.

| - 🔶 - 💽 😣 👔                     | http://localh       | ost/glpi/install/install.php                                                                             | ▼ ► Google | Q |
|---------------------------------|---------------------|----------------------------------------------------------------------------------------------------|------------|---|
| 🗋 Hotmail gratuito 📄 Personaliz | ar vinculos 📄 Windi | ows Media 📄 Windows                                                                                      |            |   |
| 🕒 Setup GLPI                    |                     |                                                                                                    |            | • |
|                                 |                     |                                                                                                    | GLPI       |   |
|                                 |                     | GLPI SETUP                                                                                               |            |   |
|                                 |                     | Etapa 1                                                                                                  |            |   |
|                                 |                     | Configuración de la conexión a la base de datos                                                          |            |   |
|                                 |                     | Parámetros de conexión a la base de datos<br>Mysql server: localhost<br>Mysql user: root<br>Mysql pass : |            |   |
|                                 |                     | Continuer                                                                                                |            |   |
|                                 |                     |                                                                                                    |            |   |

Presionamos CONTINUAR

Pueden presentarse dos casos:

- Los parámetros están correctos, continuamos al siguiente paso de la instalación.
- Los parámetros no están correctos, se mostrará un mensaje de error y debemos volver y modificar los parámetros para volver a intentar la conexión.
- Elegir y crear la base de datos: Si el acceso servidor de MySQL es correcto, nos presentará un listado de bases de datos que podemos escoger para que en ella se cree todo el esquema de la base de datos del GLPI. Es preferible crear una base de datos nueva que en este caso la llamamos "bdglpi", debemos tener permisos para crear bases de datos en el servidor.

Presionamos CONTINUAR.

| GIRI                                           |          |
|------------------------------------------------|----------|
|                                                |          |
| GLPI SETUP                                     |          |
|                                                |          |
| Etapa 2                                        |          |
| Test de la conexión a la base de datos         |          |
| La conexión a la base de datos ha sido exitosa |          |
| tos:                                           |          |
|                                                |          |
|                                                |          |
|                                                |          |
|                                                |          |
| bdgpl                                          |          |
| Continuar                                      |          |
|                                                |          |
|                                                |          |
|                                                |          |
|                                                | Contruer |

En esta etapa obtenemos un mensaje que nos dice si la base se inicializó con los valores que ingresamos anteriormente. Presionamos CONTINUAR

| < • 🔶 • 🥑 💿 🏠 🗋 http://do                      | vcahost/gipi/install/install.php                                                                                                    | • Google |
|------------------------------------------------|----------------------------------------------------------------------------------------------------|----------|
| 🗋 Hotmail gratuito 📄 Personalizar vínculos 📄 V | Windows Media 📄 Windows                                                                                                    |          |
| 🕒 Setup GLPI 🛛 🗳                               |                                                                                                    | •        |
|                                                |                                                                                                    |          |
|                                                |                                                                                                    |          |
|                                                |                                                                                                    |          |
|                                                | GLPI SETUP                                                                                                    |          |
|                                                |                                                                                                    |          |
|                                                | Etapa 3                                                                                                    |          |
|                                                | Base de datos creada                                                                                                    |          |
|                                                | OK - La base ha sido inicializada                                                                                                    |          |
|                                                | Se han ingresado valores por defecto, no dude en suprimirlos                                                                                       |          |
|                                                | No suprima el usuario 'helpdesk'                                                                                                    |          |
|                                                | Durante la primera conexión puede utilizar el nombre de login 'glpi' y la clave 'glpi' para acceder a la aplicación o<br>derechos de administrador | on       |
|                                                |                                                                                                    |          |
|                                                | Continuar                                                                                                    |          |
|                                                |                                                                                                    |          |
|                                                |                                                                                                    |          |
|                                                |                                                                                                    |          |

En esta etapa se nos indica que la instalación de GLPI ha finalizado, se nos muestra un resumen y ya podemos utilizar el GLPI, la primera vez es conveniente ingresar con el usuario glpi y contraseña glpi.

| < • 🔶 • 🥑 🛞 🏠 🗈 http                         | //localhost/glpi/install/install.php                                                                                                    | ▼ ► Google | Q |
|----------------------------------------------|----------------------------------------------------------------------------------------------------|------------|---|
| 🗎 Hotmail gratuito 📄 Personalizar vínculos 🗌 | Windows Media 🕒 Windows                                                                                                    |            |   |
| 🕒 Setup GLPI 🛛 🔛                             |                                                                                                    |            | - |
|                                              |                                                                                                    |            |   |
|                                              |                                                                                                    |            |   |
|                                              | GLPI SETUP                                                                                                    |            |   |
|                                              | Etapa 4                                                                                                    |            |   |
|                                              | La instalación ha terminado                                                                                                    |            |   |
|                                              | Los logins y claves por defecto son:                                                                                                    |            |   |
|                                              | <ul> <li>glpi/glpi para la cuenta administrador</li> <li>tech/tech para la cuenta de técnico</li> <li>normal para la cuenta normal</li> <li>post-only/post-only para la cuenta postonly</li> </ul> |            |   |
|                                              | Puede suprimir o modificar estas cuentas así como las primeras entradas en la base de dat                                                                                                    | :05        |   |
|                                              | Atención! De todas formas NO SUPRIMA el usuario HELPDESK en la base de datos.<br>Utilizar GLPI                                                                                                    |            |   |
|                                              |                                                                                                    |            |   |

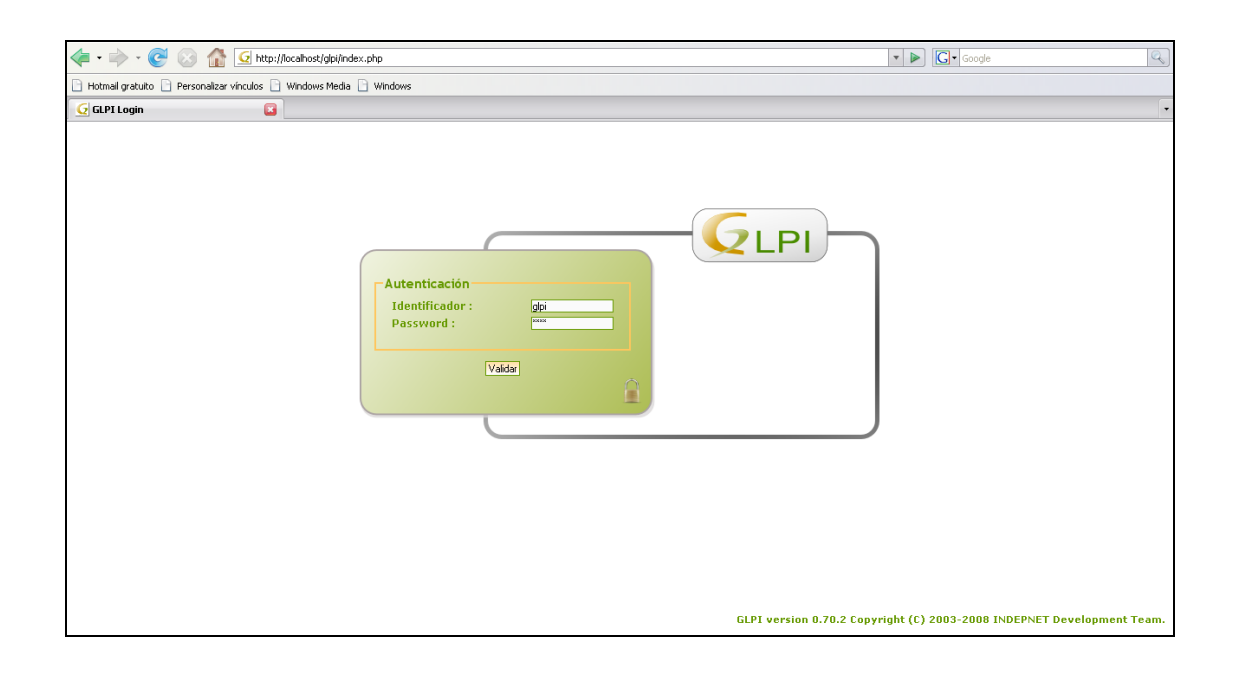

Usamos el navegador para entrar al directorio raíz de GLPI: http://localhost/glpi/ para comenzar a realizar las configuraciones necesarias.

# 4.5 Configuración de GLPI 0.70.2 para la sincronización con OCS Inventory NG

Debido a que GLPI debe sincronizarse e importar los datos de la base de datos OCS Inventory NG debemos realizar una serie de configuraciones para que este proceso se realice correctamente.

# 4.5.1 Modo OCSNG

a) Para poder importar a GLPI los inventarios realizados por OCS Inventory NG se debe configurar el modo "OCSNG".

En la sección Configuración del menú, seleccionamos General

| 🚡 Hotmal gratuito 🧕 Pe | rsonalizar vinculos 🗋 N | Mindows Media 🧕               | Windows               |                                 |                  |          |                     |              |            |                |
|------------------------|-------------------------|-------------------------------|-----------------------|---------------------------------|------------------|----------|---------------------|--------------|------------|----------------|
| G GLPI - Centro de co  | strol 🚨                 |                               |                       |                                 |                  |          |                     |              |            |                |
| GLDI                   |                         |                               |                       |                                 |                  |          |                     | Preferencias | Ayuda Desi | conexión (glp) |
| Inventario             | Soporte                 | Gestión                       | Utilidades            | Administración                  | Configuración    |          |                     |              | Buscar     | 3              |
|                        |                         |                               |                       |                                 | Titulos          |          |                     |              |            |                |
| Central >              |                         | 1000                          |                       |                                 | Componentes      |          |                     |              |            |                |
|                        |                         |                               |                       |                                 | General          |          |                     |              |            |                |
|                        |                         |                               |                       |                                 | Notificaciones   |          |                     |              |            |                |
|                        |                         |                               |                       | Bienvenido glp                  | Identificación   | central. |                     |              |            |                |
|                        |                         | Concernance of the local data |                       | Repairing and the second second | Gateways de      |          |                     |              |            |                |
|                        | Vista personal          | Vista global                  | Todos                 |                                 | correo           |          |                     |              |            |                |
|                        |                         |                               |                       |                                 | Modo OC SNG      |          |                     |              |            |                |
|                        |                         | Sus                           | incidencias en curso  |                                 | Entrene externer | -        | Su planificación    |              |            |                |
|                        |                         | Sus                           | incidencias en espera |                                 | criaces externos | 1        | Makes allow control |              |            |                |
|                        |                         |                               |                       |                                 |                  |          | notas personales    | 10           |            |                |
|                        |                         |                               |                       |                                 |                  |          | Notas públicas      |              |            |                |
|                        |                         |                               |                       |                                 |                  |          |                     |              |            |                |

 b) En la pestaña "Restricciones" ponemos el campo "Activar el modo OCSNG = Sí" y presionamos ACEPTAR

| 🜃 Hotmail gratuito 🧕 Pers | onalizar vinculos 📋 Windows Media 🔇                                                  | / Windows                                  |                                                                    |                               |                                   |
|---------------------------|--------------------------------------------------------------------------------------|--------------------------------------------|--------------------------------------------------------------------|-------------------------------|-----------------------------------|
| G GLPI - Configuración    | 6                                                                                    |                                            |                                                                    |                               |                                   |
|                           | Soporte Gestió                                                                       | n Utilidades Administración Con            | liguración                                                         | Preferencias                  | Ayuda Desconexión (glp)<br>Buscar |
| Titulos Componentes       | General Notificaciones Ide                                                           | entificación Gateways de correo Modo OCSNG | Tipo de documento Enlaces e                                        | aternos                       |                                   |
| Central > Configura       | ición > General                                                                      | 8 S                                        |                                                                    |                               |                                   |
|                           | Configuración general Configur                                                       | ación de la presentación Restricciones     | nual de elementos                                                  |                               |                                   |
|                           | Restringir la gestión de monitores                                                   | No                                         | Restringir la gestión de<br>periféricos                            | No                            | ~                                 |
|                           | Restringir la gestión de teléfonos                                                   | No                                         | Restringir la gestión de<br>impresoras                             | No                            | *                                 |
|                           | Restringir la gestión de licencias                                                   | No                                         | Permitr desglobalizar licencias                                    | Sí 💌                          |                                   |
|                           |                                                                                      | Modo OCSNG                                 | CAU (Ce                                                            | entro de Atención a Usuarios) |                                   |
|                           | Activar el modo OCSNG                                                                | SI 🗑                                       | Permitr las aperturas de<br>incidencia anónimas<br>(helpdesk.html) | No w                          |                                   |
|                           |                                                                                      | Identificación                             | 1                                                                  | Preguntas Frecuentes          |                                   |
|                           | Inserción automática de usuarios a<br>partir de fuentes externas de<br>autenticación | Si w                                       | Autorizar la consulta anónima<br>de las Preguntas Frecuentes       | No 💌                          |                                   |
|                           |                                                                                      | Actualización automática de los elemento   | s relacionados con los ordenado                                    | es                            |                                   |
|                           | Contacte                                                                             | Si 💌                                       | Usuario                                                            | SI 🙀                          |                                   |
|                           | Grupo                                                                                | Sí 💌                                       | Lugar                                                              | SI 🐱                          |                                   |
|                           |                                                                                      | Acepti                                     | ar                                                                 | a - 100                       |                                   |

c) Entramos al menú Configuración y luego a "Modo OCSNG" y damos click en la conexión que vamos a configurar en nuestro caso es "Localhost"

| 🛃 GLPI - Inventa | o OCS NG 🔲                                                         |                              |                      |                      |                      |
|------------------|--------------------------------------------------------------------|------------------------------|----------------------|----------------------|----------------------|
|                  |                                                                    |                              |                      | Preferencias         | Ayuda Desconexión (g |
| Invent           | rio Soporte Gestión Útiles Administración.                         | Configuración                |                      |                      | Buscar               |
| lítulos Compo    | entes General Notificaciones Autenticación Gateways de Mail Modo O | SN Títulos locum ento Enlace | es externos          |                      |                      |
| Central » Co     | īguración » Modo OCSNG 🛛 🐴 🌂 🏷                                     | Componentes                  |                      |                      |                      |
|                  |                                                                    | General                      |                      |                      |                      |
|                  |                                                                    | Notificaciones               |                      |                      |                      |
|                  | en Elementos visualizados 🗸                                        | Autenticación Nombre         | ~                    | Buscar               |                      |
|                  | Pursuatur 20 tai atamatata                                         | Gateways de Mail             |                      |                      |                      |
|                  | Presentar 20 venimintos                                            | Modo OCSNG                   |                      | desde 1 hasta 1 de 1 |                      |
|                  | freed                                                              | Tipo de documento            |                      |                      |                      |
|                  |                                                                    | Enlaces externos             |                      |                      |                      |
|                  | L localhost                                                        |                              |                      |                      |                      |
|                  | todo todo                                                          |                              |                      |                      |                      |
|                  | Presentary 20 and elementer                                        |                              |                      |                      |                      |
|                  | Presental 20 v elementos                                           |                              | desde 1 hasta 1 de 1 |                      |                      |

d) Entonces veremos la pantalla con las secciones de configuración. Aquí es donde configuraremos las opciones de importación según se muestra en la figura.. Luego presionamos VALIDAR

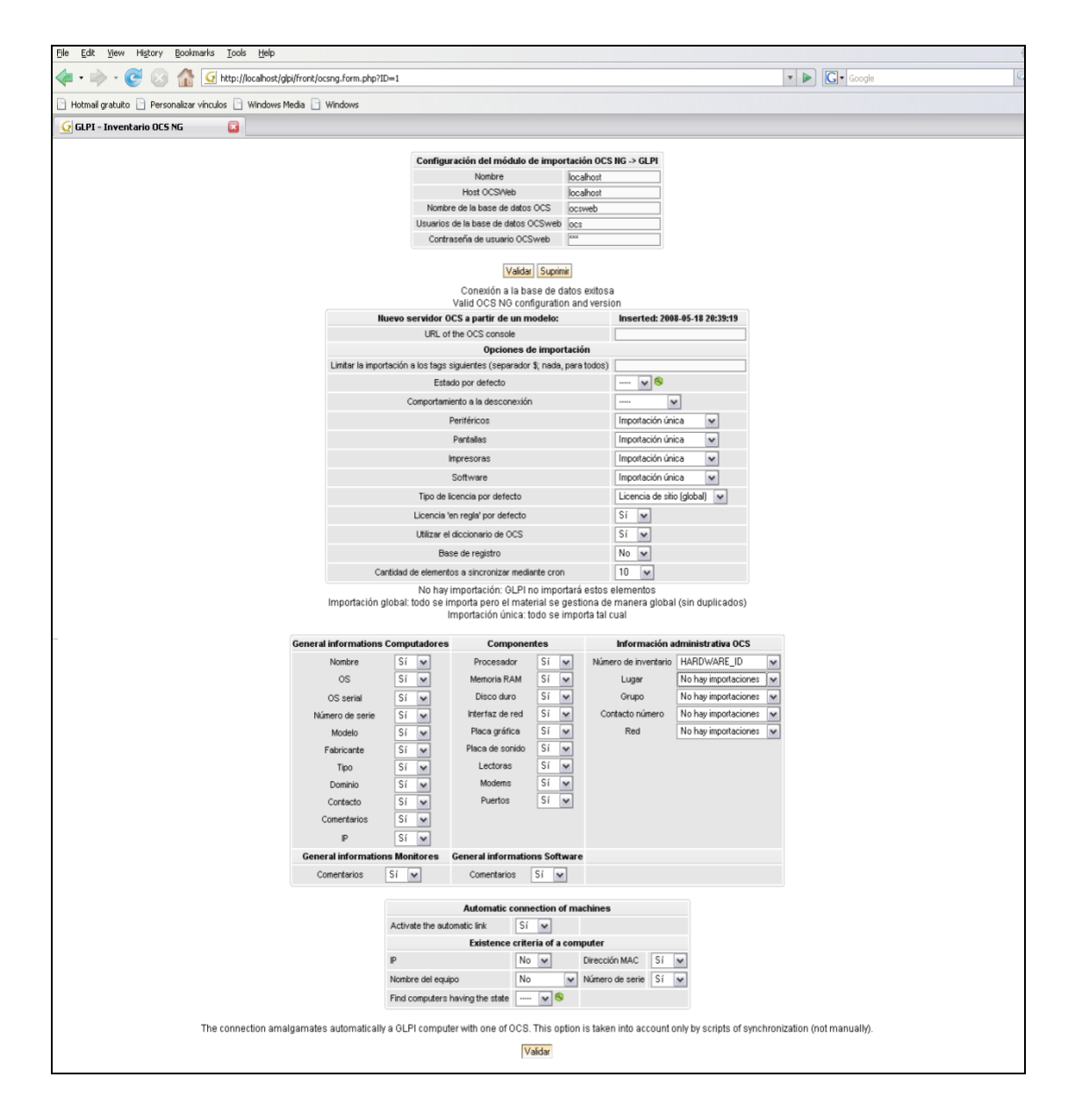

- e) El modo OCSNG ya está configurado, nos dirigimos al menú "Utilidades" luego a "OCSNG" y vemos que GLPI provee controles para la importación de datos desde OCS Inventory. Existen 4 controles disponibles:
  - Sincronización de ordenadores ya importados: con esta opción se puede sincronizar los computadores cuyas modificaciones se han importado desde OCS Inventory NG.
  - Importación de ordenadores nuevos: permite importar los computadores nuevos a la base de datos GLPI.

- 86 -

• Enlazar ordenadores nuevos a ordenadores existentes: permite vincular computadores que previamente se encontraban en otra base de datos de GLPI a los de la base de datos actual. Es útil para cuando se está actualizando la versión del GLPI.

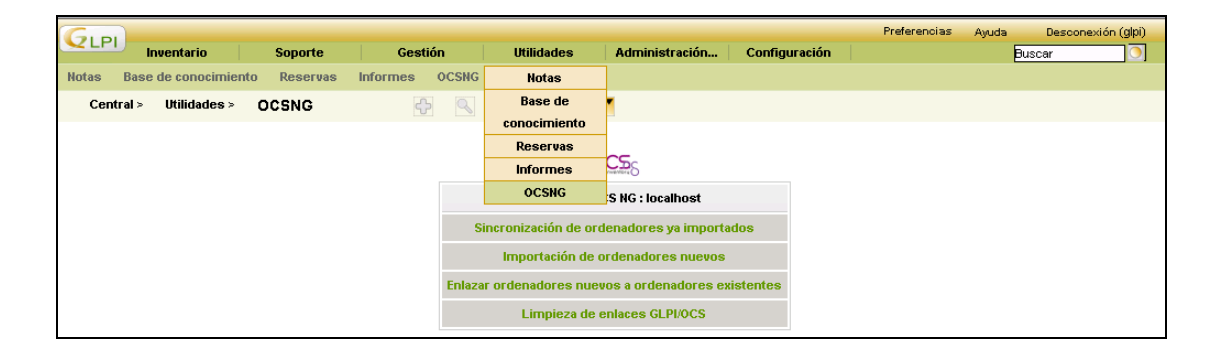

# 4.5.2 Plugin para importación en masa desde OCS

Como ya antes se mencionó, GLPI provee controles para la importación y sincronización de computadores desde la base de OCS Inventory NG hacia la base del GLPI, pero para motivos de este trabajo práctico estos controles no son útiles ya que los datos deben importarse y sincronizarse automáticamente sin necesidad e ingresar a la consola de control del GLPI.

Para realizar el proceso de importación y sincronización automático se utiliza un plugin que permite añadir simple y fácilmente esta funcionalidad a GLPI, el plugin a utilizar es el "mass\_ocs\_import" versión 1.1, el cual tiene un script que importa y actualiza los computadores desde OCS automáticamente utilizando un cron job que se dispara cada 5 minutos.

# 4.5.2.1 Proceso de instalación y configuración del plugin mass\_ocs\_import

- a) Hacer copia de seguridad de la base de datos de GLPI.
- b) Descargar el plugin desde Sitio web de GLPI.
- c) Descomprimir el archivo.
- d) Añadir el directorio resultante de la descompresión al directorio plugins de GLPI, no es conveniente renombrar el directorio, si no, el plugin no funcionará. Para cambiar el nombre del plugin mostrado en la pantalla de GLPI, hay que modificar la correspondiente entrada en el campo lenguaje del plugin.

| 🗅 plugins                                                                                                    | <b>_ _</b> |
|----------------------------------------------------------------------------------------------------|------------|
| Archivo Edición Ver Favoritos Herramientas Ayuda                                                                                                    | At         |
| 🔇 Atrás 🔹 🕥 - 🏂 🔎 Búsqueda 💫 Carpetas 💷 - 🔞 Sincronización de carpetas                                                                                                    |            |
| Dirección 🔁 C:twamptwww.lgbilpilugins                                                                                                    | V 🍑 Ir     |
| Tarcas de archivo y carpeta       Documento de texto         Crear rueva carpeta       Documento de texto         Datos esta carpeta en Web       Esta         Compartir esta carpeta       Ista         Otros sitios       Compartir esta carpeta         Opi       Ista         Mas documentos       Compartir esta carpeta         Octor sitios       Compartir esta carpeta         Mas documentos       Compartir esta carpeta         Octor sitios       Compartir esta carpeta         Mas documentos       Compartir esta carpeta         Octor sitios       Compartir esta carpeta         Mas documentos       Compartir esta carpeta         Octor sitios       Compartir esta carpeta         Mas documentos       Compartir esta carpeta         Mas documentos       Compartir esta carpeta         Mas documentos       Compartir esta carpeta         Mas documentos       Compartir esta carpeta         Mas documentos       Compartir esta carpeta         Mas documentos       Compartir esta carpeta         Mas documentos       Compartir esta carpeta         Mas documentos       Compartir esta carpeta         Mas documentos       Compartir esta carpeta         Mas documentos       Compartir esta carpeta |            |

- e) Desloguearse y volver a loguearse en GLPI.
- f) Una nueva entrada "Plugins" aparecerá en el menú "Configuración". Hacemos click en el nombre del plugin.

| 🦛 • 🧼 • 🎯            | $\otimes$ | 🏠 🧕 http://        | /localhost/gl | pi/front/compu | er.php                |                 |            |                  |                         |            | *             | ► G                        | Google         |                              |
|----------------------|-----------|--------------------|---------------|----------------|-----------------------|-----------------|------------|------------------|-------------------------|------------|---------------|----------------------------|----------------|------------------------------|
| 🕒 Hotmail gratuito 🛛 | Persor    | nalizar vínculos 🗋 | Windows N     | tedia 📄 Wind   | ows                   |                 |            |                  |                         |            |               |                            |                |                              |
| B mass ass import    | configure |                    | DI - Com      |                | 🖸 🕞 Fourm (1          | DI-Droject / o  | ce put - E | G Eorum GU       | BL Broject / mars in    | D Index of | (tarballc.plu | vaine!                     |                | GI DL Droject / occ. pg. p   |
| impore               | coningure | ····· 🖾 🔽 d        | CFI - Com     | Jucauores      |                       | LP1-Project / 0 | cs auc (   |                  | rterojeccy mass_m 🔄     | Tuger of   | /carbais-pid  | igins/                     |                | achteriojeccy ocsing ann ion |
|                      |           |                    |               | 0.11           | L Ava                 |                 |            | 0.0.11           |                         |            |               | Pre                        | ferencias Ayuc | ta Desconexión (glpi)        |
| Invent               | ario      | Soporte            |               | Gestion        | Utiles                | Administra      | acion      | Configuration    |                         |            |               |                            |                | Buscar 🚺                     |
| Computadores         | Monitor   | es Software        | Redes         | Periféricos    | Impresoras C          | artuchos        | Insumo     | Títulos          | stados                  |            |               |                            |                |                              |
| Central > Inv        | entario > | - Computad         | lores         |                | 🔶 🔍 隊                 |                 |            | Componentes      |                         |            |               |                            |                |                              |
|                      |           |                    |               |                |                       |                 |            | General          |                         |            |               |                            |                |                              |
|                      |           |                    |               |                |                       |                 | _          | Notificaciones   |                         |            | -             | _                          |                |                              |
|                      |           | 3 B                |               | en E           | lementos visualizados |                 |            | Autenticación    | r bre                   | No         | v 🖌 😽 🛛       | 0                          | Buscar         |                              |
|                      |           |                    |               |                |                       |                 |            | Gateways de Mail |                         |            |               |                            |                |                              |
|                      |           |                    | P             | resentar 20    | ✓ elementos           |                 |            | Modo OCSNG       | n formato PDF 🛛 🖌 🔘     |            | desde 1 h     | nasta 20 de                | 72 🌼 🏟         |                              |
|                      |           |                    |               |                |                       |                 | т          | ino de document  | 0                       |            |               |                            |                |                              |
|                      | (2)       | Allombre           | Estado        | Fabricante     | Número de serie       | Tipo            | Mo         | Enlaces externos | . 0S                    | Lugar      | Última m      | nodificació                | n Contacto     | •                            |
|                      |           | AVILA              |               |                |                       | Unknown         |            | Dhugino          | ndows XP Professional   |            | 2008-05       | -19 11:51:3                | 2 ADM-USER     |                              |
|                      |           | BUSTAMANTE         |               |                |                       | Unknown         | -          | moroson v        |                         |            | 2008-05       | -19 12:17:5                | 2 Equipo01     |                              |
|                      |           | GUEVARA            |               |                |                       | Unknown         |            | Microsoft V      | Windows XP Professional |            | 2008-05       | -18 23:10:5                | 3 USER         |                              |
|                      |           | MUNOZ              |               | Compaq         | 6113FZ4ZD803          | Desktop         | Deskpro    | Microsoft V      | Mindows XP Professional |            | 2008-05       | -18 23:10:5                | 3 admin        |                              |
|                      |           | CONSULTORIO4       |               | INTEL_         |                       | Unknown         | D915GV     | VVB Microsoft V  | Vindows XP Professional |            | 2008-05       | -18 23:10:5                | 3 ADM          |                              |
|                      |           | CONSULTORIO6       |               |                |                       | Unknown         |            | Microsoft V      | Mindows XP Professional |            | 2008-05       | -19 01:06:2                | 8 ADM          |                              |
|                      |           | SERRANO            |               | Compaq         | 6113FZ4ZD754          | Desktop         | Deskpro    | Microsoft V      | Mindows XP Professional |            | 2008-05       | -18 23:02:5                | 2 admin        |                              |
|                      |           | СТАРІА             |               | D850MV         |                       | Unknown         | MV8501     | 0A Microsoft V   | Vindows XP Professional |            | 2008-05       | -19 11:51:3                | 2 Admin        |                              |
|                      |           | CUGALDE            |               | Compaq         | 6113FZ4ZD804          | Desktop         | Deskpro    | Microsoft V      | Vindows XP Professional |            | 2008-05       | -18 23:02:5                | 2 ADMINIST     |                              |
|                      |           | IRESCUELA1         |               |                |                       | Unknown         |            | Microsoft V      | Mindows XP Professional |            | 2008-05       | -18 23:25:5                | 6 adm          |                              |
|                      |           | MATUTE             |               |                |                       | Unknown         |            | Microsoft V      | Windows XP Professional |            | 2008-05       | -18 23:36:4                | 5 admin        |                              |
|                      |           | CARDENAS           |               |                |                       | Unknown         |            | Microsoft V      | Windows XP Professional |            | 2008-05       | -18 22:54:5                | 4 Audiovisuale | *S                           |
|                      |           | CORDOVA            |               |                |                       | Unknown         |            | Microsoft V      | windows XP Professional |            | 2008-05       | -18 23:36:4                | 5 aumin        |                              |
|                      |           | CORDOVA            |               | Compage        | 6440E747D000          | Unknown         | Dealar     | Microsoft V      | Windows XP Professional |            | 2008-05       | -1911:51:3<br>: 49.00-54-5 | 2 aumin        |                              |
|                      |           | 000000             |               | Compag         | 6113F242D036          | Desitop         | Deskpro    | Microsoft V      | Minuows An motessional  |            | 2008-05       | -10 22:34:5                | 4 ADM          |                              |
|                      |           | ASTUDILLO          |               | Combad         | 011012420004          | Lioknown        | Deskpro    | Microsoft V      | Mindows AF FIOTESSIONAL |            | 2000-05       | +1812.17.5<br>: 49.39.09.6 | 2 104          |                              |
|                      |           | TAPIA              |               |                |                       | Linknower       |            | Microsoft V      | Mindows XP Professional |            | 2008-05       | 18 23 10 5                 | 3 ADM          |                              |
|                      |           | ARAILIO            |               | TOSHIBA        | 24030716H             | Notebook        | Satellite  | A40 Microsoft V  | Mindows XP Professional |            | 2008-05       | 18 23 25 4                 | 6 adm          |                              |
|                      |           | FA JARDO           |               |                | 2.03011011            | Lipkpowp        | outonte .  | Microsoft V      | Mindows XP Professional |            | 2008-05       | 18 23 36 4                 | 5 admin        |                              |

| 🦛 • 📦       | •• 🕑 🕴               |               | http://loca | alhost/glpi/fro | int/setup.plugir | ns.php     |            |                       |                                 |                 |                    |                   | • • •      | Google       |               |              | 9           |
|-------------|----------------------|---------------|-------------|-----------------|------------------|------------|------------|-----------------------|---------------------------------|-----------------|--------------------|-------------------|------------|--------------|---------------|--------------|-------------|
| 🗋 Hotmail e | gratuito 🗋 Perso     | nalizar víncu | ilos 🗋 Wir  | ndows Media     | 🗋 Windows        |            |            |                       |                                 |                 |                    |                   |            |              |               |              |             |
| mass_o      | xcs_import configure | e 🗊           | GLPI        | - Configura     | ición (          | 🔄 🗋 Forum  | GLPI-Proje | ct / ocs aut          | 🔄 🗋 Forun                       | GLPI-Proje      | ct / mass_im 🜍 🕺 💽 | Index of /tarball | s-plugins/ | For          | um GLPI-Proje | ect / ocs ng | a 🗐 🔹       |
| GLPI)       | Inventario           | So            | porte       | Gest            | tión             | Útiles     | Admir      | nistración            | Configuració                    | n ]             |                    |                   |            | Preferencias | Ayuda<br>Busc | Descone      | xión (glpi) |
| Titulos     | Componentes          | General       | Notifica    | aciones         | Autenticación    | n Gateways | de Mail    | Modo OCSN             | 5 Tipo de de                    | cumento         | Enlaces externos   | Plugins           |            |              |               |              |             |
| Centra      | l > Configurad       | :ión≻ P       | lugins      |                 | \$ B             |            | 1111       |                       |                                 |                 |                    |                   |            |              |               |              |             |
|             |                      |               |             |                 |                  |            |            | Seleccione<br>OCS Mar | el plugin a con<br>ssive import | figurar<br>#1.2 |                    |                   |            |              |               |              |             |

**g)** El plugin para importación masiva desde OCS Inventory NG necesita instalar tablas en la base de datos de GLPI por lo tanto, se requerirá un proceso de instalación previa. Damos click en "Install OCS massive import plugin".

| 🗣 • 🅐 • 🂽 🛞 🏠 <u>G</u> ht                  | tp://localhost/glpi/plugins/mass_ocs_im | nport/front/plugin_mass_ocs_import.confi | g.form.php              |                  | • •                         | Google       |                   | Q)                |
|--------------------------------------------|-----------------------------------------|------------------------------------------|-------------------------|------------------|-----------------------------|--------------|-------------------|-------------------|
| 📄 Hotmail gratuito 📄 Personalizar vínculos | 🗋 Windows Media 📄 Windows               |                                          |                         |                  |                             |              |                   |                   |
| 📄 mass_ocs_import configure 🔝 🛛 🤇          | 🛿 GLPI - Configuration of OC 🔯          | Forum GLPI-Project / ocs aut             | Forum GLPI-Project      | t / mass_im 🖸 📄  | Index of /tarballs-plugins/ | 🖂 🗋 Foru     | um GLPI-Project / | ocs ng a 🔝 🔍 🔻    |
| Gun                                        |                                         |                                          |                         |                  |                             | Preferencias | Ayuda D           | esconexión (glpi) |
| Inventario Sopor                           | te Gestión                              | Útiles Administración                    | Configuración           |                  |                             |              | Buscar            |                   |
| Títulos Componentes General                | Notificaciones Autenticación            | Gateways de Mail Modo OCSNG              | Tipo de documento       | Enlaces externos | Plugins                     |              |                   |                   |
| Central > Configuración > Plug             | gins 🔂 🖓                                |                                          |                         |                  |                             |              |                   |                   |
|                                            |                                         |                                          |                         |                  |                             |              |                   |                   |
|                                            |                                         | Configuration of                         | DCS massive import plug | in               |                             |              |                   |                   |
|                                            |                                         |                                          | Manual                  |                  |                             |              |                   |                   |
|                                            |                                         | Install OCS r                            | nassive import plugin   |                  |                             |              |                   |                   |
|                                            |                                         |                                          |                         |                  |                             |              |                   |                   |
|                                            |                                         |                                          |                         |                  |                             |              |                   |                   |

 h) Luego continuamos con la sección de configuración del plugin según la siguiente figura, una vez hecho esto presionamos "Validar".

| 🗣 • 🔿 📀                             | ttp://localhost/glpi/plugins/mass_ocs_import/front/plu                | gin_mass_ocs_import. | .config.form.php               | ¥                                                | Google        |  |  |
|-------------------------------------|-----------------------------------------------------------------------|----------------------|--------------------------------|--------------------------------------------------|---------------|--|--|
| 📄 Hotmail gratuito 📄 Perso          | malizar vínculos 📄 Windows Media 📄 Windows                            |                      |                                |                                                  |               |  |  |
| mass_ocs_import configur            | e - Buscar c 🔄 📄 Forum GLPI-Project / ocs auto synchr (               | 🔄 🗌 🌺 localhost / k  | ocalhost / baseglpi / glpi_c 🔝 | GLPI - Configuration of OCS mass                 | . 🖸 📄 Google  |  |  |
|                                     |                                                                       |                      |                                |                                                  |               |  |  |
|                                     |                                                                       | Configuration        | of OCS massive import plugin   |                                                  |               |  |  |
|                                     |                                                                       |                      | Manual                         |                                                  |               |  |  |
|                                     | Enable logging                                                        | Sí 💌                 | Update                         | informations every                               | 50 machine(s) |  |  |
|                                     | Display informations if nothing was done                              | Sí 💌                 |                                |                                                  |               |  |  |
|                                     |                                                                       |                      | Display                        |                                                  |               |  |  |
|                                     | Delete processes after                                                | 2 hours              | Number of seconds between to   | rereshs of the process page (0 means no refresh) | 0 sec         |  |  |
|                                     | Effacer les processus vides après                                     | 0 hours              |                                |                                                  |               |  |  |
|                                     |                                                                       |                      | Script behavior                |                                                  |               |  |  |
|                                     | Machine number of machines to process by thread (0 means no<br>limit) | 0                    | Def                            | ault OCS server                                  | localhost 💌   |  |  |
|                                     | Warn if not imported machines                                         | No 💌                 | Num                            | ber of machines                                  | 5             |  |  |
|                                     |                                                                       |                      | Validar                        |                                                  |               |  |  |
| Control the OCS import script       |                                                                       |                      |                                |                                                  |               |  |  |
| Synchronization locked O            |                                                                       |                      |                                |                                                  |               |  |  |
| Disable synchronization             |                                                                       |                      |                                |                                                  |               |  |  |
| Uninstall OCS massive import plugin |                                                                       |                      |                                |                                                  |               |  |  |

El plugin ya está listo y desde ese momento cada 5 minutos se disparará para importar y actualizar la base de GLPI con los datos obtenidos en OCS Inventory NG.

#### 4.5.3 Importación de software usando el "Diccionario de Software"

Desde la versión 1.0-RC2 (4.0.1.4), OCS Inventory NG tiene un diccionario de software con 3 categorías por defecto (NEW, UNCHANGED & IGNORED). El diccionario de software de OCS permite agrupar muchas entradas de software bajo el mismo encabezado, es usado para categorizar software detectado principalmente cuando se desea combinar OCS con GLPI.

Todo el nuevo software inventariado en los computadores clientes es ubicado por defecto en la categoría "NEW". GLPI no importa software de esta categoría y tampoco

de la categoría "IGNORED" por lo tanto, si queremos que GLPI importe el software debemos cambiarlo a la categoría "UNCHANGED".

# 4.5.3.1 Procedimiento para mover el software a la categoría UNCHANGED

a) Primero debemos añadir el software al diccionario, damos click en "Diccionario" en la barra de herramientas.

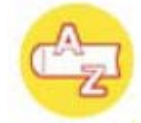

Encontramos 3 categorías por defecto:

- **NEW:** incluye todo el software ya sea categorizado o no.
- **IGNORED:** podemos poner en esta categoría todo el software que no queremos importar a GLPI.
- **UNCHANGED:** ponemos en esta categoría todo el software que no queremos que se renombre en GLPI. Este software se importará tal cual.

| 🔇 Atrás 👻 🕑 - 💌 💈                     | 😚 🔎 Búsqueda   🔶 Favorito | s 🙆 🍰 🍓 🖬 - 🗾              | @ 😚 🛍 🥸 |        |                       |
|---------------------------------------|---------------------------|----------------------------|---------|--------|-----------------------|
| Dirección 실 http://localhost/ocsrepor | ts/index.php?multi=14     |                            |         |        | 💌 🄁 Ir 🛛 Vínculos 🌺 👰 |
| OCS                                   | (                         | DCS<br>inventory<br>Senerc | ntion   |        | Ver. 4100             |
|                                       |                           | 🎬 📛 🚰 🌮                    | 2       |        | } 🔄 💽 ?               |
|                                       |                           | Categorías del diccionario |         |        |                       |
|                                       |                           | Mostrar: 15 💌              |         |        |                       |
|                                       | NEW                       | IGNORED                    | UNCHAN  | IGED   |                       |
|                                       | C                         | ategoría                   | Número  | Borrar |                       |
|                                       | Buscar software EN T      | Buscar categoría           | ar      |        |                       |
|                                       |                           |                            |         |        |                       |
|                                       |                           |                            |         |        |                       |

b) Damos click en cualquier categoría para ver el software que incluye

 c) Para realizar este proceso debemos tener inventariada al menos una máquina con su software.

| 🔇 Atrás 🔹 🕥 - 💌 🛃                      | 🏠 🔎 Búsqueda 👷 Favoritos 🤣 🎯 -                         | <mark></mark> Ø 😵 🛍 🔏       |                        |              |
|----------------------------------------|--------------------------------------------------------|-----------------------------|------------------------|--------------|
| Diregción 🕘 http://localhost/ocsreport | s/index.php?multi=14&cat=IGNORED                       |                             | 💌 🔁 I                  | r Vínculos » |
| OCS                                    | OCS<br>inventory Sen                                   | eration                     |                        | Ver. 410     |
|                                        | 16 🚔 😋                                                 | n 2 1 1 5 5                 | P 🖪 🄄                  |              |
|                                        | Catégorie IGNORED (                                    | 8)                          |                        |              |
|                                        | Mostrar: 15 💌                                          |                             |                        |              |
|                                        | <= Lista de categ                                      | porías                      |                        |              |
|                                        | Nombre del Programa                                    |                             | Toda la<br>página/Nada |              |
|                                        | Actualización de seguridad para Windows Internet Explo | orer 7 (KB950759)           | Г                      |              |
|                                        | Actualizaciên de seguridad para Windows XP (K          | B950759)                    | Г                      |              |
|                                        | Actualización de seguridad para Windows XP (K          | B950760)                    | Г                      |              |
|                                        | Actualización de seguridad para Windows XP (K          | B950762)                    | Г                      |              |
|                                        | Actualización de seguridad para Windows XP (K          | B951376)                    | Г                      |              |
|                                        | Actualización de seguridad para Windows XP (K          | B951698)                    | Г                      |              |
|                                        | Microsoft SQL Server Desktop Engine (SONY_ME           | DIAMGR)                     | Г                      |              |
|                                        | ozby toolbar                                           |                             | Г                      |              |
|                                        | Mover TODOS a una categoría nueva:                     | 0 a un categoría existente: | IGNORED                |              |
|                                        |                                                        |                             | Enviar consulta        | 1            |
|                                        |                                                        |                             |                        | _            |

d) Seleccionamos el software que queremos mover a la categoría UNCHANGED (escogemos del combo). Podemos activar el check "Mover Todos" para que se mueva a esta categoría incluso el software que en ese momento no se muestre en pantalla y esté en las siguientes páginas.

| Hotmail gratuito 📄 Person       | alizar vínculos 📄 W | indows Media 📄 Windows |                                         |                                              |               |              |  |
|---------------------------------|---------------------|------------------------|-----------------------------------------|----------------------------------------------|---------------|--------------|--|
| ሕ localhost / localhost / ocswe |                     |                        |                                         |                                              |               |              |  |
|                                 | sb   phpMy 🔛        | OC5 Inventory          | 🖸 🗋 AddingSoftwareT                     | roGLPI < Computing 🔝 🛛 🧕 GLPI - Computadores |               |              |  |
|                                 | 125                 |                        | ActualizaciĂ³n de segurida              | ad para Windows XP (KB914388)                |               |              |  |
|                                 | 125                 |                        | Actualizaciên de segurida               | ad para Windows XP (KB929123)                |               |              |  |
|                                 | 125                 |                        | Actualizaci̳n de segurida               | ad para Windows XP (KB922819)                |               |              |  |
|                                 | 125                 |                        | ActualizaciÃ3n de segurida              | ad para Windows XP (KB923191)                |               |              |  |
|                                 | 125                 |                        | ActualizaciÃ≊n para                     | a Windows XP (KB910437)                      |               |              |  |
|                                 | 125                 |                        | ActualizaciÃ?n de segurida              | ad para Windows XP (KB923414)                |               |              |  |
|                                 | 125                 |                        | ActualizaciÃ3n de segurida              | ad para Windows XP (KB941202)                |               |              |  |
|                                 | 125                 |                        | Actualizaciên de segurida               | ad para Windows XP (KB941568)                |               |              |  |
|                                 | 125                 |                        | Actualizaci̳n para                      | a Windows XP (KB916595)                      |               |              |  |
|                                 | 125                 |                        | Actualizaci̳n para                      | Windows XP (KB922582)                        |               |              |  |
|                                 | 125                 |                        | Actualizaciîn de segurida               | ad para Windows XP (KB918118)                |               |              |  |
|                                 | 125                 |                        | RevisiÃ≊n de Wi                         | indows XP - KB887472                         |               |              |  |
|                                 | 125                 |                        | Actualizaci̳n de segurida               | ad para Windows XP (KB930178)                |               |              |  |
|                                 | 125                 |                        | Actualizaciîn para                      | a Windows XP (KB927891)                      |               |              |  |
|                                 | 125                 |                        | Actualizaciên de segurida               | ad para Windows XP (KB931261)                |               |              |  |
|                                 | 125                 |                        | Actualizaci̳n de segurida               | ad para Windows XP (KB919007)                |               |              |  |
|                                 | 125                 |                        | ActualizaciÃ3n de segurida              | ad para Windows XP (KB931784)                |               |              |  |
|                                 | 125                 |                        | Actualizaciên de segurida               | ad para Windows XP (KB932168)                |               |              |  |
|                                 | 125                 |                        | Actualizaci̳n de segurida               | ad para Windows XP (KB943485)                |               |              |  |
|                                 | 125                 |                        | ActualizaciÃ <sup>3</sup> n de segurida | ad para Windows XP (KB933729)                |               |              |  |
|                                 | 125                 |                        | ActualizaciÃ≊n para                     | a Windows XP (KB938828)                      |               |              |  |
|                                 |                     | Mover TODOS            | a una categoría nueva:                  | 0 a un categoría existent                    | te: UNCHANGED | Submit Query |  |

Ahora GLPI importará todo el software que se haya detectado exactamente como OCS lo inventarió.

#### 4.6 Análisis de los resultados obtenidos por el software GLPI

Como se explicó anteriormente, durante la instalación de GLPI creó una base de datos donde se almacenará los datos importados desde OCS Inventory NG, luego, durante la instalación del plugin de importación masiva desde OCS se añadieron unas pocas tablas mas, con esto obtuvimos un total de 114 tablas en la base de datos que la creamos con el nombre de "bdglpi". Posteriormente se realizó un análisis de esta base de datos de GLPI obteniendo como resultado la siguiente información:

#### 4.6.1 Descripción de la base de datos del software GLPI

#### > Tablas que contiene los elementos del parque informático:

| glpi_computers        | glpi_cartridges      |
|-----------------------|----------------------|
| glpi_monitors         | glpi_computer_device |
| glpi_printers         | glpi_consumables     |
| glpi_software         | glpi_peripherals     |
| glpi_licenses         | glpi_phones          |
| glpi_networking_ports | glpi_networking      |
|                       |                      |

#### > Tablas que permiten el manejo de los equipos

| glpi_history          | glpi_reservation_resa  |
|-----------------------|------------------------|
| glpi_infocoms         | glpi_tracking          |
| glpi_state_item       | glpi_followups         |
| glpi_reservation_item | glpi_tracking_planning |

#### > Tablas descriptivas

Títulos

glpi\_dropdown\_auto\_update glpi\_dropdown\_budget glpi\_dropdown\_cartridge\_type glpi\_dropdown\_consumable\_type glpi\_dropdown\_contact\_type glpi\_dropdown\_contract\_type glpi\_dropdown\_domain glpi\_dropdown\_enttype glpi\_dropdown\_firmware glpi\_dropdown\_hdd\_type

glpi\_dropdown\_iface glpi\_dropdown\_model glpi\_dropdown\_model\_monitors glpi\_dropdown\_model\_networking glpi\_dropdown\_model\_peripherals glpi\_dropdown\_model\_phones glpi\_dropdown\_model\_printers glpi\_dropdown\_network glpi\_dropdown\_os glpi\_dropdown\_os\_sp glpi\_dropdown\_os\_version

glpi\_dropdown\_phone\_power glpi\_dropdown\_ram\_type glpi\_dropdown\_rubdocs glpi\_dropdown\_state

- Tipos
- glpi\_cartridges\_type glpi\_consumables\_type glpi\_type\_computers glpi\_type\_monitors

#### Periféricos Internos

glpi\_device\_case glpi\_device\_control glpi\_device\_drive glpi device gfxcard glpi\_device\_hdd glpi\_device\_iface glpi\_device\_moboard

glpi\_dropdown\_vlan glpi\_dropdown\_tracking\_category glpi\_dropdown\_kbcategories glpi\_dropdown\_locations glpi dropdown netpoint

glpi\_type\_networking glpi\_type\_peripherals glpi\_type\_phones glpi\_type\_printers

glpi device pci glpi\_device\_power glpi\_device\_processor glpi device ram glpi\_device\_sndcard glpi\_type\_docs

#### > Tablas de elementos en relación al parque

| glpi_contacts    | glpi_docs    |
|------------------|--------------|
| glpi_contracts   | glpi_links   |
| glpi_enterprises | glpi_kbitems |

#### > Tablas de unión

glpi\_cartridges\_assoc glpi\_networking\_wire glpi connect wire glpi\_doc\_device glpi\_contact\_enterprise glpi\_links\_device glpi\_contract\_device glpi\_users\_groups glpi\_contract\_enterprise glpi\_users\_profiles glpi\_inst\_software

# > Tablas de vida de la aplicación

| glpi_users    |  |
|---------------|--|
| glpi_groups   |  |
| glpi_profiles |  |

- glpi\_networking\_vlan
- glpi\_event\_log glpi\_config glpi\_mailing

glpi\_display

- Tablas de relación con OCS glpi\_ocs\_link glpi\_ocs\_config
- Otras
   glpi\_remnder
   glpi\_alerts

(Para ver el modelo entidad relación referirse al Anexo 9 con el respectivo esquema de la base de datos que se muestra en el Anexo 10. En el Anexo 11 podemos ver también un modelo circular del esquema de la base de datos).

#### Conclusiones

En este capítulo conocimos un nuevo software libre llamado GLPI que vinculado con OCS Inventory NG nos permite obtener un conjunto de información mas variado sobre el parque informático, en este caso, la funcionalidad que mas se necesitaba era la de registro o historial de cambios realizados a los componentes como a configuraciones mismas del equipo.

A pesar de que GLPI provee la funcionalidad para importar y sincronizar la información desde OCS, se vió la necesidad de instalar un plugin llamado "mass\_ocs\_import" que realiza una sincronización e importación automática de datos desde OCS disparando un job cada 5 minutos. Se realizó también un análisis detallado de la base de datos en la cual se almacena la información del inventario, ya que posteriormente será útil para el diseño de la aplicación de consulta.

#### **CAPITULO V**

#### Diseño de la Aplicación para consulta de inventarios

#### Introducción

En el presente capítulo se detallará el análisis que se realizó para construír la aplicación de consulta de inventarios, para este objetivo se utilizarán diferentes herramientas de análisis y modelado para representar tanto el comportamiento, como la estructura del sistema de consulta; los modelos utilizados serán tipo entidad relación para la estructura de datos y diagramas que se basan en estándares como el UML para el comportamiento. Finalmente se explicará el procedimiento completo que se siguió para llevar los datos desde el gestor MySQL hacia Oracle 10g y también como se desata la comunicación entre las diferentes herramientas del sistema hasta llegar al producto final.

# 5.1 Análisis y Modelado del Sistema para manejo de información de inventarios

Para el análisis y modelado del sistema de consulta de información de inventarios, partimos de la base de datos del software GLPI, la cual se encuentra sobre la plataforma MySQL y consta de 114 tablas, de dicho modelo se utilizaron 31 tablas para poder visualizar la información deseada. (*El modelo entidad relación que se utilizó se detalla a continuación en el Anexo 12*).

Al realizar la conexión de la base de datos MySQL con la plataforma Oracle se creó un nuevo modelo conformado por vistas materializadas y tablas propias; las cuales tienen como datos origen los generados en MySQL. Se creó esta nueva base en Oracle, con el propósito de trabajar localmente y mejorar de esta manera el rendimiento de la aplicación. (*En el Anexo 13 se muestra el modelo entidad relación de la base de datos generada en Oracle*).

#### 5.1.1 Diagramas de comportamiento UML

Se utilizo el modelado UML para representar los procesos e interacciones del funcionamiento de todo el sistema, la unión entre sus componentes y el comportamiento de cada uno de ellos. Como resultado se utilizo 2 de sus tipos de

diagramas para presentar al usuario de una manera clara y técnica la potencialidad del proyecto.

#### > Diagrama de Secuencias

Los diagramas de secuencia describen como los objetos del sistema colaboran. Se trata de un diagrama de interacción que detalla como las operaciones se llevan a cabo entre las diferentes herramientas del sistema, se muestra qué mensajes son enviados y cuando, organizado todo en torno al tiempo. El tiempo avanza "hacia abajo" en el diagrama. Los objetos involucrados en la operación se listan de izquierda a derecha de acuerdo a su orden de participación dentro de la secuencia de mensajes. Los rectángulos verticales son barras de activación y representan la duración de la ejecución del mensaje.

Esta notación para diagramas de secuencias inicialmente se estableció en la especificación UML 1 pero para el presente diagrama de secuencias se decidió utilizar la especificación UML 2 ya que provee mejoras notables para la diagramación, tales como los "Fragmentos Combinados", este elemento de notación se usa para agrupar conjuntos de mensajes para mostrar un flujo condicional en el diagrama de secuencia. Para este diagrama de secuencias se usaron 4 tipos de fragmentos combinados: el alternative (alt) que permite el modelado del clásico "if then else" lógico, el option (opt) que es usado para modelar una secuencia que dada cierta condición puede ocurrir, caso contrario no ocurrirá y es usado para modelar una simple sentencia "if then", los Loops (loop) que sirven para modelar secuencias repetitivas siguiendo parámetros de número máximo y mínimo de iteraciones o una condición de guarda y finalmente se usó el fragmento combinado Parallel (par) que se usa cuando necesitamos modelar un diagrama de secuencias con actividades que se procesan en paralelo identificándolas con una línea punteada de división horizontal que representa un hilo de ejecución.

(Para ver el diagrama de secuencias de interacción de las herramientas del sistema ver el anexo 14).

#### Diagrama de caso de uso

El diagrama de casos de uso realizado, demuestra de manera clara el funcionamiento del sistema visible para el usuario. *(Este diagrama se describe en el anexo 15).* 

#### 5.2 Puente para conexión a base de datos heterogénea MySql

Para que se realice la comunicación entre las 2 bases de datos establecidas en el proyecto, es necesario realizar los siguientes pasos.

- Instalar el producto llamado "Mysql connector/ODBC"
- Es necesario crear una conexión vía ODBC, la opción se llama "Orígenes de datos ODBC", al valor de "data source name" en este caso lo llamamos "conexionmysql", e ingresar los valores servidor, usuario, contraseña, base de datos, etc, los mismos que son usados para conectarte normalmente a Mysql, además de esto, nos brinda una opción para probar la conexión.
- En la estructura de archivos de Oracle, existe una carpeta llamada "HS", dentro de la misma, existen otras dos "admin" y "bin", en la carpeta admin es necesario crear un archivo init"nombre de nuestro servicio".ora quedando: initconexionmysql.ora, dentro del mismo deben de ir las siguientes entradas: HS\_FDS\_CONNECT\_INFO = conexionmysql HS\_FDS\_TRACE\_LEVEL = 0 HS\_FDS\_TRACE\_FILE\_NAME = conexionmysql.trc HS\_AUTOREGISTER = TRUE
- Oracle, maneja otra carpeta llamada "NETWORK", dentro de ella existe otra llamada "admin", que contiene tres archivos, "listener.ora", "sqlnet.ora" y "tnsnames.ora"; dentro del archivo "listener.ora" debe de insertarse una nueva entrada (por supuesto la ruta del producto puede variar según tu instalación):

(SID\_DESC =

)

```
(SID_NAME = conexionmysql)
(ORACLE_HOME = C:\oraclexe\app\oracle\product\10.2.0\server)
(PROGRAM = hsodbc)
```

• Al archivo "tnsnames.ora" se le añade una nueva entrada:

```
conexionmysql =
 (DESCRIPTION=
 (ADDRESS= (PROTOCOL=tcp)
            (HOST=localhost)
            (PORT=1521)
 )
 (CONNECT_DATA =
        (SERVICE_NAME= conexionmysql)
 )
 (HS = OK)
)
```

 Se debe reiniciar el servicio listener de la base de datos. Una vez levantado el servicio se debe crear un Database link con el siguiente comando: CREATE PUBLIC DATABASE LINK dblinkmysql CONNECT TO "<<usuario>>" identified by "<<contraseña>>" USING 'conexionmysql';

Completando exitosamente todos los pasos previamente explicados, se pudo acceder a la base de datos Mysql desde Oracle, simplemente se necesitó referenciar que el objeto viene del dblink, o sea "tabla@dblinkmysql".

#### 5.3 Desarrollo de la Aplicación

Los datos visualizados en la aplicación son tomados directamente de las vistas y tablas residentes en la base de datos Oracle (\_\_\_\_\_\_); de manera que se trabaja localmente con los datos exportados del GLPI en vistas materializadas, unidas por medio de una nueva tabla, a una vista llamada "vi\_activo\_ubicacion" creada como un resumen con la información de los activos fijos tipo CPU que existen actualmente en la Universidad. Por lo tanto esta nueva tabla contiene la vinculación de un Activo Fijo con la información completa del inventario del equipo tomada del GLPI.
Al ejecutar la aplicación la primera interfaz que se verá será la que contiene el listado de ordenadores inventariados con la información del activo fijo al que está vinculado.

|    |                 | LIGTADO OLILI | THE DE VIDENMOURES |                  |             | ACTIVOTIS   | VYINGULNUV          |
|----|-----------------|---------------|--------------------|------------------|-------------|-------------|---------------------|
| ld | Nombre          | IP            | MAC                | Grupo de Trabajo | <br>Codigo  | 20300006601 |                     |
|    | AZARAMA         |               | 00:16:17:56:8A:46  | AUDIVISUALES     |             |             | MOUSE               |
|    | AULA107         |               | 00:16:76:E4:A3:56  | FAC_ADMIN        | Descripcion | 0,1202.00   | ,                   |
|    | AUDIVISUALES2   |               | 00:10:85:AC:30:0D  | AUDIVISUALES     | Maraa       | CL ON       |                     |
|    | AUDIOVISUALESS4 |               | 00:19:D1:95:A3:BC  | FAC_CCTT         | Marca       | CLUN        |                     |
|    | AUDIOVISUALESS3 |               | 00:05:5D:8C:C0:CA  | FAC_CCTT         | Modelo      | CLUN        |                     |
|    | AUDIOVISUALESS1 |               | 00:19:D1:95:B2:00  | FAC_CCTT         | Referencia  | 42300-505   |                     |
|    | IERSE-EQUIP008  |               | 00:02:55:DB:0C:A1  | IERSE            | INFO. Serie | CLUN        |                     |
|    | IERSE-EQUIP004  |               | 00:02:55:DB:1B:CB  | IERSE            | <br>Codigo  | 1042        |                     |
|    | IERSE-EQUIP007  |               | 00:02:55:DB:1C:7D  | IERSE            | Nombre      | ALVARADO CA | RRION MARIA CECILIA |
| )  | IERSE-EQUIP010  |               | 00:02:55:DB:20:54  | IERSE            | Ubicacion   | DIRECCION D | E ESTUDIANTES       |
|    | IERSE-EQUIP003  |               | 00:02:55:DB:14:C9  | IERSE            |             |             |                     |
| :  | CATASTRO        |               | 00:16:76:45:02:F3  | IERSE            |             |             |                     |
| }  | IERSE-EQUIPO06  |               | 00:02:55:DB:19:6A  | IERSE            | Eq          | uipo        | Activo              |
| 1  | IERSE-EQUIP001  |               | 00:02:55:DB:18:C9  | IERSE            | 1           |             | 20300006601         |
| 5  | IMIRANDA        |               |                    | INICIOMS         |             |             | CPU, TECLADO,       |
|    |                 |               |                    |                  | AZARAMA     |             | MOUSE               |

Si el ordenador no tiene ningún activo fijo al que esté vinculado esta sección no contendrá datos

|                                                                                                    |                                                                                                    | LISTADO GENE | RAL DE ORDENADORES                                                                                                    |                                                                                                    |                                                                                                    | ACTIVO FIJO | VINCULADO   |  |
|----------------------------------------------------------------------------------------------------|----------------------------------------------------------------------------------------------------|--------------|----------------------------------------------------------------------------------------------------|----------------------------------------------------------------------------------------------------|----------------------------------------------------------------------------------------------------|-------------|-------------|--|
| Id<br>1<br>2<br>3<br>3<br>4<br>5<br>5<br>6<br>7<br>7<br>3<br>9<br>10<br>11<br>12<br>13<br>14<br>15 | Nombre<br>AZARAMA<br>AULA107<br>AUDIVISUALES2<br>AUDIVISUALES34<br>AUDIOVISUALESS3<br>IERSE-EOUPO08<br>IERSE-EOUPO08<br>IERSE-EOUPO07<br>IERSE-EOUPO07<br>IERSE-EOUPO03<br>CATASTRO<br>IERSE-EOUPO03<br>IERSE-EOUPO03<br>IERSE-EOUPO06<br>IERSE-EOUPO06<br>IERSE-EOUPO06 | 91           | MAC<br>00:16:17:56:8A:46<br>00:16:75:E4:A3:56<br>00:10:B5:A2:BC<br>00:05:50:BC:C0:CA<br>00:05:50:BC:C0:CA<br>00:02:55:DB:10:51<br>00:02:55:DB:10:CB<br>10:02:55:DB:10:CB<br>10:02:55:DB:10:CB<br>10:02:55:DB:14:C9<br>00:16:76:45:02:F3<br>00:02:55:DB:18:C9 | Grupo de Trabajo   AUDIVISUALES   FAC_ADMIN   AUDIVISUALES   FAC_CCTT   FAC_CCTT   FAC_CCTT   IERSE   IERSE   IERSE   IERSE   IERSE   IERSE   IERSE   IERSE   IERSE   IERSE   IERSE   IERSE   IERSE   IERSE | Codigo<br>Descripcion<br>Marca<br>Modelo<br>Referencia<br>Nro. Serie<br>Codigo<br>Nombre<br>Ubicacion<br>Equipo<br>2<br>AULA107 |             | Activo      |  |
|                                                                                                    |                                                                                                    |              |                                                                                                    |                                                                                                    | Vit                                                                                                    | ncular 🔤    | Desvincular |  |

Para vincular un activo fijo con un ordenador nos posicionamos en "Activo" y presionamos Ctrl+L para sacar el listado de activos con los que podemos vincular.

| Acción Editar Consul<br>Consultation Editar Consult<br>Consultation Editaria Consultation<br>Consultation Editaria Consultation<br>Consultation Editoria Consultation<br>Consultation Editoria Consultation<br>Consultation<br>C | tar Bloque Registro Qampo Ayuda Ventana<br>19 같 대한 1 년 1월 1월 1월 1 《 《 I I I IIII (1995)<br>DORES<br>2005/2005/2005/2005/2005/2005/2005/2005                                                                                                    | <b>7 ⊑≳ 58 [ ?</b>                                                                                                    | ORACLE                      |
|----------------------------------------------------------------------------------------------------|----------------------------------------------------------------------------------------------------|----------------------------------------------------------------------------------------------------|-----------------------------|
| 1 2 Cod_Activo   3 2/030/14/304 2/030/14/304   4 2/030/14/304 2/030/14/304   5 2/030/04/304 2/030/04/304   6 2/030/0755/4 2/030/06   9 2/030006 2/030006   11 2/030006 2/030006   12 2/030006 2/030006   13 2/030006 2/030064404   14 2/030064504 2/030064504   ( ( (                                                                                                    | Descripcion   CPUTECLADO, MOUSE   CPUTECLADO, MOUSE   CPUTECLADO, MOUSE   CPUTECLADO, MOUSE   CPUTECLADO, MOUSE   CPUTECLADO, MOUSE   CPUTECLADO, MOUSE   CPUTECLADO, MOUSE   CPUTECLADO, MOUSE   CPUTECLADO, MOUSE   CPU S/233MMX 32/2 508 (TRASPASO DE LAB   CPU 5/233MMX 32/2 508 (TRASPASO DE CON   CPU DESKPRO 40005 \$/168MMX(TRASPASO   CPU DESKPRO 40005 \$/168MMX(TRASPASO   CPU CPU   CPU   CPU   CPU   CPU   CPU   CPU   CPU   CPU   CPU   CPU   CPU   CPU | Ubicacion<br>SUBDECANATO FAC. MEDICINA<br>SUBDECANATO FAC. MEDICINA<br>(204) PROYECTO DE JARDIN BOT<br>BODEGA GENERAL<br>DIR. RECURSOB HUMANOS SECRET<br>I PLANTA BAJA<br>I PLANTA BAJA<br>I PLANTA BAJA<br>I PLANTA BAJA<br>I PLANTA BAJA<br>I PLANTA BAJA<br>I PLANTA BAJA<br>I PLANTA BAJA<br>I PLANTA BAJA<br>I PLANTA BAJA | Activo<br>Cular Desvincular |
| Opciones de la lista: 5<br>Registro: 1/1                                                                                                    | 14<br>Lista de Valor                                                                                                    | T                                                                                                    |                             |

Elegimos el activo con el que queremos vincular y automáticamente se cargará una breve descripción del activo, entonces presionamos VINCULAR para asignar el activo fijo al ordenador.

|         | cción Editar Consultar Bloque Registro Campo Ayuda Yentana ORACLE |                 |                   |                  |    |             |            |              |       |
|---------|-------------------------------------------------------------------|-----------------|-------------------|------------------|----|-------------|------------|--------------|-------|
| 🍳 🍐     | ) I 📭 I 🔀 🗇 🍈                                                     | । 🎭 📸 👘 । ∢     | < > >   == ==     | 2 🚳 I ?          |    |             |            |              |       |
| 🧟 VENT  | ANA_ORDENADORES                                                   |                 |                   |                  |    | *********   |            |              | ≚ ন × |
|         |                                                                   |                 |                   |                  |    |             |            |              |       |
|         |                                                                   | LISTADO GENERAL | L DE ORDENADORES  |                  |    |             | ACTIVO FIJ | IO VINCULADO |       |
| Id      | Nombre                                                            | IP              | MAC               | Grupo de Trabajo |    | Codigo      |            |              |       |
| 1       | AZARAMA                                                           |                 | 00:16:17:56:8A:46 | AUDIVISUALES     |    | courgo      |            |              |       |
| 2       | AULA107                                                           |                 | 00:16:76:E4:A3:56 | FAC_ADMIN        |    | Descripcion |            |              | 1     |
| 3       | AUDIVISUALES2                                                     |                 | 00:10:B5:AC:30:0D | AUDIVISUALES     |    |             |            |              |       |
| 4       | AUDIOVISUALESS4                                                   |                 | 00:19:D1:95:A3:BC | FAC_CCTT         | 38 | Marca       |            |              |       |
| 5       | AUDIOVISUALESS3                                                   |                 | 00:05:5D:8C:C0:CA | FAC_CCTT         | 78 | Modelo      |            |              |       |
| 6       | AUDIOVISUALESS1                                                   |                 | 00:19:D1:95:B2:00 | FAC_CCTT         |    | Referencia  |            |              |       |
| 7       | IERSE-EQUIPO08                                                    |                 | 00:02:55:DB:0C:A1 | IERSE            |    | Nro. Serie  |            |              |       |
| 8       | IERSE-EQUIP004                                                    |                 | 00:02:55:DB:1B:CB | IERSE            |    | Codigo      |            |              |       |
| 9       | IERSE-EQUIP007                                                    |                 | 00:02:55:DB:1C:7D | IERSE            |    | Nombre      |            |              |       |
| 10      | IERSE-EQUIPO10                                                    |                 | 00:02:55:DB:20:54 | IERSE            |    | Ubicacion   |            |              |       |
| 11      | IERSE-EQUIP003                                                    |                 | 00:02:55:DB:14:C9 | IERSE            |    |             |            |              |       |
| 12      | CATASTRO                                                          |                 | 00:16:76:45:02:F3 | IERSE            |    |             |            |              |       |
| 13      | IERSE-EQUIPO06                                                    |                 | 00:02:55:DB:19:6A | IERSE            |    | Equi        | ро         | Activo       |       |
| 14      | IERSE-EQUIPO01                                                    |                 | 00:02:55:DB:18:C9 | IERSE            |    | 2           |            | 2030049304   |       |
| 15      | IMIRANDA                                                          |                 |                   | INICIOMS         |    |             |            | CPU,TECLADO, |       |
|         |                                                                   |                 |                   |                  |    | AULATU/     |            | MOUSE        |       |
|         |                                                                   |                 |                   |                  |    |             |            | ,            |       |
|         |                                                                   |                 |                   |                  |    |             | Vincular   | Desvincular  |       |
|         |                                                                   |                 |                   |                  |    |             |            |              |       |
|         |                                                                   |                 |                   |                  |    |             |            |              |       |
| (       |                                                                   |                 |                   |                  |    |             |            |              |       |
| Registr |                                                                   |                 | ta de Valor       |                  |    |             |            |              |       |
|         |                                                                   |                 |                   |                  |    |             |            |              |       |

Para ver los datos del inventario damos doble click sobre el ordenador y aparecerá una pantalla donde inicialmente veremos la información general del ordenador.

| Acción Editar Consult | ar Bloque Registro Campo A | yuda ⊻entana                          | ORACLE                                 |
|-----------------------|----------------------------|---------------------------------------|----------------------------------------|
| 冬   🌗   🍪 🏷           | 🗊 👸 🍢 👘 I 🍕                | 4 🕨 🕅 🛤 🙀 🚳 🛛 ?                       |                                        |
| 🙀 VENTANA_DETALLE     |                            |                                       |                                        |
| GENERAL HAR           | DWARE SOFTWARE PER         | RIFERICOS HISTORIAL                   | A 44 4 4 4 4 4 4 4 4 4 4 4 4 4 4 4 4 4 |
|                       |                            |                                       |                                        |
|                       |                            |                                       |                                        |
| ID                    | 1                          | Sistema Operativo                     | Microsoft Windows XP Professional      |
| Name                  | AZARAMA                    | Serial del Sistema Operativo          | JGJ3M-Q2RX6-244DR-MM3TJ-GTTJ8          |
| Modelo                | ER963AA-AKV SR1702LS       | Id del Producto del Sistema Operativo | 76460-640-6763076-23475                |
| Grupo                 | AUDIVISUALES               | Service Pack                          | Service Pack 2                         |
| Tipo                  | Desktop                    | Fecha del Ultimo Inventario           | 05/06/2008                             |
| Fabricante            | HP-Pavilion 061            | ql                                    |                                        |
| Comentarios           | Swap: 2314                 | Mac                                   | 00:16:17:56:8A:46                      |
|                       |                            |                                       |                                        |
|                       |                            |                                       |                                        |
|                       |                            |                                       |                                        |
|                       |                            |                                       |                                        |
|                       |                            |                                       |                                        |
|                       |                            |                                       |                                        |
|                       |                            |                                       |                                        |
|                       |                            |                                       |                                        |
|                       |                            |                                       |                                        |
|                       |                            |                                       |                                        |
|                       |                            |                                       |                                        |
|                       |                            |                                       |                                        |
|                       |                            |                                       |                                        |
| Registro: 1/1         |                            |                                       |                                        |

Para ver la información de componentes hardware del ordenador nos cambiamos de pestaña hacia HARDWARE.

| TATHINK_DET      | ALLE PROPERTY AND A CONTRACTOR                         |                           |                         |                                      |                 |                  |             |
|------------------|--------------------------------------------------------|---------------------------|-------------------------|--------------------------------------|-----------------|------------------|-------------|
| ld               | Descripcion                                            | Frec                      | uencia                  | Tipo                                 | Comentario Tipo | Especificaciones | Comentarios |
|                  | A0 (No ECC)                                            | 400                       |                         | Unknown                              | _               | 1024             |             |
|                  |                                                        | _                         |                         |                                      |                 | _                |             |
|                  |                                                        | 1                         |                         |                                      |                 | 1                |             |
|                  |                                                        |                           |                         |                                      |                 |                  |             |
| Procesadore      | \$                                                     |                           |                         |                                      |                 |                  |             |
| ld               | Desc                                                   | cripcion                  |                         | Especificaciones                     | Comentarios     |                  |             |
|                  | AMD Athion(fm) 64 Pro                                  | JCessor 380L              | +                       | 2387                                 |                 |                  |             |
|                  |                                                        |                           | -                       |                                      | - i             |                  |             |
|                  |                                                        |                           |                         |                                      |                 |                  |             |
|                  |                                                        |                           |                         |                                      |                 |                  |             |
|                  |                                                        |                           |                         |                                      |                 |                  |             |
| Lectoras —       |                                                        |                           |                         |                                      |                 |                  |             |
| Lectoras —<br>Id | Descripcio                                             | un                        | Escritura               | Velocidad Especifi                   | caciones Come   | Intarios         |             |
| Lectoras —<br>Id | Descripcio                                             | 11n                       | Escritura               | Velocidad Especifi                   | caciones Come   | ntarios          |             |
| Lectoras —<br>Id | Descripcio<br>Unidad de disquete<br>HL-DT-ST DVD-RAM G | )n<br>)SA-H20N            | Escritura<br>SI<br>SI   | Velocidad Especifi                   | caciones Come   | ntarios          |             |
| Lectoras —<br>Id | Descripcio<br>Unidad de disquete<br>HL-DT-ST DVD-RAM G | )n<br>}SA-H20N            | Escritura<br>SI<br>SI   | Velocidad Especifi                   | caciones Come   | ntarlos          |             |
| Lectoras —<br>Id | Descripcio<br>Unidad de disquete<br>HL-DT-ST DVD-RAM G | n<br>≥SA-H20N             | Escritura<br>SI<br>SI   | Velocidad Especifi<br>2              | caciones Come   | ntarios          |             |
| Lectoras         | Unidad de disquete<br>HL-DT-ST DVD-RAM O               | in<br>)SA-H20N            | Escritura<br>SI<br>SI   | Velocidad Especifi<br>2              | caciones Come   | ntarios          |             |
| Lectoras         | Unidad de disquete<br>HL-DT-ST DVD-RAM O               | n<br>)SA-H20N<br>cripcion | Escritura '<br>SI<br>SI | Velocidad Especifi<br>2<br>Interface | caciones Come   | ntarios          | Comentarios |

Para ver la información de software instalado en el equipo nos cambiamos de pestaña hacia SOFTWARE.

| ENTA |                                                                 |            |                            |                                          |       |
|------|-----------------------------------------------------------------|------------|----------------------------|------------------------------------------|-------|
| ENE  | RAL HARDWARE SOFTWARE PERIFERICOS                               | HISTORIA   | -                          |                                          |       |
|      |                                                                 |            |                            |                                          |       |
| Id   | Descripcion                                                     | Version    | Fabricante                 | Expiracion Comentarios                   |       |
|      | Adobe Flash Player ActiveX                                      | 9.0.124.0  | Adobe Systems Incorporated | Sin fecha de expiracion N/A              |       |
|      | Adobe Flash Player Plugin                                       | 9.0.47.0   | Adobe Systems Incorporated | Sin fecha de expiracion N/A              |       |
|      | Adobe InDesign CS2 Trial                                        | 004.000.00 | Adobe Systems Incorporated | Sin fecha de expiracion Adobe InDesign C | 82 In |
|      | Agere Systems PCI Soft Modern                                   | N/A        | N/A                        | Sin fecha de expiracion N/A              |       |
|      | ATI Display Driver                                              | 8.25-06040 | N/A                        | Sin fecha de expiracion N/A              |       |
|      | F-Secure Anti-Virus Client Security - ProtecciÃ3n Virus & Spy   | N/A        | N/A                        | Sin fecha de expiracion N/A              |       |
|      | F-Secure Anti-Virus Client Security - Agente de actualizaciên   | N/A        | N/A                        | Sin fecha de expiracion N/A              |       |
|      | F-Secure Anti-Virus Client Security - AnÄjlisis de correo elect | N/A        | N/A                        | Sin fecha de expiracion N/A              |       |
| 0    | F-Secure Anti-Virus Client Security - Internet Shield           | N/A        | N/A                        | Sin fecha de expiracion N/A              |       |
| 1    | F-Secure Anti-Virus Client Security - AnÄjlisis de trÄjfico web | N/A        | N/A                        | Sin fecha de expiracion N/A              |       |
| 2    | Foxit Reader                                                    | N/A        | N/A                        | Sin fecha de expiracion N/A              |       |
| 3    | Microsoft Internationalized Domain Names Mitigation APIs        | N/A        | Microsoft Corporation      | Sin fecha de expiracion N/A              |       |
| 4    | Windows Internet Explorer 7                                     | 20070813.1 | Microsoft Corporation      | Sin fecha de expiracion N/A              |       |
| 5    | Revisión de Windows XP - KB873339                               | 20041117.0 | Microsoft Corporation      | Sin fecha de expiracion N/A              |       |
| 6    | Revisión de Windows XP - KB885835                               | 20041027.1 | Microsoft Corporation      | Sin fecha de expiracion N/A              |       |
| 7    | Revisión de Windows XP - KB885836                               | 20041028.1 | Microsoft Corporation      | Sin fecha de expiracion N/A              |       |
| 18   | Revisión de Windows XP - KB886185                               | 20041021.0 | Microsoft Corporation      | Sin fecha de expiracion N/A              |       |
| 19   | Revisión de Windows XP - KB887472                               | 20041014.1 | Microsoft Corporation      | Sin fecha de expiracion N/A              |       |
|      |                                                                 |            |                            |                                          |       |

Para ver la los periféricos instalados en el equipo nos cambiamos de pestaña hacia PERIFERICOS.

| Acción Editar C | onsultar Bloque         | Registro Cam              | po Ayuda Ventar                 | າລ        |        |                    | 0                                           | RACLE    |
|-----------------|-------------------------|---------------------------|---------------------------------|-----------|--------|--------------------|---------------------------------------------|----------|
| 👋 🍪 [ 📭         | 米 @ 節 [<br>FALLE NANNAN | <b>1</b>                  |                                 | 📫 🙀 🛙     | 🍯 [ 孝  |                    |                                             | সমস্পর্য |
| GENERAL         | HARDWARE                | SOFTWARE                  | PERIFERICOS                     | HISTORIAL |        |                    |                                             | A        |
| Monitores -     |                         |                           |                                 |           |        |                    |                                             |          |
| Id I            | LG Electror             | Des<br>nics Inc. (GoldSta | cripcion<br>r Technology, Inc.) | RGB color | Serial | LG Electronics Inc | Fabricante<br>, (GoldStar Technology, Inc.) |          |
|                 |                         |                           | 200 7                           |           |        |                    |                                             |          |
| Ľ               | ,                       |                           |                                 |           |        | 1                  |                                             |          |
| Perifericos     |                         | Des                       | crincion                        |           |        | Frand              |                                             |          |
| 1               | Mejorado (i             | clave 101 o clave         | 102)                            |           |        |                    |                                             |          |
|                 |                         |                           |                                 |           |        |                    |                                             |          |
|                 |                         |                           |                                 |           |        |                    |                                             |          |
|                 |                         |                           |                                 |           |        |                    |                                             |          |
|                 |                         |                           |                                 |           |        |                    |                                             |          |
|                 |                         |                           |                                 |           |        |                    |                                             |          |
|                 |                         |                           |                                 |           |        |                    |                                             |          |
| Registro: 1/1   |                         |                           |                                 |           |        |                    |                                             | )        |

Para ver la el registro de cambios realizados en el equipo nos cambiamos de pestaña hacia HISTORIAL.

| INERAL | HARDWARE     | SOFTWARE         | PERIFERICOS                                                                    |   |
|--------|--------------|------------------|--------------------------------------------------------------------------------|---|
|        | ld Historial | Fechamodificacio | n Modificacion                                                                 |   |
| 21     | 9            | 16/06/2008       | Instalacion de un software: Actualizaciên para Windows XP (KB932823-v3) (v. 3) |   |
| 22     | 3            | 16/06/2008       | Desinstalacion de un software: Adobe Help Center 1.0 (v. 001.000.000)          | _ |
| 22     | 1            | 16/06/2008       | Desinstalacion de un software: Adobe Audition 3.0 (v. 3.0)                     |   |
| 1      |              | 14/06/2008       | Importado desde OCSNG, OCSID:173                                               |   |
|        |              |                  |                                                                                |   |
|        |              |                  |                                                                                |   |
|        |              |                  |                                                                                |   |
|        |              |                  |                                                                                |   |
|        |              |                  |                                                                                |   |
|        |              |                  |                                                                                |   |
|        |              |                  |                                                                                |   |
|        |              |                  |                                                                                |   |
|        |              |                  |                                                                                |   |
|        |              |                  |                                                                                |   |
|        |              |                  |                                                                                |   |
|        |              |                  |                                                                                |   |

### 5.4 Implementación de la Aplicación en el centro de cómputo

La implementación realizada en el centro de cómputo se puede resumir de la siguiente manera:

Se instaló el ODBC en el servidor de la base de datos de Oracle ( ) para poder acceder a la base de datos de MySQL que se encuentra en el servidor de inventarios ( ), en la misma base de Oracle creamos un database link que use la conexión ODBC para acceder a los datos de la base remota (MySQL), todo esto siguiendo el procedimiento explicado anteriormente en la sección 4.2.

Las formas de la aplicación para consulta de inventarios se realizaron usando el Forms Builder del Developer Suite de Oracle 10g y estarán ubicadas en el servidor de aplicaciones ( ) por lo tanto, el cliente solo deberá crear un link hacia la dirección de la forma de inicio de la aplicación para ejecutarla.

La siguiente figura muestra de manera más clara el proceso de flujo de comunicación del sistema.

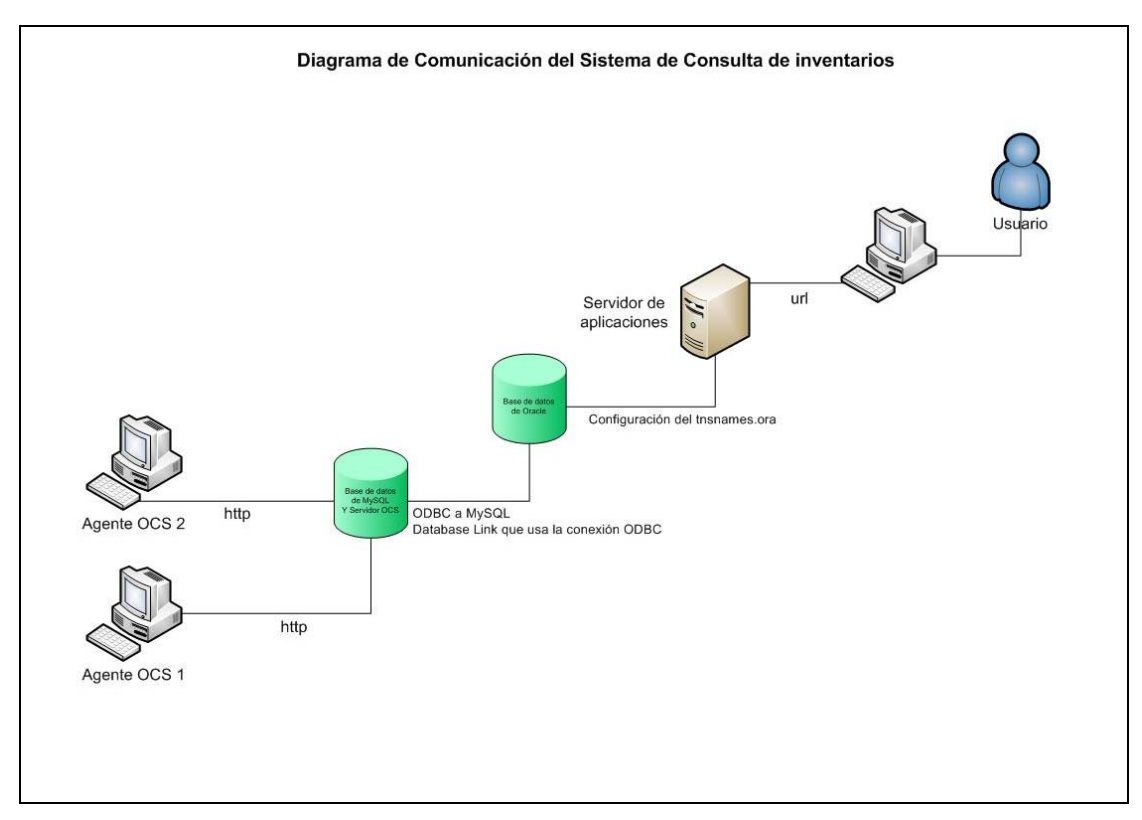

Figura 9. Diagrama de comunicación del sistema de consulta de inventarios

#### Conclusiones

En este capítulo se siguió de manera detallada todo el proceso necesario para llevar los datos obtenidos automáticamente por OCS y GLPI hacia la aplicación de consulta realizada en Oracle 10g. Se concluyó que la mejor manera de optimizar recursos y agilizar el procesamiento, era creando vistas materializadas basadas en los datos obtenidos desde MySQL a través de una conexión ODBC para luego consultar sobre ellas, como consecuencia se redujo el acceso remoto a la base de datos de MySQL y se planeó acceder cada 3 horas para refrescar las vistas materializadas antes mencionadas.

#### CONCLUSIONES GENERALES

La propuesta que se realizó tenía el objetivo de mejorar el control de equipos de la Red Administrativa de la Universidad del Azuay, y tuvo buena acogida en el Departamento de Sistemas Internos ya que pretendía reducir de manera notable la inversión de tiempo y de recursos, para mantener al día la información de los ordenadores que pertenecen a la red. Al finalizar el presente trabajo práctico, me atrevo a decir que se ha cumplido el objetivo antes nombrado e incluso se obtuvo un mayor alcance al vincularse con el actual sistema de activos fijos que se encuentra en ejecución, por lo tanto se convertirá en una bitácora o registro de la vida del equipo de ahora en adelante.

Todo esto se consiguió adoptando herramientas de software libre que brindaron todas las funcionalidades necesarias para obtener la meta planteada en esta implementación.

### Recomendaciones

Como recomendación personal me gustaría sugerir al Departamento de Sistemas Internos, profundizar la investigación del software GLPI implementado para este trabajo, debido a que tiene gran variedad de funcionalidades para gestión de un Centro Cómputo en general como del Taller de Reparación y Mantenimiento de equipos a mas de la gestión de datos de inventarios, funcionalidad usada en esta monografía.

#### Glosario

**Parque informático:** Conjunto de equipos para procesamiento de información u ordenadores que forman parte de una organización empresarial también conocido como centro tecnológico o campus informático. En resumen el parque informático corresponde a todas las infraestructuras TI.

**Proveedor ISP:** Un proveedor de servicios de internet o ISP (Internet Service Provider) es una empresa dedicada a conectar a Internet a los usuarios o las distintas redes que tengas, y dar el mantenimiento necesario para que el acceso funcione correctamente.

**SSL:** (Secure Socket Layer) Proporciona sus servicios de seguridad cifrando los datos intercambiados entre el servidor y el cliente con un algoritmo de cifrado simétrico, típicamente el RC4 o IDEA, y cifrando la clave de sesión de RC4 o IDEA mediante un algoritmo de cifrado de clave pública, típicamente el RSA. La clave de sesión es la que se utiliza para cifrar los datos que vienen del y van al servidor seguro.

**Direcciones de red Clase C:** Las direcciones de clase C permiten direccionar 254 máquinas, empiezan con los bits 110: 110 + Red (21 bits) + Máquina (8 bits.)Existen 2.097.152 direcciones de red de clase C. **Rangos** (notación decimal): 192.000.001.xxx - 223.255.254..xxx

**Direcciones de red clase B:** Las direcciones de red de clase B permiten direccionar 65.534 máquinas cada una, los dos primeros bits de una dirección de red de clase B son siempre 01: 01 + Red (14 bits) + Máquina (16 bits). Existen 16.382 direcciones de red de clase B. **Rangos** (notación decimal) :128.001.xxx.xxx - 191.254.xxx.xxx

**GNU GPL:** La licencia GNU General Public License es gratis o sin derecho de autor para software y otras clases de trabajos. GNU General Public License intenta

garantizar la libertad para compartir y cambiar todas las versiones de un programa pero asegurándose que este se mantenga libre para todos sus usuarios.

El proyecto GNU se inició en 1984 con el objetivo de crear un sistema operativo completo tipo Unix de software libre: el sistema GNU. El núcleo de GNU no se acabó, así que se usa GNU con el núcleo Linux. La combinación de GNU y Linux es el ampliamente usado sistema operativo GNU/Linux (en ocasiones, a esta combinación se le llama incorrectamente Linux.)

Los Fundamentos del GPL dicen que nadie debe ser restringido del uso de software, y que existen cuatro libertades que un usuario debe tener:

- 1. La libertad para usar el software para cualquier propósito
- 2. La libertad de compartir el software con sus amigos y conocidos
- 3. La libertad de cambiar el software para acoplarlo a sus necesidades
- 4. La libertad de compartir los cambios que el mismo realizó

Cuando un programa ofrece a los usuarios todas estas libertades, se lo puede llamar un software libre.

### Bibliografía

### Libros:

Koletzke,P. Dorsey,P. "Oracle Developer Manual Avanzado de Forms y Reports". España: McGRAWN-HILL. Primera edición en español. 2000.

### Formato Digital:

OCS Inventory Next Generation Team," OCS-Inventory-NG-Installation-and-Administration-Guide-19". Formato Digital – Acrobat Reader(En linea) [Ref.20 de Febrero del 2008]. Disponible en www.scribd.com/doc/943905/

M. BIGNOLET,"Manual de Utilizacion del GLPI". Formato Digital – Acrobat Reader(En linea) [Ref.20 de Febrero del 2008]. Disponible en http://glpi.indepnet.org/article.php3?id\_article=78

### Internet:

http://www.ordenadores-y-portatiles.com/topologias-de-red.html

http://vgg.uma.es/redes/topo.html

http://www.mitecnologico.com/Main/TopologiasDeRed

http://www.monografias.com/Computacion/Redes/

http://www.nodo50.org/manuales/internet/2.htm

http://neo.lcc.uma.es/evirtual/cdd/tutorial/modelos/Estruc.html

http://es.wikipedia.org/wiki/Arquitectura\_de\_red

http://www.iec.csic.es/CRIPTonOMICon/ssl.html

http://www.ocsinventoryng.org/uploads/OCS\_Inventory\_NG\_Database\_Schema.html

http://www.ocsinventory-ng.org/index.php?page=features

http://wiki.ocsinventory-ng.org/index.php?title=OCS\_Inventory\_NG:Howtos

http://www.glpi-project.org/

http://glpi-project.org/wiki/doku.php?id=en:install

https://dev.indepnet.net/glpi

https://dev.indepnet.net/plugins

http://glpi-project.org/forum/

https://dev.indepnet.net/glpi/wiki/ImportOCS

http://www.goitexpert.com/entry.cfm?entry=Automatically-Inventory-Your-Computers-Using-OCS-Inventory

info@forumtecnologico.net

http://el-directorio.org/Software

https://wiki.lepp.cornell.edu/lepp/bin/view/Computing/GLPI

https://wiki.lepp.cornell.edu/lepp/bin/view/Computing/GLPIFAQ

https://wiki.lepp.cornell.edu/lepp/bin/view/Computing/OCSNG

http://wiki.contribs.org/OCS\_Inventory\_Tools

https://sesetso.asu.edu/wiki/index.php/How\_to\_Install\_OCSI\_Client\_on\_Windows\_X P

http://www.3com.com/prod/es\_la\_amer/detail.jsp?tab=features&sku=3C15100E

http://perl.apache.org/docs/2.0/os/win32/install.html#PPM\_Packages

http://www.idevelopment.info/data/Oracle/DBA\_tips/Heterogeneous\_Services/HETE RO\_2.shtml

http://dev.mysql.com/doc/refman/5.0/en/myodbc-examples-overview.html

http://dev.mysql.com/downloads/

http://www.gnu.org/home.es.html

http://dev.mysql.com/doc/refman/5.0/es/activestate-perl.html

http://www.netbeans.org/kb/trails/uml.html

# Anexos

### Listado de Direcciones Asignadas por DHCP, red clase C

|                | LISTADO DHCP       |  |
|----------------|--------------------|--|
| SEC_IERSE      | 00:03:47:2b:88:a0; |  |
| SERVERNT2      | 00:60:94:19:cd:20; |  |
| JENCALADA      | 00:11:11:dc:00:ea; |  |
| PORT_CC        | 00:0f:20:27:fe:8f; |  |
| MLOJA01        | 00:03:47:2b:88:9d; |  |
| SBERNAL        | 00:11:11:6c:e4:1f; |  |
| BQUINDE        | 00:11:11:6c:e6:8f; |  |
| TCAMPOZANO     | 00:11:11:db:06:35; |  |
| JLITUMA        | 00:11:11:db:09:21; |  |
| dir-psico-cli  | 00:50:04:0b:66:36; |  |
| PROYEC_INVESTI | 00:10:4b:67:d8:3c; |  |
| LABINTER7      | 00:D0:09:69:C8:AE; |  |
| DROSALES       | 00:05:5d:77:9f:ea; |  |
| EQUIPO01       | 00:0d:87:5d:c3:56; |  |
| EQUIPO02       | 00:0d:87:5d:c6:04; |  |
| SERV-CC        | 00:10:18:10:66:92; |  |
| registroadm00  | 00:10:4b:67:d7:14; |  |
| SECRE          | 00:e0:4c:8a:14:f3; |  |
| PRESIDENCIA    | 00:e0:4c:8a:14:fb; |  |
| REGISAMD2      | 00:0D:88:2D:3B:2C; |  |
| ASO-F-1        | 00:0D:87:00:A1:A5; |  |
| LABINTER8      | 00:D0:09:6A:5F:32; |  |
| FTAPIA         | 00:05:5d:77:9f:f6; |  |
| LUERAZO        | 00:10:b5:ca:3c:87; |  |
| PENTIUM_III    | 00:50:ba:d5:ed:f1; |  |
| MPENA2         | 00:10:4B:67:D8:33; |  |
| REGISTROPR     | 00:10:B5:CA:41:12; |  |
| JMORENO        | 00:0d:88:ca:35:db; |  |
| DIR_ESC1_CCTT  | 00:0C:F1:CF:6A:53; |  |
| LABINCE        | 00:03:47:cc:b2:71; |  |
| SUB_DEC_ADM    | 00:03:47:FB:86:B0; |  |
| FSALGADO       | 00:00:e8:8c:35:b0; |  |
| MMOSQUERA      | 00:04:23:25:26:d8; |  |

| TEO_XMEJIA      | 00:0d:88:4f:49:a2; |   |
|-----------------|--------------------|---|
| TOSHIBA-IERSE   | 00:08:0d:57:65:d4; |   |
| RORDONEZ        | 11:10:4b:67:d6:44; |   |
| LASC-IERSE      | 00:30:6E:CD:78:49; |   |
| SISTEMAS        | 00:20:c5:d0:69:d1; |   |
| REGISTRODISE    | 00:10:4B:67:D5:0E; |   |
| LAB_ALIMENTOS2  | 00:0c:f1:cf:6a:15; | - |
| AUDIO_PRIN      | 00:c0:a8:f9:0b:68; |   |
| NT_BIBLIOTECA   | 00:50:8b:72:9d:0f; |   |
| BIBLIO_DIR      | 00:50:8b:5f:0e:38; |   |
| BILBLIO         | 00:50:8b:5f:0d:61; |   |
| BIBLIO3         | 00:50:8b:5f:0e:62; |   |
| JMOLINA         | 00:80:29:e5:c3:2f; |   |
| BIBLIOTECA22    | 00:10:4b:67:d7:e8; |   |
| H6315           | 00:0B:6B:52:53:13; |   |
| UDAFE03         | 00:e0:4c:7f:cb:24; |   |
| REACUDAFE       | 00:0a:e6:43:45:85; |   |
| AQUEZADA        | 00:10:b5:ca:39:58; |   |
| MRAMIREZ        | 00:03:47:c7:e2:2e; |   |
| dir-psico-filo  | 00:00:e8:98:9b:b1; |   |
| SEC_DISENO      | 00:03:47:fb:86:c6; |   |
| RLAZO           | 00:0d:88:f7:a1:cd; |   |
| CTAPIA          | 00:03:47:fb:86:bb; |   |
| PART_CIUD       | 00:0C:76:10:BA:4E; |   |
| TESO3           | 00:07:e9:83:b7:2f; |   |
| ESTRELLA        | 00:07:95:06:98:e7; |   |
| CTOBAR          | 00:50:8b:0b:ed:14; |   |
| COMP266         | 11:50:8b:0b:ed:fa; |   |
| DIR_ESC_FILOSOF | 00:10:4b:67:d8:31; |   |
| PLOT-IERSE      | 00:01:E6:23:D0:2A; |   |
| OMINCHALA       | 00:04:23:29:21:e8; |   |
| TALLER          | 00:19:D1:41:33:D3; |   |
| UDA             | 00:03:47:cd:00:df; |   |
| CMUNOZ          | 00:40:33:54:7D:CE; |   |
| FASTUDILLO      | 00:03:47:2b:88:8c; |   |
| CONTA           | 00:05:5d:8b:58:07; |   |
| diresc_educ_esp | 00:50:04:0b:59:38; |   |
| ASO-ELEC2       | 00:D0:09:D5:3B:12; |   |

|                | 00.00.00.00.00     |  |
|----------------|--------------------|--|
| ASU-ELEC3      | 00:E0:4C:94:B6:C5; |  |
|                | 00:10:b5:ca:d9:e9; |  |
| LABINTER6      | 00:06:29:33:b5:e9; |  |
| PROYECTO       | 00:d0:09:f7:73:12; |  |
| MAQUINA1       | 00:e0:4c:b6:3f:d8; |  |
| MAQUINA02      | 00:0d:87:a6:07:41; |  |
| UDAFE_PRESI    | 00:0d:87:5e:a3:11; |  |
| SECRETARIA     | 00:e0:4c:a9:34:e6; |  |
| INDIRA         | 00:0d:88:b6:01:d3; |  |
| DATOS          | 00:03:47:c2:85:3f; |  |
| TEMP_IERSE     | 00:08:0D:C7:15:0D; |  |
| PORTA_IERSE    | 00:02:3f:d6:39:47; |  |
| MLOPEZ         | 00:02:a5:cb:06:4c; |  |
| LABINTER4      | 00:03:47:cc:b7:2c; |  |
| RGARCES        | 00:08:A1:7C:01:7D; |  |
| DIR_IERSE      | 00:10:B5:CA:3A:F8; |  |
| SISTEMA        | 00:07:e9:ec:4f:33; |  |
| MPENA_CCJJ     | 00:05:5d:82:65:82; |  |
| IERSE-odelgado | 00:13:20:0f:73:70; |  |
| JCALDERON      | 00:d0:09:b5:d8:cf; |  |
| DMATUTE        | 00:03:47:2c:e0:10; |  |
| PORT_CCTT_DEC  | 00:0D:9D:CD:74:C6; |  |
| EUCORDOVA      | 00:11:11:dc:03:f9; |  |
| CEIAP02        | 00:50:fc:c4:63:51; |  |
| MARPI          | 00:11:11:2c:d9:3b; |  |
| JVELEZ         | 00:05:5d:77:9f:f4; |  |
| MMOSCOSO       | 00:0d:88:17:9e:2f; |  |
| RPAGUAY        | 00:11:11:a0:4a:6c; |  |
| DECANATO       | 00:08:a1:44:60:5e; |  |
| MBRIONES       | 00:10:B5:CA:34:DB; |  |
| SDELGADO       | 00:0C:F1:CF:6A:31; |  |
| XMEJIA         | 00:03:47:FB:86:B9; |  |
| INVT22         | 00:10:B5:BC:A7:A9; |  |
| ALUCERO        | 00:07:e9:df:1e:44; |  |
| VHERRERA       | 00:13:20:50:96:B9; |  |
| JORDONEZ       | 00:03:47:2C:DF:CB; |  |
| AMONTESD       | 00:13:20:50:96:d8; |  |
| CONSTRUCC      | 00:10:B5:CA:3D:59; |  |
| JGUILLEN       | 00:0d:88:ca:35:da; |  |
| MEDICO2        | 00:03:47:2b:88:b7; |  |

|                 | 1                  |  |
|-----------------|--------------------|--|
| TRIPALDI        | 00:07:e9:92:a2:a3; |  |
| WCHUQUIN        | 00:02:A5:FE:8E:8C; |  |
| CCORDERO        | 00:11:11:7d:db:64; |  |
| JQUINTUNA       | 00:07:E9:DF:1E:AB; |  |
| ECOJARAMILLO    | 00:03:47:f7:4a:58; |  |
| DIR_ESC_ELECTRO | 00:50:fc:84:31:dd; |  |
| RESPALDOS       | 00:10:18:10:61:D1; |  |
| CONS_MEDICO     | 00:10:4b:67:d6:a3; |  |
| gfajardo        | 00:11:11:A0:4A:76; |  |
| SUB_DEC_FILO    | 00:05:5d:77:88:22; |  |
| LABORATORISTA   | 00:10:b5:ca:3c:a5; |  |
| ASO-F-2         | 00:10:DC:99:72:FE; |  |
| ODONT           | 00:10:4b:67:d7:27; |  |
| PROF-DISENO     | 00:10:B5:CA:3E:6F; |  |
| RLAZO3          | 00:10:4B:67:D8:05; |  |
| MMERCHAN2       | 00:08:54:0a:f8:c7; |  |
| SECVICERECT     | 00:05:5D:8C:C0:DC; |  |
| Daguilar        | 00:10:b5:ca:48:f3; |  |
| cctt2           | 00:03:47:cc:d1:d5; |  |
| CONESUP         | 00:40:f4:56:01:f9; |  |
| MECANICA        | 00:80:5F:F0:F5:DE; |  |
| REGISTROPROF    | 00:D0:09:5B:7E:1A; |  |
| FUNDACION3      | 00:07:e9:79:e9:6b; |  |
| EQUIPO1         | 00:07:e9:df:cd:d8; |  |
| MALVARADO       | 00:05:5D:77:85:BF; |  |
| SERPROY         | 00:17:08:54:8C:9F; |  |
| LABINTER1       | 00:0a:e6:1b:b5:94; |  |
| CAVILA          | 00:10:b5:ca:50:0a; |  |
| infocuscctt     | 00:05:5d:8c:c0:ca; |  |
| EDUCONT         | 00:08:02:3a:0a:13; |  |
| catalina        | 00:02:3f:7e:e8:86; |  |
| BIBLIO22        | 00:50:8b:5f:01:4b; |  |
| ESTER-CORDOV    | 00:d0:09:7a:89:fd; |  |
| registrofilo1   | 00:00:01:28:72:50; |  |
| registrofilo2   | 00:10:4b:67:d7:c1; |  |
| RECTOR          | 00:40:f4:45:2e:22; |  |
| dir-esc-turismo | 00:d0:09:6b:78:3c; |  |
| INVENT          | 00:04:23:25:2a:9e; |  |
| SEC-ADMINIST    | 00:03:47:fb:8d:7b; |  |

| cepl_cctt      | 00:08:0d:b4:03:66; |  |
|----------------|--------------------|--|
| IERSE-EQUIPO01 | 00:02:55:db:18:c9; |  |
| IERSE-EQUIPO02 | 00:02:55:db:1c:d0; |  |
| IERSE-EQUIPO03 | 00:02:55:db:14:c9; |  |
| IERSE-EQUIPO04 | 00:02:55:db:1f:91; |  |
| IERSE-EQUIPO05 | 00:02:55:db:17:6b; |  |
| IERSE-EQUIPO06 | 00:02:55:db:19:6a; |  |
| IERSE-EQUIPO07 | 00:02:55:db:1c:7d; |  |
| IERSE-EQUIPO08 | 00:02:55:db:0c:a1; |  |
| IERSE-EQUIPO09 | 00:02:55:db:0a:82; |  |
| IERSE-EQUIPO10 | 00:02:55:db:20:54; |  |
| IERSE-EQUIPO11 | 00:02:55:db:19:0b; |  |
| REGISTRO1      | 00:05:5d:8c:c0:da; |  |
| REGISTROCCTT   | 00:03:47:cc:b6:f1; |  |
| AQUEZADA01     | 00:04:23:25:26:ca; |  |
| IERSE03        | 00:00:39:7e:84:df; |  |
| ERODAS         | 00:05:5d:8b:57:d8; |  |
| AUDIOPORT      | 00:50:8b:aa:6d:8f; |  |
| DATOS-CONT     | 00:11:11:B2:F8:27; |  |
| InesA          | 92:70:9c:c3:d1:9a; |  |
| LEXIS          | 00:11:11:db:f8:7e; |  |
| POCHOA         | 00:08:54:0a:f8:c0; |  |
| P-FACMEDIC     | 00:0d:9d:cd:24:00; |  |
| LABINTER5      | 00:10:b5:f9:c4:38; |  |
| RMACHADO       | 00:05:5D:83:FC:50; |  |
| IMPRENTA       | 00:e0:4c:88:79:86; |  |
| INGLES         | 00:06:4f:10:9c:00; |  |
| DTENECORA      | 00:10:b5:f4:b2:0d; |  |
| SEC_FAC_ADMIN  | 00:05:5d:82:65:86; |  |
| JCORDOVA       | 00:03:25:18:52:66; |  |
| JCORDOVA_WLAN  | 00:0e:35:3e:11:0b; |  |
| JRIOS          | 00:0F:3D:CB:31:DC; |  |
| PORTATIL01     | 00:08:0d:1c:22:d4; |  |
| PXA270         | 00:03:ff:83:65:82; |  |
| maclab         | 00:03:93:7c:1f:aa; |  |
| LULEON-NU      | 00:07:e9:df:1d:7f; |  |
| PCACERES       | 00:11:95:E3:7B:EE; |  |
| LAB_QUIMICA    | 00:11:11:A0:46:72; |  |

### Listado de direcciones IP fijas red clase B

| Red              |                                     |                 |
|------------------|-------------------------------------|-----------------|
| Proxy            |                                     |                 |
| DNS              |                                     |                 |
| Puerta de Enlace |                                     |                 |
| Máscara          |                                     |                 |
|                  |                                     |                 |
|                  | Provisionales                       |                 |
|                  | Provisionales                       |                 |
|                  | Tesis alumno                        |                 |
|                  | Proyecto Coopy Portatil - Edif      |                 |
|                  | Investigaciones 3 Piso              |                 |
|                  | Proyecto Coopy otro equipo -Edif    |                 |
|                  | Investigacions 3 Piso               |                 |
|                  | Proyecto Coopy Portatil2 -          | Jaison Corredor |
|                  | Educacion a Distancia 3 piso do     |                 |
|                  |                                     |                 |
|                  | Portatil Educacion Continua         |                 |
|                  | Portatil Dell Ing Balarezo          |                 |
|                  | Juan Para Pruebas Centro de         |                 |
|                  | Computo                             |                 |
|                  | Profesor Argentina                  |                 |
|                  | Profe Maestria en Telematica        |                 |
|                  | Pruebas para Tesis                  |                 |
|                  | Franklin Zhunio - Estudiante Tesis  |                 |
|                  | Edificio de Investigaciones Oficina |                 |
|                  | 208 - proyecto                      |                 |
|                  | David -Proyecto janet molina        |                 |
| 1                | Profesor Maestria diseño 2007-      |                 |
|                  | Paul Ochoa Computadora de El        |                 |
|                  | para pasar datos a laptop           |                 |
|                  | here here and a sheet               |                 |
|                  | Diplomado de Mercosur               |                 |
|                  | Diplomado de Mercosur               |                 |
|                  | Diplomado de Mercosur               |                 |
|                  | Diplomado de Mercosur               |                 |
|                  | Profe Maestria Multimedia           |                 |
|                  | Postgrado Medicina Familiar -       |                 |

|   | Byron Peñafiel                               |                            |
|---|----------------------------------------------|----------------------------|
|   | Postgrado Medicina Familiar -                |                            |
|   | Fernando Cordero                             |                            |
|   | Postgrado Medicina Familiar -                |                            |
|   | Wilson Siguencia                             |                            |
|   | Postgrado Medicina Familiar -                |                            |
|   | Maria Once                                   |                            |
|   | Postgrado Medicina Familiar -                |                            |
|   | Marilupe Mogrovejo                           |                            |
| 1 | Postgrado Medicina Familiar -                |                            |
|   | Luis Ochoa<br>Destarada Madiaina Familiar    |                            |
|   | Fullalia Aguda                               |                            |
|   | Eulalia Agudo<br>Destarado Medicina Ecmiliar |                            |
| 1 | Posigrado Medicina Farmilar -<br>Miriam Mora |                            |
|   | Postorado Medicina Familiar -                |                            |
|   | Pablo Armijos                                |                            |
|   | Postorado Medicina Familiar -                |                            |
|   | Guillermo Hurtado                            |                            |
|   |                                              |                            |
|   | Postgrado Medicina Familiar -                |                            |
|   | Luci Matailo                                 |                            |
|   |                                              |                            |
|   | Curso para el ierse                          |                            |
|   | Curso para el jerse                          |                            |
|   | Curso para el ierse                          |                            |
|   | Curso para el jerse                          |                            |
|   |                                              |                            |
|   | Portátilos Fijos                             |                            |
|   |                                              |                            |
|   | Fijas                                        |                            |
|   | Catalina Serrano -Portatil                   |                            |
|   | HP temporal portatil audiovisuales           |                            |
|   | Osvaldo Ochoa                                | Tercer Piso CCTT           |
|   | Fernando Balarezo                            |                            |
|   | Educacion Continual - Toshiba                | Nombre: Audiovisuales3     |
|   | Satellite                                    |                            |
| 1 | Dr. Sacoto - Medicina -Compaq                | Dr.Sacoto                  |
|   | Presario 3000                                |                            |
|   |                                              | Dr.Jose Cordero Acosta     |
|   | Edificio Idiomas                             | Ines Augusta Ochoa         |
|   | Recursos Humanos                             | Ing.Jaime Velez            |
|   | Portatil HP-Compaq nx6120 -                  |                            |
|   | proyecto crea 2007-20 - Biologia             |                            |
|   | Boris Velez - Proyectos IERSE                | IERSE                      |
|   | Jorge Paredes                                | Sala Profes Administracion |

| Decano de Medicina                                            | Primer Piso de Medicina                |
|---------------------------------------------------------------|----------------------------------------|
| Beto Balarezo                                                 | lerse                                  |
| Portatil Toshiba Herbario                                     |                                        |
| Direccion Escuela Biologia                                    |                                        |
| Portatil Toshiba Paul Granda<br>IERSE                         | Primer Piso de Investigaciones         |
| wireless Portatil Sony Caroline<br>Avila - Secretaria General | Segunfo Piso Bloque Central            |
| ethernet Portatil Sony Caroline<br>Avila - Secretaria General | Segunfo Piso Bloque Central            |
| Dr. Hsacoto - Medicina                                        | Tercer Piso Investigaciones            |
| Tato Terreros                                                 | Laboratorios de Computo-Sala<br>Profes |
| Portatil Gateway de Biologia                                  | 3 piso de CCTT                         |
| Portatil Compaq 700 Matilde<br>Cordova                        | Administracion de Empresas             |
| Portatil Jeanela HPnx9010                                     | Centro de Computo                      |
| HP Compaq NX9030                                              | Diseño                                 |
| HP pavillon ZV5000                                            | Audiovisuales                          |
| HPnx9010                                                      | ССТТ                                   |
| Jardin Botanico - Edificio<br>Investigaciones 204             | Juan Pablo Martinez Moscoso            |
| municipio -ierse                                              | portatil chica                         |
| Dr. Casar - Laboratorio de Dr.<br>Tripaldi CCTT               |                                        |
| Marcos Orellana -hijo                                         |                                        |
| Dr. Juan Uriguen - Medicina                                   | Facultad de Medicina                   |
| Juan Cordova                                                  |                                        |
| Paul Ochoa - 3 piso de<br>Investigaciones                     |                                        |
| Dr. Sacoto - Medicina -Dell                                   | Dr Sacoto - Medicina                   |
| Felipe Andrade                                                |                                        |
| Portatil Audiovisuales                                        |                                        |
| Dr.Alberto Quezada                                            |                                        |
| Dr. Edgar Rodas - DELL                                        |                                        |
| Dr. Edgar Rodas - HP                                          |                                        |
| Ing. Manuel Guaman DELL                                       | contabilidad                           |
| Dr. Pedro Martinez Borrero                                    | Medicina                               |
| Manuel Angamarca                                              | Construcciones                         |
| Manuel Guaman - Dell                                          | Contabilidad                           |
| Portatil Educacion Continua                                   |                                        |
| Portatil Toshiba Antonio Malo                                 | biologia                               |
| Portatil Sony Tamara                                          |                                        |
| Portail HP Jessica Petersen<br>(Filosofia - Ingles)           |                                        |

|                                                               | Portatil Macintosh juan laso            |                                          |
|---------------------------------------------------------------|-----------------------------------------|------------------------------------------|
|                                                               | Portatil Toshiba Dr. Juan Morales       |                                          |
|                                                               | Portatil Boris Tinoco Monitoreo de      |                                          |
|                                                               | Aves del Cajas - Gustavo Chacon         |                                          |
|                                                               | tercer piso direccion de escuela        |                                          |
|                                                               | de biologia                             |                                          |
|                                                               | Portatil Edwin Zarate - Oficina de      |                                          |
|                                                               | Biologia - 3 piso de CCTT               |                                          |
|                                                               |                                         |                                          |
|                                                               | Facultad de Filosofía                   |                                          |
|                                                               | Fijas                                   |                                          |
|                                                               | Direccion de Escuela de Turismo         | planta baja del edificio de<br>filosofia |
|                                                               | Direccion de Escuela de                 | planta baja del edificio de              |
|                                                               | Psicologia Clinica                      | filosofia                                |
|                                                               | Laboratorista de Mac Alfredo<br>Cabrera | ultimo piso del edificio de<br>filosofia |
|                                                               | Aula 206 de Audiovisuales               | segundo piso del edificio de filosofia   |
|                                                               |                                         |                                          |
|                                                               | Julio Bustos                            | ultimo piso del edificio de filosofia    |
|                                                               | Aula 211 de Audiovisuales               | tercer piso de filosofia                 |
|                                                               | Aula 207 de Audiovisuales               | tercer piso de filosofia                 |
|                                                               | Aula 209 de Audiovisuales               | tercer piso de filosofia                 |
|                                                               | Aula 210 de Audiovisuales               | tercer piso de filosofia                 |
|                                                               | Aula 206 de Audiovisuales               | tercer piso de filosofia                 |
|                                                               | Aula 106 de Audiovisuales               | segundo piso de filosofia                |
|                                                               | Aula 306 de Audiovisuales               | cuarto piso de filosofia                 |
|                                                               | Aula 204 de Audiovisuales               | tercer piso de filosofia                 |
|                                                               | Aula 203 de Audiovisuales               | tercer piso de filosofia                 |
|                                                               | Aula 202 de Audiovisuales               | tercer piso de filosofia                 |
|                                                               | Esteban Cardenas -<br>Audiovisuales     | tercer piso de filosofia                 |
|                                                               | Sala profesores de CCJuridicas          | planta baja del edificio de<br>filosofia |
|                                                               | Sala profesores de CCJuridicas          | planta baja del edificio de filosofia    |
|                                                               | Subdecano de Filosofia                  | planta baja del edificio de filosofia    |
| Edificio de Investigaciones, Consultorio Médico, Odontológico |                                         | lédico, Odontológico                     |
|                                                               | Fijas                                   |                                          |
|                                                               | Secretaria Dr.Morales                   | tercer piso                              |
|                                                               | Sala de Profesores Maquina 1            | segundo piso                             |

|          | Sala de Profesores Maquina 2            | segundo piso                                |
|----------|-----------------------------------------|---------------------------------------------|
|          | Paul Granda                             | primer piso                                 |
|          | Tutorias Maestria en docencia           | tercer piso oficiona 203                    |
|          | Paul Ochoa                              | Tercer Piso                                 |
|          | Educacion Semipresencial - Juan<br>Laso | Tercer Piso Oficina 206                     |
|          | IERSE -Catastro Rural                   | primer piso                                 |
|          | Dr. Tenorio                             | Consultorio Medico                          |
|          | Secretaria IERSE                        | primer piso                                 |
|          | Educacion Semipresencial                | Tercer Piso Oficina 206                     |
|          | Jardin Botanico                         | Tercer Piso 201                             |
|          |                                         |                                             |
| <u>.</u> | Fijas                                   |                                             |
|          | Direccion Escuela Biologia              | Tercer Piso de CCTT                         |
|          | Oficina Dr.Tripaldi -Auxiliar           | Primer Piso de CCTT                         |
|          | Maquina Principal Dr.Tripaldi           | Primer Piso de CCTT                         |
|          | Audiovisuales                           | Segundo piso de CCTT                        |
|          | Audiovisuales                           | Tercer Piso de CCTT                         |
|          |                                         | Frente Secretaria                           |
|          |                                         | Frente Secretaria                           |
|          |                                         | Frente Secretaria (Falta Punto Red)         |
|          | Herbario                                | Tercer Piso de CCTT                         |
|          | Microbiologia                           | Segundo Piso de CCTT -                      |
|          |                                         | Puerto 6 de Swicth                          |
|          | Escuela de Biologia                     | Tercer Piso de CCTT                         |
|          | Escuela de Biologia                     | Tercer Piso de CCTT                         |
|          | Laboratorio Quimica                     | Segundo Piso de CCTT -<br>Ximena Orellana   |
|          | Laboratorio de Investigacion            | Segundo Piso de CCTT - Maria<br>Elene Cazar |
|          | Laboratorio Metalurgia                  | Taller de Mecanica Automotriz               |
|          | Direccion Escuela CCTT 00               | Ultimo piso del edificio de<br>CCTT         |
|          | Direccion Escuela CCTT 01               | Ultimo piso del edificio de<br>CCTT         |
|          | Direccion Escuela CCTT 02               | Ultimo piso del edificio de<br>CCTT         |
|          | Direccion Escuela CCTT 03               | Ultimo piso del edificio de<br>CCTT         |
|          | Direccion Escuela CCTT 04               | Ultimo piso del edificio de<br>CCTT         |
|          | Direccion Escuela CCTT 05               | Ultimo piso del edificio de<br>CCTT         |
|          | Direccion Escuela CCTT 06               | Ultimo piso del edificio de                 |

|                                                    |                                                       | CCTT                             |  |
|----------------------------------------------------|-------------------------------------------------------|----------------------------------|--|
|                                                    | Direction Escuela CCTT 07                             | Ultimo piso del edificio de      |  |
|                                                    |                                                       | CCTT                             |  |
|                                                    | Videoconferencia Dr. Tripaldi                         | Primer Piso de CCTT              |  |
|                                                    | Provecto Mosca de la Fruta                            | Tercer Piso de CCTT a lado del   |  |
|                                                    |                                                       | herbario                         |  |
|                                                    | Laboratorios Electronica                              | Pablo Torres Planta Baja         |  |
|                                                    | Laboratorio Herbario                                  | Tercer Piso de CCTT - Rafaela    |  |
|                                                    | Sala Multimedia3                                      | Tercer Piso de CCTT              |  |
|                                                    | Sala Multimedia4                                      | Tercer Piso de CCTT              |  |
|                                                    | Facultad de Diseño                                    |                                  |  |
|                                                    | Fijas                                                 |                                  |  |
|                                                    | Secretaria de Facultad                                | Primer piso                      |  |
|                                                    | Aula 4 al fondo                                       | Primer Piso                      |  |
|                                                    | Laboratorio de Fotografia -Portatil<br>Medardo Idrovo | Cancha de Basket al Fondo        |  |
|                                                    | Sala de Profesores                                    | Primer Piso                      |  |
|                                                    | Sala de Profesores (Mac)                              | Primer piso                      |  |
|                                                    | Sala de Profesores                                    | Primer piso                      |  |
| Edificio compras, inventario, detrás del auditorio |                                                       |                                  |  |
| E                                                  | ducación Continua, Biblioteca, Ta                     | alleres Joyería                  |  |
|                                                    |                                                       |                                  |  |
|                                                    | Maria Elena Castro                                    |                                  |  |
|                                                    | Pastoral Universitaria                                | filosofia planta baja            |  |
| -                                                  | joyeria                                               | a lado de la cancha futbol       |  |
| -                                                  | ceramica                                              | a lado de la cancha futbol       |  |
|                                                    | carpinteria                                           | a lado de la cancha futbol       |  |
|                                                    | Biblioteca                                            | sala de lectura para estudiantes |  |
|                                                    | Cultura                                               | Janet Molina                     |  |
| -                                                  | Direccion General de Estudiante                       | Maria Cecilia Alvarado           |  |
|                                                    | Biblioteca Sala para Estudiantes                      |                                  |  |
|                                                    | Bloque Central                                        |                                  |  |
|                                                    |                                                       |                                  |  |
|                                                    | Contabilidad                                          | Primer Piso                      |  |
|                                                    | Imprenta                                              | A lado del Bar                   |  |
|                                                    |                                                       |                                  |  |
|                                                    | Relaciones Publicas (Caroline<br>Avila)               | Segunda Planta                   |  |
|                                                    | Direccion General de Estudiantes                      | Segunda Planta                   |  |
|                                                    | Conesup                                               | Planta baja del Edificio         |  |
|                                                    | Imprenta - Sala Practicas                             |                                  |  |
|                                                    | Imprenta - Sala Practicas                             |                                  |  |

|   | Imprenta - Sala Practicas          |                               |
|---|------------------------------------|-------------------------------|
|   | Alba Montesdeoca                   | Alba Montesdeoca              |
|   |                                    |                               |
|   |                                    |                               |
|   | cabina do comunicación social 2    |                               |
| 1 | edicion de video - 3 niso          |                               |
|   |                                    |                               |
|   |                                    |                               |
| 1 | Comunicación Social 3 nico         |                               |
|   | Ingles Aula 605 Liltimo Piso       |                               |
| 1 | Ines Augusta Ochoa                 |                               |
|   | cabina de comunicación social 2 -  |                               |
|   | edicion de video - 3 niso          | posiblemente puesta a azarama |
|   | cabina de comunicación social 2 -  |                               |
|   | edicion de video - 3 piso          |                               |
|   | cabina de comunicación social 2 -  |                               |
|   | edicion de video - 3 piso          |                               |
|   | Laboratorio de Textiles - 3 piso   |                               |
|   | edificio de comunicación           |                               |
|   | <u> </u>                           |                               |
|   |                                    |                               |
|   | maquina 1 laboratorio              |                               |
|   |                                    |                               |
|   |                                    |                               |
|   |                                    |                               |
|   |                                    |                               |
|   |                                    |                               |
|   |                                    |                               |
|   |                                    |                               |
|   |                                    |                               |
|   |                                    |                               |
|   |                                    |                               |
|   |                                    |                               |
|   |                                    |                               |
|   | maguina 14 laboratoria             |                               |
|   |                                    |                               |
|   | Facultad de Medicina               | I                             |
|   | Primer Piso Lab 2                  |                               |
|   | Primer Piso Aula 2 - Segundo       |                               |
|   | Piso Consultorio C1 (hay conflicto |                               |
|   | de ip)                             |                               |
|   | Maquina 1 Biblioteca               |                               |
|   | Maquina 2 Biblioteca               |                               |
|   | Maquina 3 Biblioteca               |                               |
|   | Maguina 4 Biblioteca               |                               |
|   |                                    |                               |

|                    | Maquina 5 Biblioteca                                                                                                    |   |
|--------------------|----------------------------------------------------------------------------------------------------|---|
|                    | Maquina 6 Biblioteca                                                                                                    |   |
|                    | Maquina 7 Biblioteca                                                                                                    |   |
|                    | Primer Piso Aula 1                                                                                                    |   |
|                    | Segundo Piso Consultorio C5                                                                                                    |   |
|                    | Segundo Piso Consultorio C3                                                                                                    |   |
|                    | Segundo Piso Consultorio C4                                                                                                    |   |
|                    | Segundo Piso Maquina en el Hall                                                                                                    |   |
|                    | - Consulta Externa                                                                                                    |   |
|                    | Segundo Piso Consultorio C6                                                                                                    |   |
|                    | sala de profesores - maquina 1                                                                                                    |   |
|                    | sala de profesores - maquina 2                                                                                                    |   |
|                    | Segundo Piso Consultorio C2                                                                                                    |   |
|                    | Primer Piso - Subdecanato                                                                                                    |   |
|                    | Servidor - Primer Piso Oficina del                                                                                                    |   |
|                    | Subdecanato                                                                                                    |   |
|                    | Primer Piso Aula 3                                                                                                    |   |
|                    | Secretaria Maria del Cisne                                                                                                    |   |
|                    | Secretaria Marcela                                                                                                    |   |
|                    | Decano Portatil                                                                                                    |   |
|                    | Registro de Asistencia Profesores                                                                                                    |   |
|                    | y Personal                                                                                                    |   |
|                    |                                                                                                    |   |
| Direcciones que d  | eberían ser:                                                                                                    | t |
| Direcciones que d  | eberían ser:<br>Maquina 1 Biblioteca                                                                                                    |   |
| Direcciones que de | eberían ser:<br>Maquina 1 Biblioteca<br>Maquina 2 Biblioteca                                                                                                    |   |
| Direcciones que de | eberían ser:<br>Maquina 1 Biblioteca<br>Maquina 2 Biblioteca<br>Maquina 3 Biblioteca                                                                                                    |   |
| Direcciones que de | eberían ser:<br>Maquina 1 Biblioteca<br>Maquina 2 Biblioteca<br>Maquina 3 Biblioteca<br>Maquina 4 Biblioteca                                                                                                    |   |
| Direcciones que de | eberían ser:<br>Maquina 1 Biblioteca<br>Maquina 2 Biblioteca<br>Maquina 3 Biblioteca<br>Maquina 4 Biblioteca<br>Maquina 5 Biblioteca                                                                                                    |   |
| Direcciones que de | eberían ser:<br>Maquina 1 Biblioteca<br>Maquina 2 Biblioteca<br>Maquina 3 Biblioteca<br>Maquina 4 Biblioteca<br>Maquina 5 Biblioteca<br>Maquina 6 Biblioteca                                                                                                    |   |
| Direcciones que de | eberían ser:<br>Maquina 1 Biblioteca<br>Maquina 2 Biblioteca<br>Maquina 3 Biblioteca<br>Maquina 4 Biblioteca<br>Maquina 5 Biblioteca<br>Maquina 6 Biblioteca<br>Maquina 7 Biblioteca                                                                                                    |   |
| Direcciones que de | eberían ser:<br>Maquina 1 Biblioteca<br>Maquina 2 Biblioteca<br>Maquina 3 Biblioteca<br>Maquina 4 Biblioteca<br>Maquina 5 Biblioteca<br>Maquina 6 Biblioteca<br>Maquina 7 Biblioteca                                                                                                    |   |
| Direcciones que de | eberían ser:<br>Maquina 1 Biblioteca<br>Maquina 2 Biblioteca<br>Maquina 3 Biblioteca<br>Maquina 4 Biblioteca<br>Maquina 5 Biblioteca<br>Maquina 6 Biblioteca<br>Maquina 7 Biblioteca<br>Primer Piso - Servidor de                                                                                                    |   |
| Direcciones que de | eberían ser:<br>Maquina 1 Biblioteca<br>Maquina 2 Biblioteca<br>Maquina 3 Biblioteca<br>Maquina 4 Biblioteca<br>Maquina 5 Biblioteca<br>Maquina 6 Biblioteca<br>Maquina 7 Biblioteca<br>Primer Piso - Servidor de<br>Medicina                                                                                                    |   |
| Direcciones que de | eberían ser:<br>Maquina 1 Biblioteca<br>Maquina 2 Biblioteca<br>Maquina 3 Biblioteca<br>Maquina 4 Biblioteca<br>Maquina 5 Biblioteca<br>Maquina 6 Biblioteca<br>Maquina 7 Biblioteca<br>Primer Piso - Servidor de<br>Medicina<br>Primer Piso - Subdecano                                                                                                    |   |
| Direcciones que de | eberían ser:<br>Maquina 1 Biblioteca<br>Maquina 2 Biblioteca<br>Maquina 3 Biblioteca<br>Maquina 4 Biblioteca<br>Maquina 5 Biblioteca<br>Maquina 6 Biblioteca<br>Maquina 7 Biblioteca<br>Primer Piso - Servidor de<br>Medicina<br>Primer Piso - Subdecano<br>Primer Piso Aula 1                                                                                                    |   |
| Direcciones que de | eberían ser:<br>Maquina 1 Biblioteca<br>Maquina 2 Biblioteca<br>Maquina 3 Biblioteca<br>Maquina 4 Biblioteca<br>Maquina 5 Biblioteca<br>Maquina 6 Biblioteca<br>Maquina 7 Biblioteca<br>Primer Piso - Servidor de<br>Medicina<br>Primer Piso - Subdecano<br>Primer Piso Aula 1<br>Primer Piso Aula 2                                                                                                    |   |
| Direcciones que de | eberían ser:Maquina 1 BibliotecaMaquina 2 BibliotecaMaquina 3 BibliotecaMaquina 4 BibliotecaMaquina 5 BibliotecaMaquina 6 BibliotecaMaquina 7 BibliotecaPrimer Piso - Servidor de<br>MedicinaPrimer Piso - SubdecanoPrimer Piso Aula 1Primer Piso Aula 2Primer Piso Aula 3                                                                                                    |   |
| Direcciones que de | eberían ser:<br>Maquina 1 Biblioteca<br>Maquina 2 Biblioteca<br>Maquina 3 Biblioteca<br>Maquina 4 Biblioteca<br>Maquina 5 Biblioteca<br>Maquina 6 Biblioteca<br>Maquina 7 Biblioteca<br>Primer Piso - Servidor de<br>Medicina<br>Primer Piso - Subdecano<br>Primer Piso Aula 1<br>Primer Piso Aula 2<br>Primer Piso Laboratorio 2                                                                                     |   |
| Direcciones que de | eberían ser:<br>Maquina 1 Biblioteca<br>Maquina 2 Biblioteca<br>Maquina 3 Biblioteca<br>Maquina 4 Biblioteca<br>Maquina 5 Biblioteca<br>Maquina 6 Biblioteca<br>Maquina 7 Biblioteca<br>Primer Piso - Servidor de<br>Medicina<br>Primer Piso - Subdecano<br>Primer Piso Aula 1<br>Primer Piso Aula 2<br>Primer Piso Aula 3<br>Primer Piso Laboratorio 2<br>Segundo Piso Consultorio C1                                |   |
| Direcciones que de | eberían ser:Maquina 1 BibliotecaMaquina 2 BibliotecaMaquina 3 BibliotecaMaquina 4 BibliotecaMaquina 5 BibliotecaMaquina 6 BibliotecaMaquina 7 BibliotecaPrimer Piso - Servidor de<br>MedicinaPrimer Piso - SubdecanoPrimer Piso Aula 1Primer Piso Aula 2Primer Piso Laboratorio 2Segundo Piso Consultorio C1Segundo Piso Consultorio C2                                                                               |   |
| Direcciones que de | eberían ser:<br>Maquina 1 Biblioteca<br>Maquina 2 Biblioteca<br>Maquina 3 Biblioteca<br>Maquina 4 Biblioteca<br>Maquina 5 Biblioteca<br>Maquina 6 Biblioteca<br>Maquina 7 Biblioteca<br>Primer Piso - Servidor de<br>Medicina<br>Primer Piso - Subdecano<br>Primer Piso Aula 1<br>Primer Piso Aula 2<br>Primer Piso Aula 3<br>Primer Piso Laboratorio 2<br>Segundo Piso Consultorio C1<br>Segundo Piso Consultorio C3 |   |
| Direcciones que de | eberían ser:Maquina 1 BibliotecaMaquina 2 BibliotecaMaquina 3 BibliotecaMaquina 4 BibliotecaMaquina 5 BibliotecaMaquina 6 BibliotecaMaquina 7 BibliotecaMaquina 7 BibliotecaPrimer Piso - Servidor de<br>MedicinaPrimer Piso - SubdecanoPrimer Piso Aula 1Primer Piso Aula 2Primer Piso Laboratorio 2Segundo Piso Consultorio C1Segundo Piso Consultorio C2Segundo Piso Consultorio C3Segundo Piso Consultorio C4     |   |
| Direcciones que de | eberían ser:Maquina 1 BibliotecaMaquina 2 BibliotecaMaquina 3 BibliotecaMaquina 4 BibliotecaMaquina 5 BibliotecaMaquina 6 BibliotecaMaquina 7 BibliotecaPrimer Piso - Servidor de<br>MedicinaPrimer Piso - SubdecanoPrimer Piso Aula 1Primer Piso Aula 2Primer Piso Laboratorio 2Segundo Piso Consultorio C1Segundo Piso Consultorio C3Segundo Piso Consultorio C4Segundo Piso Consultorio C5                         |   |

|                            | Segundo Piso - Maquina en el      |                             |
|----------------------------|-----------------------------------|-----------------------------|
|                            | Hall - Consulta Externa           |                             |
|                            |                                   |                             |
|                            | Segundo Piso - Sala de            |                             |
|                            | Profesores 1                      |                             |
|                            | Segundo Piso - Sala de            | xxx xxx 15 20               |
|                            | Profesores 2                      | *********                   |
|                            |                                   |                             |
|                            | Secretaria Maria del Cisne        |                             |
|                            | Secretaria Marcela                |                             |
|                            | Decano Portatil se cambio por     |                             |
|                            | una PC fija                       |                             |
|                            | Registro de Asistencia Profesores |                             |
|                            | y Personal                        |                             |
|                            | CEIAP                             |                             |
|                            | Karina Huiracocha                 |                             |
| Facultad de Administración |                                   |                             |
|                            |                                   |                             |
|                            | aula 107 Sala de Profesores       | Segundo Piso de la Facultad |
|                            | aula 107 Sala de Profesores       | IBM Profesores              |
|                            | aula 107 Sala de Profesores       | Compaq Profesores           |
|                            | Aula Adrian Dominguez             | Primer Piso de la Facultad  |
|                            | Aula Central de Administracion    | Segundo Piso de la Facultad |

### Listado de Grupos de Trabajo para la configuración de la Red Administrativa

| GRUPO DE TRABAJO | DESCRIPCION                      |
|------------------|----------------------------------|
| CORD_ADMIN       | Coordinacion administrativa      |
| DECANATO_FINAN   | Decanato financiero              |
| AUDIOVISUALES    | Audiovisuales                    |
| CULTURA          | Departamento de cultura          |
| RR_HH            | Recursos humanos                 |
| DEP_MEDICO       | Departamento medico              |
| DEP_ODONT        | Departamento odontolódico        |
| DIR_FINANCIERA   | Direccion financiera             |
| CEIAP            | Сеіар                            |
| EDU_CONTINUA     | Educacion continua               |
| FAC_CCTT         | Facultad de Ciencia y Tecnología |
| IERSE            | lerse                            |
| IMPRENTA         | Imprenta                         |
| INVENTARIOS      | Inventarios                      |
| CONSTRUCCIONES   | Construcciones                   |
| FAC_DISEÑO       | Facultad de Diseño               |
| FAC_MEDICINA     | Facultad de Medicina             |
| FAC_FILOSOFIA    | Facultad de Filosofía            |
| FAC_ADM          | Facultad de administracion       |
| INGLES           | Departamento de Inglés           |
| BIBLIOTECA       | Biblioteca                       |
| BIENESTAR        | Bienestar universitario          |
| BODEGA           | Bodega                           |
| COMPRAS          | Compras                          |
| CONTABILIDAD     | Contabilidad                     |
| RECTORADO        | Rectorado                        |
| REL_PUBLICAS     | Relaciones publicas              |
| SECRETARIA_GEN   | Secretaria general               |
| SIST_INTERNOS    | Sistemas internos                |
| TESORERIA        | Tesorería                        |
| INTERNET         | Internet                         |
| VICERRECTORADO   | Vicerrectorado                   |
| DIR_ESTUDIANTES  | Direccion de estudiantes.        |
| INVESTIGACIONES  | Investigaciones                  |
| ASO_PROFESORES   | Asociacion de profesores         |

| FAC_DERECHO | Facultad de Derecho      |
|-------------|--------------------------|
| FAC_COMUNIC | Facultad de Comunicación |
| IDIOMAS     | Ingles                   |

MAPA COMPLETO DE LA RED ADMINISTRATIVA DE LA UNIVERSIDAD DEL AZUAY

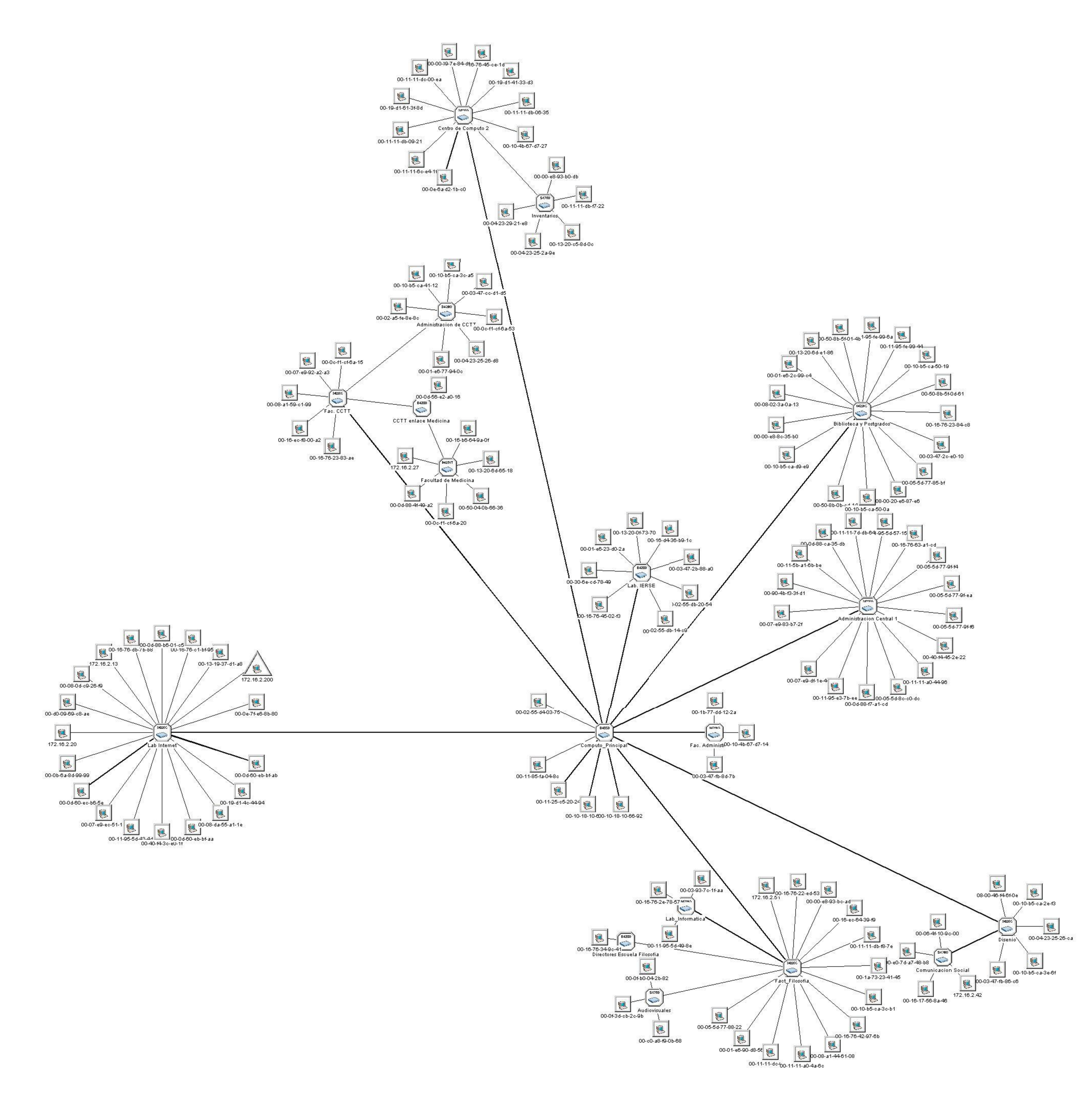

### Listado General de Instalación del Agente OCS

### **RED CLASE C**

| Usuario del equipo               | Nombre equipo  | Grupo de Trabajo | IP | MAC               | Respaldo<br>Cobian | Agente<br>OCS | Observaciones                          |
|----------------------------------|----------------|------------------|----|-------------------|--------------------|---------------|----------------------------------------|
| Marlene Albarracin               | malbarracin    | IERSE            |    | =                 | $\checkmark$       | V             | tiene 2 ips,<br>actualiza con<br>.47.4 |
| Janela Encalada                  | jencalada      | SIST_INTERNOS    | =  | =                 | $\checkmark$       | $\checkmark$  |                                        |
| Maribel Loja                     | mloja          | SIST_INTERNOS    | =  | =                 | $\checkmark$       | $\checkmark$  | cloja en<br>respaldos                  |
| Silvana Bernal                   | sbernal        | SIST_INTERNOS    | =  | =                 | NN                 | $\checkmark$  |                                        |
| Boris Quinde                     | bquinde        | SIST_INTERNOS    | =  | =                 | NN                 | $\checkmark$  |                                        |
| Tania Campozano                  | tcampozano     | SIST_INTERNOS    | =  | =                 | NN                 | $\checkmark$  |                                        |
| Juan Lituma                      | jlituma        | SIST_INTERNOS    | =  | =                 | NN                 | $\checkmark$  |                                        |
| Martha Penaherrera               | mpenaherrera   | FAC_ADM          | =  | 00:04:23:29:22:0f | $\checkmark$       | $\checkmark$  |                                        |
| Karina Vanegas                   | kvanegas       | RRHH             | =  | =                 | $\checkmark$       | $\checkmark$  |                                        |
| Maribel Valdez                   | mvaldez        | CONTABILIDAD     | =  | 00:05:5d:8b:58:07 |                    | $\checkmark$  |                                        |
| Sala de profesores eq<br>Turismo | profes-turismo | FAC_FILOSOFIA    | =  | 00:16:76:34:9c:37 | NN                 | $\checkmark$  |                                        |
| Registro Profesores<br>Medicina  | registro-med   | FAC_MEDICINA     | =  |                   | NN                 | $\checkmark$  |                                        |
| Fanny Tapia                      | ftapia         | RECTORADO        | =  | =                 |                    | $\checkmark$  |                                        |
| Lourdes Erazo                    | lerazo         | FAC_FILOSOFIA    | =  | =                 |                    | $\checkmark$  |                                        |
| Cintia Encalada                  | cencalada      | FAC_FILOSOFIA    | =  | 00:08:a1:44:61:08 |                    | $\checkmark$  |                                        |
| Joaquin Moreno                   | jmoreno        | VICERRECTORADO   | =  | =                 | $\checkmark$       | $\checkmark$  |                                        |
| Oswaldo Merchan                  | omerchan       | FAC_ADM          | =  | =                 | $\checkmark$       | $\checkmark$  |                                        |
| Francisco Salgado                | fsalgado       | EDU_CONTINUA     | =  | =                 | $\checkmark$       | $\checkmark$  |                                        |
| Marisol Mosquera                 | mmosquera      | FAC_CCTT         | =  | =                 |                    |               |                                        |

| Cristina Vasquez                     | cvasquez           | FAC_MEDICINA    | = | =                 | $\checkmark$ | $\checkmark$ |                               |
|--------------------------------------|--------------------|-----------------|---|-------------------|--------------|--------------|-------------------------------|
| Monica Tinoco                        | mtinoco            | FAC_CCTT        | = | =                 | $\checkmark$ | $\checkmark$ |                               |
| Monica Pesantez                      | mpesantez          | AUDIOVISUALES   | = | =                 | $\checkmark$ | $\checkmark$ |                               |
| Catalina Serrano                     | cserrano           | FAC_DISENO      | = | =                 | $\checkmark$ | $\checkmark$ | Respalda en<br>cserrano       |
| Maria Elena Ramirez                  | mramirez           | FAC_DERECHO     | = | 00:11:95:5d:43:45 |              | $\checkmark$ |                               |
| Maria Estela<br>Saquicela            | msaquicela         | FAC_DISENO      | = | =                 | $\checkmark$ | $\checkmark$ |                               |
| Ramiro Lazo                          | rlazo              | VICERRECTORADO  | = | =                 | $\checkmark$ | $\checkmark$ |                               |
| Carlos Tapia                         | ctapia             | TESORERIA       | = | =                 | $\checkmark$ | $\checkmark$ |                               |
| Alba Montesdeoca                     | amontesdeoca2      | TESORERIA       | = | =                 | $\checkmark$ | $\checkmark$ |                               |
| Angel Estrella                       | aestrella          | CONTABILIDAD    | = | 00:0c:f1:fd:52:20 |              | $\checkmark$ |                               |
| Rosario Tobar                        | rtobar             | BIENESTAR       | = | =                 |              | $\checkmark$ |                               |
| Patricio Murillo                     | pmurillo           | CONTABILIDAD    | = | 00:16:76:63:a1:cd |              | $\checkmark$ |                               |
| Oscar<br>Minchala/Rodrigo<br>Arevalo | ominchala/rarevalo | COMPRAS         | = | =                 | $\checkmark$ | $\checkmark$ | COBIAN 7                      |
| Taller de centro de<br>cómputo       | taller             |                 | = | =                 | NN           | $\checkmark$ |                               |
| Fernanda Astudillo                   | fastudillo         | DECANATO_FINAN  | = | =                 | $\checkmark$ |              |                               |
| Oswaldo Arpi                         | oarpi              | EDU_CONTINUA    | = | =                 | $\checkmark$ |              |                               |
| Juan Morales                         | jmorales           | INVESTIGACIONES | = | 00:11:11:2C:41:48 |              | $\checkmark$ |                               |
| Marcela Beltran                      | mbeltran           | FAC_MEDICINA    | = |                   | $\checkmark$ | $\checkmark$ |                               |
| Katherine Ortiz                      | kortiz             | INTERNET        | = | 00:16:76:c1:bf:95 | NN           | $\checkmark$ |                               |
| Manuel Guaman                        | mguaman            | DIR_FINANCIERA  | = | =                 | $\checkmark$ |              |                               |
| Paul Granda                          | pgranda            | IERSE           | = | =                 |              |              |                               |
| Mariana Lopez                        | mlopez             | FAC_DERECHO     | = | =                 |              | $\checkmark$ | respalda en<br>carpeta dlopez |

| rgarces      | INVESTIGACIONES                                                                                                    | =                                                                                                    | =                                                                                                    | $\checkmark$                                                                                                    | $\checkmark$                                                                                                    |                                                                                                    |
|--------------|----------------------------------------------------------------------------------------------------|----------------------------------------------------------------------------------------------------|----------------------------------------------------------------------------------------------------|----------------------------------------------------------------------------------------------------|----------------------------------------------------------------------------------------------------|----------------------------------------------------------------------------------------------------|
| cmalo        | IERSE                                                                                                    | =                                                                                                    | =                                                                                                    |                                                                                                    | $\checkmark$                                                                                                    |                                                                                                    |
| cjaramillo   | FAC_DERECHO                                                                                                    | =                                                                                                    | =                                                                                                    | $\checkmark$                                                                                                    | $\checkmark$                                                                                                    |                                                                                                    |
| odelgado     | IERSE                                                                                                    | =                                                                                                    | =                                                                                                    | NN                                                                                                    | $\checkmark$                                                                                                    |                                                                                                    |
| dmatute      | SECRETARIA_GEN                                                                                                    | =                                                                                                    | 00:11:11:A0:44:96                                                                                                    | $\checkmark$                                                                                                    | $\checkmark$                                                                                                    |                                                                                                    |
| mbriones     | FAC_CCTT                                                                                                    |                                                                                                    |                                                                                                    |                                                                                                    |                                                                                                    |                                                                                                    |
| ecordova     | FAC_FILOSOFIA                                                                                                    | =                                                                                                    | =                                                                                                    | $\checkmark$                                                                                                    | $\checkmark$                                                                                                    | respalda en<br>carpeta<br>rcordova                                                                                                    |
| ceiap1       | CEIAP                                                                                                    | =                                                                                                    | =                                                                                                    | $\checkmark$                                                                                                    | $\checkmark$                                                                                                    |                                                                                                    |
| jvelez       | RRHH                                                                                                    | =                                                                                                    | =                                                                                                    | $\checkmark$                                                                                                    | $\checkmark$                                                                                                    |                                                                                                    |
| lcabrera     | FAC_ADM                                                                                                    | =                                                                                                    | =                                                                                                    | $\checkmark$                                                                                                    |                                                                                                    |                                                                                                    |
| rpaguay      | FAC_FILOSOFIA                                                                                                    | =                                                                                                    | =                                                                                                    | $\checkmark$                                                                                                    | $\checkmark$                                                                                                    | respalda en<br>carpeta<br>npaguay                                                                                                    |
| Ibustos      | FAC_DISENO                                                                                                    | =                                                                                                    | =                                                                                                    | $\checkmark$                                                                                                    | $\checkmark$                                                                                                    |                                                                                                    |
| sdelgado     | FAC_CCTT                                                                                                    | =                                                                                                    | =                                                                                                    | $\checkmark$                                                                                                    | $\checkmark$                                                                                                    |                                                                                                    |
| xmejia       | FAC_DISENO                                                                                                    | =                                                                                                    | =                                                                                                    | $\checkmark$                                                                                                    |                                                                                                    | respalda en<br>Imejia                                                                                                    |
| elvis        | IERSE                                                                                                    | =                                                                                                    | 00:02:55:DB:1F:91                                                                                                    | NN                                                                                                    | $\checkmark$                                                                                                    |                                                                                                    |
| alucero      | CORD_ADMIN                                                                                                    | =                                                                                                    | =                                                                                                    | $\checkmark$                                                                                                    | $\checkmark$                                                                                                    |                                                                                                    |
| vherrera     | TESORERIA                                                                                                    | =                                                                                                    | =                                                                                                    | $\checkmark$                                                                                                    | $\checkmark$                                                                                                    |                                                                                                    |
| jordonez     | FAC_CCTT                                                                                                    | =                                                                                                    | =                                                                                                    | $\checkmark$                                                                                                    | $\checkmark$                                                                                                    |                                                                                                    |
| amontesdeoca | TESORERIA                                                                                                    | =                                                                                                    | =                                                                                                    | $\checkmark$                                                                                                    | $\checkmark$                                                                                                    |                                                                                                    |
| jguillen     | INVESTIGACIONES                                                                                                    | =                                                                                                    | 00:19:d1:b0:aa:bb                                                                                                    |                                                                                                    | $\checkmark$                                                                                                    |                                                                                                    |
| imiranda     | DEP_MEDICO                                                                                                    | =                                                                                                    | =                                                                                                    |                                                                                                    | $\checkmark$                                                                                                    |                                                                                                    |
| wchuquin     | FAC_CCTT                                                                                                    | =                                                                                                    | =                                                                                                    |                                                                                                    | $\checkmark$                                                                                                    |                                                                                                    |
|              | rgarces<br>cmalo<br>cjaramillo<br>odelgado<br>dmatute<br>mbriones<br>ecordova<br>ceiap1<br>jvelez<br>lcabrera<br>lcabrera<br>rpaguay<br>lbustos<br>sdelgado<br>xmejia<br>elvis<br>alucero<br>vherrera<br>jordonez<br>amontesdeoca<br>jguillen<br>imiranda<br>wchuquin | rgarcesINVESTIGACIONEScmaloIERSEcjaramilloFAC_DERECHOodelgadoIERSEdmatuteSECRETARIA_GENmbrionesFAC_CCTTecordovaFAC_FILOSOFIAceiap1CEIAPjvelezRRHHlcabreraFAC_ADMrpaguayFAC_FILOSOFIAlbustosFAC_DISENOsdelgadoFAC_CCTTxmejiaFAC_DISENOelvisIERSEaluceroCORD_ADMINvherreraTESORERIAjordonezFAC_CCTTamontesdeocaTESORERIAjguillenINVESTIGACIONESimirandaDEP_MEDICOwchuquinFAC_CCTT | rgarcesINVESTIGACIONES=cmaloIERSE=cjaramilloFAC_DERECHO=odelgadoIERSE=dmatuteSECRETARIA_GEN=mbrionesFAC_CCTT=ecordovaFAC_FILOSOFIA=ceiap1CEIAP=jvelezRRHH=lcabreraFAC_ADM=rpaguayFAC_FILOSOFIA=sdelgadoFAC_CCTT=xmejiaFAC_DISENO=elvisIERSE=aluceroCORD_ADMIN=vherreraTESORERIA=jordonezFAC_CCTT=amontesdeocaTESORERIA=jguillenINVESTIGACIONES=imirandaDEP_MEDICO=wchuquinFAC_CCTT= | rgarcesINVESTIGACIONES==cmaloIERSE==cjaramilloFAC_DERECHO==odelgadoIERSE==dmatuteSECRETARIA_GEN=00:11:11:A0:44:96mbrionesFAC_CCTTecordovaFAC_FILOSOFIA==ceiap1CEIAP==jvelezRRHH==lcabreraFAC_ADM==rpaguayFAC_FILOSOFIA==sdelgadoFAC_CCTT==sdelgadoFAC_DISENO==elvisIERSE=00:02:55:DB:1F:91aluceroCORD_ADMIN==vherreraTESORERIA==jordonezFAC_CCTT==jguillenINVESTIGACIONES=00:19:d1:b0:aa:bbimirandaDEP_MEDICO===wchuquinFAC_CCTT== | rgarcesINVESTIGACIONES== $\checkmark$ cmaloIERSE===cjaramilloFAC_DERECHO== $\checkmark$ odelgadoIERSE==NNdmatuteSECRETARIA_GEN=00:11:11:A0:44:96 $\checkmark$ mbrionesFAC_CCTTecordovaFAC_FILOSOFIA== $\checkmark$ ceiap1CEIAP== $\checkmark$ jvelezRRHH== $\checkmark$ rpaguayFAC_ADM== $\checkmark$ rpaguayFAC_FILOSOFIA== $\checkmark$ ibustosFAC_DISENO== $\checkmark$ sdelgadoFAC_DISENO== $\checkmark$ elvisIERSE=00:02:55:DB:1F:91NNaluceroCORD_ADMIN== $\checkmark$ yordonezFAC_CCTT== $\checkmark$ jordonezFAC_CCTT== $\checkmark$ iguillenINVESTIGACIONES=00:19:d1:b0:aa:bbimirandaDEP_MEDICO== $\checkmark$ | rgarcesINVESTIGACIONES== $\checkmark$ $\checkmark$ cmaloIERSE== $\checkmark$ $\checkmark$ cjaramilloFAC_DERECHO== $\checkmark$ $\checkmark$ odelgadoIERSE==NN $\checkmark$ odelgadoIERSE=00:11:11:A0:44:96 $\checkmark$ $\checkmark$ mbrionesFAC_CCTT00:11:11:A0:44:96 $\checkmark$ $\checkmark$ ecordovaFAC_FILOSOFIA== $\checkmark$ $\checkmark$ ecordovaFAC_FILOSOFIA== $\checkmark$ $\checkmark$ ipelezRRHH== $\checkmark$ $\checkmark$ ipelezRRHH== $\checkmark$ $\checkmark$ ipaguayFAC_FILOSOFIA== $\checkmark$ $\checkmark$ rpaguayFAC_FILOSOFIA== $\checkmark$ $\checkmark$ ibustosFAC_DISENO== $\checkmark$ $\checkmark$ mejiaFAC_DISENO== $\checkmark$ $\checkmark$ elvisIERSE=00:02:55:DB:1F:91NN $\checkmark$ aluceroCORD_ADMIN== $\checkmark$ $\checkmark$ ipidilenINVESTIGACIONES=00:19:d1:b0:aa:bb $\checkmark$ ipuillenINVESTIGACIONES=00:19:d1:b0:aa:bb $\checkmark$ ipuillenINVESTIGACIONES=00:19:d1:b0:aa:bb $\checkmark$ |
| Carlos Cordero                              | ccordero     | DIR_FINANCIERA  | = | =                 | $\checkmark$ | $\checkmark$ |                                |
|---------------------------------------------|--------------|-----------------|---|-------------------|--------------|--------------|--------------------------------|
| Galo Fajardo                                | gfajardo     | FAC_FILOSOFIA   | = | =                 | $\checkmark$ | $\checkmark$ |                                |
| Mario Jaramillo                             | mjaramillo   | FAC_ADMINISTRAC |   |                   |              |              |                                |
| Magdalena Abad                              | mabad        | DEP_MEDICO      | = | 00:07:95:06:98:e7 | $\checkmark$ | $\checkmark$ |                                |
|                                             |              |                 |   |                   |              |              |                                |
| Sala de profesores eq<br>Psicologia Laboral | prof-laboral | FAC_FILOSOFIA   | = | 00:19:d1:04:40:50 | NN           | $\checkmark$ |                                |
| Mario Merchan                               | mmerchan     | IERSE           | = | =                 | $\checkmark$ | $\checkmark$ |                                |
| Carmen Bustamante                           | cbustamante  | VICERRECTORADO  | = | =                 | $\checkmark$ | $\checkmark$ |                                |
| CEIAP                                       | CEIAP2       | CEIAP           | = | =                 | $\checkmark$ | $\checkmark$ |                                |
| Pablo Esquivel                              | pesquivel    | INTERNET        | = | 00:11:11:cd:9e:e1 | NN           | $\checkmark$ |                                |
| Proyectos                                   | proyectos    | SIST_INTERNOS   | = | =                 | NN           | $\checkmark$ |                                |
| Cecilia Munoz                               | cmunoz       | BIENESTAR       | = | =                 | $\checkmark$ | $\checkmark$ |                                |
| Caroline Avila                              | cavila       | REL_PUBLICAS    | = | 00:13:20:4a:c1:fa | $\checkmark$ | $\checkmark$ |                                |
| Jenny Rios/Cecilia<br>Jaramillo             | jrios        | EDU_CONTINUA    | = | =                 | $\checkmark$ | $\checkmark$ |                                |
| Esther Cordova                              | ecordova     | CONTABILIDAD    | = | 00:11:95:5d:57:15 | $\checkmark$ | $\checkmark$ |                                |
| Mario Jaramillo                             | mjaramillo   | RECTORADO       | = | =                 | $\checkmark$ | $\checkmark$ |                                |
| Ruth Galindo                                | rgalindo     | FAC_ADM         | = | =                 | $\checkmark$ | $\checkmark$ |                                |
| Laboratorio IERSE                           | =            | IERSE           | = | =                 | NN           | $\checkmark$ | puesto ticket<br>con numero 01 |
| Laboratorio IERSE                           | =            | IERSE           | = | =                 | NN           | $\checkmark$ | puesto ticket<br>con numero 03 |
| Laboratorio IERSE                           | =            | IERSE           | = | =                 | NN           | $\checkmark$ | puesto ticket<br>con numero 05 |
| Laboratorio IERSE                           | =            | IERSE           | = | =                 | NN           | $\checkmark$ | puesto ticket<br>con numero 06 |
| Laboratorio IERSE                           | =            | IERSE           | = | =                 | NN           |              | puesto ticket                  |

|                            |               |                |   |                   |              |              | con numero 07                   |
|----------------------------|---------------|----------------|---|-------------------|--------------|--------------|---------------------------------|
| Laboratorio IERSE          | =             | IERSE          | = | =                 | NN           | $\checkmark$ | puesto ticket<br>con numero 08  |
| Laboratorio IERSE          | =             | IERSE          | = | =                 | NN           | $\checkmark$ | puesto ticket<br>con numero 10  |
| Angel Quezada              | aquezada      | FAC_DISENO     | = | =                 |              |              |                                 |
| Martha Castro              | mcastroport   | IERSE          | = | =                 | NN           |              |                                 |
| Datos Contabilidad         | datoscont     | DIR_FINANCIERA | = | =                 | NN           |              |                                 |
| Equipo usado para<br>Silec | LEXIS         | FAC_DERECHO    | = | =                 | NN           | $\checkmark$ |                                 |
| Paul Ochoa                 | pochoa        | IERSE          | = | 00:19:d1:da:3c:bd |              | $\checkmark$ |                                 |
| Edgar Rodas                | erodas        | FAC_MEDICINA   | = | 00:19:d1:95:ab:bf |              | $\checkmark$ |                                 |
| Jose Cordero               | jcordero      | FAC_DERECHO    | = | 00:16:76:22:ed:53 | $\checkmark$ | $\checkmark$ |                                 |
| Romel Machado              | rmachado      | FAC_ADM        | = | =                 | $\checkmark$ | $\checkmark$ |                                 |
| Pedro Caceres              | pcaceres      | IMPRENTA       | = | =                 | $\checkmark$ | $\checkmark$ |                                 |
| Graciela Castaneda         | gcastaneda    | IDIOMAS        | = | =                 | NN           | $\checkmark$ |                                 |
| Raquel Pinos               | rpinos        | FAC_ADM        | = | =                 |              | $\checkmark$ |                                 |
| Jenny Rios                 | jrios         | FAC_ADM        | = | =                 |              | $\checkmark$ |                                 |
| Dionisio Dominguez         | ddominguez    | FAC_FILOSOFIA  | = | 00:05:5d:77:88:22 |              | $\checkmark$ |                                 |
| Lucinda Leon               | lleon         | BIBLIOTECA     | = | =                 |              | $\checkmark$ |                                 |
| Patricio Caceres           | rcaceres      | CORD_ADMIN     | = | =                 |              | $\checkmark$ |                                 |
| Maria Fernanda<br>Alvarez  | malvarez      | BIBLIOTECA     | = | 00:10:b5:ca:41:57 | NN           | $\checkmark$ |                                 |
| FALTA                      | FALTA         | IERSE          |   | 00:16:76:45:02:F3 | NN           | $\checkmark$ | REVISAR<br>NOMBRE DE<br>USUARIO |
| Matilde Galarza            | mgalarza      | BIBLIOTECA     |   | 00:16:76:23:84:C8 | $\checkmark$ | $\checkmark$ | Se respalda<br>solo 1 carpeta   |
| Registro Asistencia        | regasistencia | FAC_DERECHO    |   | 00:10:b5:ca:3c:b1 | NN           |              |                                 |

| Equipo para                                                                               | prestamos        | BIBLIOTECA     | <br>00:0d:88:ca:35:da | NN           | $\checkmark$ |                                              |
|-------------------------------------------------------------------------------------------|------------------|----------------|-----------------------|--------------|--------------|----------------------------------------------|
| Paola Merchan                                                                             | nmerchan         | BIBLIOTECA     | 00:13:20:6d:e1:86     |              | $\checkmark$ | Se respalda<br>solo algunas<br>carpetas      |
| Sala de profesores<br>equipo Psicologia<br>Clinica                                        | profes-clinica01 | FAC_FILOSOFIA  | <br>00:19:d1:04:4a:49 | NN           | V            |                                              |
| Sala de profesores<br>equipo Psicologia<br>Educativa                                      | profe-educativa  | FAC_FILOSOFIA  | 00:16:76:d2:34:e6     | NN           | $\checkmark$ |                                              |
| Roberto Zamora                                                                            | rzamora          | CONSTRUCCIONES | <br>00:11:11:db:f7:22 | $\checkmark$ | $\checkmark$ |                                              |
| Martha Pena                                                                               | mpena            | IDIOMAS        | 00:10:b5:ca:39:59     | $\checkmark$ | $\checkmark$ |                                              |
| Juan Carlos Malo                                                                          | jmalo            | FAC_CCTT       | 00:11:11;a0:3e:8b     | $\checkmark$ |              |                                              |
| Laboratorios Ultimo<br>piso Filosofia Julio<br>Bustos                                     | jbustos          | FAC_FILOSOFIA  |                       | NN           | $\checkmark$ |                                              |
| Direccion de Escuela<br>de Educacion<br>Especial planta baja<br>del edificio de filosofia | prof-edtemprana  | FAC_FILOSOFIA  | 00:16:76:34:9c:41     | NN           | V            |                                              |
|                                                                                           | GARAUJO          | IERSE          |                       |              |              | REVISAR SI<br>NO ESTA<br>REPETIDA<br>GARAUJO |
| Alfredo Lopez                                                                             | alopez           | BIBLIOTECA     |                       |              |              |                                              |
|                                                                                           | aula106          | FAC_ADM        |                       |              |              | STANDALONE                                   |
|                                                                                           | aula206          | FAC_ADM        |                       |              |              | STANDALONE                                   |
|                                                                                           | aula306          | FAC_ADM        |                       |              |              | STANDALONE                                   |
|                                                                                           | aula1med         | FAC_MEDICINA   |                       |              |              | STANDALONE                                   |

|                      | aula2med         | FAC_MEDICINA  |  |  | STANDALONE                                              |
|----------------------|------------------|---------------|--|--|---------------------------------------------------------|
|                      | usomultiple      | FAC_MEDICINA  |  |  | STANDALONE                                              |
|                      | consultorio1     | FAC_MEDICINA  |  |  | STANDALONE                                              |
|                      | sala-profes2     | FAC_CCTT      |  |  | STANDALONE                                              |
|                      | audiovisuales306 | AUDIOVISUALES |  |  | STANDALONE                                              |
|                      | ADMIN-0A1FBA08C  | GRUPO_TRABAJO |  |  | STANDALONE                                              |
| AUDIOVISUALES<br>106 | audiovisuales10  | AUDIOVISUALES |  |  | STANDALONE                                              |
|                      | audiovisualesS2  | FAC_CCTT      |  |  | STANDALONE<br>debería estar<br>con la ip<br>xxx.xxx.8.5 |

## **RED CLASE B**

|                                                                 |                                     |                             | Usuario del equipo             | Nombre equipo  | Grupo de Trabajo | MAC               | Cobian       | ocs          |
|-----------------------------------------------------------------|-------------------------------------|-----------------------------|--------------------------------|----------------|------------------|-------------------|--------------|--------------|
| Facultad de Filo                                                | sofia                               |                             |                                |                |                  |                   |              |              |
|                                                                 | Fijas                               |                             |                                |                |                  |                   |              |              |
|                                                                 | Aula 211 de Audiovisuales           | tercer piso de<br>filosofia | Audiovisuales fac<br>filosofia | Audiovisuales2 | AUDIOVISUALES    |                   | NN           | $\checkmark$ |
|                                                                 | Aula 207 de Audiovisuales           | tercer piso de<br>filosofia | Audiovisuales fac<br>filosofia | Audiovisuales1 | AUDIOVISUALES    |                   | NN           | $\checkmark$ |
|                                                                 | Aula 209 de Audiovisuales           | tercer piso de<br>filosofia | Audiovisuales fac<br>filosofia | Audiovisuales4 | AUDIOVISUALES    |                   | NN           | $\checkmark$ |
|                                                                 | Aula 206 de Audiovisuales           | tercer piso de<br>filosofia | Audiovisuales fac<br>filosofia | Audiovisuales3 | AUDIOVISUALES    |                   | NN           | $\checkmark$ |
|                                                                 | Esteban Cardenas -<br>Audiovisuales | tercer piso de<br>filosofia | Esteban Cardenas               | ecardenas      | AUDIOVISUALES    | 00:0f:3d:cb:2c:9b | $\checkmark$ | $\checkmark$ |
| Edificio de Investigaciones,Consultorio Medico,<br>Odontológico |                                     |                             |                                |                |                  |                   |              |              |

|                 | Fijas                                   |                                                    |                                    |                 |                     |                   |              |              |
|-----------------|-----------------------------------------|----------------------------------------------------|------------------------------------|-----------------|---------------------|-------------------|--------------|--------------|
|                 | Sala de Profesores<br>Maquina 1         | segundo piso                                       | Paola Astudillo                    | pastudillo      | ASO_PROFESOR<br>ES  | 00:11:95:5d:43:4d | NN           | $\checkmark$ |
|                 | Sala de Profesores<br>Maquina 2         | segundo piso                                       | Equipo Asociacion<br>de profesores | asoprofesores01 | ASO_PROFESOR<br>ES  | 00:10:b5:f8:5f:60 | NN           | $\checkmark$ |
|                 | Educacion Semipresencial<br>- Juan Laso | Tercer Piso<br>Oficina 206                         | Juan Carlos Lazo                   | jlazo           | INVESTIGACIONE<br>S | 00:13:20:cb:a7:ad |              | $\checkmark$ |
|                 | Educacion Semipresencial                | Tercer Piso<br>Oficina 206                         | Carlos Guevara                     | cguevara        | INVESTIGACIONE<br>S | 00:19:d1:4c:44:93 | $\checkmark$ | $\checkmark$ |
|                 | Jardin Botanico                         | Tercer Piso<br>201                                 | Juan Pablo Martinez                | jmartinez       | INVESTIGACIONE<br>S | 00:19:d1:b0:a9:53 | NN           | $\checkmark$ |
| Facultad de CCT | т                                       |                                                    |                                    |                 |                     |                   |              |              |
|                 | Fijas                                   |                                                    |                                    |                 |                     |                   |              |              |
|                 | Oficina Dr.Tripaldi –<br>Auxiliar       | Primer Piso<br>de CCTT                             | Laboratorio<br>Alimentos           | Lab2            | FAC_CCTT            | 00:08:a1:59:c1:99 | NN           | $\checkmark$ |
|                 | Maquina Principal<br>Dr.Tripaldi        | Primer Piso<br>de CCTT                             | Laboratorio<br>Alimentos           | ptripaldi       | FAC_CCTT            | 00:07:e9:92:a2:a3 | $\checkmark$ | $\checkmark$ |
|                 | Audiovisuales                           | Segundo piso<br>de CCTT                            | Sala 1 Audiovisuales               | AudiovisualesS1 | FAC_CCTT            |                   | NN           | $\checkmark$ |
|                 |                                         | Frente<br>Secretaria                               | Direccion Escuela                  | direcescuela2   | FAC_CCTT            |                   | NN           | $\checkmark$ |
|                 |                                         | Frente<br>Secretaria<br>(Falta Punto<br>Red)       | Direccion Escuela<br>CCTT          | direcescuela2   |                     |                   |              |              |
|                 | Herbario                                | Tercer Piso<br>de CCTT                             | Herbario                           | herbario        | FAC_CCTT            | 00:0D:88:17:66:0E | NN           | $\checkmark$ |
|                 | Microbiologia                           | Segundo Piso<br>de CCTT -<br>Puerto 6 de<br>Swicth | laboratorio<br>microbiologia       | rosales-fer     | grupo_trabajo       |                   | NN           | $\checkmark$ |
|                 | Escuela de Biologia                     | Tercer Piso<br>de CCTT                             | Sala de Proyectos<br>biologia      | bioproyectos2   | FAC_CCTT            | 00:16:76:29:d0:db | NN           | $\checkmark$ |

|                  | Escuela de Biologia                | Tercer Piso                                      | Sala de Proyectos             | bioproyectos    | FAC_CCTT   | 00:16:76:23:83:ae | NN           | $\checkmark$ |
|------------------|------------------------------------|--------------------------------------------------|-------------------------------|-----------------|------------|-------------------|--------------|--------------|
|                  | Laboratorio Quimica                | Segundo Piso<br>de CCTT -<br>Ximena<br>Orellana  | Ximena Orellana               | xorellana       | FAC_CCTT   | 00:11:11:90:46:72 | $\checkmark$ | $\checkmark$ |
|                  | Proyecto Mosca de la<br>Fruta      | Tercer Piso<br>de CCTT a<br>lado del<br>herbario | Proyecto Mosca de<br>la Fruta | proymosca       | FAC_CCTT   |                   | NN           | $\checkmark$ |
|                  | Sala Multimedia3                   | Tercer Piso<br>de CCTT                           | Sala 3 Audiovisuales          | audiovisualesS3 | FAC_CCTT   |                   | NN           | $\checkmark$ |
|                  | Sala Multimedia4                   | Tercer Piso<br>de CCTT                           | Sala 4 Audiovisuales          | audiovisualesS4 | FAC_CCTT   |                   | NN           | $\checkmark$ |
| Facultad de Dise | eño                                |                                                  |                               |                 |            |                   |              |              |
|                  | Fijas                              |                                                  |                               |                 |            |                   |              |              |
|                  | Sala de Profesores                 | Primer Piso                                      | Equipo internet fac diseno    | internet2       | FAC_DISENO | 00:10:b5:ca:3e:6f | NN           | $\checkmark$ |
|                  | Sala de Profesores (Mac)           | Primer piso                                      | Equipo internet fac diseno    | internet1       | FAC_DISENO | 00:10:b5:ca:2e:f3 | NN           | $\checkmark$ |
|                  | Sala de Profesores                 | Primer piso                                      |                               |                 |            |                   |              |              |
| Edificio compra  | s, inventario, detrás del au       | ditorio                                          |                               |                 |            |                   |              |              |
| Educacion Cont   | inua. Biblioteca.Talleres Jo       | overia                                           |                               |                 |            |                   |              |              |
|                  |                                    |                                                  |                               |                 |            |                   |              |              |
|                  | Maria Elena Castro                 |                                                  | mcastro                       | INVENTARIOS     | =          | =                 | $\checkmark$ | $\checkmark$ |
| ·                | Cultura                            | Janet Molina                                     | Janeth Molina                 | jmolina         | CULTURA    | 00:03:47:2c:30:10 | $\checkmark$ | $\checkmark$ |
| ·                | Direccion General de<br>Estudiante | Maria Cecilia<br>Alvarado                        |                               |                 |            |                   |              |              |
| BLOQUE CENT      | RAL                                |                                                  |                               |                 |            |                   |              |              |
|                  |                                    |                                                  |                               |                 |            |                   |              |              |
|                  | Imprenta - Sala Practicas          |                                                  | Equipo para curso a empleados | eq-curso01      | IMPRENTA   | 00:10:b5:c5:b0:18 | NN           | $\checkmark$ |

|                 | Imprenta - Sala Practicas                                         |                                     | Equipo para curso a empleados | eq-curso02   | IMPRENTA             | 00:10:b5:ca:39:39 | NN           | $\checkmark$ |
|-----------------|-------------------------------------------------------------------|-------------------------------------|-------------------------------|--------------|----------------------|-------------------|--------------|--------------|
| Edificio de Com | unicación Social                                                  |                                     |                               |              |                      |                   |              |              |
|                 |                                                                   |                                     |                               |              |                      |                   |              |              |
|                 | Direccion de Escuela de<br>Comunicación Social - 3<br>piso        |                                     | Cecilia Ugalde                | cugalde      | FAC_COMUNICA<br>CION | 00:10:b5:ca:50:68 | $\checkmark$ | $\checkmark$ |
|                 | Ingles Aula 605 Ultimo<br>Piso - Ines Augusta<br>Ochoa            |                                     |                               |              |                      |                   |              |              |
|                 | cabina de comunicación<br>social 2 - edicion de video<br>- 3 piso | posiblemente<br>puesta a<br>azarama |                               |              |                      |                   |              |              |
|                 | cabina de comunicación<br>social 2 - edicion de video<br>- 3 piso |                                     | Alejandra Zarama              | azarama      | FAC_COMUNICA<br>CION | 00:16:17:3e:2c:f7 | NN           | $\checkmark$ |
| Facultad de Med | icina                                                             |                                     |                               |              |                      |                   |              |              |
|                 | Servidor - Primer Piso<br>Oficina del Subdecanato                 |                                     | Servidor Medicina             | ser-medicina | FAC_MEDICINA         |                   | NN           | $\checkmark$ |
|                 | Primer Piso - Subdecano                                           |                                     | Dr. Sacoto                    | hsacoto      | FAC_MEDICINA         |                   | $\checkmark$ | $\checkmark$ |
|                 | Segundo Piso Consultorio<br>C2                                    |                                     | Consultorio2                  | consultorio2 | FAC_MEDICINA         |                   | NN           | $\checkmark$ |
|                 | Segundo Piso Consultorio<br>C3                                    |                                     | Consultorio3                  | consultorio3 | FAC_MEDICINA         |                   | NN           | $\checkmark$ |
|                 | Segundo Piso Consultorio<br>C4                                    |                                     | Consultorio4                  | consultorio4 | FAC_MEDICINA         |                   | NN           | $\checkmark$ |
|                 | Segundo Piso Consultorio<br>C5                                    |                                     | Consultorio5                  | consultorio5 | FAC_MEDICINA         |                   | NN           | $\checkmark$ |
|                 | Segundo Piso Consultorio<br>C6                                    |                                     | Consultorio6                  | consultorio6 | FAC_MEDICINA         |                   | NN           | $\checkmark$ |
|                 | Segundo Piso - Maquina<br>en el Hall - Consulta<br>Externa        |                                     | jtorres                       | jtorres      | FAC_MEDICINA         |                   | NN           | $\checkmark$ |
|                 | Segundo Piso - Sala de<br>Profesores 1                            |                                     | Sala de profesores            | salaprofes1  | FAC_MEDICINA         |                   | NN           | $\checkmark$ |

|                  |                                |                                |                                |             |                |                   | 1            |              |
|------------------|--------------------------------|--------------------------------|--------------------------------|-------------|----------------|-------------------|--------------|--------------|
| CEIAP            |                                |                                |                                |             |                |                   |              |              |
|                  | Karina Huiracocha              |                                |                                |             |                |                   |              |              |
| Facultad de Adm  | ninistracion                   |                                |                                |             |                |                   |              |              |
|                  | aula 107 Sala de<br>Profesores | Segundo Piso de la Facultad    |                                | aula107     | FAC_ADM        |                   | NN           | $\checkmark$ |
| Portatiles Fijas |                                |                                |                                |             |                |                   |              |              |
|                  | Fijas                          |                                |                                |             |                |                   |              |              |
|                  | HP pavillon ZV5000             | Audiovisuales                  | Audiovisuales fac<br>filosofia | ecardenas   | AUDIOVISUALES  | 00:0f:b0:04:2b:82 | $\checkmark$ | $\checkmark$ |
|                  | Pastoral Universitaria         | filosofia<br>planta baja       | Hna.Burges                     | pastoral    | PASTORAL_UNIV  | 00:16:76:42:97:6b | NN           | $\checkmark$ |
|                  | Katherine Ortiz                | segundo piso<br>edificio ierse | Katerine Ortiz                 | kortiz      | INTERNET       | 00:16:76:c1:bf:95 | NN           | $\checkmark$ |
|                  | diego rojas                    | sistemas<br>internos taller    | Diego Rojas                    | drojas      | SIST_INTERNOS  |                   | NN           | $\checkmark$ |
|                  | Aula Adrian Dominguez          | Aula Adrian<br>Dominguez       | Aula Adrian<br>Dominguez       | adm-2       | FAC_ADMIN      | 00:16:76:e4:a4:c2 | NN           | $\checkmark$ |
|                  | Rafael Ordonez                 |                                | rordonez                       | rordonez    | INVENTARIOS    | 00:13:20:c5:8d:0c | NN           | $\checkmark$ |
|                  | comision juridica              | a-aguilar                      | a-aguilar                      | a-aguilar   | COMISION JURID |                   |              |              |
|                  | ecardenas3                     | Esteban<br>Cardenas            | ecardenas3                     | ecardenas3  | FAC_FILOSOFIA  |                   |              |              |
|                  | Sala de profesores             |                                |                                | salaprofes2 | FAC_MEDICINA   |                   |              |              |

## Listado de ordenadores en los que se instaló el Agente OCS por el método Standalone

| USUARIO            | FECHA      | ARCHIVO                       | UBICACIÓN        |
|--------------------|------------|-------------------------------|------------------|
|                    |            |                               | Secretaría       |
|                    |            | RPINOS-2008-04-20-16-44-      | Facultad de      |
| rpinos             | 20/04/2008 | 44.ocs                        | Administración   |
|                    |            | PROF-EDTEMPRAN-2008-05-       | Facultad de      |
| prof-edtempran     | 20/05/2008 | 20-11-53-56.ocs               | Filosofía        |
|                    |            | ECARDENAS3-2008-05-20-12-     | Facultad de      |
| ecardenas3         | 20/05/2008 | 13-16.ocs                     | Filosofía        |
|                    | / /        | AUDIOVISUALES10-2008-05-20-   | Facultad de      |
| audiovisuales10    | 20/05/2008 | 15-42-25.0cs                  | Filosofía        |
|                    |            | AUDIOVISUAL306-2008-05-20-    | Facultad de      |
| audiovisuales306   | 20/05/2008 | 15-52-43.0cs                  | Filosofía        |
|                    |            | AUDIOVISUALES21-2008-05-20-   | Facultad de      |
| audiovisuales21    | 20/05/2008 | 16-04-57.ocs                  | Filosofía        |
|                    |            |                               | Facultad de      |
| adm-2              | 20/05/2008 | ADM-2-2008-05-20-16-53-50.ocs | Administración   |
|                    |            | AULA107-2008-05-20-17-04-     | Facultad de      |
| aula107            | 20/05/2008 | 34.0CS                        | Administración   |
|                    |            | AULA106-2008-05-20-17-48-     | Facultad de      |
| aula106            | 20/05/2008 | 27.0CS                        | Administración   |
| 1 000              |            | AULA206-2008-05-20-18-06-     | Facultad de      |
| aula206            | 20/05/2008 | 43.0CS                        | Administración   |
| 1 000              | 00/05/0000 | AULA306-2008-05-20-18-07-     | Facultad de      |
| aula306            | 20/05/2008 | 32.0CS                        | Administración   |
|                    | 00/05/0000 | ALOPEZ-2008-05-20-18-22-      | <b>D</b> '' '' ' |
| alopez             | 20/05/2008 | U5.0CS                        | Biblioteca       |
|                    |            | CMALO-2008-05-20-19-13-       | 15505            |
| cmalo              | 20/05/2008 | 52.0CS                        |                  |
|                    |            |                               | Facultad de      |
| and a standard and | 07/05/0000 | MBRIONES-2008-05-27-10-58-    | Ciencia y        |
| mbriones           | 27/05/2008 | 50.0CS                        |                  |
|                    |            |                               | Facultad de      |
| in a la            | 07/05/0000 |                               | Ciencia y        |
| jmaio              | 27/05/2008 | JMALO-2008-05-27-11-17-16.0CS | Techologia       |
|                    |            |                               | Facultad de      |
| aala mafat         | 07/05/0000 | SALA-PROFET-2008-05-27-11-    |                  |
| sala-prote1        | 27/05/2008 | 20-46.0CS                     |                  |
|                    |            |                               |                  |
| agla profes?       | 27/05/2000 | 5ALA-PRUFE52-2008-05-27-11-   |                  |
| sala-profesz       | 21/05/2008 |                               |                  |
| dimensioleQ        | 07/05/0000 | DIRESCUELA2-2008-05-27-11-    |                  |
| airescuela2        | 27/05/2008 | 50-38.0CS                     | Ciencia y        |

|                  |            |                             | Tecnología  |
|------------------|------------|-----------------------------|-------------|
|                  |            |                             | Facultad de |
|                  |            | AUDIOVISUALESS2-2008-05-27- | Ciencia y   |
| audiovisualesS2  | 27/05/2008 | 12-22-25.ocs                | Tecnología  |
|                  |            |                             | Facultad de |
|                  |            | LABMICROBIOLOGI-2008-05-27- | Ciencia y   |
| labmicrobiologia | 27/05/2008 | 12-28-32.ocs                | Tecnología  |
|                  |            | BQUINDE-2008-05-28-11-44-   | Sistemas    |
| bquinde          | 28/05/2008 | 01.ocs                      | Internos    |
|                  |            | CEIAP2-2008-05-28-12-10-    |             |
| ceiap2           | 28/05/2008 | 49.ocs                      | CEIAP       |
|                  |            | CEIAP1-2008-05-28-12-18-    |             |
| ceiap1           | 28/05/2008 | 47.ocs                      | CEIAP       |
|                  |            | AULA2MED-2008-05-30-09-40-  | Facultad de |
| aula2med         | 30/05/2008 | 55.ocs                      | Medicina    |
|                  |            | CONSULTORIO3-2008-05-30-10- | Facultad de |
| consultorio3     | 30/05/2008 | 03-25.ocs                   | Medicina    |
|                  |            | CONSULTORIO2-2008-05-30-10- | Facultad de |
| consultorio2     | 30/05/2008 | 11-26.ocs                   | Medicina    |
|                  |            | CONSULTORIO1-2008-05-30-10- | Facultad de |
| consultorio1     | 30/05/2008 | 19-50.ocs                   | Medicina    |
|                  |            | USOMULTIPLE-2008-05-30-10-  | Facultad de |
| usomultiple      | 30/05/2008 | 24-49.ocs                   | Medicina    |
| ·                |            | AULA1MED-2008-05-30-10-36-  | Facultad de |
| aula1med         | 30/05/2008 | 47.ocs                      | Medicina    |
|                  | 1          | ADMIN-0A1FBA08C-2008-05-30- | Facultad de |
| aula3 Medicina   | 30/05/2008 | 09-57-13.ocs                | Medicina    |

# MODELO ENTIDAD RELACION DE LA BASE DE DATOS DEL SOFTWARE OCS INVENTORY NG

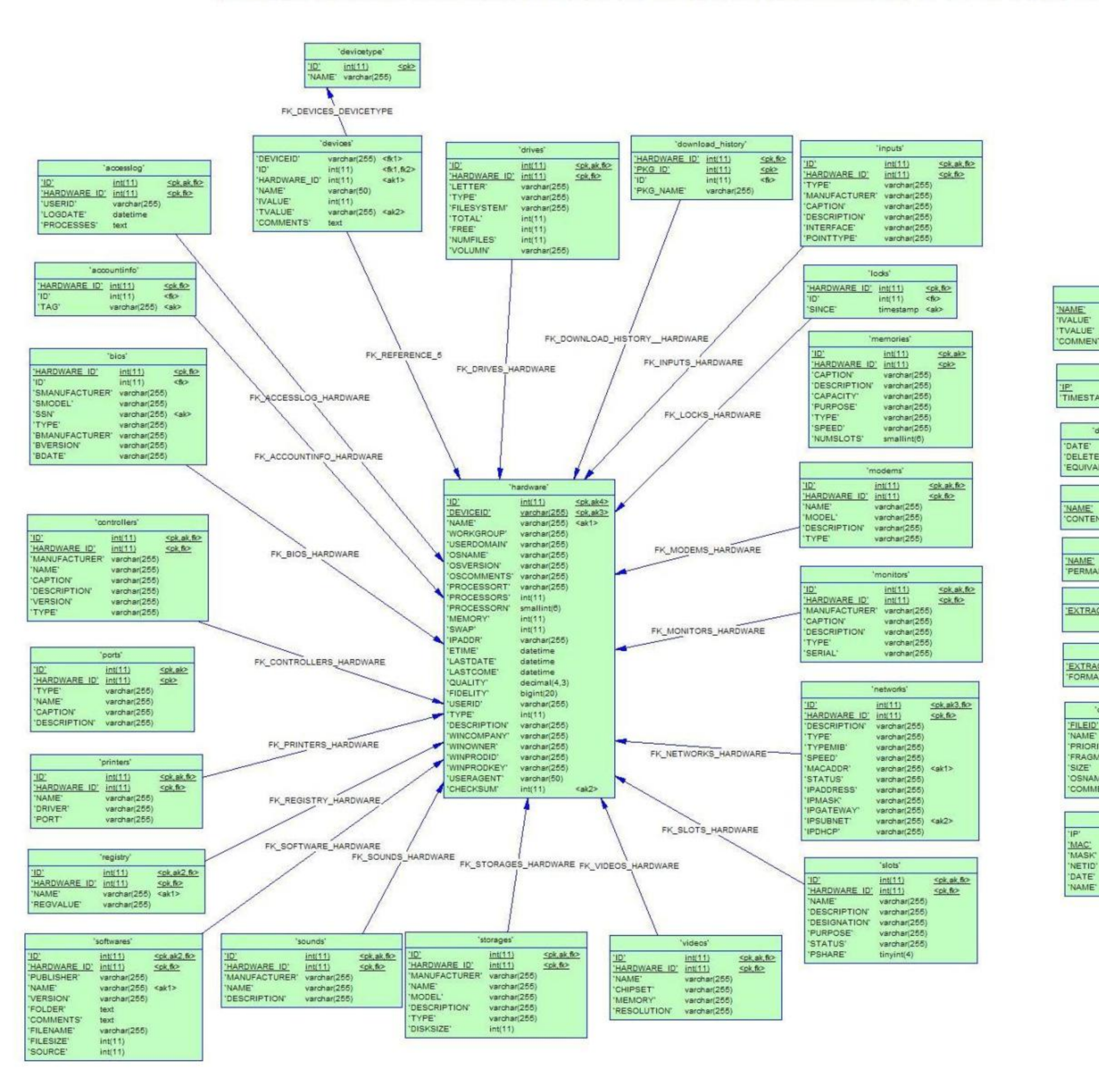

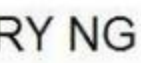

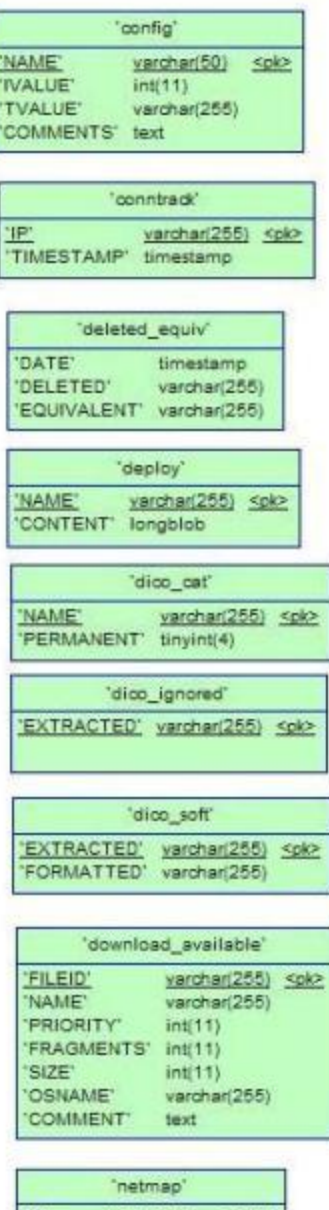

|     | varchar(15)  | <sk1></sk1> |
|-----|--------------|-------------|
| 5   | varchar(17)  | <pk></pk>   |
| ĸ   | varchar(15)  |             |
| 10' | varchar(15)  | <sk2></sk2> |
| E,  | timestamp    |             |
| E,  | varchar(255) |             |
|     |              |             |

|                                            | 'regconfig'                                                                                                    |
|--------------------------------------------|----------------------------------------------------------------------------------------------------|
| ID'<br>NAME<br>REGT<br>REGK<br>REGV        | int(11) <ol> <li>varchar(255)</li> <li><ak></ak></li> <li>REE' int(11)</li> <li>EY' text</li> <li>ALUE' varchar(255)</li> </ol>       |
| 'NETI                                      | 'subnet'<br><u>D' varchar(15) ≤pk&gt;</u><br>E' varchar(255)                                                                          |
| 'ID'<br>'MASI                              | int(11)<br>K varchar(255)                                                                                                    |
|                                            | 'operators'                                                                                                    |
| 'FIR!<br>'LAS<br>'PAS<br>'ACC              | STNAME' varchar(255)<br>TNAME' varchar(255)<br>ISWD' varchar(50)<br>ISWDL' int(11)<br>IMMENTS' text                                   |
|                                            | 'network_devices'                                                                                                    |
| 'DESO<br>'TYPE<br>'MAC<br>'USEF            | int(11)     Split       CRIPTION'     varchar(255)       E'     varchar(255)       ADDR'     varchar(255)       R'     varchar(255)   |
|                                            | 'download_enable'                                                                                                    |
| 'ID'<br>'FILEI<br>'INFO,<br>'PACH<br>'CERT | int(11) <u>spk&gt;</u><br>D' varchar(255)<br>LOC' varchar(255)<br>(_LOC' varchar(255)<br>(_PATH' varchar(255)<br>'_FILE' varchar(255) |
|                                            |                                                                                                    |
| -                                          |                                                                                                    |
|                                            | 'files'                                                                                                    |

## Esquema de la Base de Datos del Software GLPI

| dico_cat   |              |            |                             |         |
|------------|--------------|------------|-----------------------------|---------|
| ColumnName | DataType     | PrimaryKey | NotNull Flags Default Value | Comment |
| NAME       | VARCHAR(255) | PK         | NN                          |         |
| PERMANENT  | TINYINT(4)   |            | NN                          |         |
| IndexName  |              | IndexType  |                             | Columns |
| PRIMARY    |              | PRIMARY    |                             | NAME    |

#### dico\_ignored

| dico_ignored |              |            |         |                     |           |
|--------------|--------------|------------|---------|---------------------|-----------|
| ColumnName   | DataType     | PrimaryKey | NotNull | Flags Default Value | Comment   |
| EXTRACTED    | VARCHAR(255) | PK         | NN      |                     |           |
| IndexName    | IndexTyp     | e          |         |                     | Columns   |
| PRIMARY      | PRIMARY      |            |         |                     | EXTRACTED |

#### dico\_soft

| uco_sore   |              |            |         |                     |           |
|------------|--------------|------------|---------|---------------------|-----------|
| ColumnName | DataType     | PrimaryKey | NotNull | Flags Default Value | Comment   |
| EXTRACTED  | VARCHAR(255) | PK         | NN      |                     |           |
| FORMATTED  | VARCHAR(255) |            | NN      |                     |           |
| IndexName  |              | IndexType  |         |                     | Columns   |
| PRIMARY    |              | PRIMARY    |         |                     | EXTRACTED |
|            |              |            |         |                     |           |

#### download\_available

| ColumnName | DataType     | PrimaryKey | NotNull | Flags Default Value | Comment |
|------------|--------------|------------|---------|---------------------|---------|
| FILEID     | VARCHAR(255) | PK         | NN      |                     |         |
| NAME       | VARCHAR(255) |            | NN      |                     |         |
| PRIORITY   | INTEGER(11)  |            | NN      |                     |         |
| FRAGMENTS  | INTEGER(11)  |            | NN      |                     |         |
| SIZE       | INTEGER(11)  |            | NN      |                     |         |
| OSNAME     | VARCHAR(255) |            | NN      |                     |         |
| COMMENT    | TEXT         |            | NN      |                     |         |
| IndexName  |              | IndexType  |         |                     | Columns |
| PRIMARY    |              | PRIMARY    |         |                     | FILEID  |

### download\_enable

| ColumnName | DataType     | PrimaryKey | NotNull | Flags Default Value | Comment |
|------------|--------------|------------|---------|---------------------|---------|
| ID         | INTEGER(11)  | PK         | NN      |                     |         |
| FILEID     | VARCHAR(255) |            | NN      |                     |         |
| INFO_LOC   | VARCHAR(255) |            | NN      |                     |         |
| PACK_LOC   | VARCHAR(255) |            | NN      |                     |         |
| CERT_PATH  | VARCHAR(255) |            | NN      |                     |         |
| CERT_FILE  | VARCHAR(255) |            | NN      |                     |         |
| IndexName  |              | IndexType  |         |                     | Columns |
| DRIMARY    |              | DRIMARY    |         |                     | ID      |

#### download\_history

| ColumnName  | DataType     | PrimaryKey | NotNull Flags Default Value | Comment               |
|-------------|--------------|------------|-----------------------------|-----------------------|
| HARDWARE_ID | INTEGER(11)  | PK         | NN                          |                       |
| PKG_ID      | INTEGER(11)  | PK         | NN                          |                       |
| PKG_NAME    | VARCHAR(255) |            | NN                          |                       |
| IndexName   |              | IndexType  |                             | Columns               |
| PRIMARY     |              | PRIMARY    |                             | HARDWARE_ID<br>PKG ID |

| files      |              |            |         |                     |                       |
|------------|--------------|------------|---------|---------------------|-----------------------|
| ColumnName | DataType     | PrimaryKey | NotNull | Flags Default Value | Comment               |
| NAME       | VARCHAR(255) | PK         | NN      |                     |                       |
| VERSION    | VARCHAR(255) | PK         | NN      |                     |                       |
| 05         | VARCHAR(255) | PK         | NN      |                     |                       |
| CONTENT    | LONGBLOB     |            | NN      |                     |                       |
| IndexName  |              | IndexType  |         |                     | Columns               |
| PRIMARY    |              | PRIMARY    |         |                     | NAME<br>OS<br>VERSION |

| subnet     |              |            |         |                     |         |
|------------|--------------|------------|---------|---------------------|---------|
| ColumnName | DataType     | PrimaryKey | NotNull | Flags Default Value | Comment |
| NETID      | VARCHAR(15)  | РК         | NN      |                     |         |
| NAME       | VARCHAR(255) |            | NN      |                     |         |
| ID         | INTEGER(11)  |            | NN      |                     |         |
| MASK       | VARCHAR(255) |            | NN      |                     |         |
| IndexName  |              | IndexType  |         |                     | Columns |
| PRIMARY    |              | PRIMARY    |         |                     | NETID   |

#### 

### deploy

| uchioy     |              |            |                             |         |
|------------|--------------|------------|-----------------------------|---------|
| ColumnName | DataType     | PrimaryKey | NotNull Flags Default Value | Comment |
| NAME       | VARCHAR(255) | PK         | NN                          |         |
| CONTENT    | LONGELOE     |            | NN                          |         |
| Indextiame |              | IndexType  |                             | Columns |
| PRIMARY    |              | PRIMARY    |                             | NAME    |

#### devices

| and a second |              |            |         |                     |             |
|--------------|--------------|------------|---------|---------------------|-------------|
| Columnitame  | DataType     | PrimaryKey | NotNull | Flags Default Value | Comment     |
| HARDWARE_ID  | INTEGER(11)  |            | NN      |                     |             |
| NAME         | VARCHAR(\$0) |            | NN      |                     |             |
| IVALUE       | INTEGER(11)  |            | NN      |                     |             |
| TVALUE       | VARCHAR(255) |            | NN      |                     |             |
| COMMENTS     | TEXT         |            | NN      |                     |             |
| Indextiame   |              | IndexType  |         |                     | Columns     |
| HARDWARE_ID  |              | Index      |         |                     | HARDWARE_ID |
| TVALUE       |              | Index      |         |                     | TVALUE      |

#### devicetype

| Columnitame | DataType     | PrimaryKey | NotNull Flags Default Value | Comment    |
|-------------|--------------|------------|-----------------------------|------------|
| ID          | INTEGER(11)  | PK         | NN                          | Sectores . |
| NAME        | VARCHAR(255) |            | NN                          |            |
| IndexName   |              | IndexType  |                             | Columns    |
| PRIMARY     |              | PRIMARY    |                             | ID         |

| drives      |              |            |         |                     |                   |
|-------------|--------------|------------|---------|---------------------|-------------------|
| ColumnName  | DataType     | PrimaryKey | NotNull | Flags Default Value | Comment           |
| ID          | INTEGER(11)  | PK         | NN      |                     |                   |
| HARDWARE_ID | INTEGER(11)  | PK         | NN      |                     |                   |
| LETTER      | VARCHAR(255) |            | NN      |                     |                   |
| TYPE        | VARCHAR(255) |            | NN      |                     |                   |
| FILESYSTEM  | VARCHAR(255) |            | NN      |                     |                   |
| TOTAL       | INTEGER(11)  |            | NN      |                     |                   |
| FREE        | INTEGER(11)  |            | NN      |                     |                   |
| NUMFILES    | INTEGER(11)  |            | NN      |                     |                   |
| VOLUMN      | VARCHAR(255) |            | NN      |                     |                   |
| IndexName   |              | IndexType  |         |                     | Columns           |
| PRIMARY     |              | PRIMARY    |         |                     | HARDWARE_ID<br>ID |
| ID          |              | Index      |         |                     | ID                |

| modems       |              |            |         |                     |                   |
|--------------|--------------|------------|---------|---------------------|-------------------|
| Columnitiame | DataType     | PrimaryKey | NotNull | Flags Default Value | Comment           |
| 10           | INTEGER(11)  | PK         | NN      | 10100000000000000   | 2291.0.000        |
| HARDWARE_ID  | INTEGER(11)  | PK         | NN      |                     |                   |
| NAME         | VARCHAR(255) |            | NN.     |                     |                   |
| MODEL        | VARCHAR(255) |            | NN      |                     |                   |
| DESCRIPTION  | VARCHAR(255) |            | NN      |                     |                   |
| TYPE         | VARCHAR(255) |            | NN      |                     |                   |
| IndexName    |              | IndexType  |         |                     | Columns           |
| PRIMARY      |              | PRIMARY    |         |                     | HARDWARE_ID<br>ID |
| 10           |              | Index      |         |                     | 1D                |

#### monitors

| monicors     |              |            |         |                     |                   |
|--------------|--------------|------------|---------|---------------------|-------------------|
| ColumnName   | DataType     | PrimaryKey | NotNull | Flags Default Value | Comment           |
| ID           | INTEGER(11)  | PK         | NN .    |                     |                   |
| HARDWARE_ID  | INTEGER(11)  | PK         | NN      |                     |                   |
| MANUFACTURER | VARCHAR(255) |            | NN      |                     |                   |
| CAPTION      | VARCHAR(255) |            | NN      |                     |                   |
| DESCRIPTION  | VARCHAR(255) |            | NN      |                     |                   |
| TYPE         | VARCHAR(255) |            | 2020    |                     |                   |
| SERIAL       | VARCHAR(255) |            | NN      |                     |                   |
| IndexName    |              | IndexType  |         |                     | Columns           |
| PRIMARY      |              | PRIMARY    |         |                     | HARDWARE_ID<br>ID |
| 1D           |              | Index      |         |                     | 1D                |
|              |              |            |         |                     |                   |

#### regconfig

| DataType     | PrimaryKey                                                                     | NotNull Flags Default Value                                                                                                    | Comment                                                                                                    |
|--------------|--------------------------------------------------------------------------------|----------------------------------------------------------------------------------------------------|----------------------------------------------------------------------------------------------------|
| INTEGER(11)  | PK                                                                             | NN                                                                                                    |                                                                                                    |
| VARCHAR(255) |                                                                                | NN                                                                                                    |                                                                                                    |
| INTEGER(11)  |                                                                                | NN                                                                                                    |                                                                                                    |
| TEXT         |                                                                                | NN                                                                                                    |                                                                                                    |
| VARCHAR(255) |                                                                                | NN                                                                                                    |                                                                                                    |
|              | IndexType                                                                      |                                                                                                    | Columns                                                                                                    |
|              | PRIMARY                                                                        |                                                                                                    | ID                                                                                                    |
|              | Index                                                                          |                                                                                                    | NAME                                                                                                    |
|              | DataType<br>INTEGER(11)<br>VARCHAR(255)<br>INTEGER(11)<br>TEXT<br>VARCHAR(255) | DataType         PrimaryKey           INTEGER(11)         PK           VARCHAR(255)         INTEGER(11)           TEXT         VARCHAR(255)           IndexType           PRIMARY           Index | DataType         PrimaryKey         NotNull         Flags         Default Value           INTEGER(11)         PK         NN           VARCHAR(255)         NN           INTEGER(11)         NN           TEXT         NN           VARCHAR(255)         NN           TEXT         NN           PRIMARY         Index |

### registry

| ColumnName  | DataType     | PrimaryKey | NotNull | Flags Default Value | Comment           |
|-------------|--------------|------------|---------|---------------------|-------------------|
| ID          | INTEGER(11)  | РК         | NN      |                     |                   |
| HARDWARE_ID | INTEGER(11)  | PK         | NN      |                     |                   |
| NAME        | VARCHAR(255) |            | NN      |                     |                   |
| REGVALUE    | VARCHAR(255) |            | NN      |                     |                   |
| IndexName   |              | IndexType  |         |                     | Columns           |
| PRIMARY     |              | PRIMARY    |         |                     | HARDWARE_ID<br>ID |
| NAME        |              | Index      |         |                     | NAME              |
| ID          |              | Index      |         |                     | ID                |

#### slots

| ColumnName  | DataType     | PrimaryKey | NotNull Flags | s Default Value | Comment           |
|-------------|--------------|------------|---------------|-----------------|-------------------|
| ID          | INTEGER(11)  | РК         | NN            |                 |                   |
| HARDWARE_ID | INTEGER(11)  | PK         | NN            |                 |                   |
| NAME        | VARCHAR(255) |            | NN            |                 |                   |
| DESCRIPTION | VARCHAR(255) |            | NN            |                 |                   |
| DESIGNATION | VARCHAR(255) |            | NN            |                 |                   |
| PURPOSE     | VARCHAR(255) |            | NN            |                 |                   |
| STATUS      | VARCHAR(255) |            | NN            |                 |                   |
| PSHARE      | TINYINT(4)   |            | NN            |                 |                   |
| IndexName   |              | IndexType  |               |                 | Columns           |
| PRIMARY     |              | PRIMARY    |               |                 | HARDWARE_ID<br>ID |
| ID          |              | Index      |               |                 | ID                |

| softwares   |              |            |         |                     |                   |
|-------------|--------------|------------|---------|---------------------|-------------------|
| ColumnName  | DataType     | PrimaryKey | NotNull | Flags Default Value | Comment           |
| ID          | INTEGER(11)  | PK         | NN      |                     |                   |
| HARDWARE_ID | INTEGER(11)  | PK         | NN      |                     |                   |
| PUBLISHER   | VARCHAR(255) |            | NN      |                     |                   |
| NAME        | VARCHAR(255) |            | NN      |                     |                   |
| VERSION     | VARCHAR(255) |            | NN      |                     |                   |
| FOLDER      | TEXT         |            | NN      |                     |                   |
| COMMENTS    | TEXT         |            | NN      |                     |                   |
| FILENAME    | VARCHAR(255) |            | NN      |                     |                   |
| FILESIZE    | INTEGER(11)  |            | NN      |                     |                   |
| SOURCE      | INTEGER(11)  |            | NN      |                     |                   |
| IndexName   |              | IndexType  |         |                     | Columns           |
| PRIMARY     |              | PRIMARY    |         |                     | HARDWARE_ID<br>ID |
| NAME        |              | Index      |         |                     | NAME              |
| ID          |              | Index      |         |                     | ID                |

#### sounds

| bounds       |              |            |         |                     |                   |
|--------------|--------------|------------|---------|---------------------|-------------------|
| ColumnName   | DataType     | PrimaryKey | NotNull | Flags Default Value | Comment           |
| ID           | INTEGER(11)  | PK         | NN      | HARDON CONTRACTOR   |                   |
| HARDWARE_ID  | INTEGER(11)  | PK         | NN      |                     |                   |
| MANUFACTURER | VARCHAR(255) |            | NN      |                     |                   |
| NAME         | VARCHAR(255) |            | NN      |                     |                   |
| DESCRIPTION  | VARCHAR(255) |            | NN      |                     |                   |
| IndexName    |              | IndexType  |         |                     | Columns           |
| PRIMARY      |              | PRIMARY    |         |                     | HARDWARE_ID<br>ID |
| 10           |              | Index      |         |                     | ID                |

#### storages

| ColumnName   | DataType     | PrimaryKey | NotNull | Flags Default Value | Comment           |
|--------------|--------------|------------|---------|---------------------|-------------------|
| ID           | INTEGER(11)  | PK         | NN      |                     |                   |
| HARDWARE_ID  | INTEGER(11)  | PK         | NN      |                     |                   |
| MANUFACTURER | VARCHAR(255) |            | NN      |                     |                   |
| NAME         | VARCHAR(255) |            | NN      |                     |                   |
| MODEL        | VARCHAR(255) |            | NN      |                     |                   |
| DESCRIPTION  | VARCHAR(255) |            | NN      |                     |                   |
| TYPE         | VARCHAR(255) |            | NN      |                     |                   |
| DISKSIZE     | INTEGER(11)  |            | NN      |                     |                   |
| IndexName    |              | IndexType  |         |                     | Columns           |
| PRIMARY      |              | PRIMARY    |         |                     | HARDWARE_ID<br>ID |
| ID           |              | Index      |         |                     | ID                |

#### netmap

| Columnitame | DataType     | PrimaryKey | Nothull | Flags Default Value | Comment |
|-------------|--------------|------------|---------|---------------------|---------|
| 1P          | VARCHAR(15)  |            | NN      |                     |         |
| HAC         | VARCHAR(17)  | PK         | NN      |                     |         |
| MASK        | VARCHAR(15)  |            | NN      |                     |         |
| NETID       | VARCHAR(15)  |            | NN .    |                     |         |
| DATE        | TIMESTAMP    |            | NN      | CURRENT_TIMESTAMP   |         |
| NAME        | VAROHAR(265) |            | NN      |                     |         |
| Indextiame  |              | IndexType  |         |                     | Columns |
| PRIMARY     |              | PRIMARY    |         |                     | MAC     |
| 1P          |              | Index      |         |                     | 1p      |
| NETID       |              | Index      |         |                     | NETID   |
|             |              |            |         |                     |         |

### network\_devices

| DataType     | PrimaryKey                                                                              | NotNull                                                                                                    | Flags Default Value                                                                                                    | Comment                                                                                                    |
|--------------|-----------------------------------------------------------------------------------------|----------------------------------------------------------------------------------------------------|----------------------------------------------------------------------------------------------------|----------------------------------------------------------------------------------------------------|
| INTEGER(11)  | PK                                                                                      | NN                                                                                                    |                                                                                                    |                                                                                                    |
| VARCHAR(255) |                                                                                         | NN                                                                                                    |                                                                                                    |                                                                                                    |
| VARCHAR(255) |                                                                                         | NN                                                                                                    |                                                                                                    |                                                                                                    |
| VARCHAR(255) |                                                                                         | NN                                                                                                    |                                                                                                    |                                                                                                    |
| VARCHAR(255) |                                                                                         | NN                                                                                                    |                                                                                                    |                                                                                                    |
|              | IndexType                                                                               |                                                                                                    |                                                                                                    | Columns                                                                                                    |
|              | PRIMARY                                                                                 |                                                                                                    |                                                                                                    | 10                                                                                                    |
|              | Index                                                                                   |                                                                                                    |                                                                                                    | MACADOR                                                                                                    |
|              | DataType<br>INTEGER(11)<br>VARCHAR(255)<br>VARCHAR(255)<br>VARCHAR(255)<br>VARCHAR(255) | DataType PrimaryKey INTEGER(11) PK VARCHAR(255) VARCHAR(255) VARCHAR(255) VARCHAR(255) IndexType PRIMARY Index | DataType         PrimarySey         HotHull           INTEGER[11]         PK         NN           VARCHAR(255)         NN           VARCHAR(255)         NN           VARCHAR(255)         NN           VARCHAR(255)         NN           VARCHAR(255)         NN           VARCHAR(255)         NN           VARCHAR(255)         NN           IndexType         PRIMARY           Index         Index | DataType         PrimaryKey         HotHull         Flags Default Value           INTEGER(11)         PK         NN           VARCHAR(255)         NN           VARCHAR(255)         NN           VARCHAR(255)         NN           VARCHAR(255)         NN           VARCHAR(255)         NN           VARCHAR(255)         NN           VARCHAR(255)         NN           IndexType         PRIMARY           Index         Index |

| networks    |              |            |         |                     |                   |
|-------------|--------------|------------|---------|---------------------|-------------------|
| Columnitame | DataType     | PrimaryKey | Nothull | Flags Default Value | Comment           |
| ID          | INTEGER(11)  | PK         | NN      | CONTRACTOR OF CALLS | 11277-11277       |
| HARDWARE_ID | INTEGER(11)  | PK         | NN      |                     |                   |
| DESCRIPTION | VARCHAR(255) |            | NN      |                     |                   |
| TYPE        | VARCHAR(255) |            | NN.     |                     |                   |
| TYPENIE     | VARCHAR(255) |            | NN      |                     |                   |
| SPEED       | VARCHAR(255) |            | NN      |                     |                   |
| MACADDR     | VARCHAR(255) |            | NN      |                     |                   |
| STATUS      | VARCHAR(255) |            | NN      |                     |                   |
| IPADDRESS   | VARCHAR(255) |            | NN      |                     |                   |
| IPMASK      | VARCHAR(255) |            | NN      |                     |                   |
| IPGATEWAY   | VARCHAR(255) |            | NN      |                     |                   |
| IPSUBNET    | VARCHAR(255) |            | NN      |                     |                   |
| IPDHCP      | VARCHAR(255) |            | NN      |                     |                   |
| Indextiance |              | IndexType  |         |                     | Columns           |
| PRIMARY     |              | PRIMARY    |         |                     | HARDWARE_ID<br>ID |
| MACADOR     |              | Index      |         |                     | MACADOR           |
| IPSURNET    |              | Index      |         |                     | IPSUENET          |
| ID          |              | Index      |         |                     | 10                |

#### operators

| ColumnName | DataType     | PrimaryKey | NotNull | Flags Default Value | Comment |
|------------|--------------|------------|---------|---------------------|---------|
| 10         | VARCHAR(255) | PK         | NN      |                     |         |
| FIRSTNAME  | VARCHAR(255) |            | 1414    |                     |         |
| LASTNAME   | VARCHAR(255) |            | NN      |                     |         |
| PASSWD     | VARCHAR(\$0) |            | NN .    |                     |         |
| ACCESSLVL  | INTEGER(11)  |            | NN .    |                     |         |
| COMMENTS   | TECT         |            | NN      |                     |         |
| Indextiame |              | IndexType  |         |                     | Columns |
| PRIMARY    |              | PRIMARY    |         |                     | 1D      |

| ports       |              |            |                             |                   |
|-------------|--------------|------------|-----------------------------|-------------------|
| ColumnName  | DataType     | PrimaryKey | NotNull Flags Default Value | Comment           |
| ID          | INTEGER(11)  | PK.        | NN                          |                   |
| HARDWARE_ID | INTEGER(11)  | PK         | NIN                         |                   |
| TYPE        | VARCHAR(255) |            | NN                          |                   |
| NAME        | VARCHAR(255) |            | NN                          |                   |
| CAPTION     | VARCHAR(255) |            | NN                          |                   |
| DESCRIPTION | VARCHAR(255) |            | NN                          |                   |
| IndexName   |              | IndexType  |                             | Columns           |
| PRIMARY     |              | PRIMARY    |                             | HARDWARE_ID<br>ID |
| 10          |              | Index      |                             | 10                |

#### nrinters

| prancers    |              |            |                             |                   |
|-------------|--------------|------------|-----------------------------|-------------------|
| Columnitame | DataType     | PrimaryKey | Nothull Flags Default Value | Comment           |
| ID          | INTEGER(11)  | PK.        | NN                          |                   |
| HARDWARE_ID | INTEGER(11)  | PK         | hehs .                      |                   |
| NAME        | VARCHAR(255) |            | NN                          |                   |
| DRIVER      | VARCHAR(255) |            | NN                          |                   |
| PORT        | VARCHAR(255) |            | NN                          |                   |
| IndexRame   |              | IndexType  |                             | Columns           |
| PRIMARY     |              | PRIMARY    |                             | HARDWARE_ID<br>ID |
| 10          |              | Index      |                             | 1D                |

# MODELO ENTIDAD RELACION DE LA BASE DE DATOS DEL SOFTWARE GLPI

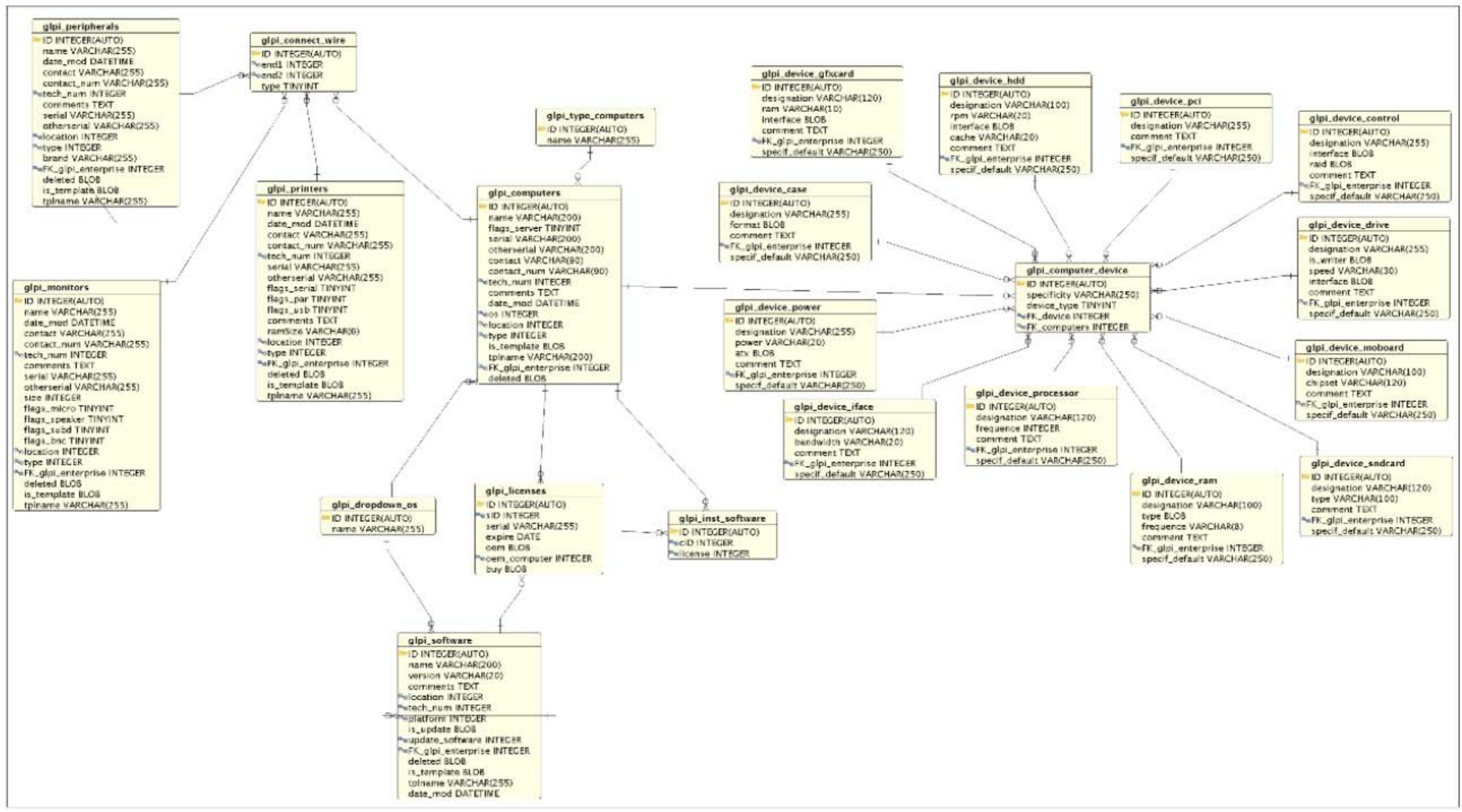

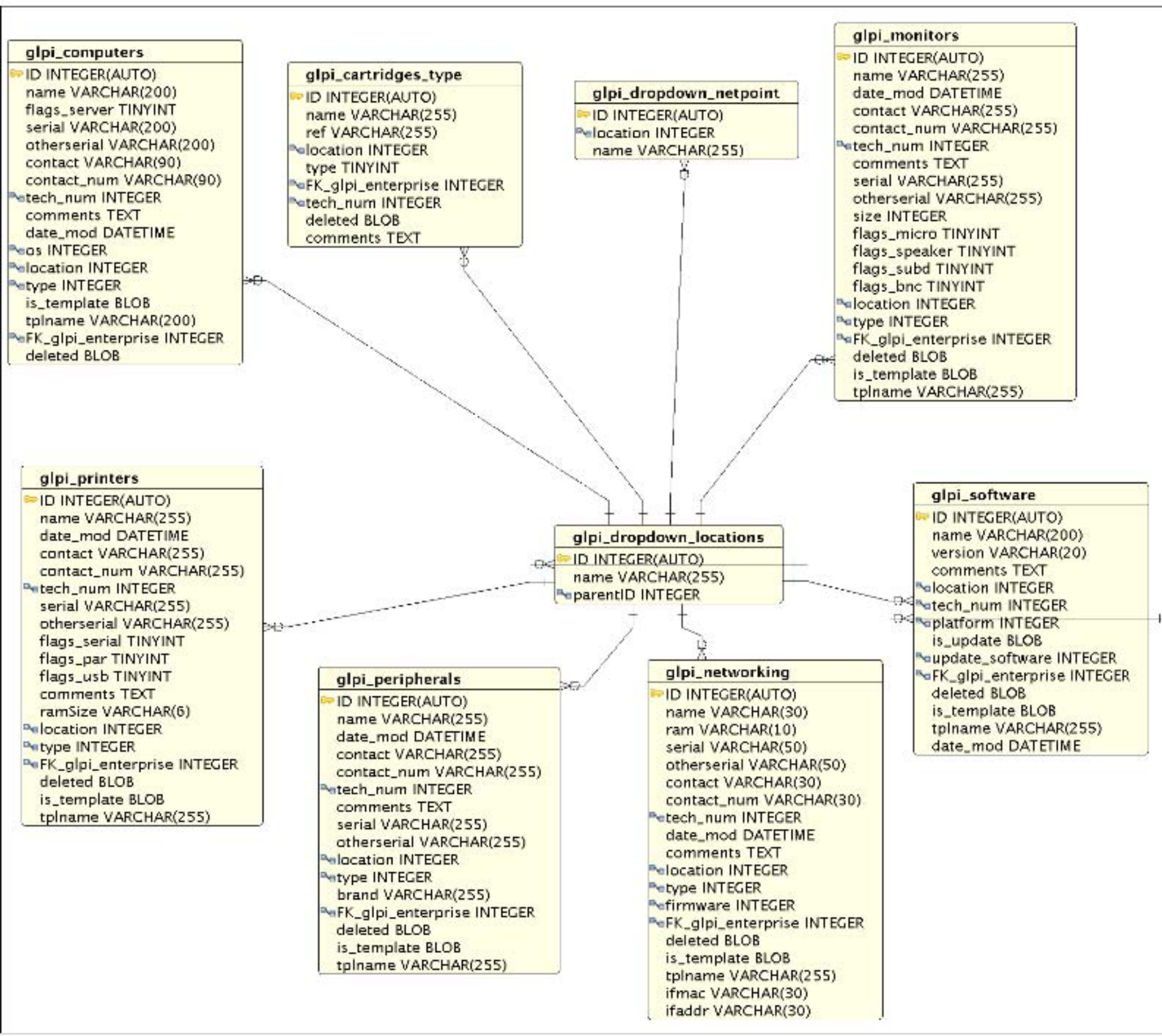

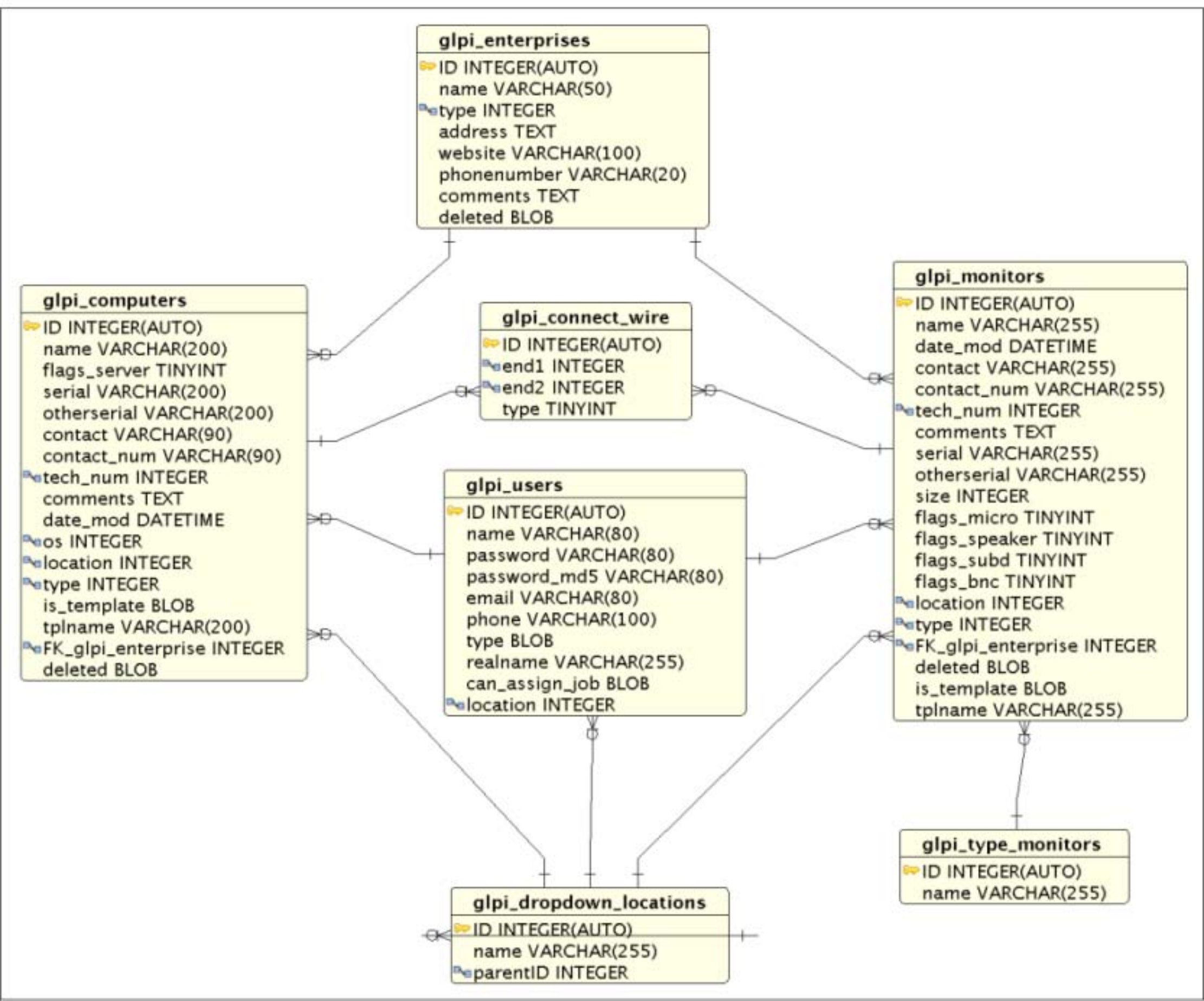

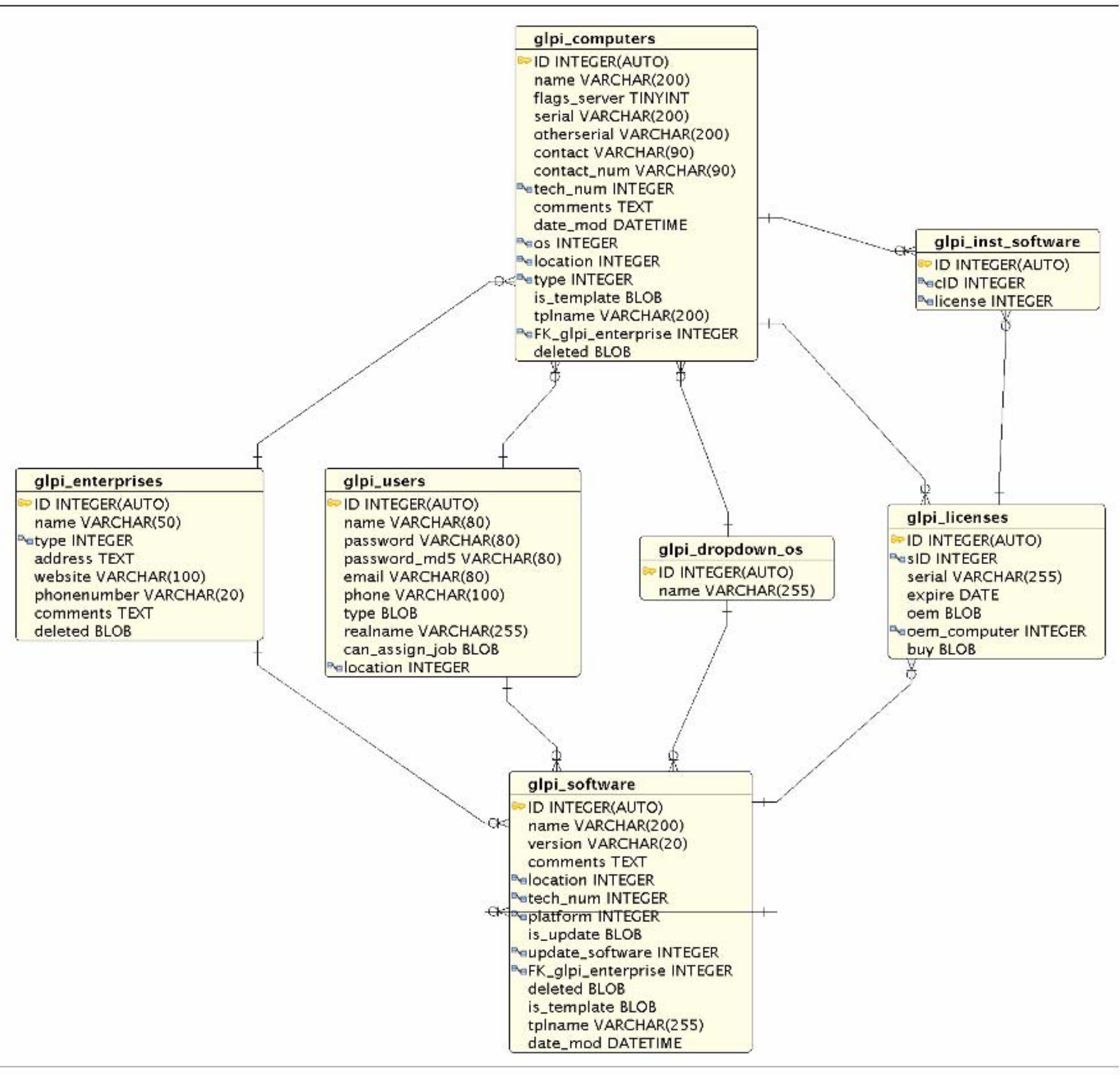

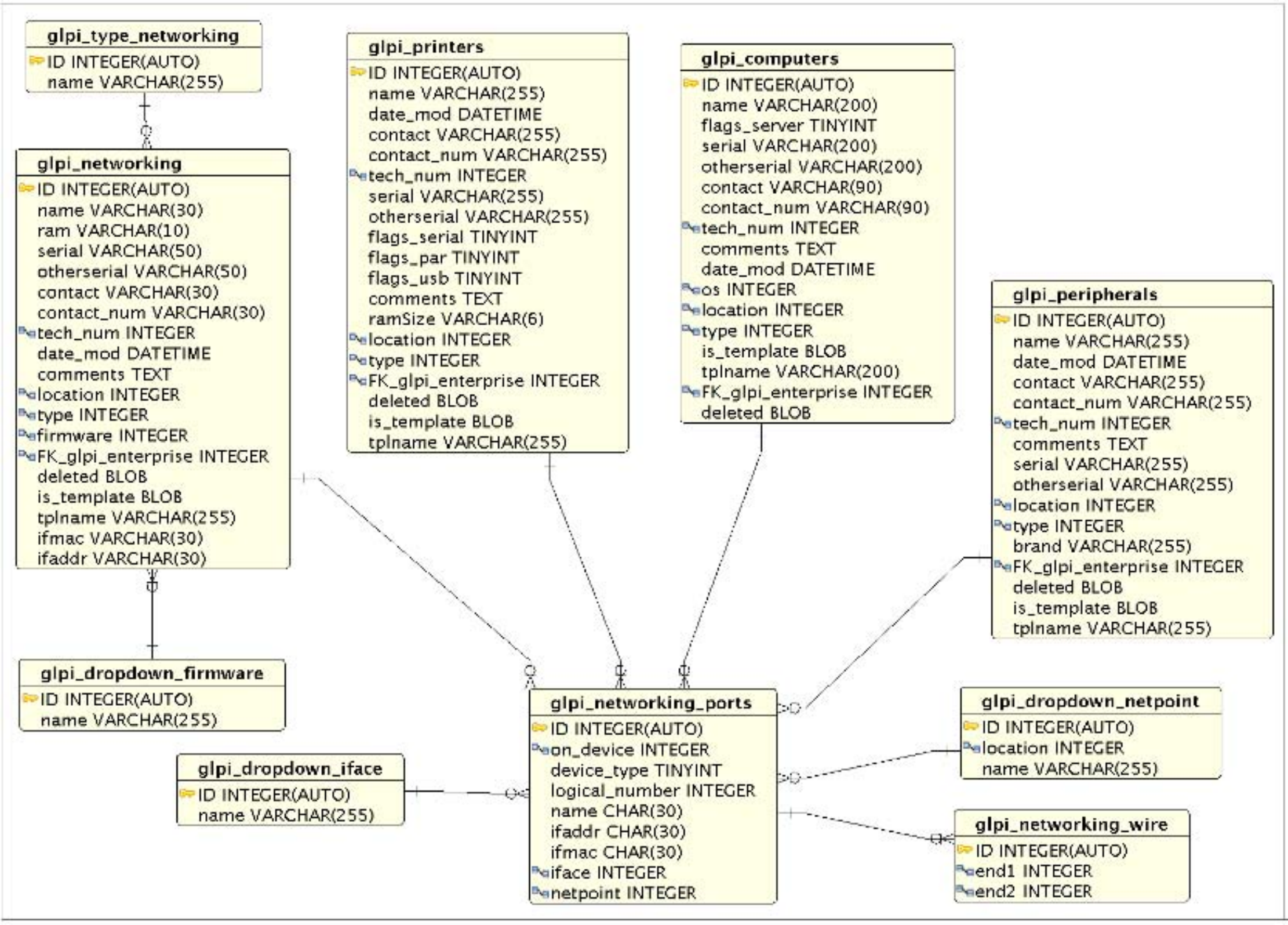

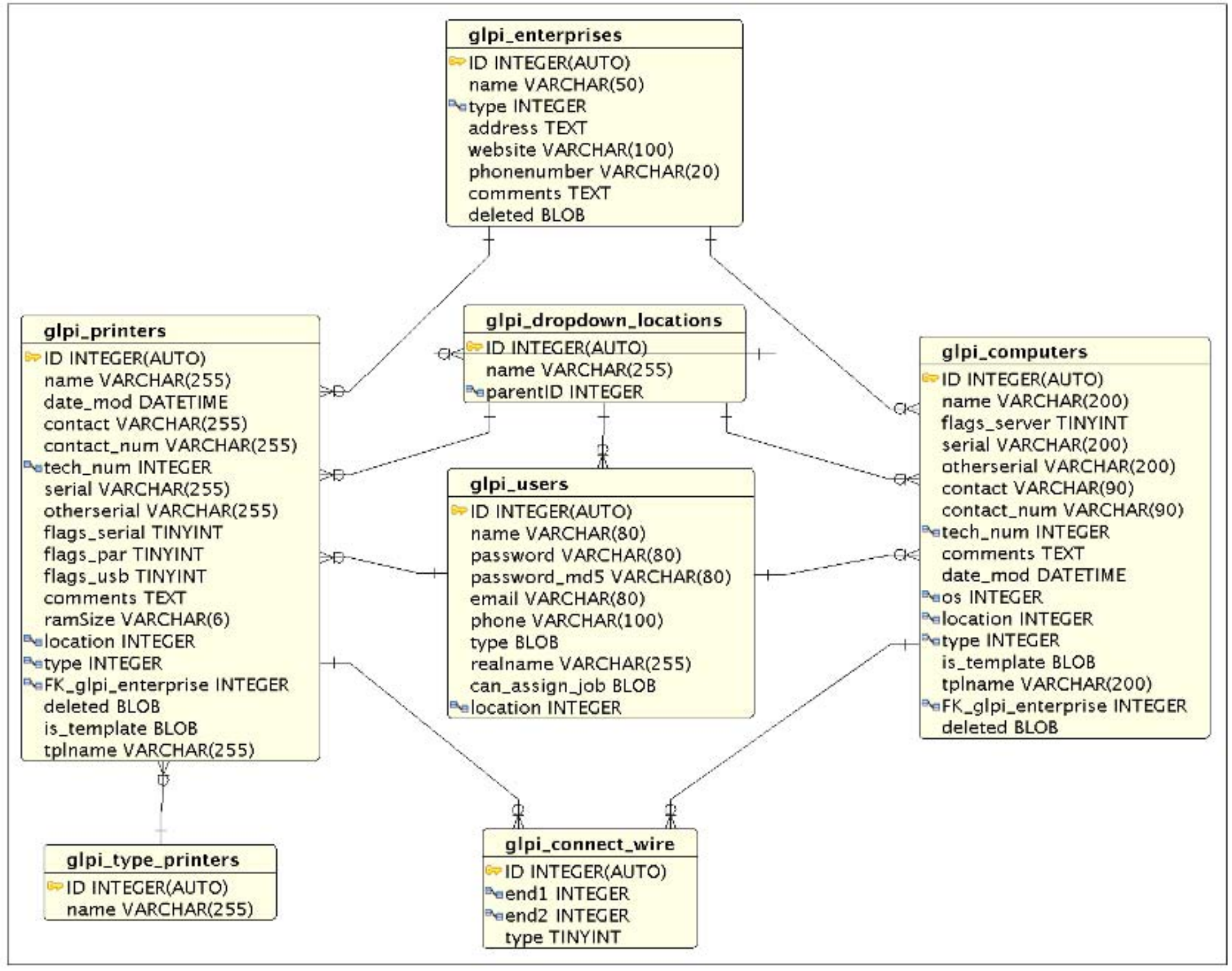

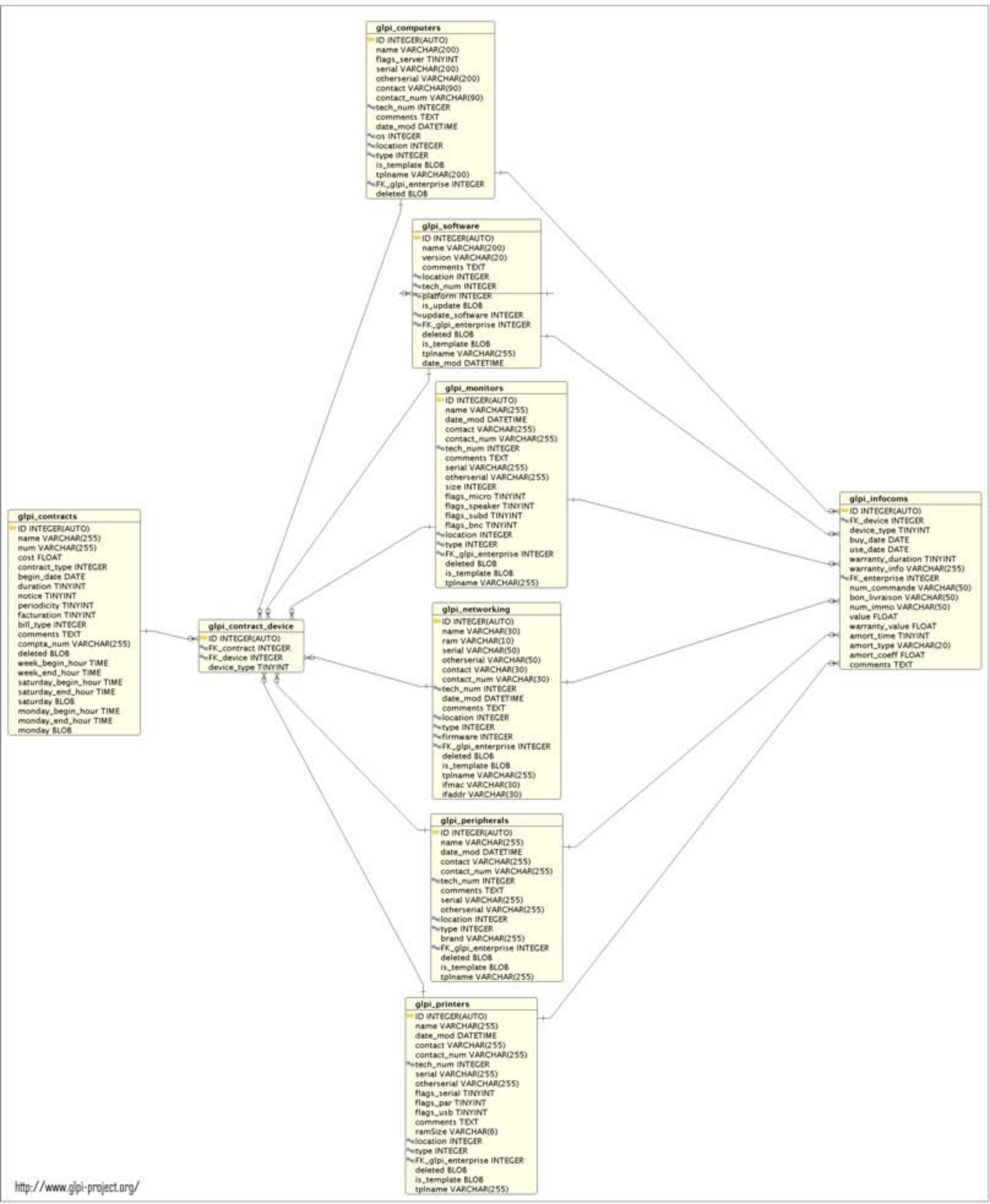

## Esquema de la Base de Datos del Software GLPI

## TABLA: glpi\_alerts

| ColName     | Format    | Description   |  |
|-------------|-----------|---------------|--|
| ID          | int(11)   | Identificador |  |
| device_Type | int(11)   |               |  |
| FK_device   | int(11)   |               |  |
| Туре        | int(11)   |               |  |
| Fecha       | timestamp |               |  |

## TABLA: glpi\_auth\_ldap

| ColName                 | Format       |
|-------------------------|--------------|
| ID                      | int(11)      |
| name                    | varchar(255) |
| ldap_host               | varchar(255) |
| ldap_basedn             | varchar(255) |
| ldap_rootdn             | varchar(255) |
| ldap_pass               | varchar(255) |
| ldap_port               | varchar(255) |
| Idap_condition          | varchar(255) |
| ldap_login              | varchar(255) |
| ldap_use_tls            | varchar(255) |
| ldap_field_group        | varchar(255) |
| Idap_group_condition    | varchar(255) |
| ldap_search_for_groups  | int(11)      |
| ldap_field_group_member | varchar(255) |
| ldap_field_email        | varchar(255) |
| ldap_field_realname     | varchar(255) |
| ldap_field_firstname    | varchar(255) |
| Idap_field_phone        | varchar(255) |
| Idap_field_phone2       | varchar(255) |
| Idap_field_mobile       | varchar(255) |

| ldap_field_comments | text         |
|---------------------|--------------|
| use_dn              | int(1)       |
| timezone            | varchar(255) |

## TABLA: glpi\_auth\_mail

| ColName          | Format       |  |
|------------------|--------------|--|
| ID               | int(11)      |  |
| name             | varchar(255) |  |
| imap_auth_server | varchar(255) |  |
| imap_host        | varchar(255) |  |

## TABLA: glpi\_cartridges

| ColName                 | Format  | Description                                                |  |
|-------------------------|---------|------------------------------------------------------------|--|
| ID                      | int(11) | Identificador                                              |  |
| FK_glpi_cartridges_Type | int(11) | Referencia a Tipo                                          |  |
| FK_glpi_printers        | int(11) | Referencia a impresoras                                    |  |
| Fecha_in                | Fecha   | Fecha de adicción                                          |  |
| Fecha_use               | Fecha   | Fecha de utilización                                       |  |
| Fecha_out               | Fecha   | Fecha de fin                                               |  |
| pages                   | int(11) | Número de paginas impresas durante la vida<br>del cartucho |  |

# TABLA: glpi\_cartridges\_assoc

| ColName                         | Format  | Description                       |
|---------------------------------|---------|-----------------------------------|
| ID                              | int(11) | Identificador                     |
| FK_glpi_cartridges_Type         | int(11) | Referencia a Tipo de cartucho     |
| FK_glpi_dropdown_model_printers | int(11) | Referencia a modelo de impresoras |

# TABLA: glpi\_cartridges\_Type

| ColName     | Format       | Description             |  |
|-------------|--------------|-------------------------|--|
| ID          | int(11)      | Identificador           |  |
| FK_entities | int(11)      |                         |  |
| name        | varchar(255) | Nombre                  |  |
| ref         | varchar(255) | Referencia              |  |
| location    | int(11)      | Lugar de almacenamiento |  |
| Туре        | int(11)      | Тіро                    |  |

| FK_glpi_enterprise | int(11)     | Referencia al Fabricante |
|--------------------|-------------|--------------------------|
| tech_num           | int(11)     | Responsable técnico      |
| deleted            | smallint(6) | Es borrado               |
| comments           | text        | Comentarios              |
| alarm              | smallint(6) | Señal de alarma          |
| notes              | longtext    | Notas                    |

## TABLA: glpi\_computer\_device

| ColName      | Format       | Description                                                                                                    |                                                             |                                                                                                    |
|--------------|--------------|----------------------------------------------------------------------------------------------------|-------------------------------------------------------------|----------------------------------------------------------------------------------------------------|
| ID           | int(11)      | Identificador                                                                                                    |                                                             |                                                                                                    |
| specificity  | varchar(255) |                                                                                                    |                                                             |                                                                                                    |
| device_Type  | smallint(6)  | Tipo de Periferico<br>procesador<br>Memoria<br>Disco duro<br>Tarjeta de red<br>Lectoras<br>Tarjeta gráfica<br>Tarjeta de Sonido<br>Otros Componentes<br>Case<br>Control<br>Placa Madre<br>Power | 2<br>3<br>4<br>5<br>6<br>8<br>9<br>10<br>11<br>7<br>1<br>12 | glpi_device_processor<br>glpi_device_ram<br>glpi_device_hdd<br>glpi_device_iface<br>glpi_device_drive<br>glpi_device_gfxcard<br>glpi_device_sndcard<br>glpi_device_pci<br>glpi_device_case<br>glpi_device_control<br>glpi_device_moboard<br>glpi_device_power |
| FK_device    | int(11)      | Referencia a periférico                                                                                                    |                                                             |                                                                                                    |
| FK_computers | int(11)      | Referencia a ordenador                                                                                                    |                                                             |                                                                                                    |

# TABLA: glpi\_computers

| ColName     | Format       | Description                          |
|-------------|--------------|--------------------------------------|
| ID          | int(11)      | Identificador                        |
| FK_entities | int(11)      |                                      |
| name        | varchar(255) | Nombre                               |
| serial      | varchar(255) | Número de série                      |
| otherserial | varchar(255) | Número de inventario                 |
| contact     | varchar(255) | Propietario de la maquina (Contacto) |
| contact_num | varchar(255) | Número de contacto                   |
| tech_num    | int(11)      | Responsable técnico                  |
| comments    | text         | Comentarios                          |

| Fecha_mod                      | Fechatime                                    | Fecha de modificación                                                      |
|--------------------------------|----------------------------------------------|----------------------------------------------------------------------------|
| os                             | int(11)                                      | Sistema Operativo                                                          |
| os_version                     | int(11)                                      | Version de Sistema Operativo                                               |
| os_sp                          | int(11)                                      | Service pack                                                               |
| os_license_number              | varchar(255)                                 |                                                                            |
| os_license_id                  | varchar(255)                                 |                                                                            |
| auto_upFecha                   | int(11)                                      | Fuente de actualización                                                    |
| location                       | int(11)                                      | Lugar                                                                      |
| domain                         | int(11)                                      | Dominio                                                                    |
| network                        | int(11)                                      | Red                                                                        |
| model                          | int(11)                                      | Modelo                                                                     |
| Туре                           | int(11)                                      | Тіро                                                                       |
| is_template                    | smallint(6)                                  |                                                                            |
| tpIname                        | varchar(255)                                 |                                                                            |
| FK_glpi_enterprise             | int(11)                                      | Referencia al Fabricante                                                   |
| deleted                        | smallint(6)                                  | Es borrado                                                                 |
| notes                          | longtext                                     | Notas                                                                      |
| ocs import                     | 1                                            | 1                                                                          |
| ocs_import                     | smallint(6)                                  | Importado o no desde OCS                                                   |
| FK_users                       | smallint(6)<br>int(11)                       | Importado o no desde OCS<br>Referencia a Propietario                       |
| FK_users<br>FK_groups          | smallint(6)<br>int(11)<br>int(11)            | Importado o no desde OCS<br>Referencia a Propietario<br>Referencia a Grupo |
| FK_users<br>FK_groups<br>state | smallint(6)<br>int(11)<br>int(11)<br>int(11) | Importado o no desde OCS<br>Referencia a Propietario<br>Referencia a Grupo |

# TABLA: glpi\_config

| ColName        | Format       |
|----------------|--------------|
| ID             | int(11)      |
| num_of_events  | varchar(255) |
| jobs_at_login  | varchar(255) |
| sendexpire     | varchar(255) |
| cut            | varchar(255) |
| expire_events  | varchar(255) |
| list_limit     | int(11)      |
| list_limit_max | int(11)      |
| version        | varchar(255) |
| logotxt        | varchar(255) |

| event_loglevel      | varchar(255) |
|---------------------|--------------|
| mailing             | varchar(255) |
| admin_email         | varchar(255) |
| mailing_signature   | text         |
| permit_helpdesk     | varchar(255) |
| default_language    | varchar(255) |
| priority_1          | varchar(255) |
| priority_2          | varchar(255) |
| priority_3          | varchar(255) |
| priority_4          | varchar(255) |
| priority_5          | varchar(255) |
| Fecha_fiscale       | Fecha        |
| cartridges_alarm    | int(11)      |
| cas_host            | varchar(255) |
| cas_port            | varchar(255) |
| cas_uri             | varchar(255) |
| cas_logout          | varchar(255) |
| planning_begin      | time         |
| planning_end        | time         |
| utf8_conv           | int(11)      |
| auto_assign         | smallint(6)  |
| public_faq          | smallint(6)  |
| url_base            | varchar(255) |
| url_in_mail         | smallint(6)  |
| text_login          | text         |
| auto_upFecha_check  | smallint(6)  |
| founded_new_version | varchar(255) |
| dropdown_max        | int(11)      |
| ajax_wildcard       | char(1)      |
| use_ajax            | smallint(6)  |
| ajax_limit_count    | int(11)      |
| ajax_autocompletion | smallint(6)  |
| auto_add_users      | smallint(6)  |
| Fechaformat         | smallint(6)  |
| nextprev_item       | varchar(255) |

| view_ID                         | smallint(6)  |
|---------------------------------|--------------|
| dropdown_limit                  | int(11)      |
| ocs_mode                        | smallint(6)  |
| debug                           | int(2)       |
| use_cache                       | smallint(6)  |
| smtp_mode                       | smallint(6)  |
| smtp_host                       | varchar(255) |
| smtp_port                       | int(11)      |
| smtp_username                   | varchar(255) |
| smtp_password                   | varchar(255) |
| proxy_name                      | varchar(255) |
| proxy_port                      | varchar(255) |
| proxy_user                      | varchar(255) |
| proxy_password                  | varchar(255) |
| followup_on_upFecha_ticket      | smallint(6)  |
| contract_alerts                 | smallint(6)  |
| infocom_alerts                  | smallint(6)  |
| cartridges_alert                | int(11)      |
| consumables_alert               | int(11)      |
| keep_tracking_on_delete         | int(11)      |
| show_admin_doc                  | int(11)      |
| time_step                       | int(11)      |
| decimal_number                  | int(11)      |
| helpdeskhelp_url                | varchar(255) |
| centralhelp_url                 | varchar(255) |
| default_rubdoc_tracking         | int(11)      |
| monitors_management_restrict    | int(1)       |
| phones_management_restrict      | int(1)       |
| peripherals_management_restrict | int(1)       |
| printers_management_restrict    | int(1)       |
| licenses_management_restrict    | int(1)       |
| license_deglobalisation         | int(1)       |
| use_errorlog                    | int(1)       |
| glpi_timezone                   | varchar(255) |
| autoupFecha_link_contact        | smallint(6)  |

| autoupFecha_link_user       | smallint(6) |
|-----------------------------|-------------|
| autoupFecha_link_group      | smallint(6) |
| autoupFecha_link_location   | smallint(6) |
| flat_dropdowntree           | smallint(6) |
| autoname_entity             | smallint(6) |
| expand_soft_categorized     | int(1)      |
| expand_soft_not_categorized | int(1)      |

# TABLA: glpi\_connect\_wire

| ColName | Format      | Description                  |
|---------|-------------|------------------------------|
| ID      | int(11)     | Identificador                |
| end1    | int(11)     | Identificador del periférico |
| end2    | int(11)     | Identificador del ordenador  |
| Туре    | smallint(6) | Tipo de periférico           |

# TABLA: glpi\_consumables

| ColName                  | Format  |
|--------------------------|---------|
| ID                       | int(11) |
| FK_glpi_consumables_Type | int(11) |
| Fecha_in                 | Fecha   |
| Fecha_out                | Fecha   |
| id_user                  | int(11) |

# TABLA: glpi\_consumables\_Tipo

| ColName            | Format       | Description              |
|--------------------|--------------|--------------------------|
| ID                 | int(11)      | Identificador            |
| FK_entities        | int(11)      |                          |
| name               | varchar(255) | Nombre                   |
| ref                | varchar(255) | Referencia               |
| location           | int(11)      | Lugar de almacenamiento  |
| Туре               | int(11)      | Тіро                     |
| FK_glpi_enterprise | int(11)      | Referencia al Fabricante |
| tech_num           | int(11)      | Responsable técnico      |
| deleted            | smallint(6)  | Es borrado               |
| comments           | text         | Comentarios              |

| alarm | int(11)  | Señal de alarma |
|-------|----------|-----------------|
| notes | longtext | Notas           |

## TABLA: glpi\_contact\_enterprise

| ColName       | Format  |
|---------------|---------|
| ID            | int(11) |
| FK_enterprise | int(11) |
| FK_contact    | int(11) |

## TABLA: glpi\_contacts

| ColName     | Format       |
|-------------|--------------|
| ID          | int(11)      |
| FK_entities | int(11)      |
| name        | varchar(255) |
| firstname   | varchar(255) |
| phone       | varchar(255) |
| phone2      | varchar(255) |
| mobile      | varchar(255) |
| fax         | varchar(255) |
| email       | varchar(255) |
| Туре        | int(11)      |
| comments    | text         |
| deleted     | smallint(6)  |
| notes       | longtext     |

## TABLA: glpi\_contract\_device

| ColName     | Format      |
|-------------|-------------|
| ID          | int(11)     |
| FK_contract | int(11)     |
| FK_device   | int(11)     |
| device_Type | smallint(6) |

# TABLA: glpi\_contract\_enterprise

| ColName       | Format  |
|---------------|---------|
| ID            | int(11) |
| FK_enterprise | int(11) |

| FK_contract | int(11) |
|-------------|---------|
|             |         |

# TABLA: glpi\_contracts

| ColName             | Format       |
|---------------------|--------------|
| ID                  | int(11)      |
| FK_entities         | int(11)      |
| name                | varchar(255) |
| num                 | varchar(255) |
| cost                | float        |
| contract_Type       | int(11)      |
| begin_Fecha         | Fecha        |
| deration            | smallint(6)  |
| notice              | smallint(6)  |
| periodicity         | smallint(6)  |
| facturation         | smallint(6)  |
| bill_Type           | int(11)      |
| comments            | text         |
| compta_num          | varchar(255) |
| deleted             | smallint(6)  |
| week_begin_hour     | time         |
| week_end_hour       | time         |
| saturday_begin_hour | time         |
| saturday_end_hour   | time         |
| saturday            | smallint(6)  |
| monday_begin_hour   | time         |
| monday_end_hour     | time         |
| monday              | smallint(6)  |
| device_countmax     | int(11)      |
| notes               | longtext     |
| alert               | smallint(6)  |
| renewal             | smallint(6)  |

# TABLA: glpi\_device\_case

| ColName | Format  | Description   |
|---------|---------|---------------|
| ID      | int(11) | Identificador |

| designation        | varchar(255) | Nombre                   |
|--------------------|--------------|--------------------------|
| Туре               | int(11)      | Formato                  |
| comment            | text         | Comentarios              |
| FK_glpi_enterprise | int(11)      | Referencia al Fabricante |
| specif_default     | varchar(255) |                          |

# TABLA: glpi\_device\_control

| ColName            | Format       | Description              |
|--------------------|--------------|--------------------------|
| ID                 | int(11)      | Identificador            |
| designation        | varchar(255) | Nombre                   |
| raid               | smallint(6)  | Utilización de un RAID   |
| comment            | text         | Comentarios              |
| FK_glpi_enterprise | int(11)      | Referencia al Fabricante |
| specif_default     | varchar(255) |                          |
| interface          | int(11)      | Interface                |

# TABLA: glpi\_device\_drive

| ColName            | Format       | Description              |
|--------------------|--------------|--------------------------|
| ID                 | int(11)      | Identificador            |
| designation        | varchar(255) | Nombre                   |
| is_writer          | smallint(6)  | Es de escritura          |
| speed              | varchar(255) | Velocidad                |
| comment            | text         | Comentarios              |
| FK_glpi_enterprise | int(11)      | Referencia al Fabricante |
| specif_default     | varchar(255) |                          |
| interface          | int(11)      | Interface                |

## TABLA: glpi\_device\_gfxcard

| ColName            | Format       | Description                 |
|--------------------|--------------|-----------------------------|
| ID                 | int(11)      | Identificador               |
| designation        | varchar(255) | Nombre                      |
| interface          | varchar(255) | Interface (AGP, PCI, PCI-X) |
| comment            | text         | Comentarios                 |
| FK_glpi_enterprise | int(11)      | Referencia al Fabricante    |
| specif_default     | varchar(255) |                             |

# TABLA: glpi\_device\_hdd

| ColName            | Format       | Description              |
|--------------------|--------------|--------------------------|
| ID                 | int(11)      | Identificador            |
| designation        | varchar(255) | Nombre                   |
| rpm                | varchar(255) | Rpm                      |
| interface          | int(11)      | Interface                |
| cache              | varchar(255) | Cache                    |
| comment            | text         | Comentarios              |
| FK_glpi_enterprise | int(11)      | Referencia al Fabricante |
| specif_default     | varchar(255) | Capacidad por defecto    |

## TABLA: glpi\_device\_iface

| ColName            | Format       | Description              |
|--------------------|--------------|--------------------------|
| ID                 | int(11)      | Identificador            |
| designation        | varchar(255) | Nombre                   |
| bandwidth          | varchar(255) | Ancho de banda           |
| comment            | text         | Comentarios              |
| FK_glpi_enterprise | int(11)      | Referencia al Fabricante |
| specif_default     | varchar(255) |                          |

# TABLA: glpi\_device\_moboard

| ColName            | Format       | Description              |
|--------------------|--------------|--------------------------|
| ID                 | int(11)      | Identificador            |
| designation        | varchar(255) | Nombre                   |
| chipset            | varchar(255) | Chipset                  |
| comment            | text         | Comentarios              |
| FK_glpi_enterprise | int(11)      | Referencia al Fabricante |
| specif_default     | varchar(255) |                          |

## TABLA: glpi\_device\_pci

| ColName            | Format       | Description              |
|--------------------|--------------|--------------------------|
| ID                 | int(11)      | Identificador            |
| designation        | varchar(255) | Nombre                   |
| comment            | text         | Comentarios              |
| FK_glpi_enterprise | int(11)      | Referencia al Fabricante |
| specif_default     | varchar(255) |                          |
#### TABLA: glpi\_device\_power

| ColName            | Format       | Description              |
|--------------------|--------------|--------------------------|
| ID                 | int(11)      | Identificador            |
| designation        | varchar(255) | Nombre                   |
| power              | varchar(255) |                          |
| atx                | smallint(6)  | Es ATX                   |
| comment            | text         | Comentarios              |
| FK_glpi_enterprise | int(11)      | Referencia al Fabricante |
| specif_default     | varchar(255) |                          |

## TABLA: glpi\_device\_processor

| ColName            | Format       | Description              |
|--------------------|--------------|--------------------------|
| ID                 | int(11)      | Identificador            |
| designation        | varchar(255) | Nombre                   |
| frequence          | int(11)      | Frecuencia               |
| comment            | text         | Comentarios              |
| FK_glpi_enterprise | int(11)      | Referencia al Fabricante |
| specif_default     | varchar(255) |                          |

# TABLA: glpi\_device\_ram

| ColName            | Format       | Description              |
|--------------------|--------------|--------------------------|
| ID                 | int(11)      | Identificador            |
| designation        | varchar(255) | Nombre                   |
| frequence          | varchar(255) | Frecuencia               |
| comment            | text         | Comentarios              |
| FK_glpi_enterprise | int(11)      | Referencia al Fabricante |
| specif_default     | varchar(255) | Tamañopar défaut         |
| Туре               | int(11)      | Тіро                     |

## TABLA: glpi\_device\_sndcard

| ColName     | Format       | Description   |
|-------------|--------------|---------------|
| ID          | int(11)      | Identificador |
| designation | varchar(255) | Nombre        |
| Туре        | varchar(255) | Тіро          |
| comment     | text         | Comentarios   |

| FK_glpi_enterprise | int(11)      | Referencia al Fabricante |
|--------------------|--------------|--------------------------|
| specif_default     | varchar(255) |                          |

## TABLA: glpi\_display

| ColName  | Format      |
|----------|-------------|
| ID       | int(11)     |
| Туре     | smallint(6) |
| num      | smallint(6) |
| rank     | smallint(6) |
| FK_users | int(11)     |

## TABLA: glpi\_doc\_device

| ColName     | Format      |
|-------------|-------------|
| ID          | int(11)     |
| FK_doc      | int(11)     |
| FK_device   | int(11)     |
| device_Type | smallint(6) |

#### TABLA: glpi\_docs

| ColName     | Format       |
|-------------|--------------|
| ID          | int(11)      |
| FK_entities | int(11)      |
| name        | varchar(255) |
| filename    | varchar(255) |
| rubrique    | int(11)      |
| mime        | varchar(255) |
| Fecha_mod   | Fechatime    |
| comments    | text         |
| deleted     | smallint(6)  |
| link        | varchar(255) |
| notes       | longtext     |
| FK_users    | int(11)      |
| FK_tracking | int(11)      |

#### TABLA: glpi\_dropdown\_auto\_upFecha

| ColName  | Format       | Description   |
|----------|--------------|---------------|
| ID       | int(11)      | Identificador |
| name     | varchar(255) | Nombre        |
| comments | text         | Comentarios   |

#### TABLA: glpi\_dropdown\_budget

| ColName  | Format       | Description   |
|----------|--------------|---------------|
| ID       | int(11)      | Identificador |
| name     | varchar(255) | Nombre        |
| comments | text         | Comentarios   |

#### TABLA: glpi\_dropdown\_cartridge\_Type

| ColName  | Format       | Description   |
|----------|--------------|---------------|
| ID       | int(11)      | Identificador |
| name     | varchar(255) | Nombre        |
| comments | text         | Comentarios   |

#### TABLA: glpi\_dropdown\_case\_Type

| ColName  | Format       | Description |
|----------|--------------|-------------|
| ID       | int(11)      |             |
| name     | varchar(255) |             |
| comments | text         |             |

#### TABLA: glpi\_dropdown\_consumable\_Type

| ColName  | Format       | Description   |
|----------|--------------|---------------|
| ID       | int(11)      | Identificador |
| name     | varchar(255) | Nombre        |
| comments | text         | Comentarios   |

## TABLA: glpi\_dropdown\_contact\_Type

| ColName  | Format       | Description   |
|----------|--------------|---------------|
| ID       | int(11)      | Identificador |
| name     | varchar(255) | Nombre        |
| comments | text         | Comentarios   |

#### TABLA: glpi\_dropdown\_contract\_Type

| ColName  | Format       | Description   |
|----------|--------------|---------------|
| ID       | int(11)      | Identificador |
| name     | varchar(255) | Nombre        |
| comments | text         | Comentarios   |

#### TABLA: glpi\_dropdown\_domain

| ColName  | Format       | Description   |
|----------|--------------|---------------|
| ID       | int(11)      | Identificador |
| name     | varchar(255) | Nombre        |
| comments | text         | Comentarios   |

#### TABLA: glpi\_dropdown\_entType

| ColName  | Format       | Description   |
|----------|--------------|---------------|
| ID       | int(11)      | Identificador |
| name     | varchar(255) | Nombre        |
| comments | text         | Comentarios   |

## TABLA: glpi\_dropdown\_firmware

| ColName  | Format       | Description   |
|----------|--------------|---------------|
| ID       | int(11)      | Identificador |
| name     | varchar(255) | Nombre        |
| comments | text         | Comentarios   |

## TABLA: glpi\_dropdown\_iface

| ColName  | Format       | Description   |
|----------|--------------|---------------|
| ID       | int(11)      | Identificador |
| name     | varchar(255) | Nombre        |
| comments | text         | Comentarios   |

# TABLA: glpi\_dropdown\_interface

| ColName  | Format       | Description |
|----------|--------------|-------------|
| ID       | int(11)      |             |
| name     | varchar(255) |             |
| comments | text         |             |

#### TABLA: glpi\_dropdown\_kbcategories

| ColName      | Format       |
|--------------|--------------|
| ID           | int(11)      |
| parentID     | int(11)      |
| name         | varchar(255) |
| completename | text         |
| comments     | text         |
| level        | int(11)      |

#### TABLA: glpi\_dropdown\_locations

| ColName      | Format       |
|--------------|--------------|
| ID           | int(11)      |
| FK_entities  | int(11)      |
| name         | varchar(255) |
| parentID     | int(11)      |
| completename | text         |
| comments     | text         |
| level        | int(11)      |

#### TABLA: glpi\_dropdown\_manufacturer

| ColName  | Format       | Description |
|----------|--------------|-------------|
| ID       | int(11)      |             |
| name     | varchar(255) |             |
| comments | text         |             |

## TABLA: glpi\_dropdown\_model

| ColName  | Format       | Description   |
|----------|--------------|---------------|
| ID       | int(11)      | Identificador |
| name     | varchar(255) | Nombre        |
| comments | text         | Comentarios   |

#### TABLA: glpi\_dropdown\_model\_monitors

| ColName  | Format       | Description   |
|----------|--------------|---------------|
| ID       | int(11)      | Identificador |
| name     | varchar(255) | Nombre        |
| comments | text         | Comentarios   |

#### TABLA: glpi\_dropdown\_model\_networking

| ColName  | Format       | Description   |
|----------|--------------|---------------|
| ID       | int(11)      | Identificador |
| name     | varchar(255) | Nombre        |
| comments | text         | Comentarios   |

#### TABLA: glpi\_dropdown\_model\_peripherals

| ColName  | Format       | Description   |
|----------|--------------|---------------|
| ID       | int(11)      | Identificador |
| name     | varchar(255) | Nombre        |
| comments | text         | Comentarios   |

#### TABLA: glpi\_dropdown\_model\_phones

| ColName  | Format       | Description   |
|----------|--------------|---------------|
| ID       | int(11)      | Identificador |
| name     | varchar(255) | Nombre        |
| comments | text         | Comentarios   |

## TABLA: glpi\_dropdown\_model\_printers

| ColName  | Format       | Description   |
|----------|--------------|---------------|
| ID       | int(11)      | Identificador |
| name     | varchar(255) | Nombre        |
| comments | text         | Comentarios   |

#### TABLA: glpi\_dropdown\_netpoint

| ColName     | Format       | Description          |
|-------------|--------------|----------------------|
| ID          | int(11)      | Identificador        |
| FK_entities | int(11)      |                      |
| location    | int(11)      | Lugar                |
| name        | varchar(255) | Número de la captura |
| comments    | text         | Comentarios          |

#### TABLA: glpi\_dropdown\_network

| ColName | Format  | Description   |
|---------|---------|---------------|
| ID      | int(11) | Identificador |

| name     | varchar(255) | Nombre      |
|----------|--------------|-------------|
| comments | text         | Comentarios |

## TABLA: glpi\_dropdown\_os

| ColName  | Format       | Description   |
|----------|--------------|---------------|
| ID       | int(11)      | Identificador |
| name     | varchar(255) | Nombre        |
| comments | text         | Comentarios   |

#### TABLA: glpi\_dropdown\_os\_sp

| ColName  | Format       | Description   |
|----------|--------------|---------------|
| ID       | int(11)      | Identificador |
| name     | varchar(255) | Nombre        |
| comments | text         | Comentarios   |

#### TABLA: glpi\_dropdown\_os\_version

| ColName  | Format       | Description   |
|----------|--------------|---------------|
| ID       | int(11)      | Identificador |
| name     | varchar(255) | Nombre        |
| comments | text         | Comentarios   |

#### TABLA: glpi\_dropdown\_phone\_power

| ColName  | Format       | Description   |
|----------|--------------|---------------|
| ID       | int(11)      | Identificador |
| name     | varchar(255) | Nombre        |
| comments | text         | Comentarios   |

#### TABLA: glpi\_dropdown\_ram\_Type

| ColName Format |              | Description   |
|----------------|--------------|---------------|
| ID             | int(11)      | Identificador |
| name           | varchar(255) | Nombre        |
| comments       | text         | Comentarios   |

## TABLA: glpi\_dropdown\_rubdocs

| ColName | Format  | Description   |
|---------|---------|---------------|
| ID      | int(11) | Identificador |

| name     | varchar(255) | Nombre      |
|----------|--------------|-------------|
| comments | text         | Comentarios |

#### TABLA: glpi\_dropdown\_software\_category

| ColName  | Format       | Description |
|----------|--------------|-------------|
| ID       | int(11)      |             |
| name     | varchar(255) |             |
| comments | text         |             |

## TABLA: glpi\_dropdown\_state

| ColName  | Format       | Description   |
|----------|--------------|---------------|
| ID       | int(11)      | Identificador |
| name     | varchar(255) | Nombre        |
| comments | text         | Comentarios   |

## TABLA: glpi\_dropdown\_tracking\_category

| ColName      | Format       |
|--------------|--------------|
| ID           | int(11)      |
| parentID     | int(11)      |
| name         | varchar(255) |
| completename | text         |
| comments     | text         |
| level        | int(11)      |

#### TABLA: glpi\_dropdown\_vlan

| ColName  | Format       | Description   |
|----------|--------------|---------------|
| ID       | int(11)      | Identificador |
| name     | varchar(255) | Nombre        |
| comments | text         | Comentarios   |

# TABLA: glpi\_enterprises

| ColName     | Format       |
|-------------|--------------|
| ID          | int(11)      |
| FK_entities | int(11)      |
| name        | varchar(255) |
| Туре        | int(11)      |

| address     | text         |
|-------------|--------------|
| postcode    | varchar(255) |
| town        | varchar(255) |
| state       | varchar(255) |
| country     | varchar(255) |
| website     | varchar(255) |
| phonenumber | varchar(255) |
| comments    | text         |
| deleted     | smallint(6)  |
| fax         | varchar(255) |
| email       | varchar(255) |
| notes       | longtext     |

## TABLA: glpi\_entities

| ColName      | Format       | Description |
|--------------|--------------|-------------|
| ID           | int(11)      |             |
| name         | varchar(255) |             |
| parentID     | int(11)      |             |
| completename | text         |             |
| comments     | text         |             |
| level        | int(11)      |             |

# TABLA: glpi\_entities\_data

| ColName     | Format       | Description |
|-------------|--------------|-------------|
| ID          | int(11)      |             |
| FK_entities | int(11)      |             |
| address     | text         |             |
| postcode    | varchar(255) |             |
| town        | varchar(255) |             |
| state       | varchar(255) |             |
| country     | varchar(255) |             |
| website     | varchar(255) |             |
| phonenumber | varchar(255) |             |
| fax         | varchar(255) |             |
| email       | varchar(255) |             |

| notes | longtext |  |
|-------|----------|--|

# TABLA: glpi\_event\_log

| ColName  | Format       |
|----------|--------------|
| ID       | int(11)      |
| item     | int(11)      |
| itemType | varchar(255) |
| Fecha    | Fechatime    |
| service  | varchar(255) |
| level    | smallint(6)  |
| message  | text         |

# TABLA: glpi\_followups

| ColName  | Format    |
|----------|-----------|
| ID       | int(11)   |
| tracking | int(11)   |
| Fecha    | Fechatime |
| author   | int(11)   |
| contents | text      |
| private  | int(1)    |
| realtime | float     |

## TABLA: glpi\_groups

| ColName       | Format       | Description     |
|---------------|--------------|-----------------|
| ID            | int(11)      | Identificador   |
| FK_entities   | int(11)      |                 |
| name          | varchar(255) | Nombre de grupo |
| comments      | text         | Comentarios     |
| ldap_field    | varchar(255) |                 |
| ldap_value    | varchar(255) |                 |
| ldap_group_dn | varchar(255) |                 |

# TABLA: glpi\_history

| ColName        | Format  | Description         |
|----------------|---------|---------------------|
| ID             | int(11) | Identificador       |
| FK_glpi_device | int(11) | Referencia a equipo |

| Device_type          | smallint(6)                     | Tipo de equipo modificado  |  |
|----------------------|---------------------------------|----------------------------|--|
| device_internal_Type | int(11)                         | Tipo de periférico interno |  |
| linked_Acción        | smallint(6) Acción efectuada    |                            |  |
| user_name            | varchar(255) Propietario        |                            |  |
| Fecha_mod            | Fechatime Fecha de modificación |                            |  |
| id_search_option     | int(11)                         | Identificador de campo     |  |
| old_value            | varchar(255)                    | Antiguo valor              |  |
| new_value            | varchar(255)                    | Nuevo valor                |  |

# TABLA: glpi\_infocoms

| ColName           | Format        |  |
|-------------------|---------------|--|
| ID                | int(11)       |  |
| FK_device         | int(11)       |  |
| device_Type       | smallint(6)   |  |
| buy_Fecha         | Fecha         |  |
| use_Fecha         | Fecha         |  |
| warranty_deration | smallint(6)   |  |
| warranty_info     | varchar(255)  |  |
| FK_enterprise     | int(11)       |  |
| num_commande      | varchar(255)  |  |
| bon_livraison     | varchar(255)  |  |
| num_immo          | varchar(255)  |  |
| value             | decimal(20,4) |  |
| warranty_value    | decimal(20,4) |  |
| amort_time        | smallint(6)   |  |
| amort_Type        | smallint(6)   |  |
| amort_coeff       | float         |  |
| comments          | text          |  |
| facture           | varchar(255)  |  |
| budget            | int(11)       |  |
| alert             | smallint(6)   |  |

## TABLA: glpi\_inst\_software

| ColName | Format  | Description   |
|---------|---------|---------------|
| ID      | int(11) | Identificador |

| cID     | int(11) | ldentificador del ordenador |
|---------|---------|-----------------------------|
| license | int(11) | Licencia                    |

## TABLA: glpi\_kbitems

| ColName    | Format      |
|------------|-------------|
| ID         | int(11)     |
| categoryID | int(11)     |
| question   | text        |
| answer     | text        |
| faq        | smallint(6) |
| author     | int(11)     |
| view       | int(11)     |
| Fecha      | Fechatime   |
| Fecha_mod  | Fechatime   |

# TABLA: glpi\_licenses

| ColName      | Format       |
|--------------|--------------|
| ID           | int(15)      |
| sID          | int(15)      |
| version      | varchar(255) |
| serial       | varchar(255) |
| expire       | Fecha        |
| oem          | smallint(6)  |
| oem_computer | int(11)      |
| buy          | smallint(6)  |
| comments     | text         |

#### TABLA: glpi\_links

| ColName | Format       |
|---------|--------------|
| ID      | int(11)      |
| name    | varchar(255) |
| link    | varchar(255) |
| data    | text         |

## TABLA: glpi\_links\_device

| ColName | Format |
|---------|--------|
|         |        |

| ID          | int(11) |
|-------------|---------|
| FK_links    | int(11) |
| device_Type | int(11) |

#### TABLA: glpi\_mailgate

| ColName     | Format       | Description |
|-------------|--------------|-------------|
| ID          | int(11)      |             |
| name        | varchar(255) |             |
| FK_entities | int(11)      |             |
| host        | varchar(255) |             |
| login       | varchar(255) |             |
| password    | varchar(255) |             |

## TABLA: glpi\_mailing

| ColName   | Format       |
|-----------|--------------|
| ID        | int(11)      |
| Туре      | varchar(255) |
| FK_item   | int(11)      |
| item_Type | int(11)      |

# TABLA: glpi\_monitors

| ColName       | Format       | Description           |
|---------------|--------------|-----------------------|
| ID            | int(10)      | Identificador         |
| FK_entities   | int(11)      |                       |
| name          | varchar(255) | Nombre                |
| Fecha_mod     | Fechatime    | Fecha de modificación |
| contact       | varchar(255) | Contacto              |
| contact_num   | varchar(255) | Número de contacto    |
| tech_num      | int(11)      | Responsable técnico   |
| comments      | text         | Comentarios           |
| serial        | varchar(255) | Número de série       |
| otherserial   | varchar(255) | Número de inventario  |
| size          | int(3)       | tamaño                |
| flags_micro   | smallint(6)  |                       |
| flags_speaker | smallint(6)  |                       |

| flags_subd         | smallint(6)   |                          |
|--------------------|---------------|--------------------------|
| flags_bnc          | smallint(6)   |                          |
| flags_dvi          | smallint(6)   |                          |
| location           | int(11)       | Lugar                    |
| Туре               | int(11)       | Tipo                     |
| model              | int(11)       | Modelo                   |
| FK_glpi_enterprise | int(11)       | Referencia al Fabricante |
| is_global          | smallint(6)   |                          |
| deleted            | smallint(6)   | Es borrado               |
| is_template        | smallint(6)   |                          |
| tplname            | varchar(255)  |                          |
| notes              | longtext      | Notas                    |
| FK_users           | int(11)       | Referencia a Propietario |
| FK_groups          | int(11)       | Referencia a grupo       |
| state              | int(11)       |                          |
| ticket_tco         | decimal(20,4) |                          |

## TABLA: glpi\_networking

| ColName     | Format       | Description           |
|-------------|--------------|-----------------------|
| ID          | int(11)      | Identificador         |
| FK_entities | int(11)      |                       |
| name        | varchar(255) | Nombre                |
| ram         | varchar(255) | RAM                   |
| serial      | varchar(255) | Número de série       |
| otherserial | varchar(255) | Número de inventario  |
| contact     | varchar(255) | Contacto              |
| contact_num | varchar(255) | Número de contacto    |
| tech_num    | int(11)      | Responsable técnico   |
| Fecha_mod   | Fechatime    | Fecha de modificación |
| comments    | text         | Comentarios           |
| location    | int(11)      | Lugar                 |
| domain      | int(11)      | Dominio               |
| network     | int(11)      | De red                |
| Туре        | int(11)      | Тіро                  |
| model       | int(11)      | Modelo                |

| firmware           | int(11)       |                          |
|--------------------|---------------|--------------------------|
| FK_glpi_enterprise | int(11)       | Referencia al Fabricante |
| deleted            | smallint(6)   | Es borrado               |
| is_template        | smallint(6)   |                          |
| tpIname            | varchar(255)  |                          |
| ifmac              | varchar(255)  | Adresse MAC              |
| ifaddr             | varchar(255)  | Adresse IP               |
| notes              | longtext      | Notas                    |
| FK_users           | int(11)       | Referencia a Propietario |
| FK_groups          | int(11)       | Referencia a grupo       |
| state              | int(11)       |                          |
| ticket_tco         | decimal(20,4) |                          |

#### TABLA: glpi\_networking\_ports

| ColName        | Format       | Description        |
|----------------|--------------|--------------------|
| ID             | int(11)      | Identificador      |
| on_device      | int(11)      |                    |
| device_Type    | smallint(6)  | Tipo de periférico |
| logical_number | int(11)      | Numero de serie    |
| name           | varchar(255) | Nombre             |
| ifaddr         | varchar(255) | Adresse IP         |
| ifmac          | varchar(255) | Adresse MAC        |
| iface          | int(11)      | Tipo de red        |
| netpoint       | int(11)      | Punto de red       |
| netmask        | varchar(255) |                    |
| gateway        | varchar(255) |                    |
| subnet         | varchar(255) |                    |

## TABLA: glpi\_networking\_vlan

| ColName | Format  |
|---------|---------|
| ID      | int(11) |
| FK_port | int(11) |
| FK_vlan | int(11) |

# TABLA: glpi\_networking\_wire

| ColName | Format  | Description       |
|---------|---------|-------------------|
| ID      | int(11) | Identificador     |
| end1    | int(11) | Interface de red1 |
| end2    | int(11) | Interface de red2 |

## TABLA: glpi\_ocs\_admin\_link

| ColName       | Format           | Description |
|---------------|------------------|-------------|
| ID            | int(10) unsigned |             |
| glpi_column   | varchar(255)     |             |
| ocs_column    | varchar(255)     |             |
| ocs_server_id | int(11)          |             |

#### TABLA: glpi\_ocs\_config

| ColName                     | Format       |
|-----------------------------|--------------|
| ID                          | int(11)      |
| name                        | varchar(255) |
| ocs_db_user                 | varchar(255) |
| ocs_db_passwd               | varchar(255) |
| ocs_db_host                 | varchar(255) |
| ocs_db_name                 | varchar(255) |
| checksum                    | int(11)      |
| import_periph               | int(2)       |
| import_monitor              | int(2)       |
| import_software             | int(2)       |
| import_software_buy         | int(11)      |
| import_software_licenseType | varchar(255) |
| import_printer              | int(2)       |
| import_general_name         | int(2)       |
| import_general_os           | int(2)       |
| import_general_serial       | int(2)       |
| import_general_model        | int(2)       |
| import_general_enterprise   | int(2)       |
| import_general_Type         | int(2)       |
| import_general_domain       | int(2)       |

| import_general_contact   | int(2)       |
|--------------------------|--------------|
| import_general_comments  | int(2)       |
| import_device_processor  | int(2)       |
| import_device_memory     | int(2)       |
| import_device_hdd        | int(2)       |
| import_device_iface      | int(2)       |
| import_device_gfxcard    | int(2)       |
| import_device_sound      | int(2)       |
| import_device_drives     | int(2)       |
| import_device_ports      | int(2)       |
| import_device_modems     | int(2)       |
| import_registry          | int(11)      |
| import_os_serial         | int(2)       |
| import_ip                | int(2)       |
| import_monitor_comments  | int(2)       |
| import_software_comments | int(11)      |
| default_state            | int(11)      |
| tag_limit                | varchar(255) |
| use_soft_dict            | char(1)      |
| cron_sync_number         | int(11)      |
| is_template              | smallint(6)  |
| tpIname                  | varchar(255) |
| Fecha_mod                | Fechatime    |
| deconnection_behavior    | varchar(255) |
| glpi_link_enabled        | int(1)       |
| link_ip                  | int(1)       |
| link_name                | int(1)       |
| link_mac_address         | int(1)       |
| link_serial              | int(1)       |
| link_if_status           | int(11)      |
| ocs_url                  | varchar(255) |
|                          |              |

## TABLA: glpi\_ocs\_link

| ColName | Format  |
|---------|---------|
| ID      | int(11) |

| glpi_id           | int(11)      |
|-------------------|--------------|
| ocs_id            | int(11)      |
| ocs_deviceid      | varchar(255) |
| auto_upFecha      | int(2)       |
| last_upFecha      | Fechatime    |
| last_ocs_upFecha  | Fechatime    |
| computer_upFecha  | longtext     |
| import_device     | longtext     |
| import_software   | longtext     |
| import_monitor    | longtext     |
| import_peripheral | longtext     |
| import_printers   | longtext     |
| ocs_server_id     | int(11)      |
| import_ip         | longtext     |
| ocs_agent_version | varchar(255) |

## TABLA: glpi\_peripherals

| ColName            | Format       | Description              |
|--------------------|--------------|--------------------------|
| ID                 | int(11)      | Identificador            |
| FK_entities        | int(11)      |                          |
| name               | varchar(255) | Nombre                   |
| Fecha_mod          | Fechatime    | Fecha de modificación    |
| contact            | varchar(255) | Contacto                 |
| contact_num        | varchar(255) | Número de contacto       |
| tech_num           | int(11)      | Responsable técnico      |
| comments           | text         | Comentarios              |
| serial             | varchar(255) | Número de série          |
| otherserial        | varchar(255) | Número de inventario     |
| location           | int(11)      | Lugar                    |
| Туре               | int(11)      | Тіро                     |
| model              | int(11)      | Modelo                   |
| brand              | varchar(255) |                          |
| FK_glpi_enterprise | int(11)      | Referencia al Fabricante |
| is_global          | smallint(6)  | Es global                |
| deleted            | smallint(6)  | Es borrado               |

| is_template | smallint(6)   |                          |
|-------------|---------------|--------------------------|
| tplname     | varchar(255)  |                          |
| notes       | longtext      | Notas                    |
| FK_users    | int(11)       | Referencia a Propietario |
| FK_groups   | int(11)       | Referencia a grupo       |
| state       | int(11)       |                          |
| ticket_tco  | decimal(20,4) |                          |

## TABLA: glpi\_phones

| ColName            | Format       |
|--------------------|--------------|
| ID                 | int(11)      |
| FK_entities        | int(11)      |
| name               | varchar(255) |
| Fecha_mod          | Fechatime    |
| contact            | varchar(255) |
| contact_num        | varchar(255) |
| tech_num           | int(11)      |
| comments           | text         |
| serial             | varchar(255) |
| otherserial        | varchar(255) |
| firmware           | varchar(255) |
| location           | int(11)      |
| Туре               | int(11)      |
| model              | int(11)      |
| brand              | varchar(255) |
| power              | int(11)      |
| number_line        | varchar(255) |
| flags_casque       | smallint(6)  |
| flags_hp           | smallint(6)  |
| FK_glpi_enterprise | int(11)      |
| is_global          | smallint(6)  |
| deleted            | smallint(6)  |
| is_template        | smallint(6)  |
| tpIname            | varchar(255) |
| notes              | longtext     |

| FK_users   | int(11)       |
|------------|---------------|
| FK_groups  | int(11)       |
| state      | int(11)       |
| ticket_tco | decimal(20,4) |

# TABLA: glpi\_printers

| ColName            | Format       |
|--------------------|--------------|
| ID                 | int(10)      |
| FK_entities        | int(11)      |
| name               | varchar(255) |
| Fecha_mod          | Fechatime    |
| contact            | varchar(255) |
| contact_num        | varchar(255) |
| tech_num           | int(11)      |
| serial             | varchar(255) |
| otherserial        | varchar(255) |
| flags_serial       | smallint(6)  |
| flags_par          | smallint(6)  |
| flags_usb          | smallint(6)  |
| comments           | text         |
| ramSize            | varchar(255) |
| location           | int(11)      |
| domain             | int(11)      |
| network            | int(11)      |
| Туре               | int(11)      |
| model              | int(11)      |
| FK_glpi_enterprise | int(11)      |
| is_global          | smallint(6)  |
| deleted            | smallint(6)  |
| is_template        | smallint(6)  |
| tpIname            | varchar(255) |
| initial_pages      | varchar(255) |
| notes              | longtext     |
| FK_users           | int(11)      |
| FK_groups          | int(11)      |

| state      | int(11)       |
|------------|---------------|
| ticket_tco | decimal(20,4) |

# TABLA: glpi\_profiles

| ColName              | Format       |
|----------------------|--------------|
| ID                   | int(11)      |
| name                 | varchar(255) |
| interface            | varchar(255) |
| is_default           | smallint(6)  |
| computer             | char(1)      |
| monitor              | char(1)      |
| software             | char(1)      |
| networking           | char(1)      |
| printer              | char(1)      |
| peripheral           | char(1)      |
| cartridge            | char(1)      |
| consumable           | char(1)      |
| phone                | char(1)      |
| notes                | char(1)      |
| contact_enterprise   | char(1)      |
| document             | char(1)      |
| contract_infocom     | char(1)      |
| knowbase             | char(1)      |
| faq                  | char(1)      |
| reservation_helpdesk | char(1)      |
| reservation_central  | char(1)      |
| reports              | char(1)      |
| ocsng                | char(1)      |
| view_ocsng           | char(1)      |
| sync_ocsng           | char(1)      |
| dropdown             | char(1)      |
| entity_dropdown      | char(1)      |
| device               | char(1)      |
| typedoc              | char(1)      |
| link                 | char(1)      |

| config                  | char(1)     |
|-------------------------|-------------|
| rule_tracking           | char(1)     |
| rule_ocs                | char(1)     |
| rule_ldap               | char(1)     |
| rule_softwarecategories | char(1)     |
| search_config           | char(1)     |
| search_config_global    | char(1)     |
| check_upFecha           | char(1)     |
| profile                 | char(1)     |
| user                    | char(1)     |
| group                   | char(1)     |
| entity                  | char(1)     |
| transfer                | char(1)     |
| logs                    | char(1)     |
| reminder_public         | char(1)     |
| backup                  | char(1)     |
| create_ticket           | char(1)     |
| delete_ticket           | char(1)     |
| comment_ticket          | char(1)     |
| comment_all_ticket      | char(1)     |
| upFecha_ticket          | char(1)     |
| own_ticket              | char(1)     |
| steal_ticket            | char(1)     |
| assign_ticket           | char(1)     |
| show_all_ticket         | char(1)     |
| show_assign_ticket      | char(1)     |
| show_full_ticket        | char(1)     |
| observe_ticket          | char(1)     |
| upFecha_followups       | char(1)     |
| show_planning           | char(1)     |
| show_all_planning       | char(1)     |
| statistic               | char(1)     |
| password_upFecha        | char(1)     |
| helpdesk_hardware       | smallint(6) |
| helpdesk_hardware_Type  | int(11)     |

| show_group_ticket   | char(1) |
|---------------------|---------|
| show_group_hardware | char(1) |

# TABLA: glpi\_registry

| ColName           | Format       | Description |
|-------------------|--------------|-------------|
| ID                | int(10)      |             |
| computer_id       | int(10)      |             |
| registry_hive     | varchar(255) |             |
| registry_path     | varchar(255) |             |
| registry_value    | varchar(255) |             |
| registry_ocs_name | char(255)    |             |

# TABLA: glpi\_reminder

| ColName     | Format       |
|-------------|--------------|
| ID          | int(11)      |
| FK_entities | int(11)      |
| Fecha       | Fechatime    |
| author      | int(11)      |
| title       | varchar(255) |
| text        | text         |
| Туре        | varchar(255) |
| begin       | Fechatime    |
| end         | Fechatime    |
| rv          | smallint(6)  |
| Fecha_mod   | Fechatime    |
| state       | smallint(6)  |

## TABLA: glpi\_reservation\_item

| ColName     | Format      |
|-------------|-------------|
| ID          | int(11)     |
| device_Type | smallint(6) |
| id_device   | int(11)     |
| comments    | text        |
| active      | smallint(6) |

# TABLA: glpi\_reservation\_resa

| ColName | Format     |
|---------|------------|
| ID      | bigint(20) |
| id_item | int(11)    |
| begin   | Fechatime  |
| end     | Fechatime  |
| id_user | int(11)    |
| comment | text       |

## TABLA: glpi\_rules\_actions

| ColName      | Format       | Description |
|--------------|--------------|-------------|
| ID           | int(11)      |             |
| FK_rules     | int(11)      |             |
| Acción _Type | varchar(255) |             |
| field        | varchar(255) |             |
| value        | varchar(255) |             |

# TABLA: glpi\_rules\_criterias

| ColName   | Format       | Description |
|-----------|--------------|-------------|
| ID        | int(11)      |             |
| FK_rules  | int(11)      |             |
| criteria  | varchar(255) |             |
| condition | smallint(4)  |             |
| pattern   | varchar(255) |             |

## TABLA: glpi\_rules\_descriptions

| ColName     | Format       | Description |
|-------------|--------------|-------------|
| ID          | int(11)      |             |
| FK_entities | int(11)      |             |
| rule_Type   | smallint(4)  |             |
| ranking     | int(11)      |             |
| name        | varchar(255) |             |
| description | text         |             |
| match       | varchar(255) |             |

# TABLA: glpi\_rules\_ldap\_parameters

| ColName   | Format       | Description |
|-----------|--------------|-------------|
| ID        | int(11)      |             |
| name      | varchar(255) |             |
| value     | varchar(255) |             |
| rule_Type | smallint(6)  |             |

## TABLA: glpi\_software

| ColName            | Format        | Description              |
|--------------------|---------------|--------------------------|
| ID                 | int(11)       | Identificador            |
| FK_entities        | int(11)       |                          |
| name               | varchar(255)  | Nombre                   |
| comments           | text          | Comentarios              |
| location           | int(11)       | Lugar                    |
| tech_num           | int(11)       | Responsable técnico      |
| platform           | int(11)       | Sistema Operativo        |
| is_upFecha         | smallint(6)   |                          |
| upFecha_software   | int(11)       |                          |
| FK_glpi_enterprise | int(11)       | Referencia al Fabricante |
| deleted            | smallint(6)   | Es borrado               |
| is_template        | smallint(6)   |                          |
| tpIname            | varchar(255)  |                          |
| Fecha_mod          | Fechatime     | Fecha de modificación    |
| notes              | longtext      | Notas                    |
| FK_users           | int(11)       | Referencia a Propietario |
| FK_groups          | int(11)       | Referencia a grupo       |
| state              | int(11)       |                          |
| ticket_tco         | decimal(20,4) |                          |
| helpdesk_visible   | int(11)       |                          |
| category           | int(11)       |                          |

# TABLA: glpi\_tracking

| ColName     | Format  |
|-------------|---------|
| ID          | int(11) |
| FK_entities | int(11) |

| name          | varchar(255)  |
|---------------|---------------|
| Fecha         | Fechatime     |
| closeFecha    | Fechatime     |
| status        | varchar(255)  |
| author        | int(11)       |
| recipient     | int(11)       |
| FK_group      | int(11)       |
| request_Type  | smallint(6)   |
| assign        | int(11)       |
| assign_ent    | int(11)       |
| assign_group  | int(11)       |
| device_Type   | int(11)       |
| computer      | int(11)       |
| contents      | text          |
| priority      | smallint(6)   |
| uemail        | varchar(255)  |
| uemailcc      | varchar(255)  |
| emailupFechas | smallint(6)   |
| realtime      | float         |
| category      | int(11)       |
| cost_time     | decimal(20,4) |
| cost_fixed    | decimal(20,4) |
| cost_material | decimal(20,4) |

## TABLA: glpi\_tracking\_planning

| ColName     | Format      |
|-------------|-------------|
| ID          | bigint(20)  |
| id_followup | int(11)     |
| id_assign   | int(11)     |
| begin       | Fechatime   |
| end         | Fechatime   |
| state       | smallint(6) |

# TABLA: glpi\_transfers

| Colvame Format Description | ColName | Format | Description |
|----------------------------|---------|--------|-------------|
|----------------------------|---------|--------|-------------|

| ID                    | int(11)      |
|-----------------------|--------------|
| name                  | varchar(255) |
| keep_tickets          | smallint(6)  |
| keep_networklinks     | smallint(6)  |
| keep_reservations     | smallint(6)  |
| keep_history          | smallint(6)  |
| keep_devices          | smallint(6)  |
| keep_infocoms         | smallint(6)  |
| keep_dc_monitor       | smallint(6)  |
| clean_dc_monitor      | smallint(6)  |
| keep_dc_phone         | smallint(6)  |
| clean_dc_phone        | smallint(6)  |
| keep_dc_peripheral    | smallint(6)  |
| clean_dc_peripheral   | smallint(6)  |
| keep_dc_printer       | smallint(6)  |
| clean_dc_printer      | smallint(6)  |
| keep_enterprises      | smallint(6)  |
| clean_enterprises     | smallint(6)  |
| keep_contacts         | smallint(6)  |
| clean_contacts        | smallint(6)  |
| keep_contracts        | smallint(6)  |
| clean_contracts       | smallint(6)  |
| keep_softwares        | smallint(6)  |
| clean_softwares       | smallint(6)  |
| keep_documents        | smallint(6)  |
| clean_documents       | smallint(6)  |
| keep_cartridges_Type  | smallint(6)  |
| clean_cartridges_Type | smallint(6)  |
| keep_cartridges       | smallint(6)  |
| keep_consumables      | smallint(6)  |

# TABLA: glpi\_type\_computers

| ColName | Format       | Description   |
|---------|--------------|---------------|
| ID      | int(11)      | Identificador |
| name    | varchar(255) | Nombre        |

| comments | text | Comentarios |
|----------|------|-------------|
|          |      |             |

## TABLA: glpi\_type\_docs

| ColName   | Format       |
|-----------|--------------|
| ID        | int(11)      |
| name      | varchar(255) |
| ext       | varchar(255) |
| icon      | varchar(255) |
| mime      | varchar(255) |
| upload    | smallint(6)  |
| Fecha_mod | Fechatime    |

## TABLA: glpi\_type\_monitors

| ColName  | Format       | Description   |
|----------|--------------|---------------|
| ID       | int(11)      | Identificador |
| name     | varchar(255) | Nombre        |
| comments | text         | Comentarios   |

## TABLA: glpi\_type\_networking

| ColName  | Format       | Description   |
|----------|--------------|---------------|
| ID       | int(11)      | Identificador |
| name     | varchar(255) | Nombre        |
| comments | text         | Comentarios   |

#### TABLA: glpi\_type\_peripherals

| ColName  | Format       | Description   |
|----------|--------------|---------------|
| ID       | int(11)      | Identificador |
| name     | varchar(255) | Nombre        |
| comments | text         | Comentarios   |

### TABLA: glpi\_type\_phones

| ColName  | Format       | Description   |
|----------|--------------|---------------|
| ID       | int(11)      | Identificador |
| name     | varchar(255) | Nombre        |
| comments | text         | Comentarios   |

# TABLA: glpi\_type\_printers

| ColName  | Format       | Description   |
|----------|--------------|---------------|
| ID       | int(11)      | Identificador |
| name     | varchar(255) | Nombre        |
| comments | text         | Comentarios   |

#### TABLA: glpi\_users

| ColName        | Format       |
|----------------|--------------|
| ID             | int(11)      |
| name           | varchar(255) |
| password       | varchar(255) |
| password_md5   | varchar(255) |
| email          | varchar(255) |
| phone          | varchar(255) |
| phone2         | varchar(255) |
| mobile         | varchar(255) |
| realname       | varchar(255) |
| firstname      | varchar(255) |
| location       | int(11)      |
| tracking_order | smallint(6)  |
| language       | varchar(255) |
| list_limit     | int(11)      |
| active         | int(2)       |
| comments       | text         |
| id_auth        | int(11)      |
| auth_method    | int(11)      |
| last_login     | Fechatime    |
| Fecha_mod      | Fechatime    |
| deleted        | smallint(6)  |

# TABLA: glpi\_users\_groups

| ColName   | Format  | Description               |
|-----------|---------|---------------------------|
| ID        | int(11) | Identificador             |
| FK_users  | int(11) | Referencia al Propietario |
| FK_groups | int(11) | Referencia a grupo        |

# TABLA: glpi\_users\_profiles

| ColName     | Format      | Description               |
|-------------|-------------|---------------------------|
| ID          | int(11)     | Identificador             |
| FK_users    | int(11)     | Referencia al Propietario |
| FK_profiles | int(11)     |                           |
| FK_entities | int(11)     |                           |
| recursive   | smallint(6) |                           |
| dynamic     | smallint(6) | ////                      |

# ANEXO 11

#### Modelo Circular del Esquema de la Base de Datos del Software GLPI

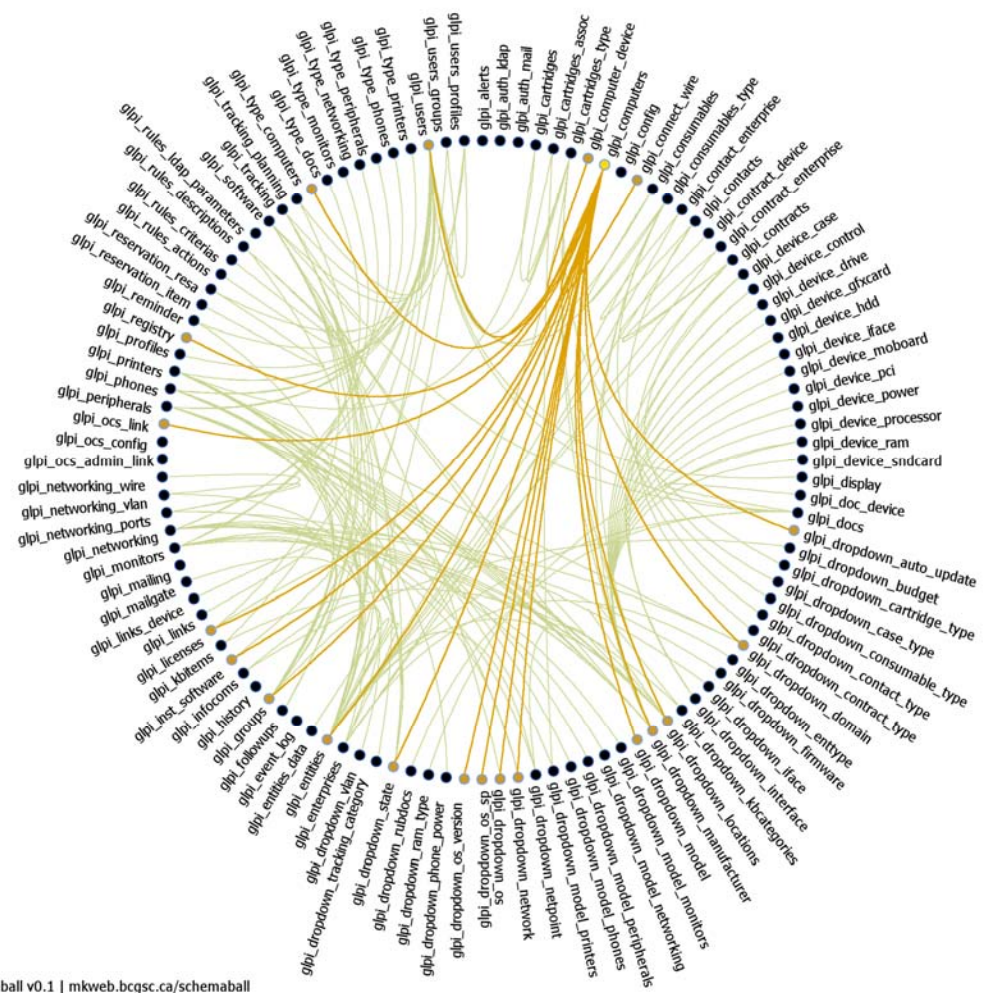

schemaball v0.1 | mkweb.bcgsc.ca/schemaball

# ANEXO 12

# DIAGRAMA ENTIDAD RELACION UTILIZADO PARA LA APLICACION DE CONSULTA DE INVENTARIOS

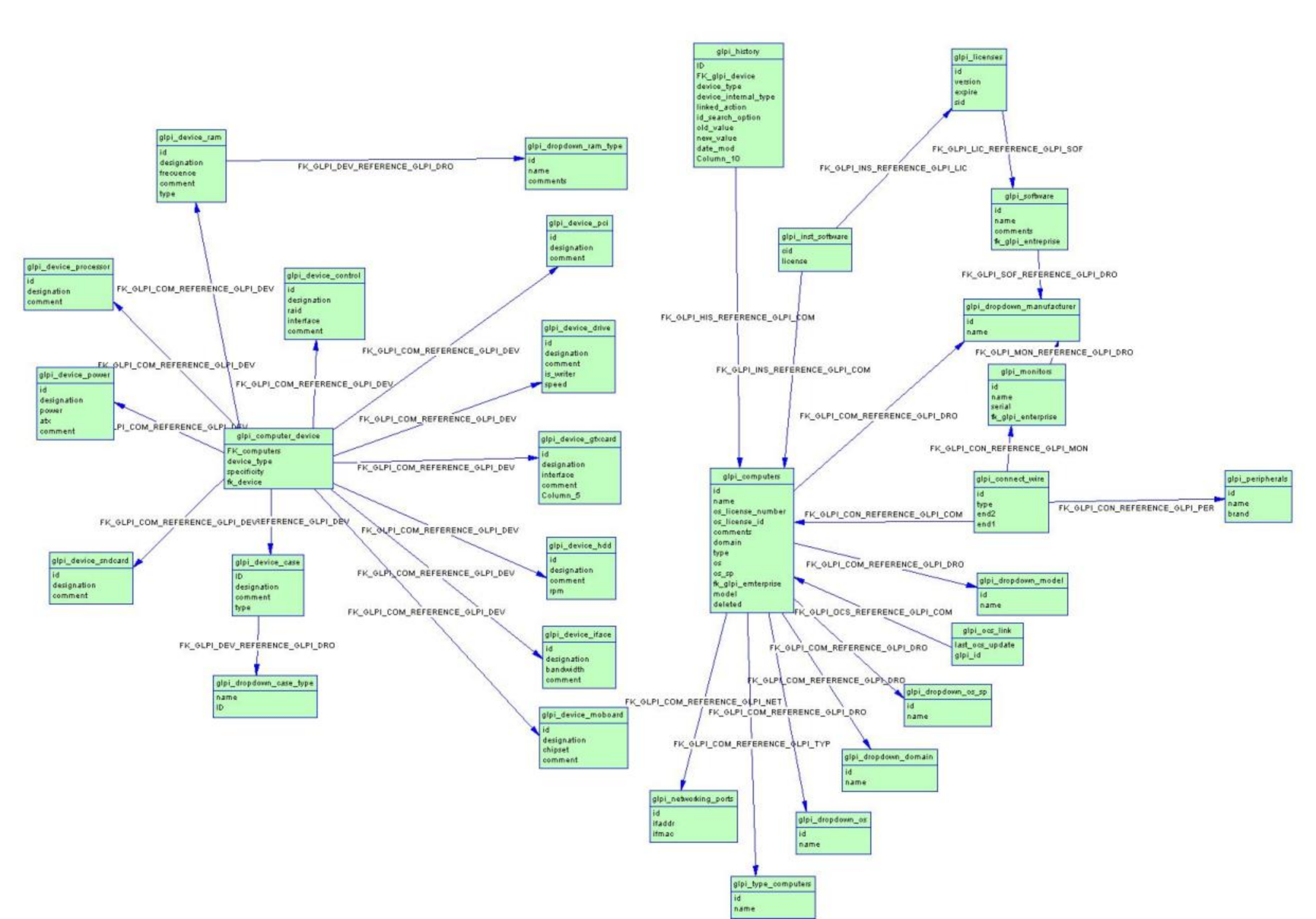

# ANEXO 13

# MODELO ENTIDAD RELACION BASE DE DATOS ORACLE

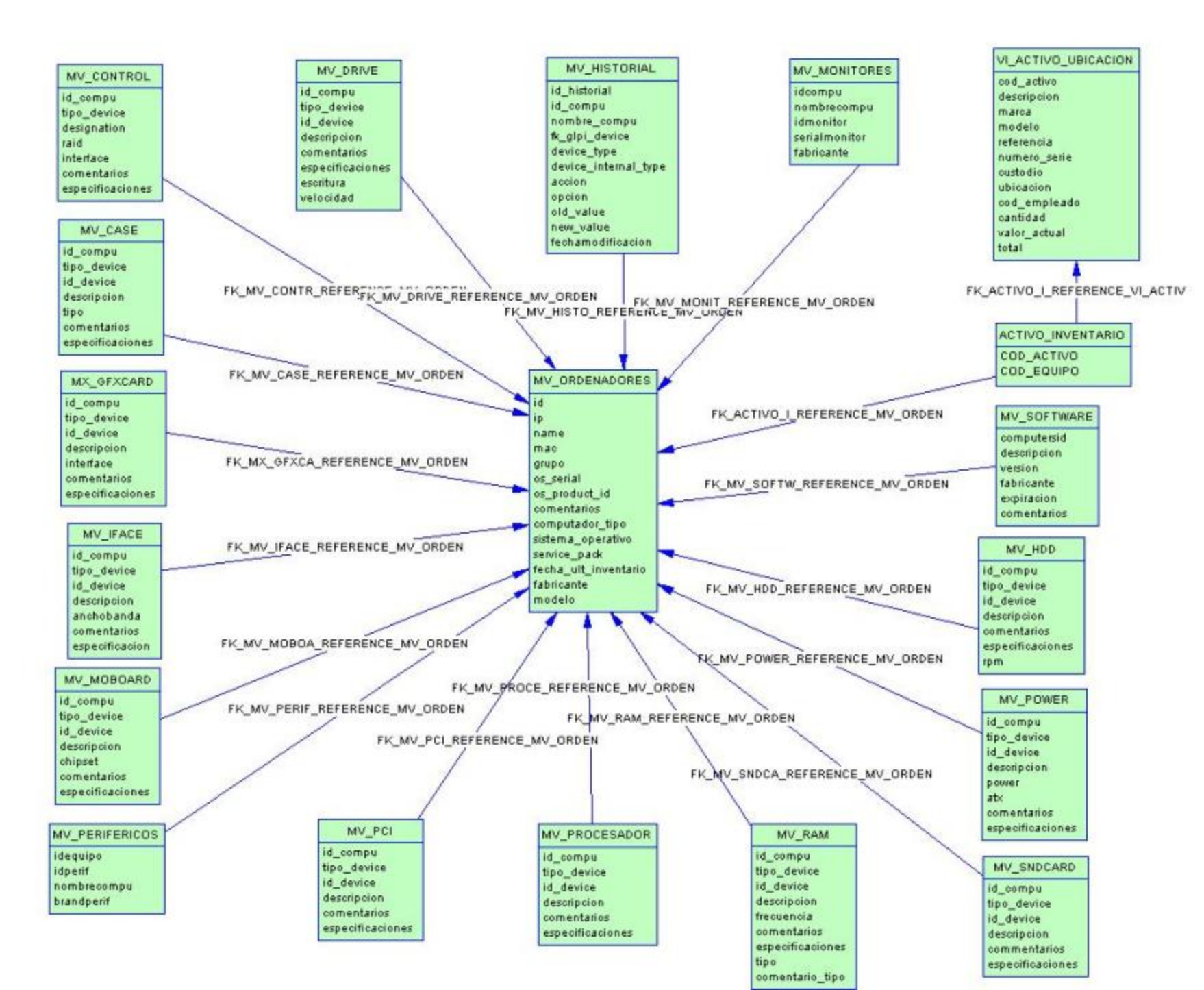

# ANEXO 14
#### DIAGRAMA DE SECUENCIAS DE INTERACCIÓN DE HERRAMIENTAS DEL SISTEMA

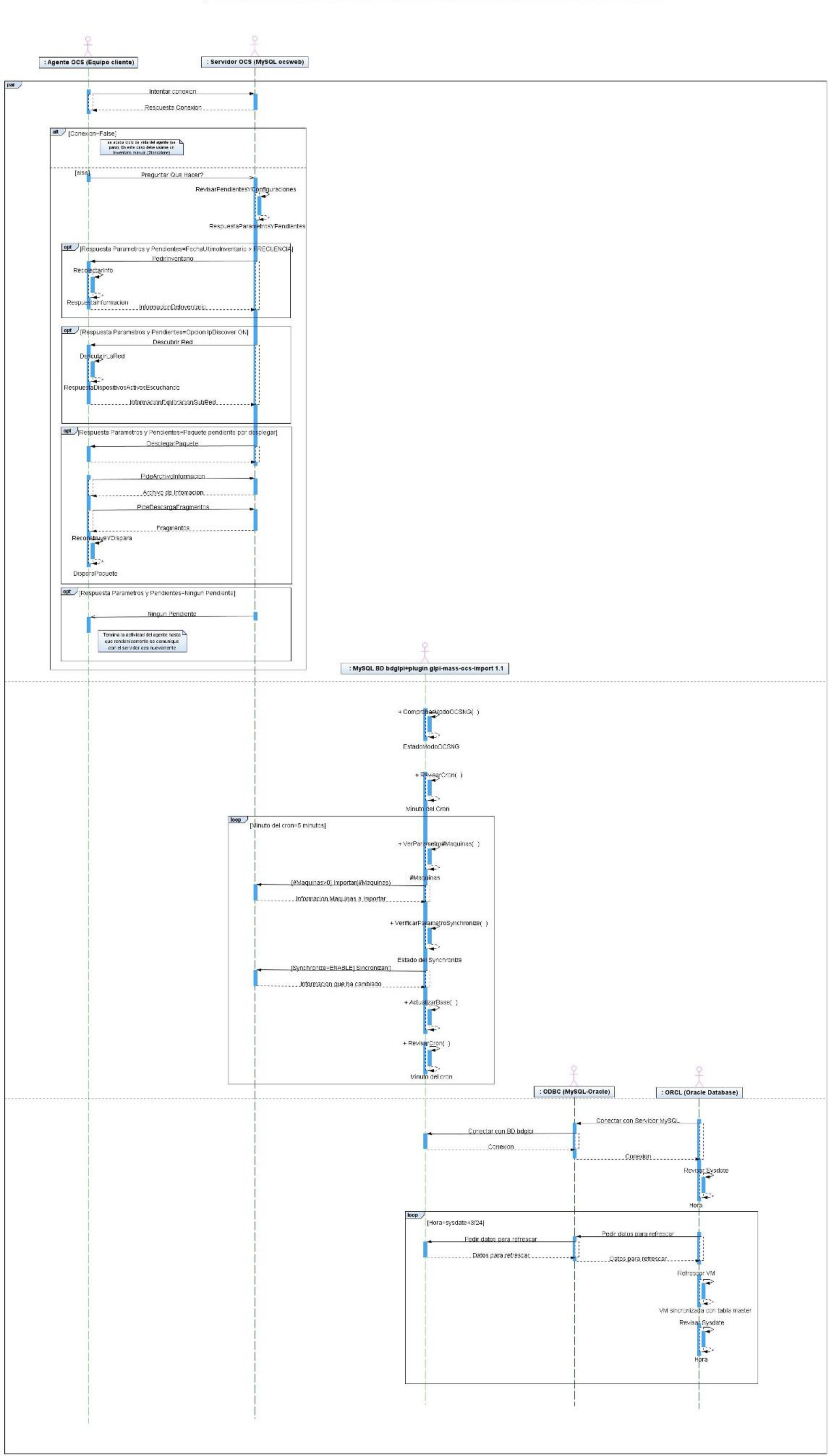

# ANEXO 15

### DIAGRAMA DE CASOS DE USO

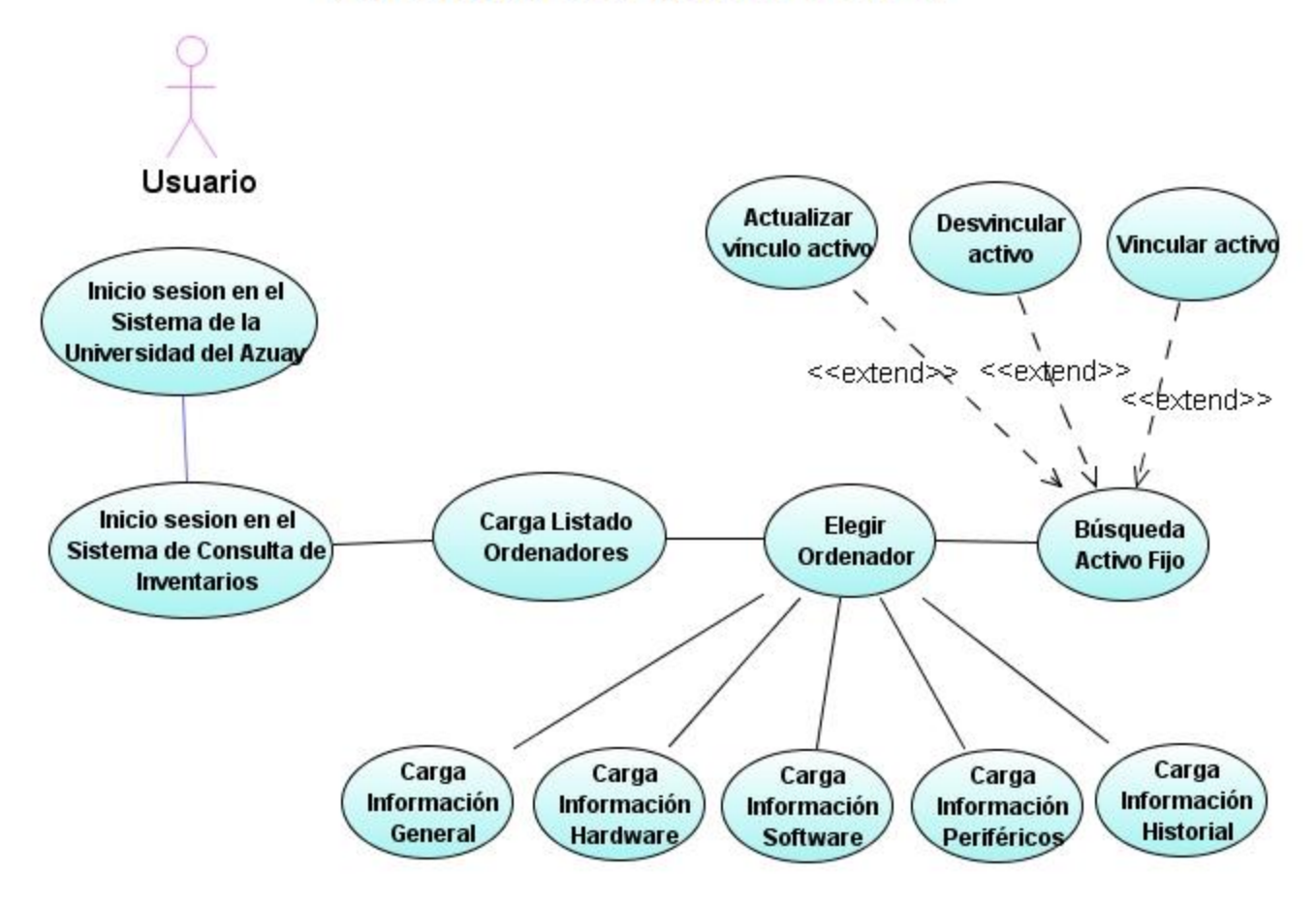

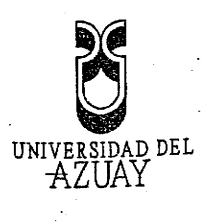

## Cuenca, 07 de Marzo de 2008

Señor Economista.

Luis Mario Cabrera.

DECANO DE LA FACULTAD DE CIENCIAS DE LA ADMINISTRACION

Ciudad.

Señor Decano:

Atentamente,

Yo, Johanna Elizabeth Arias Villavicencio egresada de la Escuela de Ingeniería de Sistemas, me dirijo a usted y por su intermedio al Consejo de Facultad para solicitar de la manera mas comedida, la aprobación de mi monografia titulada "Elaboración de una aplicación informática para el manejo de inventarios en línea de los computadores Administrativos de la Universidad del Azuay", así como la asignación del director.

Me permito sugerir al Ing. Oswaldo Merchán, como director de monografía, por cuanto ha sido el catedrático que me ha brindado asesoría y además cuento con su aceptación.

Arras Chonna

Johanna Arias V. CI # 0103075461

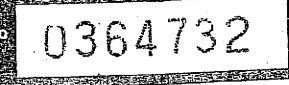

SR.DR.ROMEL MACHADO CLAVIJO SECRETARIO DE LA FACULTAD DE CIENCIAS DE LA ADMINISTRACION.

CERTIFICO .Que, El H. Consejo de Facultad en sesión del 28 de Marzo del 2008 conocio el informe del señor profesor de la Junta Academica de Ingenieria de Sistemas de la Señorita Johana Elizabeth Arias Villavicencio y en base a esta, aprobo con el la denuncia de la Monografía tema ELABORACION DE UNA APLICACIÓN INFORMATICA PARA EL MANEJO DE INVENTARIOS EN LA LINEA DE COMPUTADORES ADMINISTRATIVOS DE LA UNIVERSIDAD DEL AZUAY y se ratifica como Director al Ingeniero Oswaldo Merchan Manzano y. como Miembro del Tribunal al Ingeniero Jorge Espinosa Idrovo la denunciante tienen un plazo maximo de tres meses meses contados a partir de la fecha de aprobación es decir hasta el 28 de Junio del 2008.

Cuenca, 3 de abril del 2008

AZUTAD DE ACUTAD DE ADMINISTRACION SECRETABIA

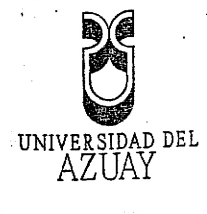

|                                                                                                    | Cuenca, 07 de Marzo de 2008                                                                                                    |
|----------------------------------------------------------------------------------------------------|----------------------------------------------------------------------------------------------------|
|                                                                                                    |                                                                                                    |
| -zar Francmista                                                                                               |                                                                                                    |
| elloi Economista.                                                                                             |                                                                                                    |
|                                                                                                    | D DE CIENCIAS DE LA ADMINISTRACION                                                                                                    |
| ECANO DE LA FACULIA                                                                                           |                                                                                                    |
| liudad.                                                                                                    |                                                                                                    |
|                                                                                                    |                                                                                                    |
| 1. 7 Decemo:                                                                                                  |                                                                                                    |
| ienor Decallo.                                                                                                |                                                                                                    |
| Por medio de la pres                                                                                          | ente, me permito informar que he procedido a revisar el                                                                                                   |
| Nesto de monografía de la e                                                                                   | studiante Johanna Elizabeth Arias Villavicencio, egresada                                                                                                 |
| Inseno de monograna                                                                                           | le Sistemas cuyo tema es "Elaboración de una aplicación                                                                                                   |
| re la escuela de ingomera e                                                                                   | e inventarios en línea de los computadores Administrativos                                                                                                |
| informatica para el manejo u                                                                                  |                                                                                                    |
|                                                                                                    | y at migme que cumple con los requisitos metodologicos y                                                                                                  |
| de la Universidad del Azuay'                                                                                  | , el mismo que cumple con los requisitos metodologicos y                                                                                                  |
| de la Universidad del Azuay'<br>técnicos requeridos.                                                          | ", el mismo que cumple con los requisitos metodologicos y                                                                                                 |
| de la Universidad del Azuay<br>técnicos requeridos.                                                           | ", el mismo que cumple con los requisitos metodologicos y                                                                                                 |
| de la Universidad del Azuay<br>técnicos requeridos.<br>Por las consideracion                                  | ", el mismo que cumple con los requisitos metodologicos y<br>nes anotadas me permito, salvo mejor criterio, recomendar                                    |
| de la Universidad del Azuay<br>técnicos requeridos.<br>Por las consideracion<br>su aprobación                 | ", el mismo que cumple con los requisitos metodologicos y                                                                                                 |
| de la Universidad del Azuay<br>técnicos requeridos.<br>Por las consideracion<br>su aprobación                 | ", el mismo que cumple con los requisitos metodologicos y                                                                                                 |
| de la Universidad del Azuay<br>técnicos requeridos.<br>Por las consideracion<br>su aprobación                 | ", el mismo que cumple con los requisitos metodologicos y                                                                                                 |
| de la Universidad del Azuay<br>técnicos requeridos.<br>Por las consideracion<br>su aprobación<br>Atentamente, | ", el mismo que cumple con los requisitos metodologicos y                                                                                                 |
| de la Universidad del Azuay<br>técnicos requeridos.<br>Por las consideracion<br>su aprobación<br>Atentamente, | ", el mismo que cumple con los requisitos metodologicos y                                                                                                 |
| de la Universidad del Azuay<br>técnicos requeridos.<br>Por las consideracion<br>su aprobación<br>Atentamente, | ", el mismo que cumple con los requisitos metodologicos y<br>nes anotadas me permito, salvo mejor criterio, recomendar                                    |
| de la Universidad del Azuay<br>técnicos requeridos.<br>Por las consideracion<br>su aprobación<br>Atentamente, | ", el mismo que cumple con los requisitos metodologicos y<br>nes anotadas me permito, salvo mejor criterio, recomendar<br>OEULUEE<br>Inc. Oswaldo Merchán |
| de la Universidad del Azuay<br>técnicos requeridos.<br>Por las consideracion<br>su aprobación<br>Atentamente, | ", el mismo que cumple con los requisitos metodologicos y<br>nes anotadas me permito, salvo mejor criterio, recomendar<br>OUUUUU<br>Ing. Oswaldo Merchán  |
| de la Universidad del Azuay<br>técnicos requeridos.<br>Por las consideracion<br>su aprobación<br>Atentamente, | ", el mismo que cumple con los requisitos metodologicos y<br>nes anotadas me permito, salvo mejor criterio, recomendar                                    |
| de la Universidad del Azuay<br>técnicos requeridos.<br>Por las consideracion<br>su aprobación<br>Atentamente, | ", el mismo que cumple con los requisitos metodologicos y<br>nes anotadas me permito, salvo mejor criterio, recomendar<br>MULLUE<br>Ing. Oswaldo Merchán  |
| de la Universidad del Azuay<br>técnicos requeridos.<br>Por las consideracion<br>su aprobación<br>Atentamente, | *, el mismo que cumple con los requisitos metodologicos y<br>nes anotadas me permito, salvo mejor criterio, recomendar<br>OSUJUVE<br>Ing. Oswaldo Merchán |
| de la Universidad del Azuay<br>técnicos requeridos.<br>Por las consideracion<br>su aprobación<br>Atentamente, | el mismo que cumple con los requisitos metodologicos y<br>nes anotadas me permito, salvo mejor criterio, recomendar<br>MULUUEU<br>Ing. Oswaldo Merchán    |
| de la Universidad del Azuay<br>técnicos requeridos.<br>Por las consideracion<br>su aprobación<br>Atentamente, | el mismo que cumple con los requisitos metodologicos y<br>nes anotadas me permito, salvo mejor criterio, recomendar<br>OUUUUU<br>Ing. Oswaldo Merchán     |
| de la Universidad del Azuay<br>técnicos requeridos.<br>Por las consideracion<br>su aprobación<br>Atentamente, | e, el mismo que cumple con los requisitos metodologicos y<br>nes anotadas me permito, salvo mejor criterio, recomendar<br>Multure<br>Ing. Oswaldo Merchán |

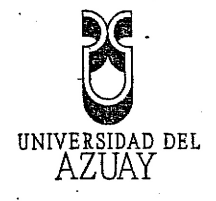

### DISEÑO DE MONOGRAFIA

### 1. Titulo del Proyecto

"ELABORACION DE UNA APLICACIÓN INFORMATICA PARA EL MANEJO DE INVENTARIOS EN LINEA DE LOS COMPUTADORES ADMINISTRATIVOS DE LA UNIVERSIDAD DEL AZUAY"

### 2. Selección y Delimitación del Tema

Contenido: El tema se refiere a la recopilación de información sobre la configuración de los computadores que se encuentran conectados a la red administrativa de la Universidad del Azuay, así como también, la recopilación de información de hardware y software instalado en el equipo, esto se lo realizara utilizando un software para inventarios de red llamado OCS Inventory Next Generation el cual realiza una auditoria del PC y un inventario de la red

### 3. Descripción del Objetivo de Estudio

La red Administrativa de la Universidad comprende alrededor de 100 equipos de computación, los cuales constantemente necesitan de actualizaciones, reparaciones, revisiones, etc.; por lo tanto, el centro de cómputo requiere que periódicamente se realice una recopilación de información de los equipos pertenecientes a esta red para mantener un control de los componentes de los mismos.

Dada esta necesidad se ha decidido utilizar software especializado para la recolección automática y en línea de información de las PCs, información con la

## 0364734

cual se podrá formar la base de datos, sobre la cual se realizará la aplicación de inventario que necesita el centro de cómputo, y por consiguiente facilitar el trabajo de control de los equipos administrativos.

#### **Resumen del proyecto**

4

El presente proyecto pretende realizar un inventario de los computadores conectados a la red Administrativa de la Universidad del Azuay, este se realizará recopilando información de los equipos, como por ejemplo, direcciones MAC asignadas por DHCP, direcciones IP, Nombre de Equipo, etc.

La información de software y hardware instalado en los equipos se realizará utilizando el software "OCS Inventory Next Generation" tanto en los equipos clientes como en el servidor, obteniendo de esta manera una estructura de base de datos sobre MySql la cual contendrá la información necesaria para el inventario; posteriormente se creara en Oracle un puente hacia una base de datos heterogénea en este caso MySql para así poder manejar los datos para el inventario, estos datos serán utilizados por la aplicación de consulta que será realizada en Oracle.

#### 5. Introducción

A medida que en una institución crece el número de equipos de computación surge la necesidad de inventariar este parque informático, este ha sido el caso del centro de cómputo de la Universidad del Azuay, el cual actualmente ha crecido y se ha visto la necesidad de mantener un control de los computadores conectados a la red Administrativa de la Institución así como de las características de los equipos puesto que con frecuencia es necesario hacer actualizaciones o reparaciones de los mismos.

Es importante contar con la información detallada de las configuraciones de red, hardware que contiene y software instalado para así llevar un control de los cambios que se van a realizar.

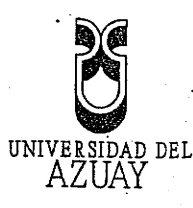

Debido a esta situación se ha visto conveniente realizar una aplicación que maneje el inventario de los computadores de esta red administrativa, con la finalidad de facilitar el control de las características y actualizaciones que se realicen sobre los mismos. 6. Situación Actual y Futura -----SITUACION ACTUAL ...La. Universidad del Azuay ha hecho un gran esfuerzo en dotar a su personal administrativo de ordenadores personales y herramientas software que permitan una mejor productividad en el trabajo diario. Pero, para el centro de cómputo de la Institución, la gestión y control de este parque informático ha exigido dedicación, tiempo, recursos humanos, etc. La realidad actual es que con frecuencia al centro de cómputo llegan órdenes de trabajo para reparaciones o actualizaciones de los equipos, y debido a que no se tiene un sistema de control de inventarios de estos equipos el personal del centro con frecuencia debe desarmar los mismos para ver sus características, por lo tanto el inventario de hardware y software se ha transformado en un problema.

#### SITUACION FUTURA

La propuesta consiste en implantar y poner en ejecución una herramienta automática (OCS Inventory) que permita conocer al instante y de manera sencilla el inventario de los equipos, sus licencias y datos de configuración, simplificando enormemente la labor de los administradores y personal del centro de cómputo.

Con la información recaudada con la herramienta antes mencionada, se realizará una aplicación de consulta elaborada en Oracle, de manera que se pueda incluir

IES INC

| fácilmente en el sistema                | de activos                              | fijos que | actualmente                             | posee el | Centro | de |
|-----------------------------------------|-----------------------------------------|-----------|-----------------------------------------|----------|--------|----|
| Cómputo.                                |                                         |           |                                         |          |        | •  |
|                                         |                                         |           |                                         |          |        |    |
| Justificación e Impacto                 |                                         |           |                                         |          |        |    |
| ••••••••••••••••••••••••••••••••••••••• | • • • • • • • • • • • • • • • • • • • • | ••••••    | ••••••••••••••••••••••••••••••••••••••• | ·····    |        |    |

#### JUSTIFICACION

El motivo que me llevo a elegir el presente tema es la necesidad de facilitar la tarea que tiene el centro de cómputo en cuanto a inventariar los equipos sobre todo del área administrativa; este control de inventario de hardware y software de los computadores se ha venido convirtiendo en un problema debido al crecimiento e incremento de equipos en los puestos de trabajo a nivel administrativo, es por esto, que me ha interesado proponer el uso de una herramienta automática que obtendrá, al instante y de manera sencilla, los datos para el inventario y ya con esta información se podrá mantener un control de los equipos, tanto en los componentes de hardware como en los de software y configuraciones, lo que será de mucha ayuda para un trabajo mas productivo en el centro de cómputo y en la red administrativa en general .

#### IMPACTO TECNOLOGICO

En una gran empresa la tarea de inventariar puede requerir un gran número de personas recorriendo las distintas locaciones para identificar e implantar un código de identificación al equipo con el fin de actualizar sus características. Actualmente, ya no solo es necesario contar con información del numero de equipos con que cuenta la red ni su identificador como un activo, en estos días, los inventarios han surgido como una necesidad aplicable al hardware, pero si se desea un inventario realmente actualizado y eficiente, se podría plantear la ampliación al software instalado, de forma que cualquier máquina sea fácil y totalmente auditable. Dado que actualmente la tecnología se ha convertido en herramienta fundamental, el parque tecnológico computacional tiende a crecer proporcionalmente al crecimiento de una empresa o institución, por lo tanto, se torna imposible enviar personas para verificar las características de los PCs en los ámbitos antes mencionados (hardware, software y configuraciones).

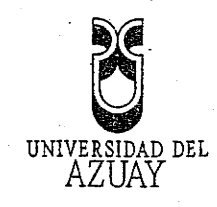

El impacto que generaría un software automatizado, que recopile toda esta información en línea y permita administrar de forma centralizada la información de los inventarios de todas las PCs de la institución, es totalmente positivo, pues mejora de manera radical la tarea de administración e inventario de redes de PCs.

Como conclusión se obtiene que esta tecnología centralizada ya no es un privilegio ni un lujo que tome cualquier institución con una red de equipos, sino que poco a poco se va convirtiendo en una necesidad.

#### 8. Objetivos

#### **Objetivo General**

Implementar en el centro de cómputo de la Universidad de Azuay una herramienta de recolección automática de datos de inventario de hardware y software para los equipos de computación de la Red Administrativa de la institución, e implementar una aplicación para consulta de dicho inventario.

**Objetivos Específicos** 

 Tener localizado cada equipo de computación perteneciente a la red administrativa, ver que usuario lo utiliza y si su uso es correcto
 Planificar de mejor manera la ampliación y mejora de la red administrativa de la institución así como el mantenimiento, reparación y control de los equipos pertenecientes a la misma
 Conocer todo el software instalado en los equipos de la red
 Conocer en detalle todos los dispositivos conectados a la red
 Identificar el software sin licencia o ilegal

## 0364737

|           | actualizados                                                                        |
|-----------|-------------------------------------------------------------------------------------|
| 9.        | Marco Teórico                                                                       |
| ······    | Inventario Automático para Administración de redes de PC.                           |
| · · · · · | OCS Next Generation (Open Computer and Software Inventory Next Generat              |
|           | Puente para conexiones heterogéneas de Oracle con otras bases de datos (MyS         |
| 10        | . Contenidos                                                                        |
| ••••••    | 1) Análisis de la red Administrativa de la Universidad del Azuay                    |
| •         | a. Estructura y Configuración de la red                                             |
|           | b. Procedimiento usado actualmente para la Administración e Inventari               |
| ••••••    |                                                                                     |
|           | 2) Recolección de información para inventarios                                      |
|           | a. Introducción al tipo de Administración que provee el OCS Inventory               |
|           | b. Instalación y configuración del software automático en equipos client            |
| ••••••    | servidor –                                                                          |
| ••••••    | c. Puesta en ejecución del OCS Inventory para generación y recopila                 |
| •••••     | automática de información de inventario de la red                                   |
| ·····     | d. Análisis de los resultados obtenidos por el software OCS Inventory               |
|           | 3) Diseño de la Interfaz para manejo de información                                 |
|           | a. Diseño de aplicación Oracle                                                      |
|           | b. Puente para conexión a base de datos heterogénea MySql                           |
|           | c. Implementación de la Aplicación en el centro de cómputo                          |
| 11.       | Procedimientos Metodológicos                                                        |
|           | Para realizar la investigación y recopilación se utilizaran las siguientes técnicas |
| ~         | • Entrevistas                                                                       |
|           |                                                                                     |

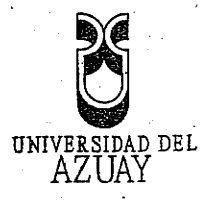

....

.....

. . . . .

.....

.....

.....

....

.....

.....

.....

••••

....

....

....

....

...

....

...

...

•••

| Previa a la ejecución del proyecto se deberá estar en contacto con e     | el de la companya de la companya de la companya de la companya de la companya de la companya de la companya de |
|--------------------------------------------------------------------------|----------------------------------------------------------------------------------------------------|
| personal del centro de cómputo de la Universidad del Azuay, ya que so    | n                                                                                                    |
| los encargados del manejo de todos los equipos de cómputo del áre        | a                                                                                                    |
| administrativa de la institución y quienes realizan los procesos d       | le                                                                                                    |
| inventarios de PCs.                                                      |                                                                                                    |
|                                                                          |                                                                                                    |
| • Libros                                                                 |                                                                                                    |
| Textos y manuales para obtener conocimientos sobre el funcionamiento d   | le                                                                                                    |
| las herramientas y productos a utilizar como por ejemplo OCS Inventor    | у                                                                                                    |
| Next Generation, MySQL Database, Oracle Database, etc.                   |                                                                                                    |
|                                                                          | ••••••                                                                                                    |
| • Consultas en Internet                                                  |                                                                                                    |
| Se necesitara para buscar información sobre las herramientas que         | se                                                                                                    |
| utilizarán, para obtención de manuales, conocimiento de procedimientos o | le                                                                                                    |
| administración de redes, etc.                                            |                                                                                                    |
|                                                                          | ·····                                                                                                    |
| 12. Recursos Humanos y Técnicos                                          |                                                                                                    |
|                                                                          | ······                                                                                                    |
| Recursos Humanos:                                                        | 1                                                                                                    |
| El proyecto se lo realizará con la participación de:                     |                                                                                                    |
|                                                                          | ·····                                                                                                    |
| Investigación, Desarrollo e implementación: Johanna Arias Villavicencio  |                                                                                                    |
| Asesores del Proyecto: Ing. Oswaldo Merchán                              |                                                                                                    |
| •                                                                        |                                                                                                    |
| Recursos Materiales:                                                     |                                                                                                    |
| Hardware:                                                                |                                                                                                    |
| Servidor: Portátil AMD Turion 64 X2                                      | · · ·                                                                                                    |
| PC Servidor del centro de cómputo                                        |                                                                                                    |
| PCs pertenecientes a la red Administrativa                               |                                                                                                    |
| Software                                                                 |                                                                                                    |
| Sistema Operativo Windows XP                                             | ••••••                                                                                                    |
|                                                                          | ,                                                                                                    |

## 0364738

ND

| · · ·                                 | Sistema Operativo Windows Vista         |  |
|---------------------------------------|-----------------------------------------|--|
| ••••••                                | Software OCS Inventory Next Generation  |  |
| •••••••                               | Oracle Database 10g Release 2           |  |
|                                       | Oracle 10g Developer Suite              |  |
| ••••••                                | <ul> <li>Oracle 10g Designer</li> </ul> |  |
|                                       | <ul> <li>Forms Builder 10</li> </ul>    |  |
| · · · · · · · · · · · · · · · · · · · | Forms Builder version 6                 |  |
|                                       | MySQL Database System, version 5.0      |  |
|                                       |                                         |  |

.....

,

## 13. Cronograma de actividades

-

|                                                                                                  |                                                                                                    | SEMANAS                                                       |                                                                          |                                                             |                                              |                                         |         |                   |         |
|--------------------------------------------------------------------------------------------------|----------------------------------------------------------------------------------------------------|---------------------------------------------------------------|--------------------------------------------------------------------------|-------------------------------------------------------------|----------------------------------------------|-----------------------------------------|---------|-------------------|---------|
|                                                                                                  | ACTIVIDADES                                                                                                    | 1                                                             | 2                                                                        | 3                                                           | 4                                            | 5                                       | 6       | 7                 | 8       |
|                                                                                                  |                                                                                                    |                                                               |                                                                          |                                                             |                                              |                                         |         |                   |         |
|                                                                                                  | Obtención de informacion de la red                                                                                                    | 1119111                                                       | 711171                                                                   |                                                             |                                              |                                         |         | ļ                 |         |
|                                                                                                  | investigacion sobre OCS Inventory                                                                                                    |                                                               |                                                                          |                                                             |                                              |                                         |         |                   |         |
|                                                                                                  |                                                                                                    |                                                               |                                                                          | 11/11                                                       | 11111                                        |                                         |         |                   |         |
|                                                                                                  | Instalación de OCS Inventory                                                                                                    | · · · · · · · · · · · · · · · · · · ·                         | ·····                                                                    | <u> </u>                                                    | 111                                          |                                         |         |                   |         |
|                                                                                                  | Recolección y organización de                                                                                                    |                                                               | ,                                                                        |                                                             | •                                            |                                         | 1       |                   |         |
|                                                                                                  |                                                                                                    |                                                               |                                                                          |                                                             |                                              | 77777                                   | 77777   |                   |         |
|                                                                                                  | - consulta de información                                                                                                    |                                                               |                                                                          |                                                             |                                              |                                         |         | <u> </u>          | Í       |
|                                                                                                  | Investigación sobre realización                                                                                                    |                                                               |                                                                          |                                                             |                                              | ,                                       |         | VIIII             |         |
| ••••••                                                                                           | MySq                                                                                                    | · · · · · · · · · · · · · · · · · · ·                         |                                                                          |                                                             |                                              |                                         |         |                   |         |
|                                                                                                  | Puesta en marcha y corrección de                                                                                                    |                                                               | ·                                                                        |                                                             |                                              |                                         |         |                   | 11111   |
| ••••••••                                                                                         | errores                                                                                                    |                                                               |                                                                          | ·····                                                       | ······                                       | 0                                       |         |                   | l h h h |
|                                                                                                  |                                                                                                    | 11.                                                           |                                                                          |                                                             |                                              |                                         | •       |                   | · .     |
|                                                                                                  |                                                                                                    |                                                               | •••••••••••••••••••••••••••••••••••••••                                  |                                                             | •••••                                        | ••••••••••••••••••••••••••••••••••••••• | •••••   |                   | ••••••  |
|                                                                                                  | 14. Bibliografía                                                                                                    |                                                               | · · · · ·                                                                |                                                             |                                              | . *                                     |         |                   |         |
|                                                                                                  | 2 Dionograma                                                                                                    | •                                                             |                                                                          |                                                             |                                              |                                         | ······  | •••••••           | ••••••• |
|                                                                                                  | Libros                                                                                                    |                                                               |                                                                          |                                                             |                                              |                                         |         |                   |         |
|                                                                                                  |                                                                                                    | _                                                             |                                                                          |                                                             |                                              |                                         |         |                   |         |
| •••••                                                                                            |                                                                                                    | Inver                                                         | ntoryN                                                                   | lext (                                                      | Jeneratio                                    | onTea                                   | um,"Iı  | nstallatio        | nan     |
|                                                                                                  | A Jun                                                                                                    | ini aturati                                                   | ··· ()-: 1                                                               | <b></b>                                                     | 1 011                                        | •                                       |         | 1                 | •       |
| •••••••                                                                                          | Aun                                                                                                    | mstran                                                        | on Guide                                                                 | e versio                                                    | n l u''                                      |                                         |         |                   |         |
|                                                                                                  |                                                                                                    |                                                               |                                                                          |                                                             | ш. <b>т</b>                                  | •••••••                                 | £       | ••••••••••••••••• | ••••••• |
|                                                                                                  | = SUE                                                                                                    | HRING                                                         | Steve '                                                                  | 2002 "                                                      | MySOI                                        | Bible"                                  | Wilow I | Dublichi          |         |
|                                                                                                  | = SUE                                                                                                    | HRING,                                                        | Steve, 2                                                                 | 2002, "                                                     | MySQL                                        | Bible",                                 | Wiley I | Publishii         | ıg, Nev |
| ••••••                                                                                           | SUE                                                                                                    | HRING,<br>- USA                                               | Steve, 2                                                                 | 2002, "                                                     | MySQL                                        | Bible",                                 | Wiley I | Publishii         | 1g, Nev |
|                                                                                                  | SUE                                                                                                    | HRING,<br>- USA                                               | Steve,                                                                   | 2002, "                                                     | MySQL                                        | Bible",                                 | Wiley I | Publishii         | ıg, Nev |
|                                                                                                  | SUE<br>York<br>Sitios Web                                                                                                    | HRING,<br>- USA                                               | Steve, 2                                                                 | 2002, "                                                     | MySQL                                        | Bible",                                 | Wiley I | Publishir         | ıg, Nev |
| }                                                                                                | SUE<br>York<br>Sitios Web                                                                                                    | HRING,<br>- USA                                               | Steve, 2                                                                 | 2002, "                                                     | MySQL                                        | Bible",                                 | Wiley I | Publishii         | ıg, Nev |
| 3                                                                                                | SUE     SUE     York     Sitios Web     http://                                                                                                    | HRING,<br>- USA<br>//www.a                                    | Steve, 2                                                                 | 2002, "<br>g                                                | MySQL                                        | Bible",                                 | Wiley I | Publishii         | ıg, Nev |
| 3                                                                                                | <ul> <li>SUE</li> <li>York</li> <li>Sitios Web</li> <li><u>http:/</u></li> <li>http://inter.com/inter.com/inter</li></ul>   | HRING,<br>- USA<br>//www.a                                    | Steve, 2                                                                 | 2002, "<br>g<br>urcefor                                     | MySQL                                        | Bible",                                 | Wiley I | Publishin         | ng, Nev |
| 3                                                                                                | <ul> <li>SUE</li> <li>York</li> <li>Sitios Web</li> <li><u>http:/</u></li> <li><u>http:/</u></li> </ul>                                                                                                    | HRING,<br>- USA<br>//www.a<br>//ocsinve                       | Steve, 2<br>pache.or                                                     | 2002, "<br>g<br>urcefor                                     | mySQL                                        | Bible",                                 | Wiley I | Publishii         | ıg, Nev |
| 3                                                                                                | <ul> <li>SUE</li> <li>York</li> <li>Sitios Web</li> <li>http://s/http://s/s/s/s/s/s/s/s/s/s/s/s/s/s/s/s/s/s/</li></ul>                                                                                                    | HRING,<br>- USA<br>//www.a<br>//ocsinve                       | Steve,<br><u> pache.or</u><br><u> patory.so</u><br>nysql.cor             | 2002, "<br>g<br>urcefor,<br>n/                              | mySQL                                        | Bible",                                 | Wiley I | Publishii         | ıg, Nev |
| 3                                                                                                | <ul> <li>SUE</li> <li>York</li> <li>Sitios Web</li> <li><u>http:/</u></li> <li><u>http:/</u></li> <li><u>http:/</u></li> </ul>                                                                                                    | HRING,<br>USA<br>//www.a<br>//ocsinve<br>//www.n              | Steve, 2<br>pache.or<br>entory.so                                        | 2002, "<br>g<br>urcefor<br>n/                               | mySQL<br>ge.net                              | Bible",                                 | Wiley I | Publishii         | ıg, Nev |
| 3<br>3                                                                                           | <ul> <li>SUE</li> <li>York</li> <li>Sitios Web</li> <li><u>http:/</u></li> <li><u>http:/</u></li> <li><u>http:/</u></li> <li><u>http:/</u></li> <li><u>http:/</u></li> </ul>                                                                                                    | HRING,<br>USA<br>//www.a<br>//ocsinve<br>//www.n              | Steve, 2<br>pache.or<br>entory.so<br>nysql.cor                           | 2002, "<br>g<br>urcefor<br>n/<br>ory-ng.(                   | mySQL<br>ge.net                              | Bible",                                 | Wiley I | Publishii         | ıg, Nev |
| 3<br>3<br>3<br>3<br>3<br>3<br>3<br>3<br>3<br>3<br>3<br>3<br>3<br>3<br>3<br>3<br>3<br>3<br>3      | <ul> <li>SUE</li> <li>York</li> <li>Sitios Web</li> <li><u>http:/</u></li> <li><u>http:/</u></li> <li><u>http:/</u></li> <li><u>http:/</u></li> <li><u>http:/</u></li> </ul>                                                                                                    | HRING,<br>- USA<br>//www.a<br>//ocsinve<br>//www.n<br>//www.o | Steve, 2<br>pache.or<br>entory.so<br>nysql.cor                           | 2002, "<br>g<br>urcefor<br>n/<br>ory-ng.(                   | mySQL<br>ge.net                              | Bible",                                 | Wiley I | Publishii         | ıg, Nev |
| 3                                                                                                | <ul> <li>SUE</li> <li>York</li> <li>Sitios Web</li> <li><u>http:/</u></li> <li><u>http:/</u></li> <li><u>http:/</u></li> <li><u>http:/</u></li> <li><u>http:/</u></li> <li><u>http:/</u></li> <li><u>http:/</u></li> <li><u>http:/</u></li> </ul>                                                                                                    | HRING,<br>- USA<br>//www.a<br>//ocsinve<br>//www.n<br>//www.o | Steve, 2<br>pache.or<br>entory.so<br>nysql.cor<br>csinventa<br>racle.con | 2002, "<br>g<br>urcefor<br>n/<br>ory-ng.(<br>n/techn        | mySQL<br>ge.net<br>prg/<br>ology/in          | Bible",<br>dex.htm                      | Wiley I | Publishii         | ıg, Nev |
| 3<br>3<br>4<br>4<br>4<br>4<br>4<br>4<br>4<br>4<br>4<br>4<br>4<br>4<br>4<br>4<br>4<br>4<br>4<br>4 | SUE     York     Sitios Web <u>http://witherarchitecom/end/com/end/com/</u> | HRING,<br>USA<br>//www.a<br>//ocsinve<br>//www.n<br>//www.o   | Steve, 2<br>pache.or<br>entory.so<br>nysql.cor<br>csinvente<br>racle.con | 2002, "<br>g<br>urcefor<br>n/<br>ory-ng.(<br>n/techn        | mySQL<br>ge.net<br>prg/<br>ology/in          | Bible",<br>dex.htm                      | Wiley I | Publishi          | ıg, Nev |
| 3                                                                                                | SUE     York     Sitios Web <u>http:///     http://     http://     http://     <u>http://     http://     http://     http://    </u></u>                                                                                                    | HRING,<br>USA<br>//www.a<br>//ocsinve<br>//www.n<br>//www.o   | Steve, 2<br>pache.or<br>entory.so<br>nysql.cor<br>csinvento<br>racle.con | 2002, "<br>g<br>urcefor<br><u>n/</u><br>ory-ng.(<br>n/techn | mySQL<br>mySQL<br>ge.net<br>org/<br>ology/in | Bible",<br>dex.htm                      | Wiley I | Publishi          | ıg, Nev |
| 3<br>3<br>3<br>3<br>3<br>3<br>3<br>3<br>3<br>3<br>3<br>3<br>3<br>3<br>3<br>3<br>3<br>3<br>3      | <ul> <li>SUE</li> <li>York</li> <li>Sitios Web</li> <li><u>http:/</u></li> <li><u>http:/</u></li> <li><u>http:/</u></li> <li><u>http:/</u></li> <li><u>http:/</u></li> </ul>                                                                                                    | HRING,<br>USA<br>//www.a<br>//ocsinve<br>//www.n<br>//www.o   | Steve, 2<br>pache.or<br>entory.so<br>nysql.cor<br>csinvento<br>racle.con | 2002, "<br>g<br><u>urcefor</u><br><u>n/<br/>ory-ng.(</u>    | mySQL<br>mySQL<br>ge.net<br>org/<br>ology/in | Bible",<br>dex.htm                      | Wiley I | Publishi          | ıg, Nev |